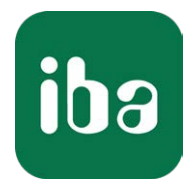

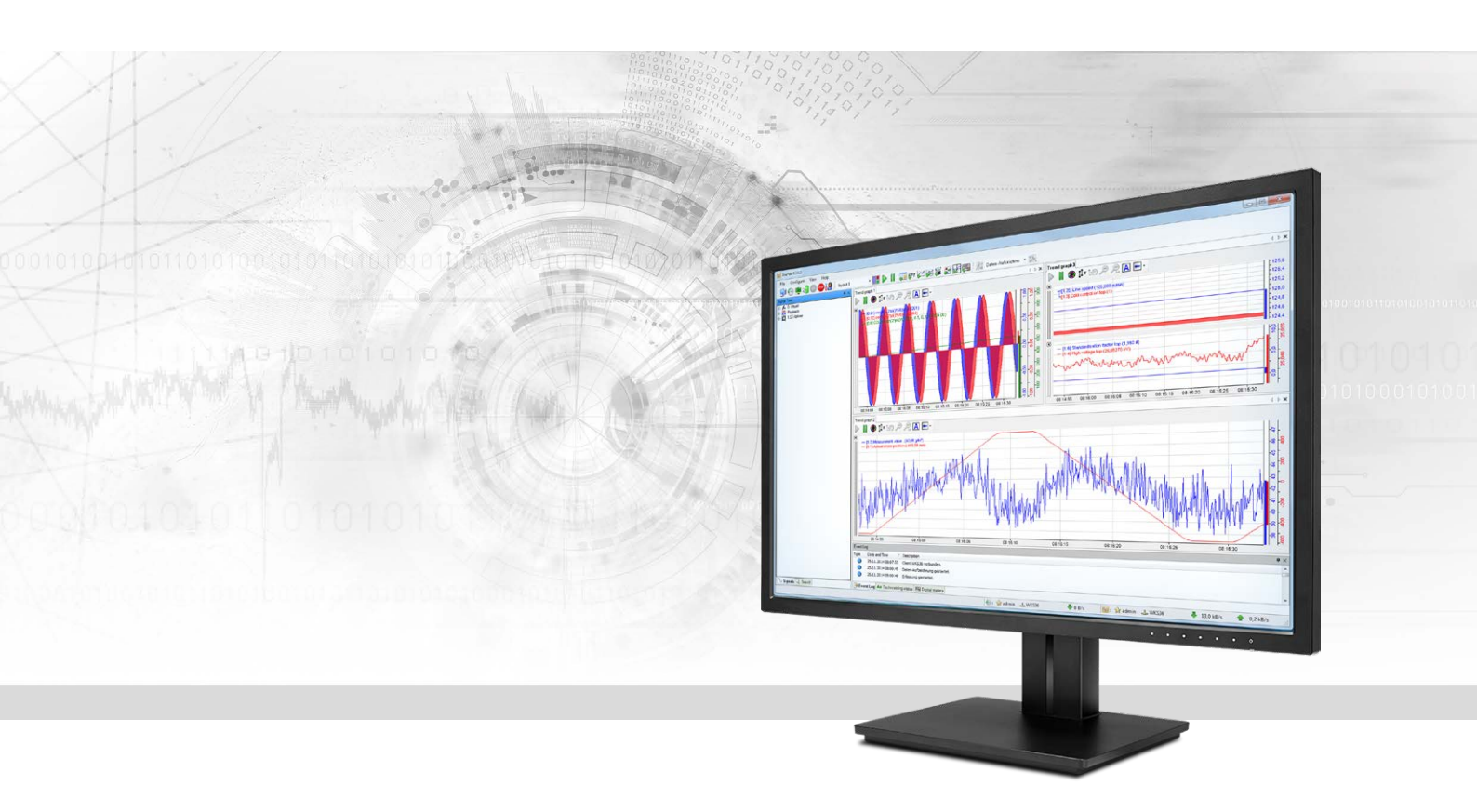

# ibaPDA-Request-S7-DP/PN

## Request-Datenschnittstelle zu SIMATIC S7

Handbuch Ausgabe 3.10

> Messsysteme für Industrie und Energie www.iba-ag.com

#### Hersteller

iba AG Königswarterstr. 44 90762 Fürth Deutschland

#### Kontakte

| Zentrale | +49 911 97282-0  |
|----------|------------------|
| Telefax  | +49 911 97282-33 |
| Support  | +49 911 97282-14 |
| Technik  | +49 911 97282-13 |
| E-Mail   | iba@iba-ag.com   |
| Web      | www.iba-ag.com   |

Weitergabe sowie Vervielfältigung dieser Unterlage, Verwertung und Mitteilung ihres Inhalts sind nicht gestattet, soweit nicht ausdrücklich zugestanden. Zuwiderhandlungen verpflichten zu Schadenersatz.

© iba AG 2021, alle Rechte vorbehalten.

Der Inhalt dieser Druckschrift wurde auf Übereinstimmung mit der beschriebenen Hard- und Software überprüft. Dennoch können Abweichungen nicht ausgeschlossen werden, so dass für die vollständige Übereinstimmung keine Garantie übernommen werden kann. Die Angaben in dieser Druckschrift werden jedoch regelmäßig aktualisiert. Notwendige Korrekturen sind in den nachfolgenden Auflagen enthalten oder können über das Internet heruntergeladen werden.

Die aktuelle Version liegt auf unserer Website www.iba-ag.com zum Download bereit.

| Version | Datum   | Revision - Kapitel / Seite | Autor | Version SW |
|---------|---------|----------------------------|-------|------------|
| 3.10    | 09-2021 | Hinweis (6.1.2)            | st    | 7.0.0      |

Windows<sup>®</sup> ist eine Marke und eingetragenes Warenzeichen der Microsoft Corporation. Andere in diesem Handbuch erwähnte Produkt- und Firmennamen können Marken oder Handelsnamen der jeweiligen Eigentümer sein.

## Inhalt

| 1 | Zu diesem Handbuch8 |                                                                  |    |
|---|---------------------|------------------------------------------------------------------|----|
|   | 1.1                 | Zielgruppe und Vorkenntnisse                                     | 8  |
|   | 1.2                 | Schreibweisen                                                    | 9  |
|   | 1.3                 | Verwendete Symbole                                               | 10 |
| 2 | Systemv             | /oraussetzungen                                                  | 11 |
| 3 | ibaPDA-             | Request-S7-DP/PN                                                 | 13 |
|   | 3.1                 | Allgemeine Informationen                                         | 13 |
|   | 3.1.1               | Übersicht                                                        | 15 |
|   | 3.1.2               | Wie funktioniert der symbolische Request?                        | 15 |
|   | 3.2                 | Konfiguration und Projektierung SIMATIC S7                       | 17 |
|   | 3.3                 | Konfiguration und Projektierung ibaPDA                           | 17 |
|   | 3.3.1               | Allgemeine Einstellungen der Schnittstelle                       | 17 |
|   | 3.3.2               | Allgemeine Moduleinstellungen                                    | 17 |
|   | 3.3.3               | Signalkonfiguration                                              | 19 |
|   | 3.3.3.1             | Auswahl über Absolutadresse der Operanden                        | 20 |
|   | 3.3.3.2             | Auswahl über die Symbole der Operanden                           | 21 |
|   | 3.3.3.3             | Messung der CFC-Konnektoren                                      | 25 |
|   | 3.3.4               | Adressbücher                                                     | 28 |
| 4 | Request             | t-S7-Varianten                                                   | 33 |
|   | 4.1                 | Request-S7 für ibaBM-PN                                          | 33 |
|   | 4.1.1               | Allgemeine Informationen                                         | 33 |
|   | 4.1.2               | Konfiguration und Projektierung SIMATIC S7-300, S7-400 und WinAC | 34 |
|   | 4.1.2.1             | Beschreibung der Request-Blöcke                                  | 35 |
|   | 4.1.2.2             | Projektierung Hardware                                           | 39 |
|   | 4.1.2.3             | Projektierung in STEP 7                                          | 39 |
|   | 4.1.3               | Konfiguration und Projektierung SIMATIC S7-1500                  | 42 |
|   | 4.1.3.1             | Beschreibung der Request-Blöcke                                  | 42 |
|   | 4.1.3.2             | Projektierung Netzkonfiguration                                  | 44 |
|   | 4.1.3.3             | Projektierung in STEP 7                                          | 45 |
|   | 4.1.3.4             | Projektierung Gerätekonfiguration                                | 47 |
|   | 4.1.4               | Konfiguration und Projektierung ibaPDA                           | 49 |
|   | 4.1.4.1             | Allgemeine Einstellungen der Schnittstelle                       | 49 |

| 4.1.4.2 | Allgemeine Moduleinstellungen                                    |    |
|---------|------------------------------------------------------------------|----|
| 4.1.4.3 | Verbindungseinstellungen                                         |    |
| 4.1.4.4 | Modul S7 Request                                                 | 59 |
| 4.1.4.5 | Modul S7 Request Dekoder                                         | 59 |
| 4.1.5   | Diagnose                                                         | 60 |
| 4.2     | Request-S7 für ibaBM-PN im Redundanzmodus                        | 61 |
| 4.2.1   | Allgemeine Informationen                                         | 61 |
| 4.2.2   | Konfiguration und Projektierung SIMATIC S7-300, S7-400 und WinAC | 62 |
| 4.2.2.1 | Beschreibung der Request-Blöcke                                  | 62 |
| 4.2.2.2 | Projektierung Hardware                                           | 62 |
| 4.2.2.3 | Projektierung in STEP 7                                          | 64 |
| 4.2.3   | Konfiguration und Projektierung ibaPDA                           | 64 |
| 4.3     | Request-S7 für ibaBM-DP                                          |    |
| 4.3.1   | Allgemeine Informationen                                         |    |
| 4.3.1.1 | ibaCom-L2B Kompatibilitätsbetrieb                                |    |
| 4.3.2   | Konfiguration und Projektierung SIMATIC S7-300, S7-400 und WinAC |    |
| 4.3.2.1 | Beschreibung des Request-FC ibaDP_Req (FC122)                    | 69 |
| 4.3.2.2 | Projektierung Hardware                                           | 71 |
| 4.3.2.3 | Projektierung in STEP 7 (KOP, FUP, AWL)                          | 73 |
| 4.3.2.4 | Projektierung in STEP 7 (CFC)                                    | 74 |
| 4.3.3   | Konfiguration und Projektierung SIMATIC S7-1500                  | 76 |
| 4.3.3.1 | Beschreibung der Request-Blöcke                                  | 76 |
| 4.3.3.2 | Projektierung Netzkonfiguration                                  |    |
| 4.3.3.3 | Projektierung in STEP 7                                          |    |
| 4.3.3.4 | Projektierung Gerätekonfiguration                                | 47 |
| 4.3.4   | Konfiguration und Projektierung ibaPDA                           | 83 |
| 4.3.4.1 | Allgemeine Einstellungen der Schnittstelle                       |    |
| 4.3.4.2 | Allgemeine Moduleinstellungen                                    |    |
| 4.3.4.3 | Verbindungseinstellungen                                         |    |
| 4.3.4.4 | Modul S7 Request                                                 |    |
| 4.3.4.5 | Modul S7 Request Dekoder                                         |    |
| 4.3.4.6 | Modul S7 Request (ibaCom-L2B kompatibel)                         |    |
| 4.3.4.7 | Modul S7 Request Dig512 (ibaCom-L2B kompatibel)                  |    |
| 4.3.5   | Diagnose                                                         | 90 |
| 4.4     | Request-S7 für ibaBM-DP im Redundanzmodus                        | 91 |

| 4.4.1   | Allgemeine Informationen                                         | 91  |
|---------|------------------------------------------------------------------|-----|
| 4.4.2   | Konfiguration und Projektierung SIMATIC S7-300, S7-400 und WinAC | 92  |
| 4.4.2.1 | Beschreibung des Request-FC ibaDP_Req_H (FC123)                  | 92  |
| 4.4.2.2 | Projektierung Hardware                                           | 95  |
| 4.4.2.3 | Projektierung in STEP 7 (KOP, FUP, AWL)                          | 97  |
| 4.4.3   | Konfiguration und Projektierung ibaPDA                           | 99  |
| 4.5     | Request-S7 für ibaBM-DPM-S                                       | 101 |
| 4.5.1   | Allgemeine Informationen                                         | 101 |
| 4.5.2   | Konfiguration und Projektierung SIMATIC S7-300, S7-400 und WinAC | 102 |
| 4.5.3   | Konfiguration und Projektierung ibaPDA                           | 103 |
| 4.5.3.1 | Allgemeine Einstellungen der Schnittstelle                       | 103 |
| 4.5.3.2 | Allgemeine Moduleinstellungen                                    | 105 |
| 4.5.3.3 | Verbindungseinstellungen                                         | 106 |
| 4.5.3.4 | Modul S7 Request                                                 | 111 |
| 4.5.3.5 | Modul S7 Request Dekoder                                         | 111 |
| 4.5.3.6 | Modul Dig512 S7 Request                                          | 111 |
| 4.5.4   | Diagnose                                                         | 111 |
| 4.6     | Request-S7 für ibaBM-DPM-S im Redundanzmodus                     | 113 |
| 4.6.1   | Allgemeine Informationen                                         | 113 |
| 4.6.2   | Konfiguration und Projektierung SIMATIC S7-300, S7-400 und WinAC | 114 |
| 4.6.3   | Konfiguration und Projektierung ibaPDA                           | 114 |
| 4.7     | Request-S7 für ibaCom-L2B                                        | 116 |
| 4.7.1   | Allgemeine Informationen                                         | 116 |
| 4.7.2   | Konfiguration und Projektierung SIMATIC S7-300, S7-400 und WinAC | 117 |
| 4.7.2.1 | Beschreibung der Request-FCs                                     | 117 |
| 4.7.2.2 | Projektierung Hardware                                           | 124 |
| 4.7.2.3 | Projektierung in STEP 7 (KOP, FUP, AWL)                          | 124 |
| 4.7.2.4 | Projektierung in STEP 7 (CFC)                                    | 129 |
| 4.7.3   | Konfiguration und Projektierung ibaPDA                           | 132 |
| 4.7.3.1 | Allgemeine Einstellungen der Schnittstelle                       | 132 |
| 4.7.3.2 | Allgemeine Moduleinstellungen                                    | 133 |
| 4.7.3.3 | Modul L2B S7 Request                                             | 134 |
| 4.7.3.4 | Modul L2B S7 Request Dig512                                      | 134 |
| 4.7.4   | Diagnose                                                         | 135 |

iba

|   | 4.7.4.1  | ibaCom-L2B-Karte                                             | 135 |
|---|----------|--------------------------------------------------------------|-----|
|   | 4.7.4.2  | Moduldiagnose                                                |     |
| 5 | Diagnose | 2                                                            |     |
|   | 5.1      | Überprüfen der Lizenz                                        |     |
|   | 5.2      | Protokolldateien                                             |     |
|   | 5.3      | Verbindungsdiagnose mittels PING                             |     |
|   | 5.4      | Verbindungsdiagnose mittels PG/PC-Schnittstelle              | 141 |
|   | 5.5      | Moduldiagnose                                                |     |
| 6 | Anhang.  |                                                              |     |
|   | 6.1      | iba S7-Bibliothek                                            |     |
|   | 6.1.1    | iba S7-Bibliothek für SIMATIC Manager                        |     |
|   | 6.1.1.1  | Einbinden der Bibliothek                                     |     |
|   | 6.1.1.2  | Übernehmen der Bausteine                                     | 146 |
|   | 6.1.2    | íba S7-Bibliothek für SIMATIC TIA Portal                     |     |
|   | 6.1.2.1  | Einbinden der Bibliothek                                     |     |
|   | 6.1.2.2  | Übernehmen der Bausteine                                     | 151 |
|   | 6.2      | Anwendungsbeispiele                                          |     |
|   | 6.3      | S7-Zykluszeitmessungen                                       | 154 |
|   | 6.3.1    | ibaCom-L2B                                                   | 154 |
|   | 6.3.1.1  | S7-CPUs mit integrierter DP-Schnittstelle                    | 154 |
|   | 6.3.1.2  | S7-CPUs mit externer DP-Schnittstelle (CP)                   | 154 |
|   | 6.3.2    | ibaBM-DP                                                     | 155 |
|   | 6.3.3    | ibaBM-PN                                                     | 156 |
|   | 6.4      | PG/PC-Schnittstelle einstellen/neuen Zugangspunkt definieren | 157 |
|   | 6.5      | S7-Routing                                                   |     |
|   | 6.5.1    | Routing von Ethernet auf Ethernet                            |     |
|   | 6.5.1.1  | Konfiguration von STEP 7 / NetPro                            |     |
|   | 6.5.1.2  | Konfiguration von ibaPDA                                     |     |
|   | 6.5.2    | Routing von Ethernet auf PROFIBUS                            |     |
|   | 6.5.2.1  | Konfiguration von STEP7 / NetPro                             |     |
|   | 6.5.2.2  | Konfiguration von ibaPDA                                     |     |
|   | 6.6      | Ablösung Request-S7 auf ibaCom-L2B durch ibaBM-DP            |     |
|   | 6.7      | Fehlercodes Request-Blöcke                                   |     |

|   | 6.8     | Nutzung von MPI/DP-TCP-Adaptern1 | 76 |
|---|---------|----------------------------------|----|
| 7 | Support | und Kontakt17                    | 77 |

## 1 Zu diesem Handbuch

Dieses Handbuch beschreibt die Anwendung der Request-Datenschnittstelle zu SIMATIC S7.

Das Produkt *ibaPDA-Request-S7-DP/PN* ist eine Erweiterung von *ibaPDA* für den wahlfreien Zugriff auf S7-Symbole und S7-Operanden bei der Aufzeichnung von Daten aus SIMATIC S7-CPUs. In dem vorliegenden Handbuch werden nur die Erweiterungen und Abweichungen dargestellt. Für alle anderen Funktionen und Bedienungsmöglichkeiten wird auf das Handbuch von *ibaPDA* verwiesen.

#### **Andere Dokumentation**

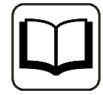

Dieses Dokument ist eine Ergänzung zu dem allgemeinen Handbuch von ibaPDA.

## **1.1 Zielgruppe und Vorkenntnisse**

Diese Dokumentation wendet sich an ausgebildete Fachkräfte, die mit dem Umgang mit elektrischen und elektronischen Baugruppen sowie der Kommunikations- und Messtechnik vertraut sind. Als Fachkraft gilt, wer auf Grund seiner fachlichen Ausbildung, Kenntnisse und Erfahrungen sowie Kenntnis der einschlägigen Bestimmungen die ihm übertragenen Arbeiten beurteilen und mögliche Gefahren erkennen kann.

Im Besonderen wendet sich diese Dokumentation an Personen, die mit Projektierung, Test, Inbetriebnahme oder Instandhaltung von Speicherprogrammierbaren Steuerungen der unterstützten Fabrikate befasst sind. Für den Umgang mit *ibaPDA-Request-S7-DP/PN* sind folgende Vorkenntnisse erforderlich bzw. hilfreich:

- Betriebssystem Windows
- Grundkenntnisse ibaPDA
- Grundkenntnisse Netzwerktechnik
- Kenntnis von Projektierung und Betrieb von SIMATIC S7 Steuerungen

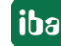

## 1.2 Schreibweisen

In dieser Dokumentation werden folgende Schreibweisen verwendet:

| Aktion                              | Schreibweise                                                                        |
|-------------------------------------|-------------------------------------------------------------------------------------|
| Menübefehle                         | Menü Funktionsplan                                                                  |
| Aufruf von Menübefehlen             | Schritt 1 – Schritt 2 – Schritt 3 – Schritt x                                       |
|                                     | Beispiel:<br>Wählen Sie Menü Funktionsplan – Hinzufügen – Neu-<br>er Funktionsblock |
| Tastaturtasten                      | <tastenname></tastenname>                                                           |
|                                     | Beispiel: <alt>; <f1></f1></alt>                                                    |
| Tastaturtasten gleichzeitig drücken | <tastenname> + <tastenname></tastenname></tastenname>                               |
|                                     | Beispiel: <alt> + <strg></strg></alt>                                               |
| Grafische Tasten (Buttons)          | <tastenname></tastenname>                                                           |
|                                     | Beispiel: <ok>; <abbrechen></abbrechen></ok>                                        |
| Dateinamen, Pfade                   | "Dateiname", "Pfad"                                                                 |
|                                     | Beispiel: "Test.doc"                                                                |

## 1.3 Verwendete Symbole

Wenn in dieser Dokumentation Sicherheitshinweise oder andere Hinweise verwendet werden, dann bedeuten diese:

#### Gefahr!

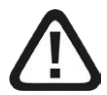

Wenn Sie diesen Sicherheitshinweis nicht beachten, dann droht die unmittelbare Gefahr des Todes oder der schweren Körperverletzung!

■ Beachten Sie die angegebenen Maßnahmen.

Warnung!

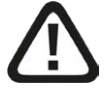

Wenn Sie diesen Sicherheitshinweis nicht beachten, dann droht die mögliche Gefahr des Todes oder schwerer Körperverletzung!

Beachten Sie die angegebenen Maßnahmen.

Vorsicht!

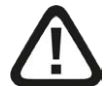

Wenn Sie diesen Sicherheitshinweis nicht beachten, dann droht die mögliche Gefahr der Körperverletzung oder des Sachschadens!

■ Beachten Sie die angegebenen Maßnahmen.

#### Hinweis

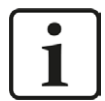

Hinweis, wenn es etwas Besonderes zu beachten gibt, wie z. B. Ausnahmen von der Regel usw.

#### Tipp

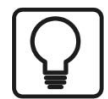

Tipp oder Beispiel als hilfreicher Hinweis oder Griff in die Trickkiste, um sich die Arbeit ein wenig zu erleichtern.

#### Andere Dokumentation

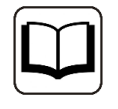

Verweis auf ergänzende Dokumentation oder weiterführende Literatur.

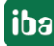

## 2 Systemvoraussetzungen

Folgende Systemvoraussetzungen gelten für die Verwendung der Datenschnittstelle *ibaPDA-Request-S7-DP/PN*:

- *ibaPDA* v7.1.6 oder höher
- Basis-Lizenz für *ibaPDA*
- Zusatz-Lizenz für *ibaPDA-Request-S7-DP/PN*
- *ibaBM-PN, ibaBM-DP, ibaBM-DPM-S* oder *ibaCom-L2B*
- *ibaFOB-D*-Karte im *ibaPDA*-PC bei Verwendung von *ibaBM-PN*, *ibaBM-DP oder ibaBM-DPM-S* zur Kopplung per Lichtwellenleiter
- SIMATIC S7-Steuerung S7-300, S7-400, S7-400H, S7-1500, WinAC
- falls PC/CP-Verbindungen genutzt werden:
  - SIMATIC STEP 7 bzw. SIMATIC NET, oder
  - SIMATIC TIA Portal
- SIMATIC CFC (ab V 6.0), falls Signalauswahl per Drag & Drop erfolgen soll

Zur Einbindung der Request-Blöcke in das S7-Programm:

- SIMATIC STEP 7 V5.4 SP5 oder höher, oder
- SIMATIC STEP 7 (TIA Portal) V14 SP1 oder höher

Sonstige Voraussetzungen an die eingesetzte PC-Hardware und die unterstützten Betriebssysteme entnehmen Sie bitte der *ibaPDA*-Dokumentation.

#### Systemeinschränkungen

- Der Zugriff auf optimierte Datenbausteine bei S7-1500 Steuerungen wird nicht unterstützt.
- Der Zugriff auf S7-1200 Steuerungen wird nicht unterstützt.
- Konnektoren von CFC-Blöcken, denen Konstanten zugewiesen sind, haben keine Operandenadresse. Sie sind im Adressbuch als konstant gekennzeichnet und können nicht als Signal ausgewählt werden.
- Werden Funktionsbausteine FB in CFC verwendet, so tauchen auch die internen statischen Variablen des FB im Adressbuch auf, da sie vom Compiler genau gleich wie Konnektoren behandelt werden. Diese sind zu ignorieren.
- Von *ibaPDA* werden für die Erfassung folgende Datentypen unterstützt:
  - BOOL, BYTE, WORD, DWORD, INT, DINT, REAL, TIME, CHAR

Alle anderen Datentypen sind zwar im Adressbuch vorhanden, können aber nicht in die Signalliste eingetragen werden.

Bei Funktionen FC mit Anschlüssen der Datentypen STRING, POINTER, STRUCT oder ANY unter CFC funktioniert die Interpretation des SCL-Codes nicht, da keine Hinweise auf die Datentypen in der Quelle enthalten sind.

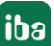

#### Lizenzen

| Bestellnr. | Produktbezeichnung      | Beschreibung                             |  |
|------------|-------------------------|------------------------------------------|--|
| 31.001310  | ibaPDA-Request-S7-DP/PN | Erweiterungslizenz für ein ibaPDA-System |  |
|            |                         | zur Nutzung von Request-S7 mit ibaBM-PN, |  |
|            |                         | ibaBM-DP, ibaBM-DPM-S oder ibaCom-L2B    |  |

Tab. 1: Verfügbare Lizenzen

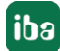

## 3 ibaPDA-Request-S7-DP/PN

## 3.1 Allgemeine Informationen

*ibaPDA-Request-S7-DP/PN* ist geeignet für die Messdatenerfassung per PROFIBUS und PROFI-NET. Die Messdaten werden hierbei aktiv aus der Steuerung über Profibus-Slaves, bzw. Profinet-Devices, die im eingesetzten Gerät (z.B. *ibaBM-DP*) realisiert sind, an *ibaPDA* gesendet. Hierzu ist die Einbindung eines oder mehrerer Request-Blöcke (FB/FC + DBs) je Slave/Device im Programm der S7-CPU erforderlich. Diese Request-Blöcke dienen dazu, die vom Benutzer innerhalb von *ibaPDA* ausgewählten S7-Operanden zyklisch per PROFIBUS/PROFINET zur Aufzeichnung mittels *ibaPDA* zu senden. Dabei ist bei Änderungen der Signalauswahl keine Änderung im S7-Programm erforderlich.

Die Auswahl der zu messenden Signale erfolgt komfortabel entweder anhand der absoluten Operandenadresse oder anhand des symbolischen Namens mit Unterstützung durch den *ibaPDA*-Adressbuch-Browser. Dieser ermöglicht den Zugriff auf alle definierten Symbole des angebundenen STEP 7-Projektes.

Bei Nutzung des SIMATIC CFC-Editors auf demselben PC können die zu messenden Signale und Konnektoren aus dem Steuerungsprogramm per Drag & Drop konfiguriert werden.

Für die Aufzeichnung von Daten aus SIMATIC S7-CPUs mit *ibaPDA* stehen verschiedene Hardware-Geräte der iba AG zur Verfügung.

#### Via PROFIBUS

- *ibaBM-DP* bzw. der Vorgänger *ibaBM-DPM-S*
- *ibaCom-L2B* PCI-Karte

#### Via PROFINET

■ ibaBM-PN

Request-Blöcke für *ibaPDA-Request-S7-DP/PN* liegen für folgende Systemkonfigurationen vor:

| SIMATIC STEP 7 V5.x (SIMATIC Manager)                             |          |             |            |          |  |
|-------------------------------------------------------------------|----------|-------------|------------|----------|--|
| SIMATIC S7-CPU                                                    | ibaBM-DP | ibaBM-DPM-S | ibaCom-L2B | ibaBM-PN |  |
| S7-300<br>integrierte DP-Schnittstelle                            | х        | х           | Х          |          |  |
| S7-300<br>CP342-5 (PROFIBUS)                                      |          |             | х          |          |  |
| S7-400<br>integrierte DP-Schnittstelle und<br>CP443-5             | х        | х           | х          |          |  |
| S7-400H<br>integrierte DP-Schnittstelle und<br>CP443-5 (PROFIBUS) | х        | Х           |            |          |  |

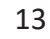

| SIMATIC STEP 7 V5.x (SIMATIC Manager) |          |             |            |          |  |
|---------------------------------------|----------|-------------|------------|----------|--|
| SIMATIC S7-CPU                        | ibaBM-DP | ibaBM-DPM-S | ibaCom-L2B | ibaBM-PN |  |
| S7-300                                |          |             |            | v        |  |
| integrierte PN-Schnittstelle          |          |             |            | ^        |  |
| S7-400                                |          |             |            |          |  |
| integrierte PN-Schnittstelle und      |          |             |            | Х        |  |
| CP443-1 (PROFINET)                    |          |             |            |          |  |

Tab. 2: Verfügbare Request-Blöcke SIMATIC Manager

| SIMATIC STEP 7 V1x Professional (TIA Portal) |          |             |          |  |  |  |
|----------------------------------------------|----------|-------------|----------|--|--|--|
| SIMATIC S7-CPU                               | ibaBM-DP | ibaBM-DPM-S | ibaBM-PN |  |  |  |
| S7-300                                       | v        | v           |          |  |  |  |
| integrierte DP-Schnittstelle                 | ^        | ^           |          |  |  |  |
| S7-300                                       |          |             | x        |  |  |  |
| integrierte PN-Schnittstelle                 |          |             | Λ        |  |  |  |
| S7-400                                       |          |             |          |  |  |  |
| integrierte DP-Schnittstelle und             | Х        | Х           |          |  |  |  |
| CP443-5                                      |          |             |          |  |  |  |
| S7-400                                       |          |             |          |  |  |  |
| integrierte PN-Schnittstelle und             |          |             | Х        |  |  |  |
| CP443-1 (PROFINET)                           |          |             |          |  |  |  |
| \$7-1500                                     |          |             |          |  |  |  |
| integrierte DP-Schnittstelle und             | Х        | Х           |          |  |  |  |
| CM1542-5 0der CP1542-5 (PROFI-               |          |             |          |  |  |  |
| BUS)                                         |          |             |          |  |  |  |
| S7-1500                                      |          |             | X        |  |  |  |
| Integrierte PN-Schnittstelle und             |          |             | Х        |  |  |  |
| CIVI1542-1 (PROFINET)                        |          |             |          |  |  |  |

Tab. 3: Verfügbare Request-Blöcke SIMATIC TIA Portal

#### Hinweis

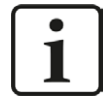

Die Request-Blöcke finden Sie in der iba S7-Bibliothek (siehe Kapitel **7** *iba S7-Bibliothek*, Seite 143). Verwenden Sie immer den aktuellsten Stand dieser Bibliothek.

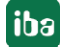

## 3.1.1 Übersicht

*ibaPDA-Request-S7-DP/PN* arbeitet mit wahlfreiem Zugriff auf die S7-Operanden, wobei die zu messenden Variablen entweder mit ihren Operandenbezeichnungen in die Signalliste eingetragen werden oder mit ihren symbolischen Namen, die bei der Projektierung in der Symboltabelle, im Datenbaustein oder im CFC-Plan festgelegt werden.

Das vorliegende Handbuch gliedert sich in zwei Hauptteile:

- Allgemeiner Teil, gültig für alle Kommunikationswege (Kapitel **7** *ibaPDA-Request-S7-DP/PN*, Seite 13)
- Gerätespezifischer Teil, mit speziellen Informationen für jede Variante (Kapitel **7** *Request-S7-Varianten*, Seite 33)

Derzeit werden folgende Geräte als Kommunikationswege von *ibaPDA-Request-S7-DP/PN* unterstützt:

- *ibaCom-L2B*-x-8 Karte, im Folgenden "L2B-Request" genannt
- *ibaBM-DP*, im Folgenden "DP-Request" genannt, sowohl im Standardmodus, als auch im Redundanzmodus. Hier ist auch ein Kompatibilitätsmodus zur Ablösung von Systemen mit *ibaCom-L2B*-Karten verfügbar.
- *ibaBM-DPM-S* als Vorgänger von *ibaBM-DP*, sowohl im Standardmodus, als auch im Redundanzmodus
- *ibaBM-PN*, im Folgenden auch "PN-Request" genannt, sowohl im Standardmodus, als auch im Redundanzmodus.

#### Andere Dokumentation

Detaillierte Informationen zu den Geräten

- ibaCom-L2B-x-8 Karte
- ibaBM-DP
- ibaBM-DPM-S
- ibaBM-PN

sind in den zugehörigen Gerätehandbüchern zu finden.

## **3.1.2** Wie funktioniert der symbolische Request?

Die S7-CPU arbeitet generell immer mit Operandenadressen. Damit der *ibaPDA*-Anwender symbolisch Variablen auswählen kann, muss daher eine Zuordnungstabelle zwischen Symbolen und Operandenadressen erzeugt werden. Bei Auswahl eines Symbols wird *ibaPDA* parallel die passende Operandenadresse zuordnen.

Die Zuordnungstabelle der Symbole zu den Operandenadressen – das Adressbuch – wird mit dem in *ibaPDA* integrierten S7-Adressbuchgenerator erstellt.

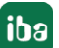

iba

Ein Teil des Adressbuchs (Symboltabelle und Datenbausteine) wird durch direkte Auswertung des STEP 7-Projekts erzeugt. Bei Verwendung von SIMATIC CFC wird der SCL Code analysiert, den der CFC-Compiler erzeugt. Dieser SCL-Code wird im STEP 7-Projekt im Ordner "Quellen" abgelegt. Ein Blick auf den SCL-Code zeigt, dass alle temporären Berechnungs-Zwischenergebnisse an den Bausteinanschlüssen in Datenbausteinen abgelegt werden. Aus diesen Informationen erstellt der Adressbuchgenerator die Zuordnungen zwischen Bausteinanschlüssen und Datenbausteinen.

Das Adressbuch dient dann als Basis für den im I/O-Manager von *ibaPDA* integrierten Browser zur Zusammenstellung der Signale.

## 3.2 Konfiguration und Projektierung SIMATIC S7

Unabhängig von der eingesetzten Kommunikationsanschaltung sind auf SIMATIC-Seite grundsätzlich folgende Konfigurations- und Projektierungsschritte vorzunehmen:

- Projektierung Hardware:
   Einbinden des/der Geräte in die Gerätekonfiguration, HW Konfig bzw. NetPro.
- Projektierung Software (STEP 7): Einbinden der Request-Blöcke in das S7-Programm

Detaillierte Informationen hierzu finden Sie im jeweiligen Abschnitt des Kapitels **7** Request-S7-Varianten, Seite 33.

## 3.3 Konfiguration und Projektierung ibaPDA

## 3.3.1 Allgemeine Einstellungen der Schnittstelle

Die Konfiguration der gerätespezifischen Einstellungen finden Sie im Kapitel **7** Request-S7-Varianten, Seite 33.

## 3.3.2 Allgemeine Moduleinstellungen

Alle Module haben folgende gemeinsame Einstellmöglichkeiten:

| 🔢 iba I/O-Manager                |                                |                   |                         |
|----------------------------------|--------------------------------|-------------------|-------------------------|
| 🗄 🗋 💕 🚂 🏹 🌗 🕶 Hardware 🛛 Gruppen | Technostring Ausgänge 🛯 🐚 🔮    | 6                 |                         |
| ⊡                                | 97 Boguest (0)                 |                   |                         |
| 🖮 🚯 ibaFOB-4io-D                 | S/ Negulesi (U)                |                   |                         |
| 卣                                | <b>M A A</b>                   |                   |                         |
| 🖨 🔂 ibaBM-DP                     | Allgemein Provindung           | Analog JU Digital |                         |
| 🖨 💷 📈 X40: Bus 0                 | Grundeinstellungen             |                   |                         |
| S7 Request (0)                   | Modultyp                       | S7 Request        |                         |
| Klicken, um Modul anzufügen      | Verriegelt                     | False             |                         |
| 🖻 🛲 🛛 🖂 🖂                        | Aktiviert                      | True              |                         |
| Klicken, um Modul anzufügen      | Name                           | S7 Request        |                         |
|                                  | Modul Nr.                      | 0                 |                         |
|                                  | Zeitbasis                      | 1 ms              |                         |
| ⊶O 4                             | Name als Präfix verwenden      | False             |                         |
|                                  |                                |                   |                         |
|                                  | Busnummer                      | 0                 |                         |
|                                  | Slave Nummer                   | 10                |                         |
|                                  | ⊿ S7                           |                   |                         |
|                                  | CPU-Name                       | Kein Adressbuch   |                         |
|                                  | Verbindung                     |                   |                         |
|                                  | Automatisch aktivieren/deaktiv | ieren False       |                         |
|                                  |                                |                   |                         |
|                                  | Name                           |                   |                         |
| ⊶O 14                            | Der Name des Moduls            |                   |                         |
|                                  |                                |                   |                         |
| i⊞ • IP Link 1                   |                                |                   |                         |
| i⊞ link 2                        |                                |                   |                         |
| i∰ - ⊫P Link 3                   |                                |                   |                         |
| Klicken, um Modul anzufügen      |                                |                   |                         |
| 🕀 🔢 ibaCom-L2B-8-8               |                                |                   |                         |
| 🕀 🎬 OPC                          |                                |                   |                         |
| 🕀 🚰 S7 TCP/UDP                   |                                |                   |                         |
| 🕀 🌠 VIP TCP/UDP                  | S7 Operanden auswählen         |                   |                         |
| 🖶 🛄 S7-Xplorer                   | Adressbücher verwalten         |                   |                         |
| Playback                         |                                |                   |                         |
| ⊕ <b>f</b> <sub>∞</sub> Virtuell |                                |                   |                         |
| Nicht abgebildet                 |                                | 0                 | OK Übernehmen Abbrechen |
|                                  | 0 256 512 768 1024 128         | U 1536 1792 👓 🍟   |                         |

Abb. 1: Allgemeine Moduleinstellungen

#### Grundeinstellungen

#### Modultyp (nur Anzeige)

Zeigt den Typ des aktuellen Moduls an.

#### Verriegelt

Ein Modul kann verriegelt werden, um ein versehentliches oder unautorisiertes Ändern der Moduleinstellungen zu verhindern.

#### Aktiviert

Deaktivierte Module werden von der Signalerfassung ausgeschlossen.

#### Name

Hier ist der Klartextname als Modulbezeichnung einzutragen.

#### Modul Nr.

Interne Referenznummer des Moduls. Diese Nummer bestimmt die Reihenfolge der Module im Signalbaum von *ibaPDA*-Client und *ibaAnalyzer*.

#### Zeitbasis

Alle Signale dieses Moduls werden mit dieser Zeitbasis erfasst.

#### Name als Präfix verwenden

Stellt den Modulnamen den Signalnamen voran.

#### **S7**

#### CPU-Name

Wählen Sie hier die S7-CPU aus, die mit diesem Modul verbunden ist. Bei Auswahl einer S7-CPU können die Signale symbolisch ausgewählt werden. Ansonsten erfolgt die Signalauswahl über den S7-Operanden.

Voraussetzung ist, dass bereits Adressbücher erzeugt wurden. Anderenfalls ist die Auswahlliste noch leer. Indem Sie in der Auswahlliste "Adressbuch erzeugen…" anklicken, gelangen Sie direkt zum Adressbuchgenerator (siehe Kapitel **7** Auswahl über die Symbole der Operanden, Seite 21).

#### Hinweis

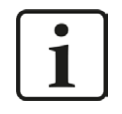

Bei allgemeinen Einstellungen, die hier nicht beschrieben sind, handelt es sich um modulspezifische Einstellungen. Diese sind in Kapitel **7** Request-S7-Varianten, Seite 33 bei der entsprechenden Modulvariante beschrieben.

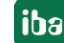

## 3.3.3 Signalkonfiguration

Die Auswahl der zu messenden Signale erfolgt im I/O-Manager, entweder anhand der absoluten Operandenadresse, oder des symbolischen Namens mit Unterstützung durch den *ibaPDA*-Adressbuch-Browser.

Bei Nutzung des SIMATIC CFC-Editors auf demselben PC können die zu messenden Signale und Konnektoren aus dem Steuerungsprogramm per Drag & Drop in *ibaPDA* konfiguriert werden.

Es gibt 3 Möglichkeiten Messwerte auszuwählen:

- 1. Auswahl über die Absolutadresse der S7-Operanden
- 2. Auswahl über die S7-Symboladressen (Symboltabelle und Symbole aus Datenbausteinen)
- 3. Auswahl der CFC-Konnektoren (bei Programmierung der CPU mit SIMATIC CFC)

| SIMATIC CPU | Zugriff über Absolut-<br>adresse | Zugriff über Symbol | Zugriff über CFC-<br>Konnektoren <sup>1)</sup> |
|-------------|----------------------------------|---------------------|------------------------------------------------|
| \$7-300     | Х                                | Х                   | Х                                              |
| S7-400      | Х                                | Х                   | Х                                              |
| WinAC       | X                                | Х                   | Х                                              |
| \$7-1500    | X                                | Х                   |                                                |

Tab. 4: Mögliche Zugriffsarten

Unterstützte Operandenbereiche:

| Operandenbereich         | SIMATIC CPUs S7-300/400 | SIMATIC CPUs S7-1500 |
|--------------------------|-------------------------|----------------------|
| Eingänge (E)             | X                       | X                    |
| Peripherie-Eingänge (PE) | Х                       |                      |
| Ausgänge (A)             | Х                       | X                    |
| Merker (M)               | Х                       | X                    |
| Datenbausteine (DB)      | X                       | X <sup>2)</sup>      |

Tab. 5: Unterstützte Operandenbereiche

<sup>2)</sup> Der Zugriff auf optimierte Datenbausteine bei S7-1500 Steuerungen wird nicht unterstützt

<sup>&</sup>lt;sup>1)</sup> Voraussetzung hierfür ist die Verwendung des SIMATIC STEP 7-Optionspakets S7-CFC

#### 3.3.3.1 Auswahl über Absolutadresse der Operanden

Um die Messwerte über die Operandenadresse auszuwählen, gibt es 2 Wege.

1. Zum einen können Sie im Register *Allgemein* des Moduls auf "S7 Operanden auswählen" (Hyperlink) klicken, um den S7-Operanden-Editor zu öffnen.

| 🔢 iba I/O-Manager                |            |                                    |                      |                         |
|----------------------------------|------------|------------------------------------|----------------------|-------------------------|
| 🗄 🗋 📂 🚰 🛃 🌗 🔹 Hardware 🛛 Gruppen | Tech       | nostring Ausgänge 🐘 🛝              |                      |                         |
| ⊕* Allgemein<br>⊖ ∰ ibaFOB-4io-D | <b>S</b> 7 | Request (0)                        |                      |                         |
| 白… 県 Link 0<br>白… 📴 ibaBM-DP     | A 111      | Allgemein 🝠 Verbindung 🔨 An        | alog 👖 Digital       |                         |
| 🖃 📟 🖂 40: Bus 0                  | ۵          | Grundeinstellungen                 |                      |                         |
|                                  |            | Modultyp                           | S7 Request           |                         |
| Klicken, um Modul anzufügen      |            | Verriegelt                         | False                |                         |
| ⊡                                |            | Aktiviert                          | True                 |                         |
| Klicken, um Modul anzufügen      |            | Name                               | S7 Request           |                         |
| — <b>∞</b> 2                     |            | Modul Nr.                          | 0                    |                         |
|                                  |            | Zeitbasis                          | 1 ms                 |                         |
|                                  |            | Name als Präfix verwenden          | False                |                         |
|                                  | ۵          | Profibus                           |                      |                         |
|                                  |            | Busnummer                          | 0                    |                         |
|                                  |            | Slave Nummer                       | 10                   |                         |
|                                  | ۵          | \$7                                |                      |                         |
|                                  |            | CPU-Name                           | Kein Adressbuch      |                         |
|                                  | ۵          | Verbindung                         |                      |                         |
|                                  |            | Automatisch aktivieren/deaktiviere | n False              |                         |
|                                  |            |                                    |                      |                         |
|                                  | Na         | ame                                |                      | 1                       |
|                                  | De         | er Name des Moduls                 |                      |                         |
| L                                | 0.00       |                                    |                      |                         |
| ⊡ IIII Link 1                    |            |                                    |                      |                         |
| E F Link 2                       |            |                                    |                      |                         |
| E F Link 3                       |            |                                    |                      |                         |
| Klicken, um Modul anzufugen      |            |                                    |                      |                         |
| ⊕ ∰ ibaCom-L2B-8-8               |            |                                    |                      |                         |
| ⊕-∰ OPC                          |            |                                    |                      |                         |
| S7 TCP/UDP                       | -          |                                    |                      | 4                       |
| VIP TCP/UDP                      | <u>S7</u>  | 7 Operanden auswählen              |                      |                         |
| S7-Xplorer                       | A          | dressbücher verwalten              |                      |                         |
| ni Playback                      |            |                                    |                      | 1                       |
| ₩ f≈ Virtuell                    | TTT        |                                    |                      |                         |
| Nicht abgebildet                 | 0 2        | 56 512 768 1024 1280               | 1536 1792 ∞ <b>0</b> | OK Obernehmen Abbrechen |

Abb. 2: S7 Operanden auswählen

2. Zum anderen können Sie auch im Register *Analog* oder *Digital* des Moduls in ein Feld der Spalte "S7 Operand" klicken.

| ş | 77 Request (0)           |         |            |        |              |             |          |   |
|---|--------------------------|---------|------------|--------|--------------|-------------|----------|---|
|   | Allgemein 🍠 Verbindung 🔨 | Analog  | 🔊 🖉 Digita | al     |              |             |          |   |
|   | Name                     | Einheit | Gain       | Offset | S7 Operand   | S7 Datentyp | Aktiv    |   |
| 0 | DB 100.DBD 0             |         | 1          | 0      | DB 100.DBD 0 | REAL        |          |   |
| 1 | DB 100.DBD 4             |         | 1          | 0      | DB 100.DBD 4 | REAL        | <b>V</b> |   |
| 2 | DB 100.DBD 8             |         | 1          | 0      | DB 100.DBD 8 | REAL        |          |   |
| 3 |                          |         | 1          | 0      |              | INT         |          |   |
| 4 |                          |         | 1          | 0      |              | GINT        |          | = |
| 5 |                          |         | 1          | 0      |              | INT         |          |   |

Abb. 3: S7 Operand auswählen

Beide Male wird ein Dialog geöffnet, ⊡ in dem Sie die zu messenden S7 Operanden auswählen können.

| Operanden-Notation:                                                                                                  | DB 100.DBD 12 |                   |            |
|----------------------------------------------------------------------------------------------------|---------------|-------------------|------------|
| Datentyp:                                                                                                    | DWORD         | -                 |            |
| Operand                                                                                                    | Adresse       | DB Operand        | DB Adresse |
| EB<br>AB<br>WB<br>EW<br>AW<br>MW<br>ED<br>AD<br>AD<br>PEB<br>PEB<br>PEB<br>PEB<br>PEB<br>PEB<br>PEB<br>PEB<br>T<br>Z | 100 -         | DBB<br>DBW<br>DBD | 12         |

Abb. 4: S7 Operanden-Baukasten

Wenn Sie die gewünschte Operandenadresse eingestellt haben, verlassen Sie den Dialog mit <OK>.

Anschließend können Sie in der Spalte "Name" den Signalnamen eingeben.

| S7 Request (       | Q)              |         |                 |             |       |   |
|--------------------|-----------------|---------|-----------------|-------------|-------|---|
| Allgemein 💋 Verbin | dung 🔨 Analog 🛽 | Digital |                 |             |       |   |
| Name               | Einheit Ga      | ain Of  | fset S7 Operand | S7 Datentyp | Aktiv | 1 |
| 0 Temperatur       |                 | 1       | 0 DB 100.DBD 0  | REAL        |       |   |
| 1 DB 100.DBD 4     | 5               | 1       | 0 DB 100.DBD 4  | REAL        |       |   |
| 2 DB 100.DBD 8     |                 | 1       | 0 DB 100.DBD 8  | REAL        |       |   |
| 2                  |                 | 1       | 0               | TNIT        |       |   |

Abb. 5: Operandennamen

## 3.3.3.2 Auswahl über die Symbole der Operanden

Diese Zugriffsart setzt voraus, dass die zu messenden Signale bereits einen Eintrag in der S7-Symboltabelle, der PLC-Variablenliste oder in einem Datenbaustein haben und ein Adressbuch erzeugt wurde (siehe Kapitel **7** Adressbücher, Seite 28).

Ein Vorteil dieser Zugriffsart ist, dass die Symboladressen automatisch in *ibaPDA* als Signalnamen übernommen werden.

Binden Sie wie folgt ein Adressbuch im Modul ein:

1. Wählen Sie im Dropdown-Menü bei "CPU-Name" im Register *Allgemein* des Moduls die S7-CPU aus, der dieses Modul zugeordnet werden soll.

iba

| A | Ilgemein 🝠 Verbindung 🖞         | √ Analog ∬ Digital      |  |  |  |  |  |
|---|---------------------------------|-------------------------|--|--|--|--|--|
| ٥ | Grundeinstellungen              |                         |  |  |  |  |  |
|   | Verriegelt                      | False                   |  |  |  |  |  |
|   | Aktiviert                       | True                    |  |  |  |  |  |
|   | Name                            | S7 request              |  |  |  |  |  |
|   | Modul Nr.                       | 0                       |  |  |  |  |  |
|   | Zeitbasis                       | 1 ms                    |  |  |  |  |  |
|   | Name als Präfix verwender False |                         |  |  |  |  |  |
| ۵ | Profibus                        |                         |  |  |  |  |  |
|   | Busnummer                       | 0                       |  |  |  |  |  |
|   | Slave Nummer                    | 10                      |  |  |  |  |  |
| ٥ | S7                              |                         |  |  |  |  |  |
|   | CPU-Name                        | S7-412 (CPU 412-2 DP) / |  |  |  |  |  |
| ٥ | Verbindung                      | Kein Adressbuch         |  |  |  |  |  |
|   | Automatisch aktivieren/dea      | S7-412 (CPU 412-2 DP)   |  |  |  |  |  |

2. In den Registern *Analog* und *Digital* wird eine zusätzliche Spalte "S7 Symbol" angezeigt.

| Ş | S7 request (0)   |         |               |        |                    |            |             |       |  |  |  |  |
|---|------------------|---------|---------------|--------|--------------------|------------|-------------|-------|--|--|--|--|
|   | Allgemein 💋 Verb |         | Verbindung 0/ |        | 👖 🗍 Digital 🧼 Diag | nose       |             |       |  |  |  |  |
|   | Name             | Einheit | Gain          | Offset | S7 Symbol          | S7 Operand | S7 Datentyp | Aktiv |  |  |  |  |
| 0 |                  |         | 1             | 0      |                    |            | INT         |       |  |  |  |  |
| 1 |                  |         | 1             | 0      |                    |            | INT         |       |  |  |  |  |
| 2 | 1                |         | 1             | 0      |                    |            | INT         |       |  |  |  |  |
| 3 |                  |         | 1             | 0      |                    |            | INT         |       |  |  |  |  |

#### Symbole suchen in Signaltabelle

| 9 | 67-Xplorer (6)             |         |         |        |          |            |                          |            |             |       |
|---|----------------------------|---------|---------|--------|----------|------------|--------------------------|------------|-------------|-------|
| 5 | 🗕 Allgemein 💋 Verbindung 🔿 | Analog  | Digital | Dia    | gnose    |            |                          |            |             |       |
|   | Name                       | Einheit | Gain    | Offset | S7 Symbo | )          |                          | S7 Operand | S7 Datentyp | Aktiv |
| 0 | MB 0                       | 1       | 1       | 0      |          |            | Spalten                  | MB 0       | BYTE        |       |
| 1 | IW 1                       |         | 1       | 0      |          | 👫 Ersetzen | Ersetzen                 | IW 1       | WORD        |       |
| 2 | MD 3                       | 1       | 1       | 0      |          |            | Fehlende Symbole suchen  | MD 3       | REAL        |       |
| 3 |                            |         | 1       | 0      |          |            | Alle Symbole durchsuchen |            | INT         |       |

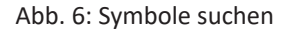

*ibaPDA* kann das Symbol suchen, das einem Operanden entspricht. Klicken Sie mit der rechten Maustaste auf die Kopfzeile der Signaltabelle und wählen Sie entweder *Fehlende Symbole suchen*, dann werden nur die fehlenden Symbole gesucht, oder *Alle Symbole durchsuchen*, dann werden alle Symbole gesucht und ersetzt. Der Befehl führt eine Rückwärtsauflösung der S7-Symbole aus den S7-Operanden durch. *ibaPDA* durchsucht zunächst die Symboltabelle, dann CFC und schließlich die DBs nach den Operanden.

#### 3.3.3.2.1 Auswahl mittels Symbol-Browser

Nun kann mittels des S7 CFC- und Symbol-Browser (kurz: Symbol-Browser) auf die Symboladressen zugegriffen werden. Der Symbol-Browser kann auf unterschiedliche Weise geöffnet werden:

 Klicken Sie im Register Allgemein des Moduls auf den Link "S7 Symbole auswählen". Die ausgewählten Signale werden automatisch in die richtige Tabelle "Analog" oder "Digital" eingetragen. Der Symbol-Browser bleibt geöffnet, bis er mit <OK> wieder geschlossen wird. Dadurch können nacheinander mehrere Signale hinzugefügt werden.

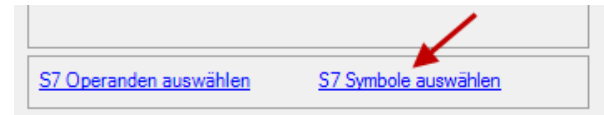

2. Klicken Sie in den Registern *Analog* oder *Digital* in eine Zelle der Spalte "S7 Symbol". Sie können nur die Symbole mit dem zu der Tabelle passenden Datentyp auswählen. Nach jeder Auswahl wird der Symbol-Browser geschlossen.

| 1000  | Allaemein Verbindung           | Analog  | n n  | inital |                                  |              |             |       |
|-------|--------------------------------|---------|------|--------|----------------------------------|--------------|-------------|-------|
| Lance | Name                           | Einheit | Gain | Offset | S7 Symbol                        | S7 Operand   | S7 Datentyp | Aktiv |
| 0     | ICosine                        |         | 1    | 0      | SYMBOL\\ICosine                  | MW 44        | INT         |       |
| 1     | ITriangle                      |         | 1    | 0      | SYMBOL\\ITriangle                | MW 40        | INT         |       |
| 2     | RTriangle                      |         | 1    | 0      | SYMBOL\\RTriangle                | MD 36        | REAL        |       |
| 3     | System clock byte              |         | 1    | 0      | DBS\DB_TestData\SystemClockByte  | DB 20.DBB 0  | BYTE        |       |
| 4     | Sawtooth signal step width 1   | 1       | 1    | 0      | DBS\DB_TestData\SawTooth_Step1   | DB 20.DBW 2  | INT         |       |
| 5     | Sawtooth signal step width 100 |         | 1    | 0      | DBS\DB_TestData\SawTooth_Step100 | DB 20.DBW 6  | INT         |       |
| 6     | Sinus frequency 2 Hz           |         | 1    | 0      | DBS\DB_TestData\Sinus_2Hz        | DB 20.DBD 20 | REAL        |       |
| 7     | Cosinus frequency 2 Hz         |         | 1    | 0      | DBS\DB_TestData\Cosinus_2Hz      | DB 20.DBD 28 | REAL        |       |
| 8     |                                |         | 1    | 0      |                                  |              | INT         |       |

Im Symbol-Browser haben Sie folgende Möglichkeiten:

• CFC-Variablen:

Im Register *CFC* können Sie projektierte CFC-Variablen – bestehend aus den projektierten Namen von Plan, Baustein und Konnektor – auswählen.

DB-Variablen:

Im Register DB werden die einzelnen Datenbausteine und deren Variablen angezeigt.

- Symboltabelle: Im Register Symbole können die Einträge aus der S7-Symboltabelle selektiert werden.
- Register *Suchen*:

Sie können nach der Variablen über den Teil des Namens suchen.

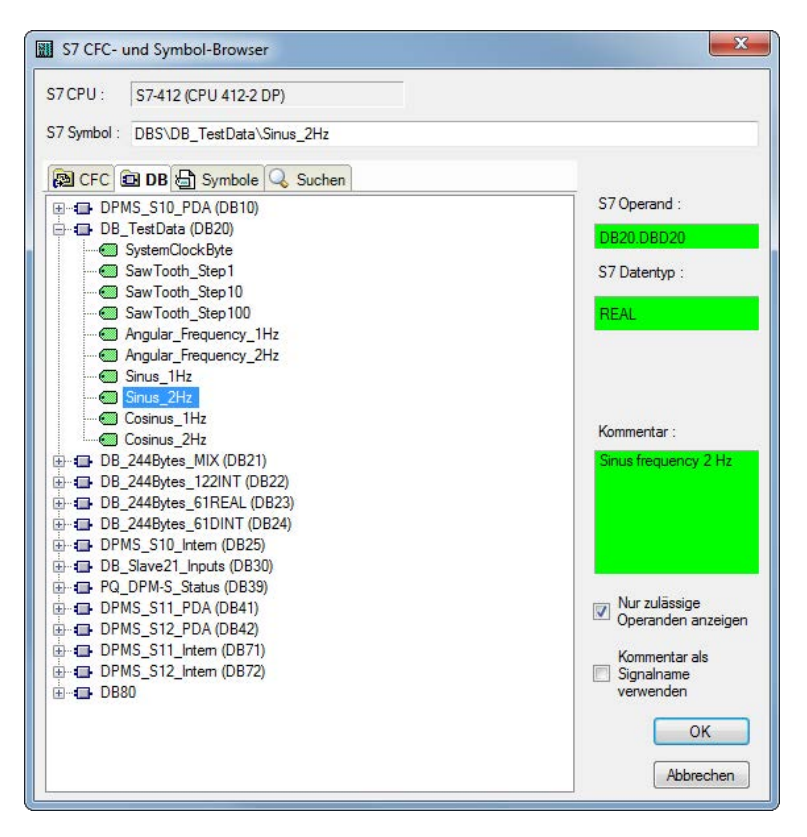

Abb. 7: S7-CFC- und Symbol-Browser

Nach Auswahl einer Variablen werden Operandenadresse, Datentyp und Signalkommentar auf der rechten Seite eingeblendet.

Die Variablen werden in folgenden Farben angezeigt:

| Grün | Der Operand ist gültig und kann mit OK in die Moduleinstellung aufgenommen werden.                                                                                                    |
|------|----------------------------------------------------------------------------------------------------|
| Gelb | Der Operand hat einen Datentyp der nicht zu der ausgewählten Spalte passt,<br>z. B. wenn Sie eine boolesche Variable als Analogwert, oder einen Integer-Wert<br>als Digitalsignal selektiert haben. |
| Rot  | Der Operand hat einen Datentyp, der nicht von <i>ibaPDA</i> unterstützt wird (z.B. STRING), oder der Operand ist eine Konstante.                                                                    |

Sie können alle nicht gültigen Variablen ausblenden, wenn Sie die die Option "Nur zulässige Operanden anzeigen" anklicken.

Normalerweise wird der symbolische Signalname aus STEP 7 als Signalname im I/O-Manager übernommen. Alternativ ist es möglich, durch Anwählen der Option "Kommentar als Signalname verwenden" den STEP 7-Signalkommentar als Signalname im I/O-Manager zu übernehmen.

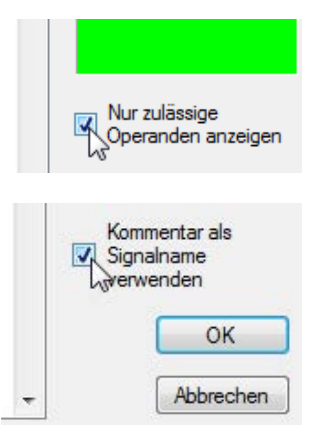

## 3.3.3.3 Messung der CFC-Konnektoren

Um CFC-Konnektoren für die Messung auszuwählen, verfahren Sie zunächst wie in Kapitel Auswahl über die Symbole der Operanden, Seite 21 beschrieben, bis Sie den S7-CFC- und Symbol-Browser öffnen.

Im S7-CFC- und Symbol-Browser öffnen Sie das Register *CFC* und wählen hier die Signale aus. Die Konnektoren werden hierarchisch nach Planname, Bausteinname und Konnektorname aufgelistet:

| S7 CFC- und Symbol-Browser                                                                                                    | X                                                                                                    |
|----------------------------------------------------------------------------------------------------|----------------------------------------------------------------------------------------------------|
| S7 CPU : S7-412 (CPU 412-2 DP)                                                                                                    |                                                                                                    |
| S7 Symbol : Signalgenerator\COSINE_I\OUT                                                                                                    |                                                                                                    |
| CFC DB Symbole Suchen  DB DB Symbole Suchen                                                                                                    | S7 Operand :                                                                                                    |
| ⊡                                                                                                    | DB61.DBW122                                                                                                    |
|                                                                                                    | S7 Datentyp :                                                                                                    |
| ⊕ -10 3<br>⊕ -1 4<br>⊕ -1 5                                                                                                    | INT                                                                                                    |
| ⊕-1]       ADD_R         ⊕-1]       COSINE         ⊕-1]       COSINE         ⊕-1]       COSINE         ⊕-1]       MUL_1         ⊕-1]       MUL_2         ⊕-1]       MUL_2                                                                                                    | Kommentar :                                                                                                    |
| 世日での121<br>のB122<br>日のB80<br>日のB82<br>日のB85<br>日のB85<br>日のB86<br>日のB86<br>日のB86<br>日のB86<br>日のB86<br>日のB86<br>日のB86<br>日のB86<br>日のB86<br>日のB86<br>日のB86<br>日のB86<br>日のB87<br>「日のB87<br>日のB87<br>日<br>日<br>日<br>日<br>日<br>日<br>日<br>日<br>日<br>日<br>日<br>日<br>日<br>日<br>日<br>日<br>日<br>日<br>日 | <ul> <li>Nur zulässige<br/>Operanden anzeigen</li> <li>Kommentar als<br/>Signalname<br/>verwenden</li> <li>OK</li> </ul> |

Abb. 8: S7-CFC- und Symbol-Browser

#### Hinweis

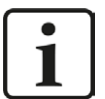

Falls in dem Register *CFC* keine Konnektoren angezeigt werden sollten, dann wurden eventuell im STEP 7-Projekt die SCL-Quellen nicht übersetzt.

Darum aktivieren Sie auf jeden Fall im Dialog für das Übersetzen des Programms in der SIMATIC-Software folgende Optionen:

| 'lane als Programm ub | ersetzen                                                                                                    |                                 |
|-----------------------|----------------------------------------------------------------------------------------------------|---------------------------------|
| Zielsystem:           | CPU 412-2 D                                                                                                    | P                               |
| Programmname:         | S7-412\CPU                                                                                                    | 412-2 DP\S7-Programm(1)         |
| Umfang                |                                                                                                    |                                 |
| Gesamtes Prog         | ramm                                                                                                    |                                 |
| C Anderungen          |                                                                                                    |                                 |
| Baugruppentreibe      | er erzeugen                                                                                                    | Einstellungen Baugruppentreiber |
|                       | and the second second se |                                 |
| SCL-Quelle erzeu      | igen                                                                                                    |                                 |
| SCL-Quelle erzeu      | igen                                                                                                    |                                 |
| ✓ SCL-Quelle erzeu    | igen                                                                                                    |                                 |

Erzeugen Sie die Adressbücher erneut.

#### Hinweis

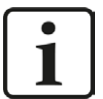

Beim Kompilieren eines CFC-Programms werden den Konnektoren in STEP 7 automatisch erzeugte DB-Adressen zugeordnet. Je nach Umfang der Programmänderungen, die zwischen zwei Kompilierungen vorgenommen wurden, kann es passieren, dass Konnektoren andere DB-Adressen zugewiesen bekommen.

In diesem Fall muss auch das Adressbuch für *ibaPDA* neu erzeugt werden. Die symbolisch projektierten Signale werden im I/O-Manager automatisch überprüft und die dazugehörigen absoluten S7-Operanden aktualisiert.

#### Sonderfunktion Drag & Drop

Am einfachsten kann die Auswahl der Signale allerdings per Drag & Drop aus dem CFC-Plan in den I/O-Manager von *ibaPDA* erfolgen.

Stellen Sie dazu den CFC-Editor auf demselben PC im Hintergrund als Vollbild dar und den *ibaPDA*-Client im Fenstermodus im Vordergrund. Starten Sie dann den I/O-Manager.

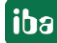

| T_V61                     | Objektname                | Version TH-      | Zuordnung Typ              | A    | utor Änderungsdatum                      |         | Kon        | menta   |                                  |              |             | 12.   |
|---------------------------|---------------------------|------------------|----------------------------|------|------------------------------------------|---------|------------|---------|----------------------------------|--------------|-------------|-------|
| 412-2 DP<br>7-Programm(1) | ibaPda_Request            | 0.0001<br>0.0001 | CFC<br>CFC                 |      | 20.06.2014 12:29:1<br>30.06.2014 15:59:3 | 6<br>38 |            |         |                                  |              |             |       |
| Quellen                   |                           |                  | iba I/O-Manager            |      |                                          |         |            |         |                                  |              |             | ı x   |
| 2\CPU 412-2 D             | P\]                       |                  | 📔 🗋 💕 🍃 🛃 🗞 🗸 Hardware     | e Gr | uppen Technostring Ausga                 | inge    | <b>b</b> 🖪 |         |                                  |              |             |       |
| st Ansicht                | Extras Fenster Hilfe      |                  |                            | S    | 7 request (0)                            |         |            |         |                                  |              |             |       |
| 6% 🏜                      | <b>8</b> 67 <b>3 67 3</b> |                  |                            |      | Allgemein 🝠 Verbindung                   | V Anal  | og ∬       | Digital |                                  |              |             |       |
|                           |                           |                  | 🖻 📟 X40: Bus 0             |      | Name                                     | Einheit | Gain (     | Offset  | S7 Symbol                        | S7 Operand   | S7 Datentyp | Aktiv |
|                           |                           |                  |                            | 0    | ICosine                                  |         | 1          | 0       | SYMBOL\\ICosine                  | MW 44        | INT         |       |
|                           |                           |                  | Klicken, um Modul ar       | 1    | ITriangle                                |         | 1          | 0       | SYMBOL\\ITriangle                | MW 40        | INT         |       |
|                           |                           |                  | Klicken, um Modul ar       | 2    | RTriangle                                |         | 1          | 0       | SYMBOL\\RTriangle                | MD 36        | REAL        |       |
|                           |                           |                  | 2                          | 3    | System dock byte                         |         | 1          | 0       | DBS\DB_TestData\SystemClockByte  | DB 30.DBB 0  | BYTE        |       |
|                           |                           |                  |                            | 4    | Sawtooth signal step width 1             |         | 1          | 0       | DBS\DB_TestData\SawTooth_Step1   | DB 30.DBW 2  | INT         |       |
|                           |                           |                  |                            | 5    | Sawtooth signal step width 100           |         | 1          | 0       | DBS\DB_TestData\SawTooth_Step100 | DB 30.DBW 6  | INT         |       |
|                           |                           | 11               |                            | 6    | Sinus frequency 2 Hz                     |         | 1          | 0       | DBS\DB_TestData\Sinus_2Hz        | DB 30.DBD 20 | REAL        |       |
|                           | 1                         | 1                |                            | 7    | Cosinus frequency 2 Hz                   |         | 1          | 0       | DBS\DB_TestData\Cosinus_2Hz      | DB 30.DBD 28 | REAL        |       |
|                           | CMP_R                     |                  |                            | 8    | N                                        |         | 1          | 0       |                                  |              | INT         |       |
|                           | CMP_R                     | 84               | 10                         | 9    | 1 A                                      |         | 1          | 0       |                                  |              | INT         |       |
|                           | IN1 C                     | <u>11</u> -      | 0 11                       | 10   |                                          |         | 1          | 0       |                                  |              | INT         |       |
| 628.31                    | 9-1N2 0                   | SE .             |                            | 11   |                                          |         | 1          | 0       |                                  |              | INT         |       |
|                           |                           | E                |                            | 12   |                                          |         | 1          | 0       |                                  |              | INT         |       |
|                           | L                         | .1               |                            | 13   |                                          |         | 1          | 0       |                                  |              | INT         |       |
|                           |                           |                  | ⊞ HP Link 1<br>E HP Link 2 | 14   |                                          |         | 1          | 0       |                                  |              | INT         |       |
|                           |                           |                  | in the Link 2              | 15   |                                          |         | 1          | 0       |                                  |              | INT         |       |
|                           |                           |                  | Kicken, um Modul anzufügen | 16   |                                          |         | 1          | 0       |                                  |              | INT         |       |

Abb. 9: Signal per Drag & Drop hinzufügen

Nun den Konnektor im CFC-Plan mit der linken Maustaste anklicken, festhalten, in den I/O-Manager ziehen und in der gewünschten Signalzeile fallen lassen. Der CFC-Konnektor ist nun als Messsignal in der Signaltabelle des Request-Moduls eingetragen.

#### Hinweis

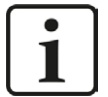

Damit der Drag & Drop-Mechanismus funktioniert, muss vorher das zur CPU gehörige Adressbuch erzeugt und dem Request-Modul zugeordnet worden sein.

Beim Drag & Drop-Vorgang wird automatisch anhand des gewählten Konnektors (beschrieben durch Plan-, Baustein- und Konnektorname) aus dem Adressbuch der dazu gehörige absolute S7-Operand gesucht und in die Signalzeile eingefügt.

## 3.3.4 Adressbücher

Die Adressbücher für SIMATIC S7 Steuerungen werden modulübergreifend angelegt und verwaltet. Eine mehrfache Verwendung desselben Adressbuchs in mehreren Modulen ist möglich.

| rdware   | Gruppen Te                                                                                                    | chnostring                                                                                                    | Ausgänge 🛛 🗈                                                                                                    | 1                                                                                                    |                                                                                                    |
|----------|----------------------------------------------------------------------------------------------------|----------------------------------------------------------------------------------------------------|----------------------------------------------------------------------------------------------------|----------------------------------------------------------------------------------------------------|----------------------------------------------------------------------------------------------------|
| Ad       | ressbü                                                                                                    | cher                                                                                                    |                                                                                                    |                                                                                                    |                                                                                                    |
| 🔣 Si     | matic S7                                                                                                    |                                                                                                    |                                                                                                    |                                                                                                    |                                                                                                    |
| \$7 Op   | eranden in (                                                                                                    | Englisch                                                                                                    |                                                                                                    | Adressbücher importieren                                                                                   | Adressbücher erzeugen                                                                                                    |
|          | (                                                                                                    | 🔘 Deutsch                                                                                                    |                                                                                                    | Ausgewählte A                                                                                              | dressbücher löschen                                                                                                    |
|          | IPU                                                                                                    | /                                                                                                    | Erzeugungsdatum                                                                                                    | S7-Projekt                                                                                                 | Module                                                                                                    |
| 4        | Project Type                                                                                                    | : Step7                                                                                                    |                                                                                                    |                                                                                                    |                                                                                                    |
| 4        | CPU412_RE0<br>(CPU 412-21                                                                                            | Q_TEST<br>PN)                                                                                                    | 19.11.2015 13:59                                                                                                    | H:\20_Projekte\ibaPDA-Request<br>-57\Test\test57412_REQ_DP_P<br>N_UDP\test5741.s7p                         | 57-Xplorer 412 (0)<br>57 PN Request 412 64 (1)<br>57 UDP Request 412 (10)<br>57 DP Request 412 FC122 (20)<br>57 DP Request 412 NEW (21)<br>57 PN Request 412 252 (31)                                                                                                    |
|          | Project Type                                                                                                    | : TIA Portal                                                                                                    | 10<br>V 2                                                                                                    | 16                                                                                                    |                                                                                                    |
| <b>B</b> | CPU1516_R                                                                                                    | EQ_TEST                                                                                                    | 19.11.2015 14:29                                                                                                    | H:\20_Projekte\ibaPDA-Request<br>-57\Test\testTIA1516_REQ_DP<br>_PN_UDP\testTIA1516_REQ_DP<br>_PN_UDP.ap13 | S7-Xplorer 1516 TCP (5)<br>S7-Xplorer 1516 TIA (6)<br>S7 UDP Request 1516 (15)<br>S7 UDP Request 1516 TIA (16)<br>S7 DP Request 1516 (25)<br>S7 DP Request 1516 TIA (26)<br>S7 PN Request 1516 252 (35)<br>S7 PN Request 1516 252 TIA (36)                                                                                                    |
|          | rdware<br>Ad<br>S7 Op<br>C<br>C<br>C<br>C<br>C<br>C<br>C<br>C<br>C<br>C<br>C<br>C<br>C<br>C<br>C<br>C<br>C<br>C<br>C | rdware Gruppen Te<br>Adressbü<br>Simatic S7<br>S7 Operanden in<br>CPU<br>CPU<br>CPU4122 Ref<br>(CPU 412-2 I<br>Project Type<br>CPU1516_RI<br>M | rdware Gruppen Technostring<br>Adressbücher<br>Simatic S7<br>S7 Operanden in  Englisch<br>Deutsch<br>CPU /<br>Project Type: Step7<br>CPU412_REQ_TEST<br>(CPU412-2 PN)<br>Project Type: TIA Portal<br>CPU1516_REQ_TEST<br>M | rdware Gruppen Technostring Ausgänge                                                                       | rdware Gruppen Technostring Ausgänge<br>Adressbücher<br>Simatic S7<br>S7 Operanden in   Englisch   Adressbücher importieren   Deutsch   Ausgewählte A<br>CPU   / Erzeugungsdatum   S7-Projekt<br>CPU412_REQ_TEST   (CPU412_REQ_TEST   (CPU412_REQ_TEST   (CPU412-2 PN)   Project Type: TIA Portal<br>CPU1516_REQ_TEST   19.11.2015 14:29   H:\20_Projekte\ibaPDA-Request   -S7\Test\testS741.s7p   N_UDP\testS741.s7p |

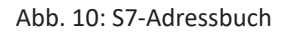

Es gibt unterschiedliche Adressbuchtypen für die unterschiedlichen S7 Projekttypen:

- STEP 7 : SIMATIC Manger Projekt (nicht für Module mit Verbindungsmodus TCP/IP S7-1x00)
- TIA Portal : TIA Portal Projekt

#### S7 Operanden in Englisch / Deutsch

Auswahl der Signal Mnemonik

#### Adressbücher importieren

Import von bereits erzeugten Adressbüchern

#### Adressbücher erzeugen

Adressbücher neu aus STEP 7 Projekten erzeugen

#### Ausgewählte Adressbücher löschen

Adressbücher aus der Tabelle löschen

#### Tabelle

Auflistung aller aktuell im System vorhandenen Adressbücher mit Name, Erzeugungsdatum, Ablagepfad des STEP 7-Projektes bzw. IP-Adresse der CPU bei online ausgelesenen Adressbüchern und Verwendungsstelle des Adressbuchs

#### **Erzeugen eines Adressbuchs**

Ein S7-Adressbuch kann entweder offline aus einem S7-Projekt (sowohl STEP 7 CLASSIC als auch TIA-Portal) oder online direkt aus einer CPU (nur S7-1200 / 1500) erzeugt werden.

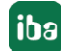

#### Offline aus S7-Projekt

Zum Erzeugen eines Adressbuchs ist es notwendig, dass das S7-Projekt verfügbar ist. Für die anschließende Nutzung ist dies nicht notwendig.

Öffnen Sie den S7-Adressbuchgenerator über den Button <Adressbücher erzeugen>. Alternativ ist dies auch in der Modulkonfiguration im Register *Allgemein* unter dem Punkt "S7-CPU-Name" möglich. Wählen Sie hierzu im Dropdown-Menü "Adressbuch erzeugen…" aus.

| ۵ | Grundeinstellungen         |                     |  |  |  |  |  |  |
|---|----------------------------|---------------------|--|--|--|--|--|--|
|   | Modultyp                   | ibaBM-PN\S7 Request |  |  |  |  |  |  |
|   | Verriegelt                 | False               |  |  |  |  |  |  |
|   | Aktiviert                  | True                |  |  |  |  |  |  |
|   | Name                       | S7 Request          |  |  |  |  |  |  |
|   | Modul Nr.                  | 0                   |  |  |  |  |  |  |
|   | Zeitbasis                  | 10 ms               |  |  |  |  |  |  |
|   | Name als Präfix verwenden  | False               |  |  |  |  |  |  |
| ۵ | Erweitert                  |                     |  |  |  |  |  |  |
|   | Anzahl Analogsignale       | 64                  |  |  |  |  |  |  |
|   | Anzahl Digitalsignale      | 64                  |  |  |  |  |  |  |
| ۵ | Profinet                   |                     |  |  |  |  |  |  |
|   | Device                     | 0                   |  |  |  |  |  |  |
|   | Slot                       | 1                   |  |  |  |  |  |  |
| ۵ | \$7                        |                     |  |  |  |  |  |  |
|   | CPU-Name                   | 🚫 Kein Adressbuch 📃 |  |  |  |  |  |  |
| ۵ | Verbindung                 | 🚫 Kein Adressbuch   |  |  |  |  |  |  |
|   | Automatisch aktivieren/dea | Adressbuch erzeugen |  |  |  |  |  |  |

Abb. 11: S7-Adressbuch aus Modulkonfiguration erzeugen

Vorgehensweise im S7-Adressbuchgenerator:

1. Klicken Sie auf den Button < Projekt hinzufügen>

| 🔢 S7 Adressbuchgenerator             | - • •                 |
|--------------------------------------|-----------------------|
|                                      |                       |
|                                      |                       |
|                                      |                       |
|                                      |                       |
|                                      |                       |
|                                      |                       |
|                                      |                       |
|                                      |                       |
|                                      |                       |
|                                      |                       |
|                                      |                       |
|                                      |                       |
|                                      |                       |
| CPU-Name:                            |                       |
| Step 7 HW Konfig Export:             |                       |
| Kommentarsprache:                    | ▼                     |
| Projekt hinzufügen Projekt entfernen | Adressbücher erzeugen |

#### **CPU-Name**

Bezeichnung der CPU

#### Step 7 HW Konfig Export

optionale Auswahlmöglichkeit einer HW-Konfig Exportdatei (sinnvoll beim Einsatz eines iba-Busmonitors im Sniffing-Modus)

#### Kommentarsprache

Auswahl der zu importierenden Sprache von Kommentartexten (nur verfügbar bei SIMATIC TIA Portal-Projekten)

#### Projekt hinzufügen

Hinzufügen eines neuen Projektes zur Liste

#### Projekt entfernen

Entfernen des markierten Projektes aus der Liste

#### Adressbücher erzeugen

Erzeugen der Adressbücher aus den selektierten Projekten

- 2. Wählen Sie im Dateibrowser die Projektdatei aus.
- 3. Das STEP 7-Projekt mit allen projektierten CPUs wird nun angezeigt. Markieren Sie die CPUs, aus denen Adressbücher erstellt werden sollen, und klicken auf den Button <Adressbücher erzeugen>

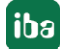

| 🔟 S7 Adressbuchgenerato  | r                                                                                                    |            |
|--------------------------|----------------------------------------------------------------------------------------------------|------------|
| E:\S7-projects\S7CI<br>  | ASSIC_S7_Xplorer\S7classi.s7p<br>_S7_Xplorer_V01<br>I <b>3xx (CPU 317-2 PN_DP)</b><br>A_S7_Xplorer_V13_SP1\S7TIA_S7_Xplorer_V1<br>(plorer_V13_SP1<br><mark>6 Xplorer</mark> | 3_SP1.ap13 |
| CPU-Name:                | S7-1516 Xplorer                                                                                                    |            |
| Step 7 HW Konfig Export: |                                                                                                    |            |
| Kommentarsprache:        | Deutsch (Deutschland)                                                                                                    | R          |
| Projekt hinzufügen       | – Deutsch (Deutschland)<br>_ Englisch (USA)                                                                                                    | 63         |

4. Das erzeugte Adressbuch kann nun in der Auswahlliste selektiert werden.

#### Hinweis

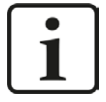

Der Eintrag im Feld "CPU-Name" kann überschrieben werden. Dadurch können Sie einen eindeutigen vom STEP 7-Projekt abweichenden Namen für die CPU vergeben. Das ist insbesondere dann interessant, wenn Sie mehrere STEP 7-Projekte verwenden, in denen die CPUs gleiche Namen haben.

#### Hinweis

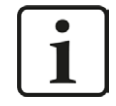

Zur Erzeugung von Adressbüchern von TIA Portal-Projekten müssen diese übersetzt, gespeichert und geschlossen sein.

#### Online von S7-1200 / 1500 CPU

Online-Adressbücher können aus S7-1200 bzw. S7-1500 CPUs bei gewähltem Verbindungsmodus TCP/IP S7-1x00 erzeugt werden. Die Adressdaten werden direkt aus der CPU ausgelesen. Ein Zugriff auf das S7-Projekt ist nicht notwendig.

Klicken Sie hierzu auf den Button <Adressbuch von S7 laden>.

Der CPU-Name des Adressbuchs wird automatisch vergeben.

| Allgemein        | n 🝠 Ve | rbindung 🔨 Analog                     | 👖 Digital 🛄 S7 Red                          | uest-Info                            |                 |                   |                    |                             |      |   |
|------------------|--------|---------------------------------------|---------------------------------------------|--------------------------------------|-----------------|-------------------|--------------------|-----------------------------|------|---|
| Verbindung       | -      |                                       |                                             |                                      |                 |                   |                    |                             |      |   |
| Verbindungsm     | modus: | TCP/IP S7-1x00 $$                     | Verbindungstyp:                             | PG-Verbindun                         | g               |                   | ~                  | Timeout (s):                | 15   | ¢ |
| Adresse:         | 192.16 | 8.50.90                               |                                             |                                      |                 |                   |                    |                             | Test |   |
| 00               | -      |                                       |                                             |                                      | 1000            |                   |                    |                             |      | _ |
| DB:              | 📑 iba  | REQ_DB_PN (DB17)                      | <ul> <li>Profine</li> </ul>                 | et Device-Slot:                      | 1               | -                 | Adre               | essbuch von S7 lad          | en   |   |
| UB:<br>CPU-Name: | 🧧 iba  | REQ_DB_PN (DB17)<br>C (192.168.50.90) | <ul> <li>✓ Profine</li> <li>✓ S7</li> </ul> | et Device-Slot:<br>7 Neustart erkenn | 1<br>en (Dies b | etrifft alle S7 F | Adre<br>Request-Mo | essbuch von S7 lad<br>dule) | en   |   |

Abb. 12: Adressbuch online von CPU laden

Online ausgelesene Adressbücher beinhalten auch Operanden-Adressinformationen und können daher auch im Verbindungsmodus TCP/IP verwendet werden. Wechseln Sie hierzu nach der Erzeugung den Verbindungsmodus.

## 4 Request-S7-Varianten

## 4.1 Request-S7 für ibaBM-PN

Im Folgenden wird die Request-S7-Variante für das PROFINET-Busmodul *ibaBM-PN* beschrieben.

#### 4.1.1 Allgemeine Informationen

Request-S7 für *ibaBM-PN* kann in folgenden Systemkonfigurationen projektiert werden:

| SIMATIC S7-CPU                                          | SIMATIC STEP 7 V5.x<br>(SIMATIC Manager) | SIMATIC STEP 7 V1x<br>Professional (TIA Portal) |
|---------------------------------------------------------|------------------------------------------|-------------------------------------------------|
| S7-300<br>integrierte PN-Schnittstelle                  | x                                        | х                                               |
| S7-400<br>integrierte PN-Schnittstelle<br>und CP443-1   | x                                        | Х                                               |
| S7-1500<br>integrierte PN-Schnittstelle<br>und CM1542-1 |                                          | X                                               |

Tab. 6: Request-S7 für ibaBM-PN Systemkonfigurationen

Beim PN-Request erfolgt die Anforderung der Messwerte (Request-Handshake) über eine separate TCP/IP-Verbindung.

Je nach vorhandener Hard- und Software stehen verschiedene Zugangspunkte zur Auswahl, über welche die Anforderung erfolgen kann:

- TCP/IP: die Verbindung zur SIMATIC S7 wird über eine integrierte PN-Schnittstelle der S7-CPU oder entsprechende CP-Baugruppen in der SPS und der Standard-Netzwerkschnittstelle des PCs hergestellt. Es ist keine weitere Siemens-Software für die Verbindung erforderlich.
- PC/CP: hinter dieser Bezeichnung verbergen sich verschiedene Zugangspunkte, die SIMATICspezifisch sind. Allen Verbindungsarten der Gruppe PC/CP ist - im Gegensatz zur TCP/IP-Verbindung - gemeinsam, dass auf dem PC die SIMATIC-Kommunikationssoftware mit den entsprechenden Freischaltungen installiert sein muss.
  - MPI, PROFIBUS: die Verbindung zur SIMATIC S7 wird über die MPI- bzw. PROFIBUS-Schnittstelle des PCs hergestellt, z. B. mit der PCI-Karte CP5611 oder dem MPI-Adapter für USBoder serieller PC-Schnittstelle.
  - TCP/IP, ISO: hier wird entweder die Standard-Netzwerkschnittstelle des PCs oder eine geeignete Schnittstellenkarte für die Verbindung zur S7 verwendet.
- TCP/IP S7-1x00: die Verbindung zu einer SIMATIC S7-1500 wird über eine integrierte PN-Schnittstelle der S7-CPU oder entsprechende CP-Baugruppen in der SPS und der Standard-Netzwerkschnittstelle des PCs hergestellt. Es ist keine weitere Siemens-Software für die Verbindung erforderlich.

#### Systemintegration mit ibaBM-PN

Die Übertragung der Messdaten erfolgt über PROFINET an das *ibaBM-PN*-Gerät.

Sie benötigen insgesamt folgende Verbindungen:

- Onlineverbindung zwischen *ibaPDA* und S7-CPU (TCP/IP, MPI oder DP)
- Lichtwellenleiterverbindung zwischen ibaPDA/ibaFOB-io-D und ibaBM-PN
- PROFINET-Verbindung zwischen ibaBM-PN und S7-CPU

Der Busmonitor bietet zwei separate PROFINET-Devices. Pro Device ist eine Übertragung von max. 1440 Byte Daten möglich.

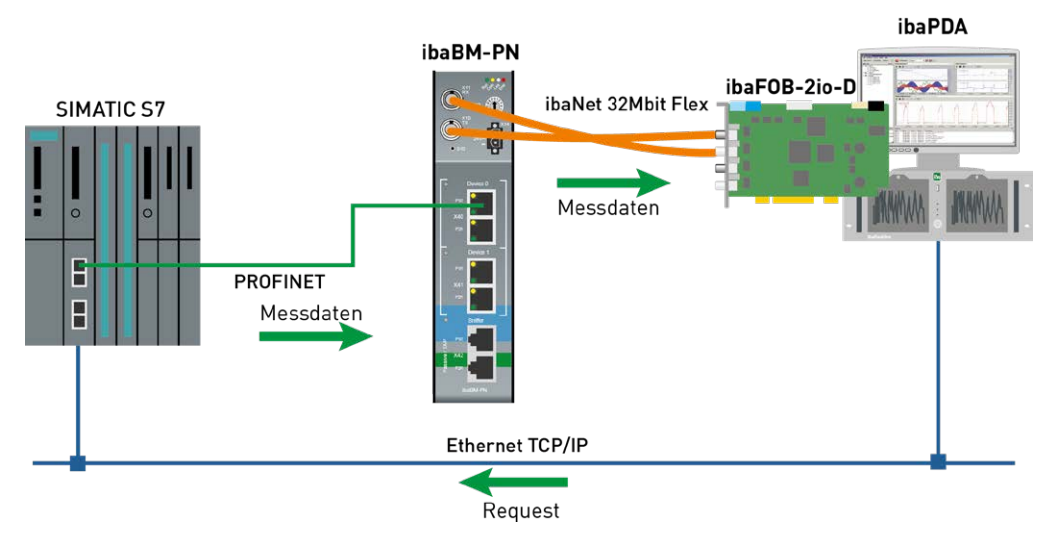

Abb. 13: Request-S7 mit ibaBM-PN

#### Andere Dokumentation

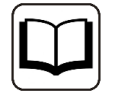

Detaillierte Informationen zu *ibaBM-PN* finden Sie im Gerätehandbuch.

Informationen zu Anwendungsbeispielen finden Sie in Kapitel **7** Anwendungsbeispiele, Seite 152.

#### 4.1.2 Konfiguration und Projektierung SIMATIC S7-300, S7-400 und WinAC

Im Folgenden wird die Konfiguration und Projektierung auf SIMATIC S7-Seite mit dem SIMATIC Manager (STEP 7 Version ≤ V5) beschrieben.

Auf SIMATIC-Seite sind grundsätzlich folgende Konfigurations- und Projektierungsschritte vorzunehmen:

- Projektierung Hardware
   Einbinden des PROFINET-Devices in die Hardwarekonfiguration
- Projektierung Software (STEP 7 V5):
   Einbinden der Request-Blöcke in das S7-Programm

## 4.1.2.1 Beschreibung der Request-Blöcke

Mit diesen Blöcken wird die Kommunikation zwischen der S7 und *ibaPDA* initialisiert und gesteuert.

Je Request-Modul (Verbindung) in *ibaPDA* muss ein Satz Request-Blöcke aufgerufen werden. Die verwendeten Bausteine sind Bestandteil der iba S7-Bibliothek (siehe Kapitel **7** *iba S7-Bibliothek*, Seite 143).

Je nach vorhandener Systemkonfiguration ist eine unterschiedliche Request-Block-Kombination zu verwenden:

| Request-Block           | CPU mit integrierter PN<br>Schnittstelle<br>oder WinAC RTX | S7-400 CPU +<br>CP443-1 | empfohlene Aufruf-<br>ebene |
|-------------------------|------------------------------------------------------------|-------------------------|-----------------------------|
| ibaREQ_M<br>(FB140)     | Х                                                          | Х                       | OB1                         |
| ibaREQ_PN<br>(FB141)    | х                                                          | Х                       | OB1 oder OB3x               |
| ibaREQ_PNdev<br>(FB150) | х                                                          | Х                       | OB1 oder OB3x               |
| ibaREQ_DB<br>(DB15)     | х                                                          | Х                       | -                           |

Tab. 7: Request-Blöcke

Die folgenden Bausteine sind immer zu verwenden:

■ ibaREQ\_M (Management)

Der Baustein realisiert die Kommunikation mit *ibaPDA*. Der Aufruf des Bausteines erfolgt idealerweise im OB1. Dieser Baustein muss immer in jeder Systemkonfiguration für jedes Modul in *ibaPDA* einzeln aufgerufen werden.

- ibaREQ\_PN (Bereitstellung der aktuellen Signalwerte)
   Der Baustein stellt im Aufrufzyklus die aktuellen Signalwerte zur Verfügung und versendet die bereitgestellten Signalwerte über PROFINET.
- ibaREQ-PNdev (Diagnose des PROFINET Device)
   Der Baustein diagnostiziert zyklisch die Verfügbarkeit des genutzten PROFINET Device.
- ibaREQ\_DB (Schnittstellen-DB)
   Dieser DB dient als Schnittstelle zu *ibaPDA* sowie zwischen den verschiedenen Request-Blöcken.

## 4.1.2.1.1 ibaREQ\_M (FB140)

#### Beschreibung der Formalparameter:

| Name         | Art | Тур      | Beschreibung                                                                                               |
|--------------|-----|----------|----------------------------------------------------------------------------------------------------|
| REQ_DB       | IN  | BLOCK_DB | DB der ibaPDA-Kommunikationsschnittstelle ibaREQ_DB                                                        |
| RESET        | IN  | BOOL     | FALSE -> kein Reset durchführen (Standard)<br>TRUE -> Reset durchführen                                    |
| INP_RANGE    | IN  | INT      | Anzahl der Eingangsbytes (Auswertung nur bei<br>Initialisierung),<br>0: automatische Erkennung (empfohlen) |
| OUT_RANGE    | IN  | INT      | Anzahl der Ausgangsbytes (Auswertung nur bei<br>Initialisierung),<br>0: automatische Erkennung (empfohlen) |
| MARKER_RANGE | IN  | INT      | Anzahl der Merkerbytes (Auswertung nur bei<br>Initialisierung),<br>0: automatische Erkennung (empfohlen)   |
| ERROR_STATUS | OUT | DWORD    | Interner Fehlercode                                                                                        |

Folgende SFCs werden intern verwendet:

- SFC 20 (BLKMOV)
- SFC 21 (FILL)
- SFC 24 (TEST\_DB)
- SFC 51 (RDSYSST)

#### **Detaillierte Beschreibung:**

#### REQ\_DB

Über diesen DB wird der Datenaustausch mit *ibaPDA* abgewickelt. Bei allen zusammengehörigen Request-Blöcken ist der identische DB zu konfigurieren.

Länge: 5280 Bytes : bis zu 128 Pointer (Minimum) 9120 Bytes : bis zu 512 Pointer 14240 Bytes : bis zu 1024 Pointer (Maximum)

Es sind auch beliebige andere Längen innerhalb dieser Grenzen zulässig. Die Anzahl der nutzbaren Pointer wird aus der Länge errechnet.

#### RESET

Dient zum manuellen Rücksetzen der Request-Blöcke. Es werden alle Request-Blöcke einer Kombination automatisch gemeinsam zurückgesetzt. Der Eingang muss im Regelfall nicht beschaltet werden.

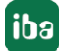
### INP\_RANGE

Beschränkt die Anzahl der messbaren Eingangsbytes.

Bei INP\_RANGE = 0 wird die Größe des verfügbaren Prozessabbildes der Eingänge vom Request-FB selbst ermittelt (empfohlen). Die Auswertung erfolgt nur während der Initialisierungsphase des Bausteins.

### OUT\_RANGE

Beschränkt die Anzahl der messbaren Ausgangsbytes.

Bei OUT\_RANGE = 0 wird die Größe des verfügbaren Prozessabbildes der Ausgänge vom Request-FB selbst ermittelt (empfohlen). Die Auswertung erfolgt nur während der Initialisierungsphase des Bausteins.

### MARKER\_RANGE

Beschränkt die Anzahl der messbaren Merkerbytes.

Bei MARKER\_RANGE = 0 wird die Anzahl der verfügbaren Merker vom Request-FB selbst ermittelt (empfohlen). Die Auswertung erfolgt nur während der Initialisierungsphase des Bausteins.

#### ERROR\_STATUS

Interner Fehlercode des Bausteins. Liegt kein Fehler vor, wird der Wert 0 ausgegeben.

Eine Auflistung aller möglichen Fehlercodes finden Sie im Kapitel **7** Fehlercodes Request-Blöcke, Seite 172.

## 4.1.2.1.2 ibaREQ\_PN (FB141)

#### Beschreibung der Formalparameter:

| Name          | Art | Тур      | Beschreibung                                         |
|---------------|-----|----------|------------------------------------------------------|
| REQ_DB        | IN  | BLOCK_DB | DB der ibaPDA-Kommunikationsschnittstelle ibaREQ_DB  |
| ADR_SLOT      | IN  | INT      | Anfangsadresse des Peripherie-Ausgangsbe-<br>reiches |
| DEVICE_STATUS | OUT | INT      | Status des PROFINET Device                           |
| ERROR_STATUS  | OUT | INT      | Interner Fehlercode                                  |

Folgende SFCs werden intern verwendet:

- SFC 15 (DPWR\_DAT)
- SFC 20 (BLKMOV)
- SFC 21 (FILL)
- SFC 50 (RD\_LGADR)
- SFC 71 (LOG\_GEO)

## **Detaillierte Beschreibung:**

### REQ\_DB

Über diesen DB wird der Datenaustausch mit *ibaPDA* abgewickelt. Bei allen zusammengehörigen Request-Blöcken ist der identische DB zu konfigurieren.

#### ADDR\_SLOT

Peripherieanfangsadresse des verwendeten Slots im *ibaBM-PN* im Peripherie-Ausgangsbereich für das Senden von Daten.

#### **DEVICE STATUS**

Status des adressierten PROFINET Device im *ibaBM-PN*. (0: Device nicht erreichbar / Fehler, 1: Gerät erreichbar)

#### ERROR\_STATUS

Interner Fehlercode des Bausteins. Liegt kein Fehler vor, wird der Wert 0 ausgegeben.

Eine Auflistung aller möglichen Fehlercodes finden Sie im Kapitel **7** *Fehlercodes Request-Blöcke*, Seite 172.

## 4.1.2.1.3 ibaREQ\_PNdev (FB150)

#### Beschreibung der Formalparameter:

| Name          | Art | Тур | Beschreibung                              |
|---------------|-----|-----|-------------------------------------------|
| ADR_SLOT      | IN  | INT | Anfangsadresse des Peripherie-Ausgangsbe- |
|               |     |     | reiches                                   |
| DEVICE_STATUS | OUT | INT | Status des PROFINET Device                |
| ERROR_STATUS  | OUT | INT | Interner Fehlercode                       |

Folgende SFCs werden intern verwendet:

- SFC 51 (RDSYSST)
- SFC 71 (LOG\_GEO)

#### **Detaillierte Beschreibung:**

#### ADDR\_SLOT

Peripherieanfangsadresse des verwendeten Slots im *ibaBM-PN* im Peripherie-Ausgangsbereich für das Senden von Daten.

#### **DEVICE STATUS**

Status des adressierten PROFINET Device im *ibaBM-PN*. (0: Device nicht erreichbar / Fehler, 1: Gerät erreichbar)

#### ERROR\_STATUS

Interner Fehlercode des Bausteins. Liegt kein Fehler vor, wird der Wert 0 ausgegeben.

Eine Auflistung aller möglichen Fehlercodes finden Sie im Kapitel **7** Fehlercodes Request-Blöcke, Seite 172.

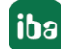

# 4.1.2.2 Projektierung Hardware

Pro genutztem PROFINET-Device muss ein PROFINET-Device projektiert werden.

Es ist die GSDML-Datei "GSDML-Vx.yy-ibaBM-PN-yyyymmdd.xml" zu verwenden.

#### Hinweis

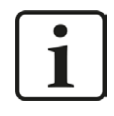

Die aktuelle GSDML-Datei finden Sie auf der DVD "iba Software & Manuals" in folgendem Verzeichnis:

\02\_iba\_Hardware\ibaBM-PN\01\_GSD\_Files\

S7-CPUs ermöglichen konsistente Slots mit max. 252 Bytes. Sie benötigen einen Slot je Request-Block. Es können auch Slots geringerer Größe eingesetzt werden.

| 1         CPU 319-3 PN/DP           X1         MP//DP           X2         DP           X3         PN-IO           X3         PN-IO           X3         PN-IO           X3         PN-IO           X3         PN-IO           X3         PN-IO           X3         PN-IO           X3         PN-IO           X3         PN-IO           X3         POnt 2           3                                                                                                    | ISM P<br>I-PN<br>I-PN<br>Iesse A-Adresse Diagnoseadresse<br><i>B185*</i><br><i>B185*</i> |
|----------------------------------------------------------------------------------------------------|------------------------------------------------------------------------------------------|
| III         III           Image: Steckplatz         Image: Baugruppe         Bestellnummer         E-Adresse         A-Adresse           Image: Baugruppe         Image: Baugruppe | resse A-Adresse Diagnoseadresse<br>8185*<br>8184*<br>8183*                               |
| 0 ibaBM-PN 13.1200000 444                                                                                                    | 8185*<br>8184*<br>8183*                                                                  |
| X1 Interface                                                                                                    | 8164*<br>8183*                                                                           |
|                                                                                                    | 8183*                                                                                    |
| XT FT B But 1                                                                                                    | 0700                                                                                     |
| X1 F2B Bad 2                                                                                                    | <i>8182*</i>                                                                             |
| 1 252 butes 0 256 507                                                                                                    | 256 507                                                                                  |

Abb. 14: Projektierung Hardware

# 4.1.2.3 Projektierung in STEP 7

Im Folgenden wird die Projektierung der Request-Blöcke in STEP 7 V5 beschreiben.

Request-S7 ist für die Verwendung mit CPUs S7-300/400 mit integrierter PN-Schnittstelle oder CPUs S7-400 mit externer Schnittstelle CP 443-1 (PROFINET-Controller) vorgesehen.

#### Hinweis

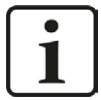

Die Verwendung der externen PN-Schnittstelle CP343-1 einer CPU S7-300 wird nicht unterstützt!

#### Hinweis

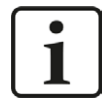

Die Request-Blöcke unterstützen keinen Aufruf als Multiinstanz.

Kopieren Sie aus der iba S7-Bibliothek (siehe Kapitel **7** *iba S7-Bibliothek*, Seite 143) die benötigten Bausteine in den Bausteinordner Ihres STEP 7-Projekts.

#### Hinweis

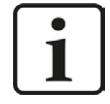

Falls die Bausteinnummern in Ihrem Projekt schon belegt sind, weisen Sie den Bausteinen aus der iba S7-Bibliothek beim Kopieren andere freie Nummern zu.

Es werden folgende Bausteine benötigt:

- ibaREQ\_M (FB140)
- ibaREQ\_PN (FB141)
- ibaREQ\_PNdev (FB150)
- ibaREQ\_DB (DB15)

Für jedes verwendete PROFINET Device des ibaBM-PN sind folgende Schritte durchzuführen:

Aufruf des ibaREQ\_PNdev (FB150) innerhalb des OB1 oder eines Weckalarm-OB (OB3x)

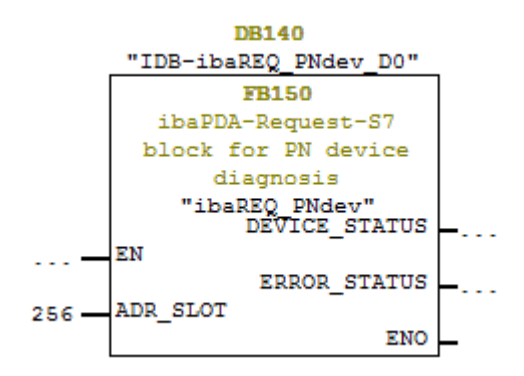

Für jedes Request-Modul sind die folgenden Schritte durchzuführen:

1. Aufruf des ibaREQ\_M (FB140) vorzugsweise innerhalb des OB1

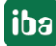

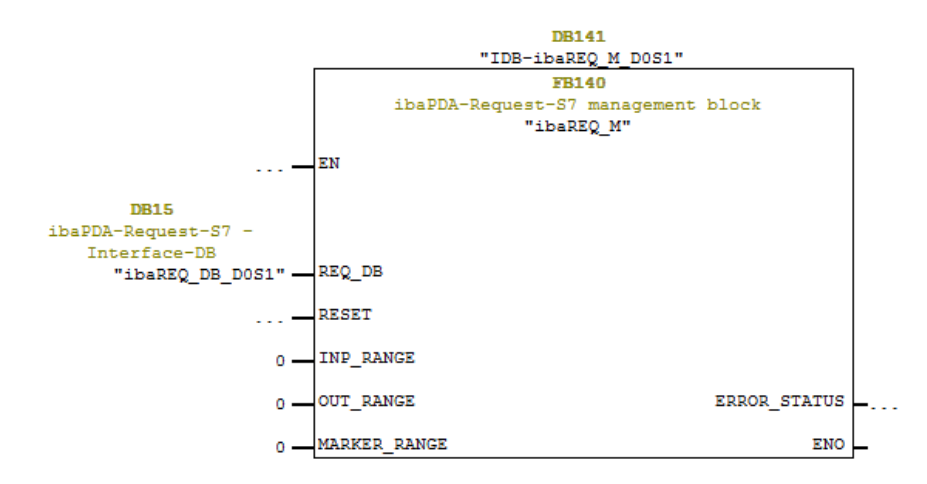

- 2. Aktivieren der Remanenz für den gesamten soeben angelegten Instanz-Datenbaustein.
- 3. Aufruf des ibaREQ\_PN (FB141), innerhalb des OB1 oder eines Weckalarm-OB (OB3x)

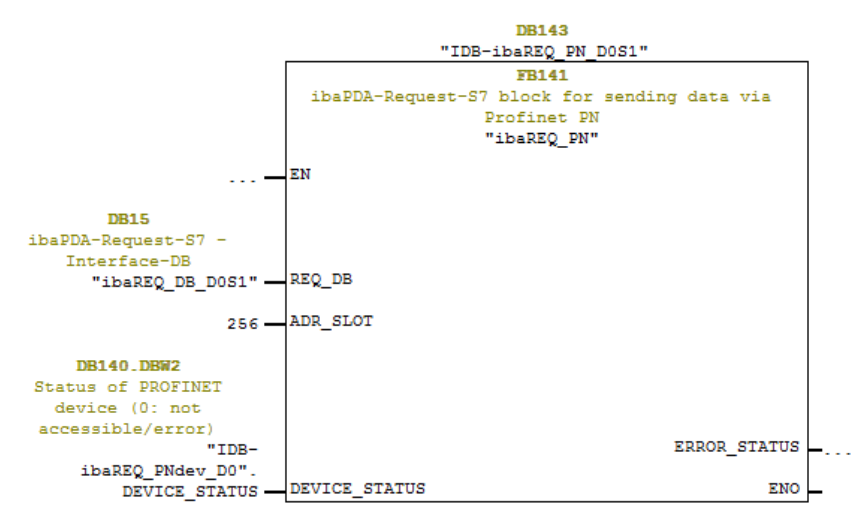

#### Für jedes weitere Request-Modul:

- Im Bausteinordner muss f
  ür jedes Request-Modul ein Datenbaustein ibaREQ\_DB (DB15) vorhanden sein. Kopieren Sie den Datenbaustein und vergeben Sie eine neue eindeutige DB-Nummer.
- Innerhalb des OB1 muss f
  ür jedes Request-Modul ein weiterer Aufruf des ibaREQ\_M (FB140) mit der neuen DB-Nummer (Eingang REQ\_DB) erfolgen.
- Innerhalb des OB1 oder eines Weckalarm-OB (OB3x) muss für jedes Request-Modul ein weiterer Aufruf des ibaREQ\_PN (FB141) mit der neuen DB-Nummer (Eingang REQ\_DB) erfolgen.
- Beachten Sie, dass alle Instanz-Datenbausteine eindeutig sind, sowie, dass die Werte f
  ür den Parameter ADR\_SLOT eindeutig vergeben sind.
- Der ibaREQ\_PNdev muss nicht f
  ür jedes Request-Modul separat aufgerufen werden, sondern lediglich einmalig je genutztem PROFINET-Device.

#### Abschluss:

■ Alle Bausteine in die S7-CPU laden und neu starten.

iba

# 4.1.3 Konfiguration und Projektierung SIMATIC S7-1500

Im Folgenden wird die Konfiguration und Projektierung auf SIMATIC S7-Seite mit dem SIMATIC TIA Portal beschrieben.

Auf SIMATIC TIA-Portal-Seite sind grundsätzlich folgende Konfigurations- und Projektierungsschritte vorzunehmen:

- Projektierung der Netzkonfiguration
   Einbinden des PROFINET-Devices in die Gerätekonfiguration
- Projektierung Software:
   Einbinden der Request-Blöcke in das S7-Programm
- Projektierung Gerätekonfiguration:
   Einstellen der CPU-Schutzeigenschaften

# 4.1.3.1 Beschreibung der Request-Blöcke

Mit diesen Blöcken wird die Kommunikation zwischen der S7 und *ibaPDA* initialisiert und gesteuert. Je Request-Modul (Verbindung) muss ein Satz Request-Blöcke aufgerufen werden.

Die verwendeten Bausteine sind Bestandteil der iba S7-Bibliothek (siehe Kapitel **7** *iba S7-Bibliothek*, Seite 143).

| Request-Block         | S7-1500 CPU mit inte-<br>grierter PN-Schnittstelle | S7-1500 CPU mit<br>CM1542-1 | Empfohlene<br>Aufrufebene |
|-----------------------|----------------------------------------------------|-----------------------------|---------------------------|
| ibaREQ_M<br>(FB1400)  | x                                                  | х                           | OB1                       |
| ibaREQ_PN<br>(FB1401) | х                                                  | Х                           | OB1 oder OB3x             |
| ibaREQ_DB<br>(DB15)   | x                                                  | Х                           | -                         |
| ibaREQ_DB-Interface   | Х                                                  | Х                           | -                         |

Tab. 8: Request-Blöcke

- ibaREQ\_M (Management)
   Der Baustein realisiert die Kommunikation mit *ibaPDA*. Der Aufruf des Bausteines erfolgt idealerweise im OB1.
- ibaREQ\_PN (Bereitstellung und Senden der aktuellen Signalwerte)
   Der Baustein stellt im Sendezyklus die aktuellen Signalwerte zur Verfügung. Der Aufruf des Bausteines erfolgt idealerweise in einem Weckalarm-OB.
- ibaREQ\_DB (Schnittstellen-DB)
   Dieser DB dient als Schnittstelle zu *ibaPDA* sowie zwischen den verschiedenen Request-Blöcken.

# 4.1.3.1.1 ibaREQ\_M (FB1400)

## Beschreibung der Formalparameter:

| Name         | Art | Тур    | Beschreibung                              |
|--------------|-----|--------|-------------------------------------------|
| REQ_DB       | IN  | DB_ANY | DB der ibaPDA-Kommunikationsschnittstelle |
|              |     |        | ibaREQ_DB                                 |
| RESET        | IN  | BOOL   | TRUE -> Reset durchführen                 |
| CPU_HW_ID    | IN  | HW_IO  | Hardware ID der lokalen CPU               |
| ERROR_STATUS | OUT | WORD   | Fehlercode                                |

Folgende SIMATIC-Standard-Bausteine werden intern verwendet:

#### GET\_IM\_DATA (FB801)

#### **Detaillierte Beschreibung:**

#### REQ\_DB

Über diesen DB wird der Datenaustausch mit *ibaPDA* abgewickelt. Bei allen zusammengehörigen Request-Blöcken ist der identische DB zu konfigurieren.

Die Länge des Datenbausteins ist nicht variabel.

#### RESET

Dient zum manuellen Rücksetzen der Request-Blöcke. Es werden alle Request-Blöcke einer Kombination automatisch gemeinsam zurückgesetzt. Der Parameter muss im Regelfall nicht beschaltet werden.

#### CPU\_HW\_ID

TIA Portal-Systemkonstante, die auf die jeweilige CPU verweist.

#### ERROR\_STATUS

Interner Fehlercode des Bausteins. Liegt kein Fehler vor, wird der Wert 0 ausgegeben.

Eine Auflistung aller möglichen Fehlercodes finden Sie im Kapitel **7** Fehlercodes Request-Blöcke, Seite 172

## 4.1.3.1.2 ibaREQ\_PN (FB1401)

#### Beschreibung der Formalparameter:

| Name         | Art   | Тур     | Beschreibung                               |
|--------------|-------|---------|--------------------------------------------|
| ADR_SLOT     | IN    | VARIANT | Anfangsadresse des Ausgangsbereiches       |
| RESET_CON    | IN    | BOOL    | TRUE -> Reset der Kommunikationsverbindung |
| REQ_DB       | INOUT | UDT     | DB der ibaPDA-Kommunikationsschnittstelle  |
|              |       |         | ibaREQ_DB                                  |
| ERROR_STATUS | OUT   | WORD    | Interner Fehlercode                        |

### **Detaillierte Beschreibung:**

### ADR\_SLOT

Anfangsadresse des verwendeten Slots im *ibaBM-PN* im Ausgangsbereich des Prozessabbilds.

### REQ\_DB

Über diesen DB wird der Datenaustausch mit *ibaPDA* abgewickelt. Bei allen zusammengehörigen Request-Blöcken ist der identische DB zu konfigurieren.

### ERROR\_STATUS

Interner Fehlercode des Bausteins. Liegt kein Fehler vor, wird der Wert 0 ausgegeben.

Eine Auflistung aller möglichen Fehlercodes finden Sie im Kapitel **7** Fehlercodes Request-Blöcke, Seite 172.

# 4.1.3.2 Projektierung Netzkonfiguration

Pro genutztem PROFINET-Device muss ein PROFINET-Device projektiert werden.

Es ist die GSDML-Datei "GSDML-Vx.yy-ibaBM-PN-yyyymmdd.xml" zu verwenden.

#### Hinweis

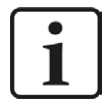

Die aktuelle GSDML-Datei finden Sie auf der DVD "iba Software & Manuals" in folgendem Verzeichnis:

\02\_iba\_Hardware\ibaBM-PN\01\_GSD\_Files\

S7-CPUs ermöglichen konsistente Slots mit max. 252 Bytes Sie benötigen einen Slot je Request-Block. Es können auch Slots geringerer Größe eingesetzt werden.

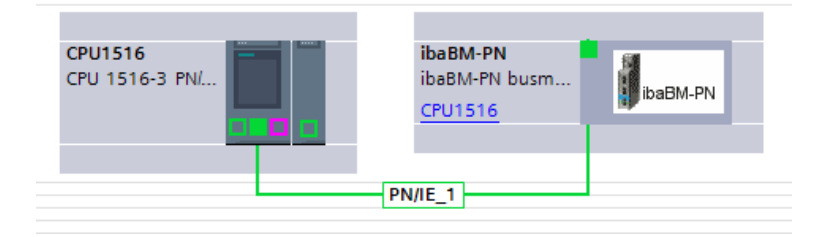

Abb. 15: Netzsicht

|    |          |           |   |                 |           |       | 🚝 Тор     | ologiesicht | Netzsicht        | 🔐 Gerätesich  | t |
|----|----------|-----------|---|-----------------|-----------|-------|-----------|-------------|------------------|---------------|---|
| dt | ibaBM-PN | 💌 🖽 🔣 🔍 ± |   | Geräteübersicht |           |       |           |             |                  |               |   |
|    |          |           | - | 🐈 Baugruppe     | <br>Baugr | Steck | E-Adresse | A-Adresse   | Тур              | Artikelnummer |   |
|    |          |           |   | ▼ ibaBM-PN      | 0         | 0     |           |             | ibaBM-PN busmoni | 13.120000     | 1 |
|    | Sty .    |           |   | Interface       | 0         | 0 X1  |           |             | iba BM-PN        |               |   |
|    | 123BN    |           |   | 252 bytes O_1   | 0         | 1     |           | 256507      | 252 bytes O      |               |   |
|    | N.       |           |   |                 | 0         | 2     |           |             |                  |               |   |
|    |          |           | 1 |                 | 0         | 3     |           |             |                  |               |   |
|    |          |           | 4 |                 | 0         | 4     |           |             |                  |               |   |
|    |          |           | 1 |                 | 0         | 5     |           |             |                  |               |   |
|    | 1000 C   |           |   |                 | 0         | 6     |           |             |                  |               |   |
|    |          | ibaBM-PN  |   |                 | 0         | 7     |           |             |                  |               |   |
|    |          |           |   |                 | 0         | 8     |           |             |                  |               |   |
|    |          |           |   |                 | 0         | 9     |           |             |                  |               |   |
|    |          |           |   |                 | 0         | 10    |           |             |                  |               |   |
|    |          |           |   |                 | 0         | 11    |           |             |                  |               |   |
|    |          |           |   |                 | 0         | 12    |           |             |                  |               |   |
|    |          |           | ž |                 | 0         | 12    |           |             |                  |               | ł |
| N  | 2        | 100%      |   |                 |           |       |           |             |                  |               | 4 |

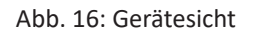

# 4.1.3.3 Projektierung in STEP 7

Im Folgenden wird die Projektierung der Request-Blöcke in TIA Portal STEP 7 beschrieben.

Kopieren Sie aus der iba S7-Bibliothek (siehe Kapitel **7** *iba S7-Bibliothek*, Seite 143) die benötigten Bausteine in den Bausteinordner Ihres STEP 7-Projekts.

#### Hinweis

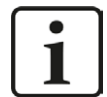

Die Request-Blöcke unterstützen keinen Aufruf als Multiinstanz.

Es werden folgende Bausteine benötigt:

- ibaREQ\_M (FB1400)
- ibaREQ\_PN (FB1401)
- ibaREQ\_DB (DB15)
- ibaREQ\_DB-Interface (PLC-Datentyp)

Für jedes Request-Modul sind die folgenden Schritte durchzuführen:

1. Aufruf des ibaREQ\_M (FB1400) vorzugsweise innerhalb des OB1

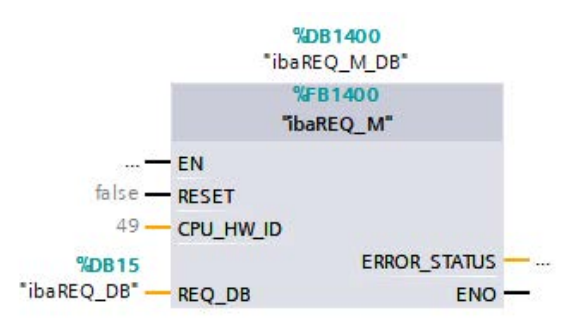

2. Aktivieren der Remanenz für den gesamten soeben angelegten Instanz-Datenbaustein.

iba

| Projektnavigation 🛛                        | S7TIA_F    | PN_REQ_V13_SP1 → S | 7-1516 REQ-S7-PN [ | CPU 151 | 6-3 PN/DP] > | Programmba | usteine 🕨 i                                                                                                    | baREQ_M_C                                                                                                    |
|--------------------------------------------|------------|--------------------|--------------------|---------|--------------|------------|----------------------------------------------------------------------------------------------------|----------------------------------------------------------------------------------------------------|
| Geräte                                     |            |                    |                    |         |              |            |                                                                                                    |                                                                                                    |
| B 0 0                                      | )<br>* * * | 👟 🛃 🞼 🖪 🗛          |                    |         |              |            | 1                                                                                                    |                                                                                                    |
|                                            | ibaR       | EQ M DB            |                    |         |              |            | /                                                                                                    |                                                                                                    |
| ▼                                          | N          | ame                | Datentyp           | Offset  | Startwert    | Remanenz   | Erreichbar a.                                                                                                    | Sichtbar i                                                                                                    |
| 🎽 Neues Gerät hinzufügen                   | 1 📶 🔻      | Input              |                    |         |              |            |                                                                                                    |                                                                                                    |
| Geräte & Netze                             | 2 📶 🖷      | RESET              | Bool               | 0.0     | false        |            | <b>V</b>                                                                                                    |                                                                                                    |
| ▼ 🛐 \$7-1516 REQ-\$7-PN [CPU 1516-3 PN/DP] | 3 📶 🗖      | Output             |                    |         |              |            |                                                                                                    |                                                                                                    |
| Gerätekonfiguration                        | 4 📶 🛎      | ERROR_STATUS       | Word               | 2.0     | 16#0         |            |                                                                                                    |                                                                                                    |
| 😼 Online & Diagnose                        | 5 🕣 🕶      | InOut              |                    |         |              |            |                                                                                                    |                                                                                                    |
| 🔻 🛃 Programmbausteine                      | 6 🕣 🖷      | REQ_DB             | "ibaREQ_DB-Interfa | 4.0     |              |            |                                                                                                    |                                                                                                    |
| 📑 Neuen Baustein hinzufügen                | 7 🕣 🕶      | Static             |                    |         |              |            |                                                                                                    |                                                                                                    |
| Cyclic interrupt 1ms [OB31]                | 8 📶 🗖      | EXPERT             | Struct             | 10.0    |              |            | <b>V</b>                                                                                                    |                                                                                                    |
| Cyclic interrupt 10ms [OB30]               | 9 📶 =      | sIDBinitialized    | Bool               | 12.0    | false        |            | <b>V</b>                                                                                                    |                                                                                                    |
| 📲 Main [OB1]                               | 10 🕣 🗖     | sOperandsInvalid   | Bool               | 12.1    | false        |            | <b>V</b>                                                                                                    |                                                                                                    |
| 🐲 ibaSignalgenerator [FC99]                | 11 📶 =     | sIMDataValid       | Bool               | 12.2    | false        |            | Image: A start and a start a start          |                                                                                                    |
| ibaREQ_M [FB1400]                          | 12 📶 🖷     | sOk                | Bool               | 12.3    | false        |            | <ul> <li>Image: A start of the start of the start of</li></ul> |                                                                                                    |
| 🚰 ibaREQ_PN [FB1401]                       | 13 🕣 🗖     | ► sGET_IM_DATA     | Get_IM_Data        |         |              |            | <b>V</b>                                                                                                    |                                                                                                    |
| 🧧 Demo [DB100]                             | 14 🕣 🖷     | ► sIM_DATA         | Array[053] of Byte | 14.0    |              |            |                                                                                                    |                                                                                                    |
| 📋 ibaREQ_DB [DB15]                         | 15 📶 🖷     | sAdrOPList         | Dint               | 68.0    | 0            |            | <b>V</b>                                                                                                    |                                                                                                    |
| ibaREO DB 1 [DB16]                         | 16 📶 🖷     | cDBAddr_PDA2S7     | Int                | 72.0    | 64           |            | <b>V</b>                                                                                                    | 1                                                                                                    |
| a ibaREQ_M_DB [DB1400]                     | 17 🕣 🗖     | cDBAddr_S72PDA     | Int                | 74.0    | 1440         |            | Image: A start of the start of the start          | Image: A start and a start a start |
| ibaREQ_M_DB_1 [DB1402]                     | 18 🕣       | cDBAddr_Xchange    | Int                | 76.0    | 2464         |            | <b>V</b>                                                                                                    |                                                                                                    |
| 🍃 ibaREQ_PN_DB [DB1401]                    | 19 📶 🖷     | cDBAddr_Ops        | Int                | 78.0    | 2528         |            | <b>V</b>                                                                                                    | 1                                                                                                    |
| 🚽 ibaREQ_PN_DB_1 [DB1403]                  | 20 📶 🖷     | cDBAddr_actVal     | Int                | 80.0    | 12768        |            |                                                                                                    |                                                                                                    |

3. Aufruf des ibaREQ\_PN (FB1401), innerhalb des OB1 oder eines Weckalarm-OB (OB3x)

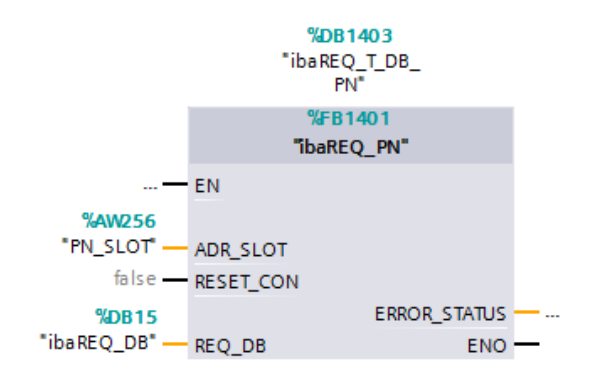

#### Für jedes weitere Request-Modul:

- Im Bausteinordner muss f
  ür jedes Request-Modul ein Datenbaustein ibaREQ\_DB (DB15) vorhanden sein. Kopieren Sie den Datenbaustein und vergeben Sie eine neue eindeutige DB-Nummer.
- Im Kontext des OB1 muss f
  ür jedes Request-Modul ein weiterer Aufruf des ibaREQ\_M (FB1400) mit den neuen DB-Nummern erfolgen.
- Im Kontext des OB1 oder eines Weckalarm-OB (OB3x) muss für jedes Request-Modul ein weiterer Aufruf des ibaREQ\_PN (FB1401) mit den neuen DB-Nummern erfolgen.
- Beachten Sie, dass alle Instanz-Datenbausteine eindeutig sind, sowie, dass die Werte f
  ür den Parameter ADR\_SLOT eindeutig vergeben sind.

#### Abschluss:

■ Alle Bausteine in die S7-CPU laden und neu starten.

# 4.1.3.4 Projektierung Gerätekonfiguration

Folgende Einstellungen sind in der Gerätekonfiguration der CPU vorzunehmen:

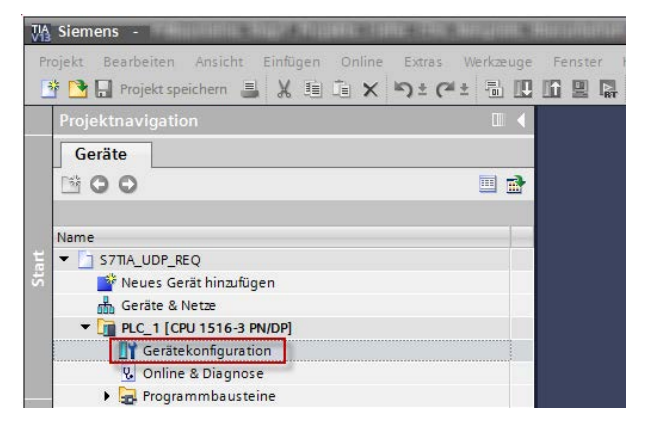

Abb. 17: Gerätekonfiguration

1. ibaREQ\_DB (DB15) Bausteineigenschaften – Attribute – Optimierter Bausteinzugriff deaktivieren

| Allgemein                |                                         |  |
|--------------------------|-----------------------------------------|--|
| Allgemein<br>Information | Attribute                               |  |
| Zeitstempel              |                                         |  |
| Übersetzung              | Nur im Ladespeicher ablegen             |  |
| Schutz                   | Datenbaustein im Gerät schreibgeschützt |  |
| Attribute                | Optimierter Bausteinzugriff             |  |
|                          | < III                                   |  |

Bei S7-1500 CPUs sind bei Verwendung des Verbindungsmodus TCP/IP (nicht bei TCP/IP S7-1x00) in der Gerätekonfiguration darüber hinaus noch folgende Einstellungen vorzunehmen.

2. Eigenschaften – Allgemein – Schutz – Verbindungsmechanismen: Zugriff über PUT/GET-Kommunikation aktivieren

|                                                                                                    |                                             |                                             | 10                                          | Eigenschaften                                                                                                    | 🗓 Info 🚺 📱 Diagnose                         |                                                                                                    |
|----------------------------------------------------------------------------------------------------|---------------------------------------------|---------------------------------------------|---------------------------------------------|----------------------------------------------------------------------------------------------------|---------------------------------------------|----------------------------------------------------------------------------------------------------|
| Systemkonstanten Texte                                                                                                    |                                             |                                             |                                             |                                                                                                    |                                             |                                                                                                    |
| Schutz<br>Zugriffsstufe<br>Zugriffsstufe für die PLC auswählen.<br>Uugriffsstufe<br>Vollzugriff (kein Schutz)<br>HM-Zugriff<br>Kein Zugriff (kein Schutz)<br>Anwender des TA Portals und HML-Applikation<br>Ein Passwort wird nicht benötigt. | HMI<br>Ven werden Zugrif                    | Zugriff<br>Lesen                            | Schreiben                                   | Zugriffserlau<br>Pesswort                                                                                                    |                                             |                                                                                                    |
| Verbindungsmechanismen<br>Zugriff ü                                                                                                    | iber PUTiGET-Kom                            | munikation du                               | urch entfernter                             | Partner (PLC, HMI, C                                                                                                    | IPC,) erlauben                              |                                                                                                    |
|                                                                                                    | Systemkonstanten       Texte         Schutz | Systemkonstanten       Texte         Schutz | Systemkonstanten       Texte         Schutz | Systemkonstanten       Texte         Schutz       Zugriffsstufe         Zugriffsstufe       Zugriffsstufe         Zugriffsstufe       Zugriff         Vollzugriff (kein Schutz)       HMI         Lesezugriff       Verbindungsfif (kein Schutz)         Vollzugriff (kein Schutz)       Vollzugriff (kein Schutz)         Vollzugriff (kein Schutz)       Verbindungsmechanismen         Ein Passwort wird nicht benötigt.       Verbindungsmechanismen         Verbindungsmechanismen | Systemkonstanten       Texte         Schutz | Systemkonstanten       Texte         Schutz       Zugriffsstufe         Zugriffsstufe       Zugriffsstufe         Zugriffsstufe       Zugriffsstufe         Volzugriff (kein Schutz)       Volzugriff (kein Schutz)         Volzugriff (kein Schutz)       Volzugriff (kein Schutz)         Volzugriff (kein Schutz)       Volzugriff (kein Schutz)         Volzugriff (kein Schutz)       Volzugriff (kein Schutz)         Verbindungsrechanismen       Zugriff auf alle Funktionen erhalten.         Ein Passwort wird nicht benötigt.       Verbindungsmechanismen         Verbindungsrechanismen       Zugriff über PUTGET-Kommunikation durch entfernten Partner (PLC, HM, OPC,) erlauben         Security-Ereignis       Security-Ereignis |

### Zugriffsschutz S7-1500

Die S7-1500 CPU können mit einem Zugriffsschutz versehen werden. Folgende Abhängigkeit zu *ibaPDA* besteht:

| Zugriffsstufe       | CPU-Zugriff | ibaPDA liest    | S7-Request-           |
|---------------------|-------------|-----------------|-----------------------|
|                     |             | Symbole aus CPU | Konfigurationszugriff |
| Vollzugriff (kein   | HMI, Lesen, | ОК              | ОК                    |
| Schutz)             | Schreiben   |                 |                       |
| Lesezugriff         | HMI, Lesen  | ОК              | ОК                    |
| HMI-Zugriff         | НМІ         | Nein            | ОК                    |
| Kein Zugriff        |             | Nein            | Nein                  |
| (kompletter Schutz) |             |                 |                       |

Tab. 9: Zugriffsschutz bei S7-1500

# 4.1.4 Konfiguration und Projektierung ibaPDA

# 4.1.4.1 Allgemeine Einstellungen der Schnittstelle

Die Konfiguration der Schnittstelle *ibaPDA-Request-S7-DP/PN* erfolgt im "I/O-Manager" von *ibaPDA*. Voraussetzung ist die Installation einer *ibaFOB-D*-Karte im *ibaPDA*-Rechner. Nach erfolg-reicher Installation der *ibaFOB-D*-Karte wird diese im Schnittstellenbaum angezeigt.

| 🔢 iba I/O-Manager                                                                                                    |                     |                                       |             |             |                     |             |
|----------------------------------------------------------------------------------------------------|---------------------|---------------------------------------|-------------|-------------|---------------------|-------------|
| 🗋 💕 🎽 🛃 🌒 🕨 🕶 Hardware G                                                                                                    | ruppen Technostring | Ausgänge 📳 🖺                          |             |             |                     |             |
| Barboll         Allgemein           Bis         Usaf OB-4(c-D)           Bis         Link 0           Bis         Link 1           Bis         Link 2           Bis         Link 3 | ibaFOB-4i           | D-D<br>Info Speicheransich<br>Ilungen | t]          | 🗊 verwendet | Matchdog skiivieren |             |
| imenti Kicken, um Modul anzurugen<br>□-即 ibaCom-L2B-8-8<br>ie-menti Link A                                                                                                    | PCI-Info            |                                       |             |             |                     |             |
| Kicken, um Modul anzufügen     OPC                                                                                                    | Slot-Nummer:        | 1                                     | IO-Adresse: | 0x00003000  | IO-Länge:           | 0x00000100  |
| Klicken, um Modul anzufugen      F S7 TCP/UDP      Klicken, um Modul anzufügen                                                                                                    | Hersteller:         | 1/                                    | iba AG      | 0000240000  | Karten-ID:          | 0xF0B4      |
| Kicken, um Modul anzufügen                                                                                                    | 1 256 512           |                                       |             |             | OK Obemehme         | n Abbrechen |

Abb. 18: I/O-Manager, Anzeige ibaFOB-D-Karte

#### **Andere Dokumentation**

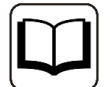

Weiterführende Informationen zur *ibaFOB-D*-Karte finden Sie im zugehörigen Gerätehandbuch.

#### ibaBM-PN konfigurieren

- 1. Starten Sie den *ibaPDA* Client 🔤 und öffnen den I/O-Manager 🕮.
- Markieren Sie im Schnittstellenbaum (links) den Link der *ibaFOB*-Karte, an dem *ibaBM-PN* angeschlossen ist. Klicken Sie auf den Link "Modul hinzufügen..." und wählen ein *ibaBM-PN*-Modul aus.

iba

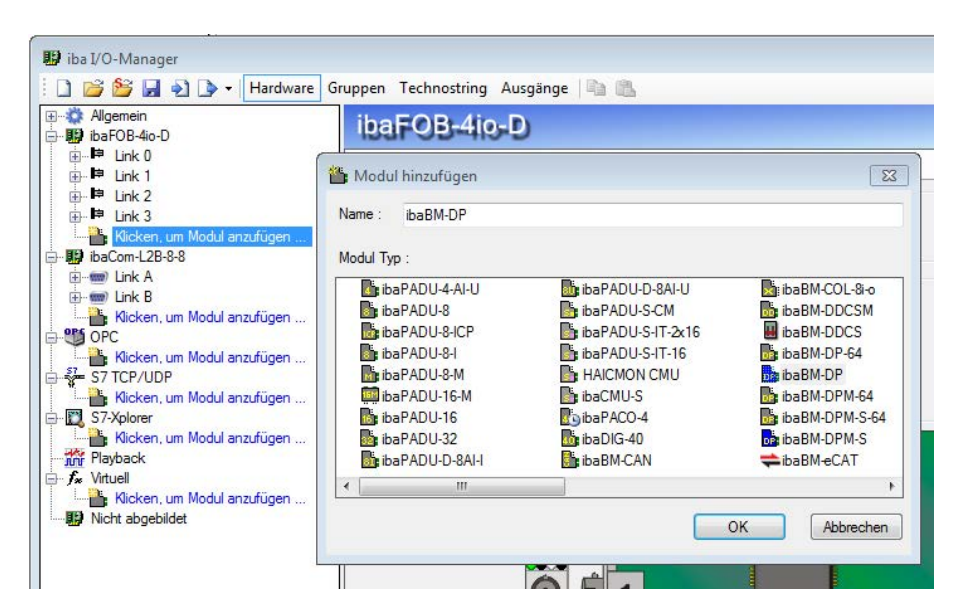

- 3. Fügen Sie zum *ibaBM-PN*-Modul, am entsprechenden PROFINET-Anschluss Device 0 oder Device 1, ein Request-Modul hinzu (oder mehrere, falls Sie weitere Verbindungen zu einer bzw. zu verschiedenen S7-CPUs benötigen). Zur Auswahl stehen:
  - S7 Request

(zum Erfassen von analogen und digitalen Signalen)

S7 Request Dekoder

(zum Erfassen von bis zu 1024 digitalen Signalen)

| 🆀 Modul hinzufügen   | <b>—</b>     |
|----------------------|--------------|
| Name : Device slot   |              |
| Modul Typ :          |              |
| Device slot          |              |
| S7 Request           |              |
| 3 S7 Request Dekoder |              |
|                      |              |
|                      |              |
|                      |              |
|                      |              |
|                      |              |
|                      |              |
|                      | ]            |
|                      | OK Abbrechen |
|                      |              |

- 4. Nehmen Sie die erforderlichen Moduleinstellungen und Konfiguration der Signale vor, wie in den folgenden Kapiteln beschrieben. Bei allen Request-Modulen sind die Register *Allgemein* und *Verbindung* identisch. Die Request-Module unterscheiden sich lediglich hinsichtlich der Register *Analog* bzw. *Digital.*
- 5. Wenn Sie die Konfiguration beendet haben, klicken Sie auf <Übernehmen> oder <OK>, um die neue Konfiguration ins Gerät zu übertragen und die Datenerfassung mit *ibaPDA* zu starten.

# 4.1.4.2 Allgemeine Moduleinstellungen

Die Beschreibung der für alle Request-S7-Module identischen allgemeinen Einstellungen finden Sie im Kapitel **7** Allgemeine Einstellungen der Schnittstelle, Seite 17.

Die *ibaBM-PN*-Module haben folgende gemeinsamen spezifischen Einstellmöglichkeiten:

#### Profinet

#### Device

Nummer des Profinet-Device, dem das Modul zugeordnet ist

#### Slot

Nummer des Slots, dem das Modul zugeordnet ist

## 4.1.4.3 Verbindungseinstellungen

Im Register Verbindung wird die Verbindung zur Steuerung konfiguriert.

Unterstützt werden folgende Steuerungen, Verbindungsmodi und Auswahlmethoden:

| Steuerung | Verbindungsmodus |       |                |  |  |  |  |  |
|-----------|------------------|-------|----------------|--|--|--|--|--|
|           | TCP/IP           | PC/CP | TCP/IP S7-1x00 |  |  |  |  |  |
| \$7-300   | Х                | Х     |                |  |  |  |  |  |
| \$7-400   | Х                | X     |                |  |  |  |  |  |
| S7-1500   | Х                |       | Х              |  |  |  |  |  |

Je nach ausgewähltem Verbindungsmodus sind unterschiedliche Einstellungen vorzunehmen.

## 4.1.4.3.1 Verbindungsmodus TCP/IP

Dieser Modus aktiviert eine Verbindung über die Standard-Netzwerkschnittstelle des PCs.

| 1: S7 F                                | equest (0)                               |                        |                 |                      |              |              |
|----------------------------------------|------------------------------------------|------------------------|-----------------|----------------------|--------------|--------------|
| Allgemein                              | 💋 Verbindung 🔨 /                         | Analog 👖 Digital       | S7 request info |                      |              |              |
| Verbindung<br>Verbindungsm<br>Adresse: | nodus: TCP/IP -                          | ) Verbin<br>Rahmen: [0 | dungstyp: PG-V  | erbindung 👻          | Timeout (s): | 15 🛬<br>Test |
| DB-Nummer:<br>CPU-Name:                | g verwenden<br>15 🗼<br>🚫 Kein Adressbu 👻 | Profinet device s      | slot: 1         | le S7 Request-Moduli | 9)           |              |

Abb. 19: Verbindungskonfiguration TCP/IP

#### **CPU-Name**

Auswahl des verknüpften Adressbuchs

#### Verbindungsmodus

Auswahl des Verbindungsmodus TCP/IP

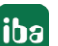

### Verbindungstyp

Auswahl des Verbindungstyps PG-, OP, oder sonstige Verbindung (beeinflusst welcher Typ von Verbindungsressource auf der CPU belegt wird)

#### Timeout

Timeout der Verbindung

#### Adresse

IP-Adresse der Steuerung

#### Rahmen

Nummer des Baugruppenrahmens der Steuerung (default: 0)

#### Steckplatz

Nummer des Steckplatzes der Steuerung im Baugruppenrahmen (bei S7-1500 CPUs: 0)

#### Test

Verbindungstest zur CPU und Ausgabe verfügbarer Diagnosedaten

| 1: S7 Rec                                                                                                    | quesi                          | t (0)                                                                                                    |                           |                   |            |                            |              |
|----------------------------------------------------------------------------------------------------|--------------------------------|----------------------------------------------------------------------------------------------------|---------------------------|-------------------|------------|----------------------------|--------------|
| Allgemein 🍠                                                                                                    | Verbind                        | tung 🔨 Ar                                                                                                    | nalog 👖 [                 | Digital 🛄 S7 m    | equest i   | nfo                        |              |
| Verbindung                                                                                                    |                                | 2017                                                                                                    |                           | 1.2.2             |            | de.                        |              |
| -                                                                                                    | Ten                            |                                                                                                    |                           | 0.12.1            | (m)        |                            |              |
| verbinaungsmoau:                                                                                                    | s: [ILP                        | 7IP ▼                                                                                                    |                           | verbindungstyp:   | P          | G-Verbindung 🔻             | Timeout (s): |
| Adresse: 192                                                                                                    | 2.168.50.9                     | 95                                                                                                    | Rahmen:                   | 0 🌲               |            | 0                          | Test         |
| 🔲 S7-Routing ve                                                                                                    | rwenden                        |                                                                                                    |                           |                   |            | V. <u></u>                 |              |
| DB-Nummer: 15                                                                                                    | <u>*</u>                       |                                                                                                    | Profinet de               | evice slot:       | 1          |                            |              |
| CPU-Name: 🚫                                                                                                    | Kein Adr                       | ressbu 👻 🛽                                                                                                    | 🖉 S7 Neust                | art erkennen (Die | es betrifi | ft alle S7 Request-Modulej | t            |
| Connection establisi<br>MLFBNr of PLC is:<br>PLC status:<br>Cycle times:<br>Reading <b>DB15</b><br>DB id:<br>DB version:<br>FB version:<br>DB length:<br>Max. pointers:<br>Max. data bytes:<br>HW version:<br>Total memory size:<br>DB memory size:<br>DB memory size:<br>Code used size:<br>No. inputs:<br>No. outputs:<br>No. outputs:<br>No. outputs:<br>No. outputs:<br>No. outputs:<br>No. outputs:<br>No. outputs:<br>No. outputs:<br>No. outputs:<br>No. outputs:<br>No. outputs:<br>No. outputs:<br>No. outputs:<br>No. outputs:<br>No. outputs:<br>No. outputs:<br>No. counters:<br>I/O space:<br>Local datasize:<br>Device slot | hed<br>6ES7 4<br>RUN<br>Actual | 12-2EK06-<br>1 ms<br>ibaREQ-5<br>1.0.00<br>1.0.00<br>5280<br>128<br>252<br>0<br>1072432<br>528384<br>11762<br>544048<br>26580<br>128<br>128<br>128<br>128<br>26580<br>128<br>128<br>26580<br>128<br>128<br>26580<br>128<br>26580<br>128<br>26580<br>128<br>26580<br>128<br>26580<br>128<br>26580<br>128<br>26580<br>128<br>26580<br>128<br>26580<br>128<br>26580<br>128<br>26580<br>128<br>26580<br>128<br>26580<br>128<br>26580<br>128<br>26580<br>1072432<br>528384<br>11762<br>544048<br>26580<br>128<br>26580<br>128<br>2048<br>204 | OABO<br>din 1 ms<br>\$7-M | Max 2             | <b>ms</b>  |                            |              |
| 1                                                                                                    | 252                            | available                                                                                                    |                           |                   |            |                            |              |

Abb. 20: Verbindungstest / Diagnosedaten

Tipp

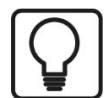

Fehlermeldung "DB xx is not a valid request DB ..."

- Prüfen Sie Folgendes:
  - Request Block ist nicht in CPU geladen
  - Falsche DB-Nummer am Request-Block parametriert
  - Request Block wird nicht im Programm aufgerufen
  - Möglicherweise wird von irgendeiner anderen Stelle der DB beschrieben

#### **S7-Routing verwenden**

(siehe auch **7** *S7-Routing*, Seite 161):

Wenn die S7-CPU und der *ibaPDA*-PC nicht im selben Netz sind, sondern nur über ein Gateway, das S7-Routing unterstützt, miteinander kommunizieren können, dann aktivieren Sie diese Option. Ein solches Gateway kann z. B. ein IE/PB Link sein, über den eine S7-CPU ohne Ethernet-Anschluss erreichbar ist.

Zwei zusätzliche Eingabefelder erscheinen:

- Adresse des Geräts mit Gateway-Funktion: Adresse des Gateways eingeben
- S7-Subnetz-ID des Zielnetzes: Subnetz-ID aus STEP 7 NetPro eingeben

#### S7 Neustart erkennen:

Die aktuelle Request-Konfiguration wird in einem Datenbaustein in der CPU gespeichert. Wird dieser gelöscht oder überschrieben, z. B. durch ein Laden des Offline-Programms oder durch einen Kaltstart, dann erkennt *ibaPDA* bei aktivierter Option "S7 Neustart erkennen" dies und startet die Datenerfassung neu. Hierbei werden die Konfigurationsdaten erneut übertragen. Ein CPU-Warmstart ist hiervon nicht betroffen.

#### 4.1.4.3.2 Verbindungsmodus PC/CP

Dieser Modus aktiviert eine Verbindung über Schnittstellenkarten des PCs die mittels SIMATIC Net konfiguriert werden.

Die im SIMATIC Net projektierten Schnittstellen können verwendet werden, zum Beispiel:

- MPI-Adapter (COM)
- MPI-Adapter (USB)
- PROFIBUS (CP5611)
- TCPIP (RFC1005)
- .....

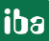

#### Hinweis

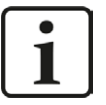

Die Siemens Software SIMATIC Net (z. B. SIMATIC Manager oder Softnet) muss installiert sein, um diese Verbindungsart nutzen zu können. Bei Verwendung der Baugruppen CP55..., CP56... und des MPI-Adapters genügt auch die Installation der Gerätetreiber.

| 📕 Allgemei  | in 🝠 Verbindung 🔨    | / Analog 👖 D  | )igital 🛄 S     | 7 request info |             |                         |        |
|-------------|----------------------|---------------|-----------------|----------------|-------------|-------------------------|--------|
| Verbindung  |                      |               |                 |                |             |                         |        |
| Verbindungs | smodus: PC/CP        | • \           | /erbindungst    | yp: PG-Ve      | erbindung 👻 | Timeout (s):            | 15     |
| Zugangspur  | nkt für Anwendungen: | ibaTCP => TCF | P/IP -> Intel(F | R) PRO/1000 F  | 'L 👻 🔤 PG   | i/PC-Schnittstelle eins | tellen |
| Adresse:    | 192.168.50.95        | Rahmen:       | 0               | ÷              | 0           |                         | Test   |
| S7-Rout     | ing verwenden        |               |                 |                |             |                         |        |
|             | . 15                 | Profinat da   | wiee elet:      | 1              | 1           |                         |        |

Abb. 21: Verbindungskonfiguration PC/CP

#### CPU-Name

Auswahl des verknüpften Adressbuchs

#### Verbindungsmodus

Auswahl des Verbindungsmodus PC/CP

#### Verbindungstyp

Auswahl des Verbindungstyps PG-, OP, oder sonstige Verbindung (beeinflusst welcher Typ von Verbindungsressource auf der CPU belegt wird)

#### Timeout

Timeout der Verbindung

#### Zugangspunkt für Applikationen

Wählen Sie den zu nutzenden Zugangspunkt aus

Hinweise zum Erstellen und Anpassen eines Zugangspunkts siehe **7** PG/PC-Schnittstelle einstellen/neuen Zugangspunkt definieren, Seite 157

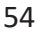

| Allgemei    | in 🍠 Verbindung 🔿    | / Analog 👖 Digital 🎆 S7 request info       |                               |
|-------------|----------------------|--------------------------------------------|-------------------------------|
| Verbindung  |                      |                                            |                               |
| Verbindung: | smodus: PC/CP        | ▼ Verbindungstyp: PG-Verbindung ▼          | Timeout (s): 15               |
| Zugangspur  | nkt für Anwendungen: | CP => TCP/IP -> Intel(R) PRO/1000 PL N     | G/PC-Schnittstelle einstellen |
| Adresse:    | 192.168.50.95        | ibaPLCSIM => PLCSIM(TCP/IP)                | Test                          |
| S7-Rout     | ing verwenden        | S70NLINE => TCP/IP -> Intel(R) PR0/1000 PL |                               |
| DB-Nummer   | 15                   | Profinet device slot:                      |                               |

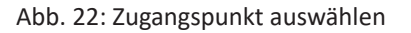

### Hinweis

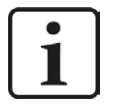

Die unter SIMATIC Net verfügbaren Zugangspunkte werden mithilfe des Werkzeuges "PG/PC Schnittstelleneinstellungen" von Siemens konfiguriert.

Wir empfehlen, generell für die Verbindung von *ibaPDA-Request-S7-DP/PN* zu SIMATIC S7 über PC/CP-Verbindungen einen speziellen Zugangspunkt für ibaPDA einzurichten, wenn *ibaPDA-Request-S7-DP/PN* und SIMATIC-Manager auf demselben Rechner laufen. Mit einem eigenen Zugangspunkt besteht dann nicht mehr die Gefahr, dass der Zugriff für *ibaPDA-Request-S7-DP/PN* gestört wird, falls der Standard-Zugangspunkt im SIMATIC-Manager geändert wird.

#### PG/PC-Schnittstelle einstellen

Öffnet den Dialog zum Einstellen den PG/PC-Schnittstelle von SIMATIC STEP 7

#### Adresse

Adresse der Steuerung (MPI-, PROFIBUS-, oder IP-Adresse je nach eingestelltem Zugangspunkt)

#### Rahmen

Nummer des Baugruppenrahmens der Steuerung (default: 0)

#### Steckplatz

Nummer des Steckplatzes der Steuerung im Baugruppenrahmen (bei S7-1500 CPUs: 0)

#### Test

Es wird ein Verbindungstest zur CPU durchgeführt und verfügbare Diagnosedaten ausgegeben.

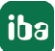

| 1: S7 Req                                                                                                    | uest (0)                                                                                                    |                                          |                                 |                            |
|----------------------------------------------------------------------------------------------------|----------------------------------------------------------------------------------------------------|------------------------------------------|---------------------------------|----------------------------|
| 🔝 Allgemein 🝠                                                                                                    | Verbindung $\wedge$                                                                                                    | Analog 👖 Digital 🛄 S7 req                | uest info                       |                            |
| Verbindung                                                                                                    | 1.1.k.                                                                                                    |                                          |                                 |                            |
| Verbindungsmodus:                                                                                                    | PC/CP                                                                                                    | Verbindungstyp:                          | PG-Verbindung 💌                 | Timeout (s): 15 🚔          |
| Zugangspunkt für A                                                                                                    | nwendungen:                                                                                                    | ibaTCP => TCP/IP -> Intel(R) PR          | 0/1000 PL 👻 🛛 PG/PI             | C-Schnittstelle einstellen |
| Adresse: 192.                                                                                                    | 168.50.95                                                                                                    | Rahmen: 0 🚖                              | 0                               | Test                       |
| S7-Routing verv                                                                                                    | wenden                                                                                                    |                                          |                                 |                            |
| DB-Nummer: 15                                                                                                    | ÷                                                                                                    | Profinet device slot:                    | 1 🚔                             |                            |
| CPU-Name: 🚫                                                                                                    | Kein Adressbu 👻                                                                                                    | 👿 S7 Neustart erkennen (Dies             | betrifft alle S7 Request-Module | )                          |
| Connection establish<br>MLFBNr of PLC is: 0<br>PLC status: 1<br>Cycle times: 4<br>Reading DB15<br>DB id: 0<br>DB version: FB version:<br>DB length: Max. pointers: Max. data bytes:<br>HW version: Total memory size: 0<br>DB memory size: 0<br>DB memory size: 0<br>DB used size: 0<br>Code used size: 0<br>Code used size: 0<br>No. inputs: 0<br>No. outputs: 0<br>No. outputs: 0<br>No. counters: 1/0 space: 1<br>Local datasize: 0<br>Device slot 1<br>1 | ed<br>EES7 412-2EK0<br>RUN<br>Actual 1 ms<br>ibaREQ<br>1.0.0.0<br>1.0.0.0<br>5280<br>128<br>252<br>0<br>107243<br>528384<br>11762<br>544048<br>26580<br>128<br>128<br>128<br>4096<br>2048<br>4096<br>4096<br>4096<br>Length Status<br>252<br>availab | 6-0ABO<br>Min 1 ms Max 2 m<br>-S7-M<br>2 | 15                              |                            |

Abb. 23: Verbindungstest / Diagnosedaten

#### Тірр

Fehlermeldung "DB is not a valid request DB ..."

Prüfen Sie Folgendes:

- Request Block ist nicht in CPU geladen
- Falsche DB-Nummer am Request-Block parametriert
- Request Block wird nicht im Programm aufgerufen
- Möglicherweise wird von irgendeiner anderen Stelle der DB beschrieben

## **S7-Routing verwenden**

(siehe auch **7** S7-Routing, Seite 161):

Wenn die S7-CPU und der *ibaPDA*-PC nicht im selben Netz sind, sondern nur über ein Gateway, das S7-Routing unterstützt, miteinander kommunizieren können, dann aktivieren Sie diese Option. Ein solches Gateway kann z. B. ein IE/PB Link sein, über den eine S7-CPU ohne Ethernet-Anschluss erreichbar ist.

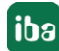

Zwei zusätzliche Eingabefelder erscheinen:

- Adresse des Geräts mit Gateway-Funktion: Adresse des Gateways eingeben
- S7-Subnetz-ID des Zielnetzes: Subnetz-ID aus STEP 7 NetPro eingeben

#### S7 Neustart erkennen:

Die aktuelle Request-Konfiguration wird in einem Datenbaustein in der CPU gespeichert. Wird dieser gelöscht oder überschrieben, z. B. durch ein Laden des Offline-Programms oder durch einen Kaltstart, dann erkennt *ibaPDA* bei aktivierter Option "S7 Neustart erkennen" dies und startet die Datenerfassung neu. Hierbei werden die Konfigurationsdaten erneut übertragen. Ein CPU-Warmstart ist hiervon nicht betroffen.

## 4.1.4.3.3 Verbindungsmodus TCP/IP S7-1x00

Dieser Modus aktiviert eine Verbindung über die Standard-Netzwerkschnittstelle des PCs und kann ausschließlich mit S7-1500 CPUs genutzt werden.

| 1:571        | Request (0)             |                    |                             |                          |                       |      |
|--------------|-------------------------|--------------------|-----------------------------|--------------------------|-----------------------|------|
| Allgemein    | N Sterbindung 🔨 Analog  | 👖 Digital 🛄 S7 Red | quest-Info                  |                          |                       |      |
| Verbindung   |                         |                    |                             |                          |                       |      |
| Verbindungsn | nodus: TCP/IP S7-1x00 V | Verbindungstyp:    | PG-Verbindung               | ~                        | Timeout (s):          | 15 🌲 |
| Adresse:     | 192.168.50.90           |                    |                             |                          | [                     | Test |
| DB:          | ibaREQ_DB_PN (DB17)     | ~ Profine          | et Device-Slot: 1           | ÷ /                      | Adressbuch von S7 lad | len  |
| CPU-Name:    | PLC (192.168.50.90)     | √ 🗹 s7             | 7 Neustart erkennen (Dies b | petrifft alle S7 Request | Module)               |      |

Abb. 24: Verbindungskonfiguration TCP/IP S7-1x00

#### **CPU-Name**

Auswahl des verknüpften Adressbuchs, es sind ausschließlich Adressbücher des Typs "TIA Portal" auswählbar

#### Verbindungsmodus

Auswahl des Verbindungsmodus TCP/IP S7-1x00

#### Verbindungstyp

Auswahl des Verbindungstyps PG-, OP, oder sonstige Verbindung (beeinflusst welcher Typ von Verbindungsressource auf der CPU belegt wird)

#### Timeout

Timeout der Verbindung

#### Adresse

IP-Adresse der Steuerung

#### Test

Es wird ein Verbindungstest zur CPU durchgeführt und verfügbare Diagnosedaten ausgegeben

| Allgemein                                                                                                    | 🖉 Verbin             | dung 🔨 Analog                                                                                                    | 🛚 Digital 🛄 | S7 Requ  | est-Info        |            |                  |            |                |         |    |
|----------------------------------------------------------------------------------------------------|----------------------|----------------------------------------------------------------------------------------------------|-------------|----------|-----------------|------------|------------------|------------|----------------|---------|----|
| Verbindung                                                                                                    |                      |                                                                                                    |             |          |                 |            |                  |            |                |         |    |
| Verbindungsmo                                                                                                    | dus: TCF             | /IP S7-1x00 ~                                                                                                    | Verbindun   | astyp:   | PG-Verbindun    | a          |                  | ~          | Timeout        | (s); 15 | k  |
|                                                                                                    |                      |                                                                                                    |             |          | A CONTRACTOR    | 1          |                  |            |                |         | 10 |
| Adresse:                                                                                                    | 92.168.50.           | 90                                                                                                    |             |          |                 |            |                  |            |                | Test    |    |
| DB:                                                                                                    | 📑 ibaREG             | _DB_PN (DB17)                                                                                                    | ~           | Profinet | Device-Slot:    | 1          | ÷                | Adre       | essbuch von S7 | laden   |    |
| CPU-Name                                                                                                    |                      | 2 168 50 90)                                                                                                    |             | 57       | Neustart erkenn | en (Dies b | petrifft alle S7 | Request-Mo | dule)          |         |    |
| LFBNr of PLC is                                                                                                    | 6ES7 5               | 16-3AN00-0AB0<br>(DB17)                                                                                                    |             |          |                 |            |                  |            |                |         |    |
| ILFBNr of PLC is<br>leading ibaREC<br>18 id:<br>18 version:<br>18 length:<br>1ax, pointers:<br>1ax, data bytes:                                                                                                    | :: 6ES7 5<br>2_DB_PN | 16-3AN00-0AB0<br>(DB17)<br>ibaREQ-S7-M<br>1.0.0.0<br>1.3:1.3<br>9120<br>512<br>252                                                                                               |             |          |                 |            |                  |            |                |         |    |
| ILFBNr of PLC is<br>eading ibaRE(<br>B id:<br>B version:<br>B version:<br>B length:<br>lax. pointers:<br>lax. data bytes:<br>W version:<br>otal memory size                                                                                                    | : 6ES7 5<br>2_DB_PN  | 16-3AN00-0AB0<br>(DB17)<br>ibaREQ-S7-M<br>1.0.0.0<br>1.3:1.3<br>9120<br>512<br>252<br>0<br>0                                                                                     |             |          |                 |            |                  |            |                |         |    |
| LFBNr of PLC is<br>eading ibaRE0<br>B id:<br>B version:<br>B version:<br>B length:<br>ax. pointers:<br>ax. data bytes:<br>W version:<br>otal memory size<br>B memory size:                                                                                                    | : 6ES7 5<br>DB_PN    | 16-3AN00-0AB0<br>(DB17)<br>ibaRE0-S7-M<br>1.0.0.0<br>1.3:1.3<br>9120<br>512<br>252<br>0<br>0<br>0                                                                                |             |          |                 |            |                  |            |                |         |    |
| LFBNr of PLC is<br>aading ibaRE(<br>B id:<br>B version:<br>B version:<br>B length:<br>ax. pointers:<br>ax. data bytes:<br>W version:<br>otal memory size<br>B memory size:<br>B used size:                                                                                                    | : 6ES7 5<br>DB_PN    | 16-3AN00-0AB0<br>(DB17)<br>ibaRE0-S7-M<br>1.0.0.0<br>1.3:1.3<br>9120<br>512<br>252<br>0<br>0<br>0<br>0                                                                           |             |          |                 |            |                  |            |                |         |    |
| LFBNr of PLC is<br>eading ibaRE(<br>B id:<br>B version:<br>B version:<br>B length:<br>ax. pointers:<br>ax. data bytes:<br>W version:<br>stal memory size:<br>B memory size:<br>B used size:<br>ode used size:                                                                                                    | : 6ES7 5<br>DB_PN    | 16-3AN00-0AB0<br>(DB17)<br>ibaRE0-S7-M<br>1.0.0.0<br>1.3:1.3<br>9120<br>512<br>252<br>0<br>0<br>0<br>0<br>0<br>0<br>0<br>0                                                       |             |          |                 |            |                  |            |                |         |    |
| LFBNr of PLC is<br>eading ibaRE(<br>B ld:<br>B version:<br>B length:<br>ax. pointers:<br>ax. data bytes:<br>W version:<br>stal memory size<br>B memory size:<br>B used size:<br>ode used size:<br>ode used size:                                                                                                    | : 6ES7 5<br>DB_PN    | 16-3AN00-0AB0<br>(DB17)<br>ibaREQ-S7-M<br>1.0.0.0<br>1.3:1.3<br>9120<br>512<br>252<br>0<br>0<br>0<br>0<br>0<br>0<br>0<br>0<br>0<br>0<br>0<br>0<br>0<br>0<br>0<br>0<br>0          |             |          |                 |            |                  |            |                |         |    |
| LFBNr of PLC is<br>ading ibaREC<br>B id:<br>B version:<br>3 version:<br>B length:<br>ax. pointers:<br>ax. data bytes:<br>W version:<br>otal memory size:<br>B memory size:<br>b used size:<br>b used size:<br>b. outputs:                                                                                                    | :: 6ES7 5<br>}_DB_PN | 16-3AN00-0AB0<br>(DB17)<br>ibaREQ-S7-M<br>1.0.0.0<br>1.3:1.3<br>9120<br>512<br>252<br>0<br>0<br>0<br>0<br>0<br>0<br>0<br>0<br>0<br>0<br>0<br>0<br>0<br>0<br>0<br>0<br>0          |             |          |                 |            |                  |            |                |         |    |
| LFBNr of PLC is<br>eading ibaREG<br>B id:<br>B version:<br>B version:<br>B length:<br>ax. pointers:<br>ax. data bytes:<br>W version:<br>atal memory size<br>B memory size:<br>B used size:<br>ode memory size:<br>ode used size:<br><br>o.inputs:<br>o. outputs:<br>o. outputs:                                                                                                    | : 6ES7 5<br>2_DB_PN  | 16-3AN00-0AB0<br>(DB17)<br>ibaRE0-S7-M<br>1.0.0<br>9120<br>512<br>252<br>0<br>0<br>0<br>0<br>0<br>0<br>0<br>0<br>0<br>0<br>0<br>0<br>0<br>0<br>0<br>0<br>0                       |             |          |                 |            |                  |            |                |         |    |
| LFBNr of PLC is<br>eading ibaREG<br>B id:<br>B version:<br>B version:<br>B version:<br>av. pointers:<br>av. data bytes:<br>W version:<br>otal memory size:<br>B memory size:<br>B memory size:<br>B memory size:<br>B memory size:<br>de memory size:<br>ode memory size:<br>ode memory size:<br>ode used size:<br>o. onuputs:<br>o. omarkers:<br>o. timers:<br>o. counters:                      | : 6ES7 5<br>2_DB_PN  | 16-3AN00-0AB0<br>(DB17)<br>ibaRE0-S7-M<br>1.0.0.0<br>1.3:1.3<br>9120<br>512<br>252<br>0<br>0<br>0<br>0<br>0<br>0<br>0<br>0<br>0<br>0<br>0<br>0<br>0<br>0<br>0<br>0<br>0          |             |          |                 |            |                  |            |                |         |    |
| LFBNr of PLC is<br>bading ibaRE(<br>B version:<br>B version:<br>B version:<br>B version:<br>ax. pointers:<br>ax. data bytes:<br>W version:<br>tal memory size:<br>B memory size:<br>B memory size:<br>b memory size:<br>b used size:<br>b. outputs:<br>b. outputs:<br>b. markers:<br>b. counters:<br>b. ospace:                                                                                   | : 6ES7 5<br>DB_PN    | 16-3AN00-0AB0<br>(DB17)<br>ibaRE0-S7-M<br>1.0.0.0<br>1.3:1.3<br>9120<br>512<br>252<br>0<br>0<br>0<br>0<br>0<br>0<br>0<br>0<br>32768<br>32768<br>32768<br>16384<br>2048<br>0<br>0 |             |          |                 |            |                  |            |                |         |    |
| ILFBNr of PLC is<br>leading ibaRE(<br>B id:<br>DB version:<br>DB length:<br>lax. pointers:<br>lax. data bytes:<br>lax. data bytes:<br>lax. data bytes:<br>lax. pointers:<br>lax. data bytes:<br>lax. pointers:<br>lax. pointers:<br>lo. inputs:<br>lo. inputs:<br>lo. outputs:<br>lo. timers:<br>lo. timers:<br>lo. counters:<br>O space:<br>ocal datasize:                                       | : 6ES7 5<br>)_DB_PN  | 16-3AN00-0AB0<br>(DB17)<br>ibaREQ-S7-M<br>1.0.0.0<br>1.3:1.3<br>9120<br>512<br>252<br>0<br>0<br>0<br>0<br>0<br>0<br>0<br>0<br>0<br>0<br>0<br>0<br>0<br>0<br>0<br>0<br>0          |             |          |                 |            |                  |            |                |         |    |
| ILFBNr of PLC is<br>eading ibaREC<br>B id:<br>B version:<br>B version:<br>B version:<br>ax. pointers:<br>lax. pointers:<br>lax. data bytes:<br>W version:<br>otal memory size:<br>B memory size:<br>B memory size:<br>B memory size:<br>B memory size:<br>b used size:<br>ode used size:<br>o. inputs:<br>o. outputs:<br>o. markers:<br>o. counters:<br>O space:<br>pocal datasize:<br>evice slot | E GES7 5             | 16-3AN00-0AB0<br>(DB17)<br>ibaRE0-S7-M<br>1.0.0.0<br>1.3:1.3<br>9120<br>512<br>252<br>0<br>0<br>0<br>0<br>0<br>0<br>0<br>0<br>0<br>0<br>0<br>0<br>0<br>0<br>0<br>0<br>0          |             |          |                 |            |                  |            |                |         |    |

Abb. 25: Verbindungstest / Diagnosedaten

### Adressbuch von S7 laden

Mit Klick auf diesen Button liest *ibaPDA* die Liste der Symbole direkt aus der SPS aus und speichert sie in einem Adressbuch zur späteren Nutzung im Symbol-Browser.

| Allgemein                                                                                                    | ✓ Verbindung  Analog                                                                                                    |                                   |    |
|----------------------------------------------------------------------------------------------------|----------------------------------------------------------------------------------------------------|-----------------------------------|----|
| Verbindung<br>Verbindungsm                                                                                                   | odus: TCP/IP S7-1x00 Verbindungstyp: PG-Verbindung V                                                                                                    | Timeout (s):                      | 15 |
| DB:<br>CPU-Name:                                                                                                    | ibaREQ_DB_PN (DB17)       ✓       Profinet Device-Slot:       1       1         Image: PLC (192.168.50.90)       ✓       S7 Neustart erkennen (Dies betrifft alle S7 Request | Adressbuch von S7 lad<br>-Module) | en |
| Connecting to 3<br>Connected suc<br>MLFBNr of PLC<br>Loading symbo<br>Successfully lo.<br>Writing address<br>Successfully cr | 7 at 192.168.50.90<br>zestfully to S7 at 192.168.50.90<br>is: GES7 516-3AN00-0AB0<br>from S7<br>ded symbols<br>pook<br>zeted addresshook PLC (192.168.50.90)                 |                                   |    |

Tipp

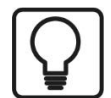

Fehlermeldung "DB xx is not a valid request DB ..."

- Prüfen Sie Folgendes:
  - Request Block ist nicht in CPU geladen
  - Falsche DB-Nummer am Request-Block parametriert
  - Request Block wird nicht im Programm aufgerufen
  - Möglicherweise wird von irgendeiner anderen Stelle der DB beschrieben

Beachten Sie in diesem Zusammenhang auch den Zugriffsschutz bei einer S7-1500 CPU.

Weitere Informationen, siehe **7** Projektierung Gerätekonfiguration Projektierung Gerätekonfiguration, Seite 47

### S7 Neustart erkennen:

Die aktuelle Request-Konfiguration wird in einem Datenbaustein in der CPU gespeichert. Wird dieser gelöscht oder überschrieben, z. B. durch ein Laden des Offline-Programms oder durch einen Kaltstart, dann erkennt *ibaPDA* bei aktivierter Option "S7 Neustart erkennen" dies und startet die Datenerfassung neu. Hierbei werden die Konfigurationsdaten erneut übertragen. Ein CPU-Warmstart ist hiervon nicht betroffen.

# 4.1.4.4 Modul S7 Request

Mit dem Modul "S7 Request" ist es möglich entsprechend der Größe des verwendeten PROFI-NET Slots Daten zu erfassen. Maximal sind bis zu 254 Bytes möglich.

Für jedes Modul ist ein separater PROFINET Slot und Request-Block-Aufruf zu projektieren.

Die Moduleinstellungen sind in Kapitel **オ** Allgemeine Moduleinstellungen, Seite 17, und **オ** Allgemeine Moduleinstellungen, Seite 51 beschrieben.

# 4.1.4.5 Modul S7 Request Dekoder

Mit dem Modul "S7 Request Dekoder" können bis zu 16384 digitale Signale, die in Form von max. 128 Wörtern (16 Bit) gesendet werden, erfasst werden. Dieser Modultyp eignet sich daher besonders für Anwendungen, bei denen sehr viele digitale Signale erfasst werden müssen und die max. 1024 direkt adressierbaren Digitalwerte des *ibaBM-PN* nicht ausreichen.

Für jedes Modul ist ein separater PROFINET Slot und Request-Block-Aufruf zu projektieren.

Die Moduleinstellungen sind in Kapitel **オ** Allgemeine Moduleinstellungen, Seite 17, und **オ** Allgemeine Moduleinstellungen, Seite 51 beschrieben.

# 4.1.5 Diagnose

Eine Auflistung aller im Busmodul erfassten Operanden mit Datentyp und Aktualwert erhalten Sie, indem Sie im Schnittstellenbaum den Busmodulknoten selektieren und das Register *Analog* bzw. *Digital* anwählen:

| 🔢 iba I/O-Manager                     |     |                           |                       |    |      |      |          |           |
|---------------------------------------|-----|---------------------------|-----------------------|----|------|------|----------|-----------|
| 🗄 🗋 📂 🚰 🌒 🌗 🕶 🛛 Hardware 🛛 Gruppen    | Tec | nnostring Ausgänge        | 🖻 🛍                   |    |      |      |          |           |
| er-was Allgemein<br>er-∰pibaFOB-2io-D | ile | aBM-PN                    |                       |    |      |      |          |           |
| E                                     |     | Allgemein $\wedge$ Analog | 👖 Digital             |    |      |      |          |           |
| Device 0                              | P   | lame                      | Symbol                | De | Slot | Adre | Datentyp | Istwert   |
| 1: S7 Request (0)                     | •   | 🛿 Quelle: (0) 57 Request  |                       |    |      |      |          |           |
| Klicken, um Modul anzutugen           | 0   | [0:0]: counter_16bit      | SYMBOL\\counter_16bit | 0  | 1    | 1    | WORD_B   | 36581     |
| Klicken, um Modul anzufügen           | 1   | [0:1]: counter_32bit      | SYMBOL\\counter_32bit | 0  | 1    | 3    | DWORD_B  | 298725    |
|                                       | 2   | [0:2]: sinus              | SYMBOL\\sinus         | 0  | 1    | 7    | FLOAT_B  | -0,721967 |
| ~~3                                   | 3   | [0:3]: cosinus            | SYMBOL\\cosinus       | 0  | 1    | 11   | FLOAT_B  | 0,691928  |
| → <b>5</b>                            | 4   | [0:4]: counter_10ms       | SYMBOL\\counter_10ms  | 0  | 1    | 15   | WORD_B   | 36581     |

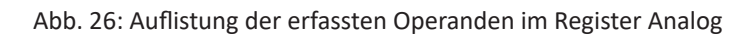

| 🔢 iba I/O-Manager                |     |                                                                                                    |                    |        |      |         | -       |         |
|----------------------------------|-----|----------------------------------------------------------------------------------------------------|--------------------|--------|------|---------|---------|---------|
| 🗄 🗋 📂 🎥 🛃 🅞 🗸 (Hardware) Gruppen | Tec | hnostring Ausgänge                                                                                                    | 🗈 👸                |        |      |         |         |         |
| terein<br>∰ ibaFOB-2io-D         | iķ  | aBM-PN                                                                                                    |                    |        |      |         |         |         |
|                                  |     | Allgemein 🔨 Analog                                                                                                    | ∬ Digital          |        |      |         |         |         |
| Device 0                         | P   | Vame                                                                                                    | Symbol             | Device | Slot | Adresse | Bit-Nr. | Istwert |
|                                  |     | 🗄 Quelle: (0) S7 Request                                                                                                    |                    |        |      |         |         |         |
| Klicken, um Modul anzurugen      | 0   | [0.0]: clock_0_1s                                                                                                    | SYMBOL\\clock_0_1s | 0      | 1    | 0       | 0       | 0       |
| Klicken, um Modul anzufügen      | 1   | [0.1]: clock_0_2s                                                                                                    | SYMBOL\\clock_0_2s | 0      | 1    | 0       | 1       | 0       |
|                                  | 2   | [0.2]: clock_0_4s                                                                                                    | SYMBOL\\clock_0_4s | 0      | 1    | 0       | 2       | 0       |
|                                  | 3   | [0.3]: clock_0_5s                                                                                                    | SYMBOL\\clock_0_5s | 0      | 1    | 0       | 3       | 1       |
|                                  | 4   | [0.4]: clock_0_8s                                                                                                    | SYMBOL\\clock_0_8s | 0      | 1    | 0       | 4       | 1       |
|                                  | 5   | [0.5]: clock_1_6s                                                                                                    | SYMBOL\\clock_1_6s | 0      | 1    | 0       | 6       | 1       |
|                                  | 6   | [0.6]: clock_1s                                                                                                    | SYMBOL\\clock_1s   | 0      | 1    | 0       | 5       | 1       |
|                                  | 7   | [0.7]: clock_2s                                                                                                    | SYMBOL\\clock_2s   | 0      | 1    | 0       | 7       | 0       |
| 0.10                             |     | - And - And |                    |        |      |         |         |         |

Abb. 27: Auflistung der erfassten Operanden im Register Digital

#### Andere Dokumentation

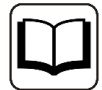

Eine detaillierte Beschreibung der gerätespezifischen Diagnosemöglichkeiten des *ibaBM-PN* finden Sie im zugehörigen Gerätehandbuch.

# 4.2 Request-S7 für ibaBM-PN im Redundanzmodus

Im Folgenden wird die Request-S7-Variante für das PROFINET-Busmodul *ibaBM-PN* im S2-Redundanzmodus beschrieben.

# 4.2.1 Allgemeine Informationen

Der S2-Redundanzmodus des *ibaBM-PN* ermöglicht den Betrieb an redundanten PROFINET-Systemen (S2-Systemredundanz) in Verbindung mit SIMATIC S7-R/H Steuerungen, deren Messdaten erfasst werden sollen. Um den S2-Redundanzmodus des *ibaBM-PN* verwenden zu können, benötigen Sie eine zusätzliche Lizenz. Wenden Sie sich hierfür an den Support der iba AG.

Die folgende Darstellung zeigt eine beispielhafte Einbindung eines *ibaBM-PN* im S2-Redundanzmodus:

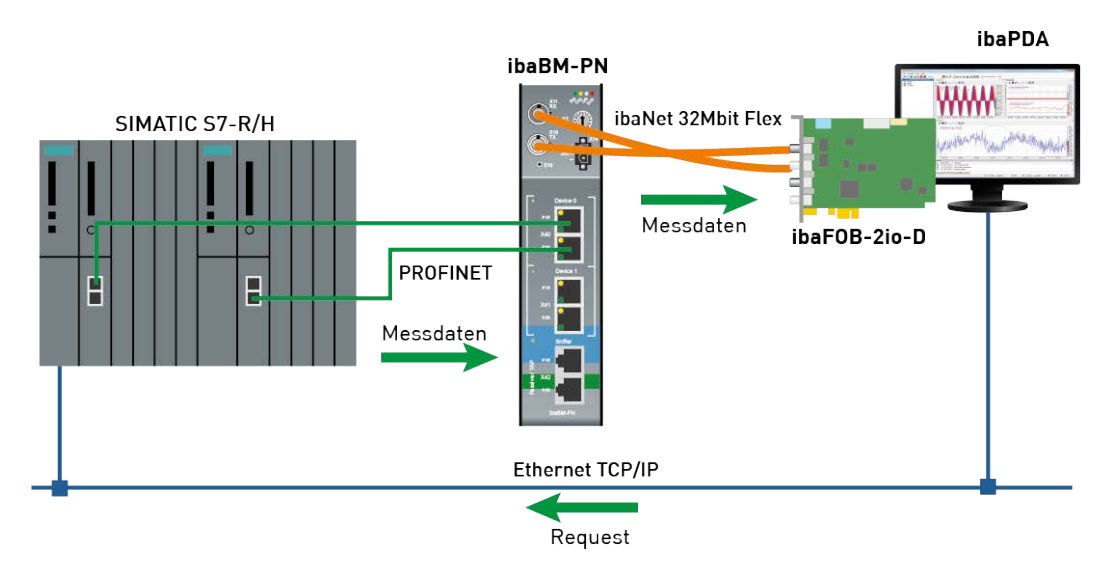

Abb. 28: Request-S7 für ibaBM-PN im S2-Redundanzmous

#### **Andere Dokumentation**

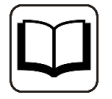

Detaillierte Informationen zum S2-Redundanzmodus des *ibaBM-PN* finden Sie im Gerätehandbuch.

Die Funktionalität des Request-S7 für *ibaBM-PN* im Redundanzmodus entspricht weitestgehend der im Standardmodus (siehe Kapitel **7** *Request-S7 für ibaBM-PN*, Seite 33). Die Abweichungen und Erweiterungen sind nachfolgend beschrieben.

# 4.2.2 Konfiguration und Projektierung SIMATIC S7-300, S7-400 und WinAC

# 4.2.2.1 Beschreibung der Request-Blöcke

Für die Verwendung im S2-Redundanzmodus werden dieselben Requestblöcke genutzt wie im Normalbetrieb (siehe Kapitel **7** Beschreibung der Request-Blöcke, Seite 35).

# 4.2.2.2 Projektierung Hardware

Pro genutztem PROFINET-Device muss ein PROFINET-Device in der Hardwarekonfiguration projektiert werden.

Es ist die gleiche GSDML-Datei zu nutzen wie für den Normalbetrieb (ab Version V2.35-20200101).

#### Hinweis

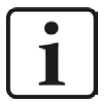

Die aktuelle GSDML-Datei finden Sie auf der DVD "iba Software & Manuals" in folgendem Verzeichnis:

\02\_iba\_Hardware\ibaBM-PN\01\_GSD\_Files\

Beim Einfügen eines *ibaBM-PN* in eine redundante Hardwarekonfiguration, wird dieser automatisch mit beiden PROFINET-IO-Systemen verbunden.

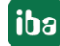

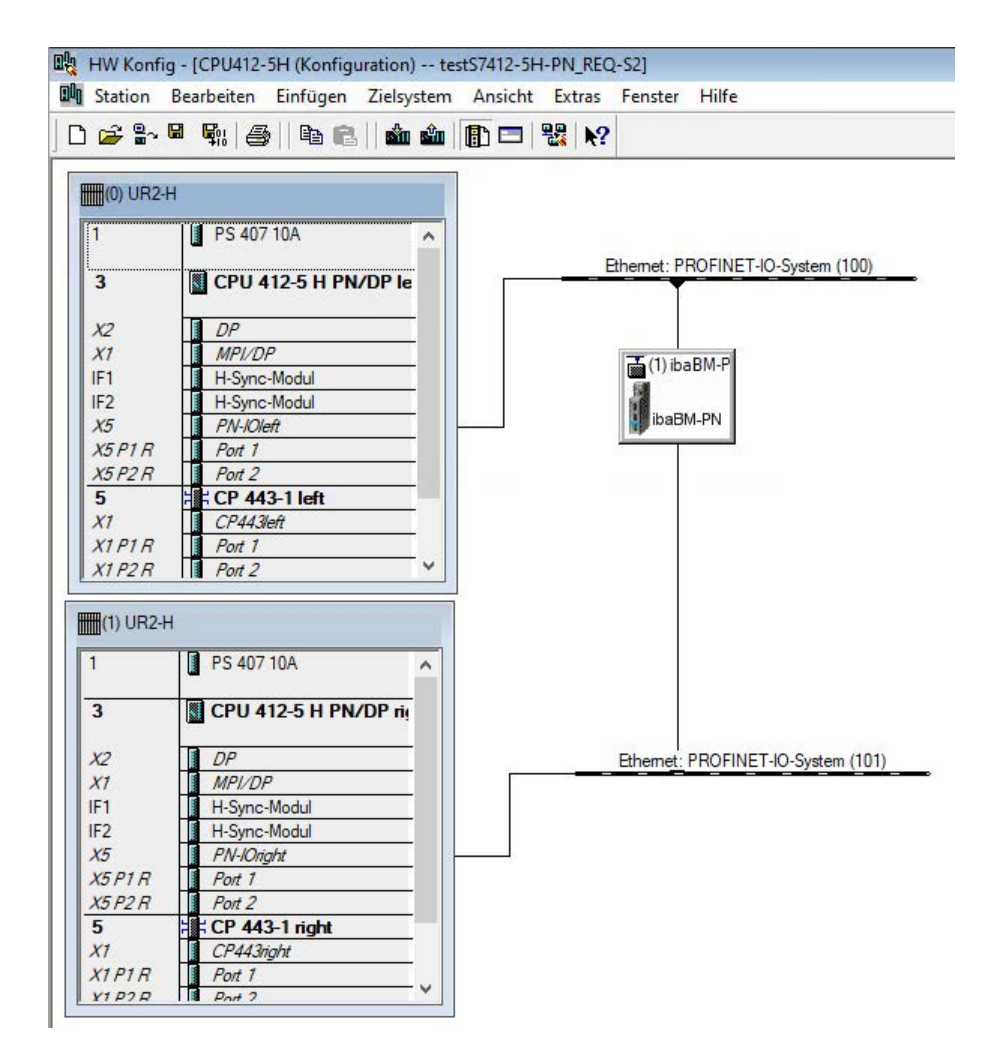

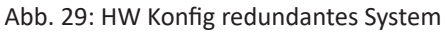

Dies kann im Register Redundanz der Eigenschaften angepasst werden.

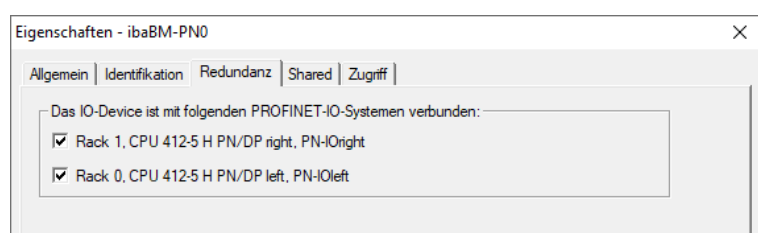

Abb. 30: Einstellungen Redundanz

Durch Anwenden dieser Hardwarekonfiguration wird *ibaBM-PN* im S2-Redundanzmodus betrieben.

# 4.2.2.3 Projektierung in STEP 7

Die Projektierung der Request-Blöcke entspricht der im Normalbetrieb (siehe Kapitel **7** Projektierung in STEP 7, Seite 39).

# 4.2.3 Konfiguration und Projektierung ibaPDA

Schließen Sie zunächst *ibaBM-PN* an einen freien Link einer ibaFOB-D-Karte an. Im I/O-Manager fügen Sie an dem entsprechenden Link ein Gerätemodul *ibaBM-PN* ein.

Fügen Sie anschließend ein Modul "S7 Request" ein.

Im Register *Allgemein* setzen Sie den Parameter "S2 Redundanz" auf "True". Der damit eingeschaltete Redundanzmodus wird durch ein orange gefärbtes Symbol des Gerätemoduls angezeigt.

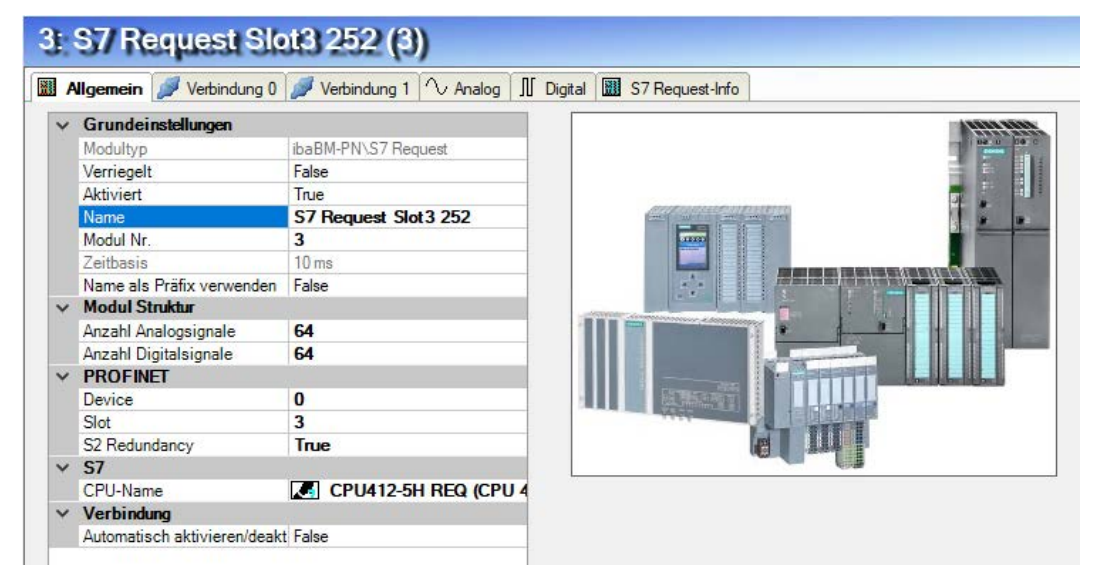

Abb. 31: Einstellung Redundanzmodus im IO-Manager

Die Konfiguration der Module entspricht ansonsten der im Standardmodus. Informationen hierzu finden Sie in Kapitel **7** Allgemeine Moduleinstellungen, Seite 51

#### Verbindungseinstellungen

Für die Übertragung der Operandendaten zu den beiden CPUs der SIMATIC S7-R/H werden zwei getrennte Verbindungen eingerichtet. Diese werden je nach Verfügbarkeit und Bedarf umgeschaltet.

Die Konfiguration der beiden Verbindungen erfolgt in den Registern *Verbindung 0* und *Verbindung 1*. Der Name der Register kann über die Felder "Verbindungsname" vorgegeben werden.

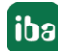

| A REAL PROPERTY AND A REAL PROPERTY AND A REAL |         | andung U    | Verbind | ung 1   🔨 A | nalog ] | Digital  | S S     | 7 Request-Info | 0 |   |              |      |
|----------------------------------------------------------------------------------------------------|---------|-------------|---------|-------------|---------|----------|---------|----------------|---|---|--------------|------|
| /erbindung                                                                                                    |         |             |         |             |         |          |         |                |   |   |              |      |
| /erbindungsnam                                                                                                    | e: M    | erbindung 0 |         |             |         |          |         |                |   |   |              |      |
| /erbindungsmod                                                                                                    | us: T   | CP/IP       | ~       | Verbindung  | gstyp:  | PG-Ver   | bindung |                |   | ~ | Timeout (s): | 5    |
| Adresse: 1                                                                                                    | 92.168. | 50.66       |         |             | Rahmen: | 0        | ÷       | Steckplatz:    | 3 | ÷ |              | Test |
| S7-Routing v                                                                                                    | erwend  | en          |         |             |         |          |         |                |   |   |              |      |
| DB: 1                                                                                                    | 5       | ]           |         |             | PROFINE | T Device | Slot:   | 3 🌲            | 1 |   |              |      |

Abb. 32: Verbindungseinstellung für Verbindung 0

| 🛚 Allgemein 🍠    | Verbindung 0 🥻 | Verbindung 1 | ∕ Analog ]   | Digital   | S7 Request-In | fo    |                |     |
|------------------|----------------|--------------|--------------|-----------|---------------|-------|----------------|-----|
| Verbindung       |                |              |              |           |               |       |                |     |
| Verbindungsname: | Verbindung 1   |              |              |           |               |       |                |     |
| Verbindungsmodus | TCP/IP         | √ Ver        | bindungstyp: | PG-Vert   | bindung       | ~     | Timeout (s): 5 |     |
| Adresse: 192     | 168.50.67      |              | Rahmen:      | 1         | ÷ Steckplatz  | : 3 🜲 | Te             | est |
| S7-Routing ven   | wenden         |              |              |           |               |       |                |     |
| DB: 15           | A              |              | PROFINE      | ET Device | Slot: 3       |       |                |     |

Abb. 33: Verbindungseinstellung für Verbindung 1

Die weiteren Einstellungen sind identisch zum Betrieb ohne Redundanzmodus (siehe Kapitel **7** Verbindungseinstellungen, Seite 51)

Folgende Besonderheiten gilt es zu berücksichtigen:

- Die Rahmennummern bei einem H-System lauten 0 bzw. 1 für die beiden redundanten CPUs.
- Die DB-Nummer, die PROFINET-Device-Slots sowie der CPU-Name f
  ür die Zuweisung eines Adressbuchs werden nur einmal im Register Verbindung 0 eingestellt.

# 4.3 Request-S7 für ibaBM-DP

Im Folgenden wird die Request-S7-Variante für das PROFIBUS-Busmodul *ibaBM-DP* beschrieben.

# 4.3.1 Allgemeine Informationen

Request-S7 für *ibaBM-DP* kann in folgenden Systemkonfigurationen projektiert werden:

| SIMATIC S7-CPU                                                        | SIMATIC STEP 7 V5.x<br>(SIMATIC Manager) | SIMATIC STEP 7 V1x<br>Professional (TIA Portal)                     |
|-----------------------------------------------------------------------|------------------------------------------|---------------------------------------------------------------------|
| S7-300<br>integrierte DP-Schnittstelle                                | Х                                        | х                                                                   |
| S7-400<br>integrierte DP-Schnittstelle<br>und CP443-5                 | Х                                        | Х                                                                   |
| S7-400H<br>integrierte DP-Schnittstelle<br>und CP443-5                | Х                                        | H-CPUs werden derzeit noch<br>nicht vom TIA-Portal unter-<br>stützt |
| S7-1500<br>integrierte DP-Schnittstelle<br>und CM1542-5 oder CP1542.5 |                                          | Х                                                                   |

Beim DP-Request erfolgt die Anforderung der Messwerte (Request-Handshake) nicht über den PROFIBUS, sondern über eine separate Verbindung.

Je nach vorhandener Hard- und Software stehen verschiedene Zugangspunkte zur Auswahl, über welche die Anforderung erfolgen kann:

- TCP/IP: die Verbindung zur SIMATIC S7 wird über eine integrierte PN-Schnittstelle der S7-CPU oder entsprechende CP-Baugruppen in der SPS und der Standard-Netzwerkschnittstelle des PCs hergestellt. Es ist keine weitere Siemens-Software für die Verbindung erforderlich.
- PC/CP: hinter dieser Bezeichnung verbergen sich verschiedene Zugangspunkte, die SIMATICspezifisch sind. Allen Verbindungsarten der Gruppe PC/CP ist - im Gegensatz zur TCP/IP-Verbindung - gemeinsam, dass auf dem PC die SIMATIC-Kommunikationssoftware mit den entsprechenden Freischaltungen installiert sein muss.
  - MPI, PROFIBUS: die Verbindung zur SIMATIC S7 wird über die MPI- bzw. PROFIBUS-Schnittstelle des PCs hergestellt, z. B. mit der PCI-Karte CP5611 oder dem MPI-Adapter für USBoder serieller PC-Schnittstelle.
  - TCP/IP, ISO: hier wird entweder die Standard-Netzwerkschnittstelle des PCs oder eine geeignete Schnittstellenkarte für die Verbindung zur S7 verwendet.
- TCP/IP S7-1x00: die Verbindung zu einer SIMATIC S7-1500 wird über eine integrierte PN-Schnittstelle der S7-CPU oder entsprechende CP-Baugruppen in der SPS und der Standard-Netzwerkschnittstelle des PCs hergestellt. Es ist keine weitere Siemens-Software für die Verbindung erforderlich.

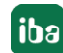

### Systemintegration mit ibaBM-DP

Die Übertragung der Messdaten erfolgt über PROFIBUS DP an das *ibaBM-DP*-Gerät.

Sie benötigen insgesamt folgende Verbindungen:

- Onlineverbindung zwischen *ibaPDA* und S7-CPU (TCP/IP, MPI oder DP)
- Lichtwellenleiterverbindung zwischen ibaPDA/ibaFOB-io-D und ibaBM-DP
- PROFIBUS-Verbindung zwischen ibaBM-DP und S7 PROFIBUS-Master
- Eine Verbindung von *ibaBM-DP* an das Netzwerk (TCP/IP über Ethernet) wird nur benötigt, wenn das Gerät im Kompatibilitätsmodus, also nicht mit 32Mbit Flex (kurz: Flex), betrieben wird. In diesem Fall ist die Systemintegration wie mit *ibaBM-DPM-S* (siehe Kapitel
   *Request-S7 für ibaBM-DPM-S*, Seite 101).

In der Standardausführung können maximal acht Verbindungen, d. h. acht PROFIBUS-Slaves pro Gerät konfiguriert werden. Pro Slave ist die Übertragung von max. 244 Byte Daten möglich.

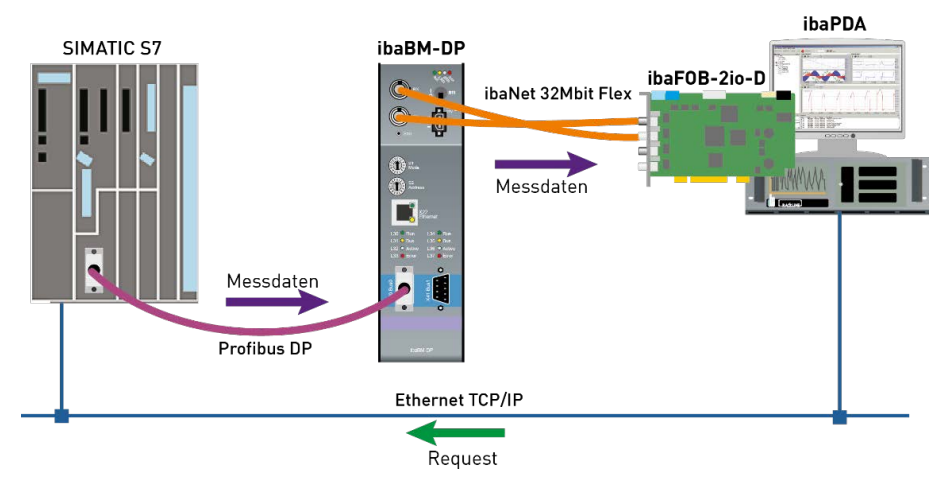

Abb. 34: Request-S7 mit ibaBM-DP

#### Hinweis

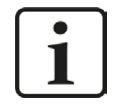

Die folgende Beschreibung bezieht sich auf die Request-Blöcke ab Version V4.0. Sollten Sie Erläuterungen zu älteren Versionen benötigen, wenden Sie sich bitte an unseren Support.

#### **Andere Dokumentation**

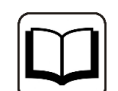

Detaillierte Informationen zu *ibaBM-DP* finden Sie im Gerätehandbuch.

Informationen zu Anwendungsbeispielen finden Sie in Kapitel **7** Anwendungsbeispiele, Seite 152.

# 4.3.1.1 ibaCom-L2B Kompatibilitätsbetrieb

*ibaBM-DP* kann als voll funktionskompatibler Nachfolger (ersatzteilkompatibel) für die Request-S7-Funktionalität der *ibaCom-L2B*-PROFIBUS-Karte eingesetzt werden.

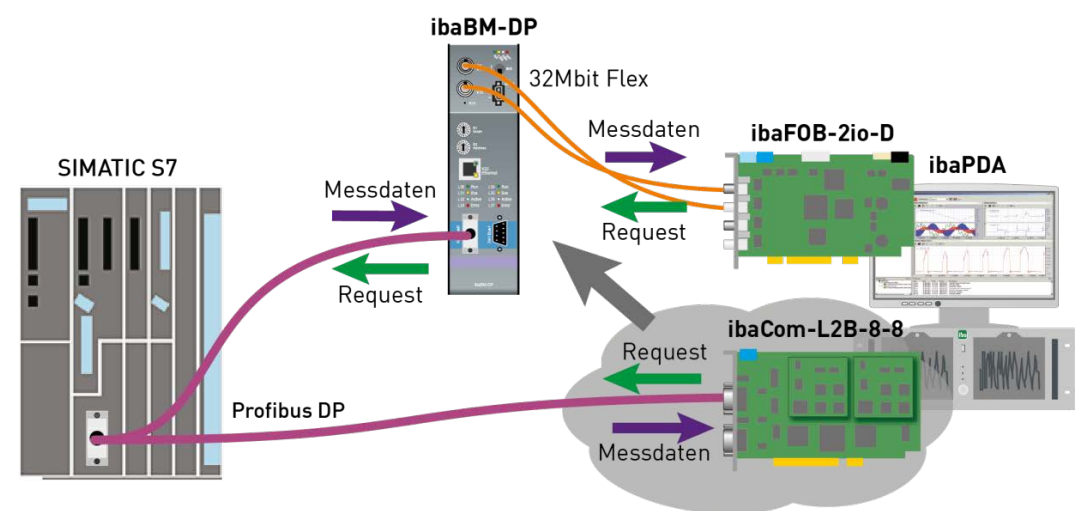

Abb. 35: Request-S7 mit ibaBM-DP, Ersatz für ibaCom-L2B

Hierzu sind folgende Module zu verwenden:

- S7 Request (ibaCom-L2B kompatibel)
- S7 Request Dig512 (ibaCom-L2B kompatibel)

Änderungen in der S7-Projektierung (Hardware oder S7-Programm) gegenüber der ursprünglichen Projektierung auf Basis der *ibaCom*-L2B-Karte sind nicht erforderlich.

Detailinformationen hierzu sind in Kapitel **オ** *Request-S7 für ibaCom-L2B*, Seite 116 und Kapitel **オ** *Ablösung Request-S7 auf ibaCom-L2B durch ibaBM-DP*, Seite 169 zu finden.

#### Hinweis

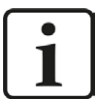

Der *ibaCom-L2B* Kompatibilitätsbetrieb ist nur im Flex-Modus des *ibaBM-DP* nutzbar.

# 4.3.2 Konfiguration und Projektierung SIMATIC S7-300, S7-400 und WinAC

Im Folgenden wird die Konfiguration und Projektierung auf SIMATIC S7-Seite mit dem SIMATIC Manager (STEP 7 Version ≤ V5) bei Verwendung der Module "S7 Request" und "S7 Request Dekoder" beschrieben.

Die Konfiguration und Projektierung bei Verwendung der Kompatibilitätsmodule "S7 Request (ibaCom-L2B kompatibel)" und "S7 Request Dig512 (ibaCom-L2B kompatibel)" entspricht der bei Verwendung einer *ibaCom-L2B*-Karte. Diese ist im Kapitel **7** Konfiguration und Projektierung SIMATIC S7-300, S7-400 und WinAC, Seite 117 zu finden.

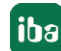

# 4.3.2.1 Beschreibung des Request-FC ibaDP\_Req (FC122)

Mit dieser Funktion wird die Kommunikation zwischen der S7, *ibaPDA* und *ibaBM-DP*-Gerät initialisiert und gesteuert.

Die Funktion ibaDP\_Req muss einmal pro Slave im zyklischen Programm aufgerufen werden.

Die verwendeten Bausteine sind Bestandteil der iba S7-Bibliothek (siehe Kapitel **7** *iba S7-Bibliothek,* Seite 143).

| Name              | Art | Тур      | Beschreibung                                                                                               |
|-------------------|-----|----------|----------------------------------------------------------------------------------------------------|
| DB_PDA            | IN  | BLOCK_DB | DB der ibaPDA Kommunikationsschnittstelle<br>ibaDP_DB_PDA (2064 Byte)                                      |
| DB_INTERN         | IN  | BLOCK_DB | DB der internen Datenschnittstelle<br>ibaDP_DB_work (1900 Byte)                                            |
| OUTPUT_ADR_SLAVE  | IN  | INT      | Anfangsadresse des Peripherie-Ausgangsberei-<br>ches, zusammenhängend und 244 Bytes lang                   |
| INIT_FC           | IN  | BOOL     | TRUE -> Initialisierung durchführen                                                                        |
| INP_RANGE         | IN  | INT      | Anzahl der Eingangsbytes (Auswertung nur bei<br>Initialisierung),<br>0: automatische Erkennung (empfohlen) |
| OUT_RANGE         | IN  | INT      | Anzahl der Ausgangsbytes (Auswertung nur bei<br>Initialisierung),<br>0: automatische Erkennung (empfohlen) |
| MARKER_RANGE      | IN  | INT      | Anzahl der Merkerbytes (Auswertung nur bei<br>Initialisierung),<br>0: automatische Erkennung (empfohlen)   |
| ERROR_STATUS_INIT | OUT | BYTE     | Fehler bei Initialisierung                                                                                 |
| ERROR_STATUS_COM  | OUT | BYTE     | Fehler während der Kommunikation                                                                           |

### Beschreibung der Formalparameter des ibaDP\_Req (FC122):

Folgende SFCs werden intern verwendet:

- SFC 13 (DPNRM\_DG)
- SFC 15 (DPRD\_DAT)
- SFC 20 (BLKMOV)
- SFC 21 (FILL)
- SFC 24 (TEST\_DB)
- SFC 49 (LGC\_GADR)
- SFC 50 (RD\_LGADR)
- SFC 51 (RDSYSST)

## **Detaillierte Beschreibung:**

## DB\_PDA

DB im Bereich von 1 bis n (siehe Leistungsmerkmale der CPU). Über diesen DB wird der Datenaustausch mit *ibaPDA* abgewickelt. Länge mind. 2064 Bytes.

### **DB\_INTERN**

DB im Bereich von 1 bis n (siehe Leistungsmerkmale der CPU). Länge mind. 1900 Bytes.

In diesem DB werden die folgenden Daten gespeichert:

- Leistungsmerkmale der CPU, die bei der Initialisierung ermittelt werden
- Die von *ibaPDA* angeforderten S7-Pointer
- Die binären und analogen Sendedaten

## OUTPUT\_ADR\_SLAVE

DP-Anfangsadresse des *ibaBM-DP* im Peripherie-Ausgangsbereich für das Senden von Daten. Länge 244 Bytes, zusammenhängend (ohne Lücken!)

### INIT\_FC

Dient zur Initialisierung des Request-Blocks. Die Initialisierung des Request-Blocks wird automatisch intern durchgeführt. Über den Eingang INIT\_FC = TRUE kann die Initialisierung durch eine externe Logik manuell zusätzlich durchgeführt werden.

#### INP\_RANGE

Beschränkt die Anzahl der messbaren Eingangsbytes.

Bei INP\_RANGE = 0 wird die Größe des verfügbaren Prozessabbildes der Eingänge vom Request-Block selbst ermittelt (empfohlen). Die Auswertung erfolgt nur während der Initialisierungsphase des Bausteins.

#### OUT\_RANGE

Beschränkt die Anzahl der messbaren Ausgangsbytes.

Bei OUT\_RANGE = 0 wird die Größe des verfügbaren Prozessabbildes der Ausgänge vom Request-Block selbst ermittelt (empfohlen). Die Auswertung erfolgt nur während der Initialisierungsphase des Bausteins.

#### MARKER\_RANGE

Beschränkt die Anzahl der messbaren Merkerbytes.

Bei MARKER\_RANGE = 0 wird die Anzahl der verfügbaren Merker vom Request-Block selbst ermittelt (empfohlen). Die Auswertung erfolgt nur während der Initialisierungsphase des Bausteins.

#### ERROR\_STATUS\_INIT

Die folgenden Fehlercodes können ausgegeben werden:

- 1: DB\_PDA ist schreibgeschützt
- 2: DB\_PDA-Nr = 0 oder größer als die max. zulässige DB-Nummer dieser CPU
- 3: DB\_PDA mit der angegebenen Nummer ist nicht vorhanden
- 5: DB\_PDA ist zu kurz

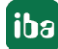

- 11: DB\_INTERN ist schreibgeschützt
- 12: DB\_INTERN-Nr = 0 oder größer als die max. zulässige DB-Nummer dieser CPU
- 13: DB\_INTERN mit der angegebenen Nummer ist nicht vorhanden
- 15: DB\_INTERN ist zu kurz
- 16: Fehler beim Lesen der Identifikationsdaten der CPU
- 19: Initialisierung nicht abgeschlossen
- 21: nicht genügend Speicherplatz für den Datensatz
- 22: SZL\_ID ist falsch oder unbekannt in dieser CPU
- 23: Der Index der SZL ist falsch oder unzulässig
- 30: OUT\_ADR\_SLAVE ist kein Peripherie-Ausgangsbereich
- 31: OUT\_ADR\_SLAVE ist keinem PROFIBUS DP zugeordnet

### ERROR\_STATUS\_COM

Die folgenden Fehlercodes können ausgegeben werden:

- 100: Bitnummer ungleich 0
- 101: Bitnummer ungleich 0-7
- 103: Der Operandenbereich ist nicht definiert.
- 104: Der Datentyp ist nicht definiert.
- 105: DB0 wurde als Datenquelle angefordert
- 106: DB-Nummer ist höher als die max. zulässige Anzahl DBs dieser CPU
- 107: DB mit der angegebenen Nummer ist nicht vorhanden
- 109: DB ist zu kurz für die gewählte Datenadresse
- 110: Angegebene Datenadresse existiert nicht
- 111: Initialisierung mit Fehler abgebrochen
- (Fehlerursache ist im ERROR\_STATUS\_INIT zu sehen)
- 112: Initialisierung nicht durchgeführt
- (Fehlerursache ist im ERROR\_STATUS\_INIT zu sehen)
- 150: Auftragsfragmentierung wird nicht unterstützt
- 151: Auftrag Request: Anzahl Werte gesamt ungleich Werte im Auftrag
- 152: Auftrag Request: Maximal 64 Binärwerte zulässig
- 153: Auftrag Request: Maximal 64 Analogwerte zulässig
- 200: DP Station ist nicht vorhanden

# 4.3.2.2 Projektierung Hardware

Pro Modul muss ein iba-PROFIBUS-Slave definiert werden.

Es ist die GSD-Datei "ibaDPMSi.gsd" Version ab V2.2 zu verwenden.

#### Hinweis

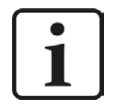

Die GSD-Datei "ibaDPMSi.gsd" finden Sie auf der DVD "iba Software & Manuals" in folgendem Verzeichnis:

\02\_iba\_Hardware\ibaBM-DP\02\_GSD\_Files\01\_General\

#### Hinweis

| ٢ | • | ٦ |
|---|---|---|
|   | 1 |   |
| L |   |   |

Die Slots müssen ohne Lücken und mit fortlaufendem Adressbereich angelegt werden.

■ **S7-CPUs neuerer Bauart**<sup>3)</sup> ermöglichen konsistente Slots mit max. 128 Bytes. Verwenden Sie die Elemente "**S7-Req block consistent** Slot 0 / Slot 1".

| (0) UR2          |                      |                                |                  |                |           |
|------------------|----------------------|--------------------------------|------------------|----------------|-----------|
| 1                | PS 407 10A           |                                |                  |                |           |
| 3                | CPU 412-2 DP         |                                |                  | P. Maatomuston | (7)       |
| X2               | DP                   |                                | 1803-CF 0400. DI | - Mastersystem |           |
| X1               | MPI/DP               |                                |                  |                |           |
| 4                | CP 443-1             |                                |                  |                |           |
| X1               | PN-10-1              |                                |                  |                |           |
| X1 P1 R          | Port 1               |                                |                  | T (10) 1 - DU  | 1         |
| X1 P2 R          | Port 2               |                                |                  |                |           |
| 5                | 100                  |                                |                  | DD NODM        |           |
| 6                |                      |                                |                  | DF-HOIGH       |           |
| 7                |                      |                                | <u>L</u>         |                | 1         |
| 8                |                      |                                |                  |                |           |
| 9                |                      |                                |                  |                |           |
|                  |                      |                                |                  |                |           |
|                  |                      |                                | III              |                |           |
| <b>• • (10</b> ) | ibaBM-DPM-S/DP-Monit | tor                            |                  |                |           |
| iteckplatz       | DP-Kennung           | Bestellnummer / Bezeichnung    | E-Adresse        | A-Adresse      | Kommentar |
|                  | 128                  | S7-Reg block consistent Slot 0 |                  | 256379         |           |
|                  | 128                  | S7-Beg block consistent Slot 1 | i i              | 380499         | 1         |
| -                |                      |                                |                  |                |           |
|                  |                      |                                | 0                |                | 2         |

Bei S7-CPUs und CP443-5 älterer Bauart können keine langen konsistenten Slots verwendet werden.

Verwenden Sie die Elemente "S7-Req unit consistent Slot 0 / Slot 1"

| (0) UR2    |                           |                               |                                          |               |           |  |  |  |
|------------|---------------------------|-------------------------------|------------------------------------------|---------------|-----------|--|--|--|
| 1          | PS 407 10A                |                               |                                          |               |           |  |  |  |
| 3          | CPU 412-2 DP              | PPOD                          | PROFIBILIS_CPLIAve: DP-Masternustern (2) |               |           |  |  |  |
| X2         | DP                        | FROM                          | 1603-CF 0400. D                          | -Mastersystem | (2)       |  |  |  |
| XI         | MPI/DP                    |                               |                                          | 10204         |           |  |  |  |
| 4          | CP 443-1                  |                               |                                          |               |           |  |  |  |
| XI         | PN-10-1                   | -                             |                                          |               |           |  |  |  |
| XIPIR      | Port 1                    |                               | 1                                        | T (10) # - DM |           |  |  |  |
| X1 P2 R    | Port 2                    | -                             |                                          |               |           |  |  |  |
| 5          |                           | -                             |                                          |               |           |  |  |  |
| 6          |                           | -                             |                                          | DP-HORM       |           |  |  |  |
| 7          |                           | -                             | 1                                        |               | 1         |  |  |  |
| 8          |                           | -                             |                                          |               |           |  |  |  |
| 9          |                           |                               |                                          |               |           |  |  |  |
| <u> </u>   | 4                         |                               |                                          |               |           |  |  |  |
|            |                           |                               |                                          |               |           |  |  |  |
| 1          |                           |                               | III                                      |               |           |  |  |  |
|            |                           | 22                            |                                          |               |           |  |  |  |
|            | j IDabim-Drim-S7Dr-Moriik | 01                            |                                          |               |           |  |  |  |
| Steckplatz | DP-Kennung                | Bestellnummer / Bezeichnung   | E-Adresse                                | A-Adresse     | Kommentar |  |  |  |
| 1          | 128                       | S7-Reg unit consistent Slot 0 |                                          | 256383        |           |  |  |  |
| 2          | 128                       | S7-Reg unit consistent Slot 1 |                                          | 384499        |           |  |  |  |
| 3          |                           |                               |                                          |               |           |  |  |  |
| 4          |                           |                               |                                          |               |           |  |  |  |

<sup>3)</sup> S7 neuerer Bauart sind im Allgemeinen S7-400 ab Firmware Version 3.0 und S7-300 ab Firmware-Version 2.0
# 4.3.2.3 Projektierung in STEP 7 (KOP, FUP, AWL)

Request-S7 ist für die Verwendung mit CPUs S7-300/400 mit integrierter DP-Schnittstelle oder CPUs S7-400 mit externer Schnittstelle CP 443-5 (PROFIBUS-Master) vorgesehen.

#### Hinweis

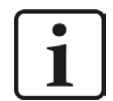

Die Verwendung der externen DP-Schnittstelle CP342-5 einer CPU S7-300 wird nicht unterstützt!

#### Für Request-S7 mit einem PROFIBUS-Slave:

- Kopieren Sie aus der iba S7-Bibliothek (siehe Kapitel **7** *iba S7-Bibliothek,* Seite 143) folgende Bausteine in den Bausteinordner Ihres STEP 7-Projekts:
  - FC122 (ibaDP\_Req)
  - DB10 (ibaDP\_DB\_PDA)
  - DB25 (ibaDP\_DB\_work).

#### Hinweis

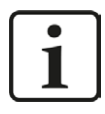

Falls die Bausteinnummern FC122, DB10 und DB25 in Ihrem Projekt schon verwendet sind, weisen Sie den Bausteinen aus der iba S7-Bibliothek beim Kopieren andere freie Nummern zu.

- Legen Sie die Fehler-OBs (OB82, OB85, OB86, OB87, OB122) an, um einen CPU-STOP im Fehlerfall zu verhindern.
- Im zyklischen Programm den ibaDP\_Req (FC122) aufrufen und parametrieren.

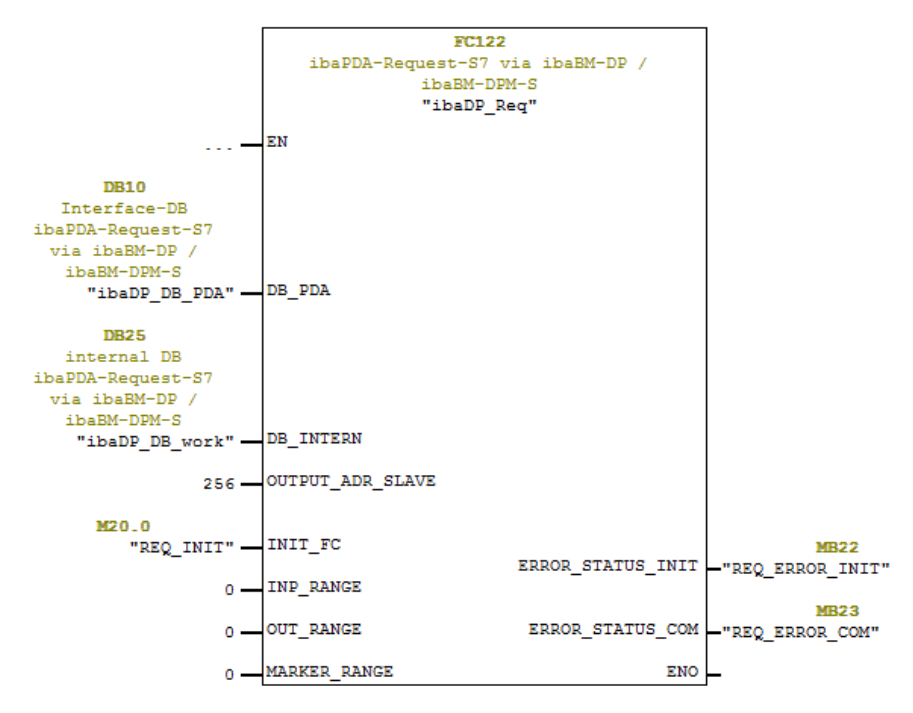

## Für Request-S7 mit weiteren PROFIBUS-Slaves:

- Im Bausteinordner muss f
  ür jeden Slave ein Datenbaustein ibaDP\_DB\_PDA (DB10) vorhanden sein. Kopieren Sie den DB10 in einen DB mit einer neuen DB- Nummer.
- Im Bausteinordner muss f
  ür jeden Slave ein Datenbaustein ibaDP\_DB\_work (DB25) vorhanden sein. Kopieren Sie den DB25 in einen DB mit einer neuen DB- Nummer.
- Im zyklischen OB muss f
  ür jeden Slave ein weiterer Aufruf des ibaDP\_Req (FC122) mit den neuen DB-Nummern und den Peripherieadressen des neuen PROFIBUS-Slaves erfolgen.
- Die Belegung des Eingangs INIT\_FC und der Ausgänge ERROR\_STATUS\_INIT bzw. ERROR\_STA-TUS\_COM mit Merkern (oder DB-Elementen) sollte für jeden Slave eindeutig sein.

## Abschluss:

Alle Bausteine in die S7-CPU laden und neu starten.

# 4.3.2.4 Projektierung in STEP 7 (CFC)

## Für Request-S7 mit einem PROFIBUS-Slave:

- Kopieren Sie aus der iba S7-Bibliothek (siehe Kapitel **オ** *iba S7-Bibliothek*, Seite 143) folgende Bausteine in den Bausteinordner Ihres STEP 7-Projekts:
  - FC122 (ibaDP\_Req)
  - DB10 (ibaDP\_DB\_PDA)
  - DB25 (ibaDP\_DB\_work).

### Hinweis

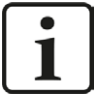

Falls die Bausteinnummern FC122, DB10 und DB25 in Ihrem Projekt schon verwendet sind, weisen Sie den Bausteinen aus der iba S7-Bibliothek beim Kopieren andere freie Nummern zu.

Die gewählten Bausteinnummern müssen zu den eingestellten, reservierten Bereichen für DBs und FCs unter den CFC-Einstellungen für "Übersetzen/Laden" passen.

 Starten Sie den CFC-Editor und importieren Sie den ibaDP\_Req (FC122) (unter Menüpunkt Extras - Bausteintypen). Der FC wird in der Gruppe "ibaPDA" im Baustein-Katalog abgelegt.

| austeinordne | r offline | Planordner |           |
|--------------|-----------|------------|-----------|
| FC106        | R_I       | FC106      | B_I       |
| FC122        | ibaDP_Req | FC122      | ibaDP_Req |
| FC60         | CMP_R     | FC60       | CMP_R     |
| FC61         | ADD_R     | FC61       | ADD_R     |
| FC63         | MUL_R     | FC63       | MUL_R     |
| FC72         | SIN       | FC72       | SIN       |
| FC73         | COS       | FC73       | COS       |

 Ziehen Sie den ibaDP\_Req (FC122) in Ihren CFC-Plan. Achten Sie auf die Ablaufreihenfolge. Der Baustein muss in einem zyklischen OB aufgerufen werden (Weckalarm-OB oder OB1).

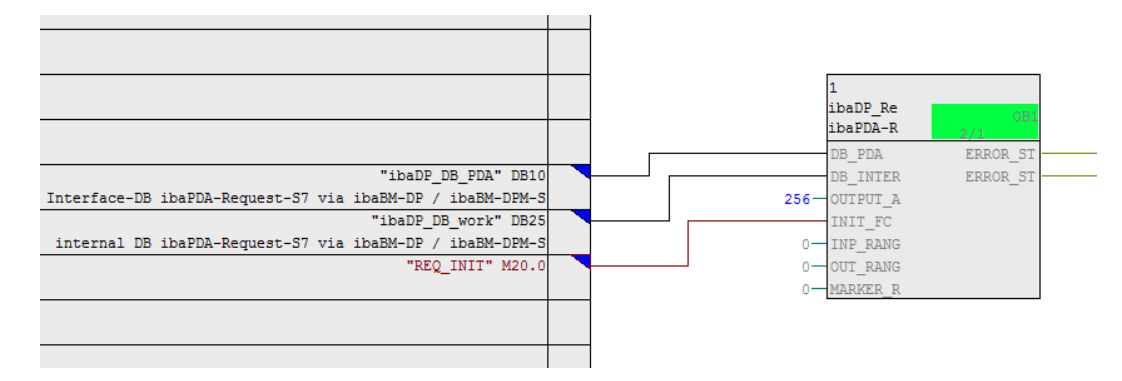

 Achten Sie darauf, dass die Fehlertasks OB82, OB85, OB86, OB87 und OB122 angelegt werden, sonst kann die CPU bei einem Zugriffsfehler auf STOP gehen.
 Dazu müssen Sie in der Ablaufreihenfolge in diesen Tasks, falls sie leer sind, jeweils eine (leere) Ablaufgruppe definieren. Alternativ können Sie auch einen beliebigen Dummy-Block im Fehler-OB platzieren, der ebenfalls nicht gelöscht werden darf.

#### Hinweis

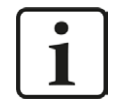

Wählen Sie beim Kompilieren nicht die Option "Leere Ablaufgruppen löschen", sonst werden die Fehler-OBs wieder entfernt! Bei einigen älteren CFC-Versionen ist diese Option beim Kompilieren auswählbar.

#### Für Request-S7 mit weiteren PROFIBUS-Slaves:

- Im Bausteinordner muss f
  ür jeden Slave ein Datenbaustein ibaDP\_DB\_PDA (DB10) vorhanden sein. Kopieren Sie den DB10 in einen DB mit einer neuen DB-Nummer.
- Im Bausteinordner muss f
  ür jeden Slave ein Datenbaustein ibaDP\_DB\_work (DB25) vorhanden sein. Kopieren Sie den DB25 in einen DB mit einer neuen DB-Nummer.
- Im CFC Plan muss f
  ür jeden Slave eine weitere Instanz des ibaDP\_Req (FC122) angelegt werden. Parametrieren Sie die Konnektoren mit den neuen DB-Nummern und den Peripherieadressen des neuen PROFIBUS-Slaves.

#### Nach jeder Programmänderung:

- Kompilieren Sie das komplette Programm: Aktivieren Sie die Option "Gesamtes Programm" Aktivieren Sie die Option "SCL-Quelle erzeugen" (ab CFC Version 6.1) Deaktivieren Sie die Option "Leere Ablaufgruppen löschen" falls verfügbar
- Programm laden und S7-CPU neu starten.

# 4.3.3 Konfiguration und Projektierung SIMATIC S7-1500

Im Folgenden wird die Konfiguration und Projektierung auf SIMATIC S7-Seite mit dem SIMATIC TIA Portal beschrieben.

Auf SIMATIC TIA-Portal-Seite sind grundsätzlich folgende Konfigurations- und Projektierungsschritte vorzunehmen:

- Projektierung der Netzkonfiguration
   Einbinden des PROFIBUS-Slaves in die Gerätekonfiguration
- Projektierung Software:
   Einbinden der Request-Blöcke in das S7-Programm
- Projektierung Gerätekonfiguration:
   Einstellen der CPU-Schutzeigenschaften

Die Kompatibilitätsmodule "S7 Request (ibaCom-L2B kompatibel)" und "S7 Request Dig512 (ibaCom-L2B kompatibel)" können nicht zusammen mit einer CPU S7-1500 verwendet werden.

# 4.3.3.1 Beschreibung der Request-Blöcke

Mit diesen Blöcken wird die Kommunikation zwischen der S7 und *ibaPDA* initialisiert und gesteuert. Je Request-Modul (Verbindung) muss ein Satz Request-Blöcke aufgerufen werden.

Die verwendeten Bausteine sind Bestandteil der iba S7-Bibliothek (siehe Kapitel **7** *iba S7-Bibliothek*, Seite 143).

| Request-Block         | S7-1500 CPU mit integ-<br>rierter DP-Schnittstelle | S7-1500 CPU mit<br>CM1542-5 oder<br>CP1542-5 | Empfohlene Auf-<br>rufebene |
|-----------------------|----------------------------------------------------|----------------------------------------------|-----------------------------|
| ibaREQ_M<br>(FB1400)  | х                                                  | Х                                            | OB1                         |
| ibaREQ_DP<br>(FB1402) | х                                                  | Х                                            | OB1 oder OB3x               |
| ibaREQ_DB<br>(DB15)   | х                                                  | Х                                            | -                           |
| ibaREQ_DB-Interface   | Х                                                  | Х                                            | -                           |

Tab. 10: Kombinationen Request-Blöcke

- ibaREQ\_M (Management)
   Der Baustein realisiert die Kommunikation mit *ibaPDA*. Der Aufruf des Bausteines erfolgt idealerweise im OB1.
- ibaREQ\_DP (Bereitstellung und Senden der aktuellen Signalwerte)
   Der Baustein stellt im Sendezyklus die aktuellen Signalwerte zur Verfügung. Der Aufruf des Bausteines erfolgt idealerweise in einem Weckalarm-OB.
- ibaREQ\_DB (Schnittstellen-DB)
   Dieser DB dient als Schnittstelle zu *ibaPDA* sowie zwischen den verschiedenen Request-Blöcken.

76

## 4.3.3.1.1 ibaREQ\_M (FB1400)

## Beschreibung der Formalparameter:

| Name         | Art | Тур    | Beschreibung                              |
|--------------|-----|--------|-------------------------------------------|
| REQ_DB       | IN  | DB_ANY | DB der ibaPDA-Kommunikationsschnittstelle |
|              |     |        | ibaREQ_DB                                 |
| RESET        | IN  | BOOL   | TRUE -> Reset durchführen                 |
| CPU_HW_ID    | IN  | HW_IO  | Hardware ID der lokalen CPU               |
| ERROR_STATUS | OUT | WORD   | Fehlercode                                |

Folgende SIMATIC-Standard-Bausteine werden intern verwendet:

#### GET\_IM\_DATA (FB801)

#### **Detaillierte Beschreibung:**

#### REQ\_DB

Über diesen DB wird der Datenaustausch mit *ibaPDA* abgewickelt. Bei allen zusammengehörigen Request-Blöcken ist der identische DB zu konfigurieren.

Die Länge des Datenbausteins ist nicht variabel.

#### RESET

Dient zum manuellen Rücksetzen der Request-Blöcke. Es werden alle Request-Blöcke einer Kombination automatisch gemeinsam zurückgesetzt. Der Parameter muss im Regelfall nicht beschaltet werden.

### CPU\_HW\_ID

TIA Portal-Systemkonstante, die auf die jeweilige CPU verweist.

### ERROR\_STATUS

Interner Fehlercode des Bausteins. Liegt kein Fehler vor, wird der Wert 0 ausgegeben.

Eine Auflistung aller möglichen Fehlercodes finden Sie im Kapitel **7** Fehlercodes Request-Blöcke, Seite 172

## 4.3.3.1.2 ibaREQ\_DP (FB1402)

#### Beschreibung der Formalparameter:

| Name         | Art   | Тур     | Beschreibung                                        |
|--------------|-------|---------|-----------------------------------------------------|
| ADR_SLOT_0   | IN    | VARIANT | Anfangsadresse des Ausgangsbereiches von<br>Slot 0  |
| ADR_SLOT_1   | IN    | VARIANT | Anfangsadresse des Ausgangsbereiches von Slot 1     |
| RESET_CON    | IN    | BOOL    | TRUE -> Reset der Kommunikationsverbindung          |
| REQ_DB       | INOUT | UDT     | DB der ibaPDA-Kommunikationsschnittstelle ibaREQ_DB |
| ERROR_STATUS | OUT   | WORD    | Interner Fehlercode                                 |

## **Detaillierte Beschreibung:**

## ADR\_SLOT\_0

Anfangsadresse des verwendeten Slots 0 im *ibaBM-DP* im Ausgangsbereich des Prozessabbilds.

## ADR\_SLOT\_1

Anfangsadresse des verwendeten Slots 1 im *ibaBM-DP* im Ausgangsbereich des Prozessabbilds.

### REQ\_DB

Über diesen DB wird der Datenaustausch mit *ibaPDA* abgewickelt. Bei allen zusammengehörigen Request-Blöcken ist der identische DB zu konfigurieren.

## ERROR\_STATUS

Interner Fehlercode des Bausteins. Liegt kein Fehler vor, wird der Wert 0 ausgegeben.

Eine Auflistung aller möglichen Fehlercodes finden Sie im Kapitel **7** *Fehlercodes Request-Blöcke*, Seite 172.

## 4.3.3.2 Projektierung Netzkonfiguration

Pro Modul muss ein iba-PROFIBUS-Slave definiert werden.

Es ist die GSD-Datei "ibaDPMSi.gsd" Version ab V2.2 zu verwenden.

#### Hinweis

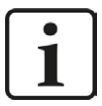

Die GSD-Datei "ibaDPMSi.gsd" finden Sie auf der DVD "iba Software & Manuals" in folgendem Verzeichnis:

\02\_iba\_Hardware\ibaBM-DP\02\_GSD\_Files\01\_General\

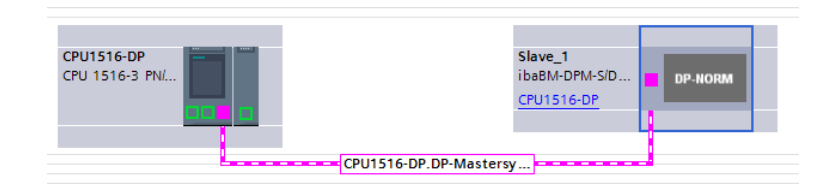

#### Abb. 36: Netzsicht

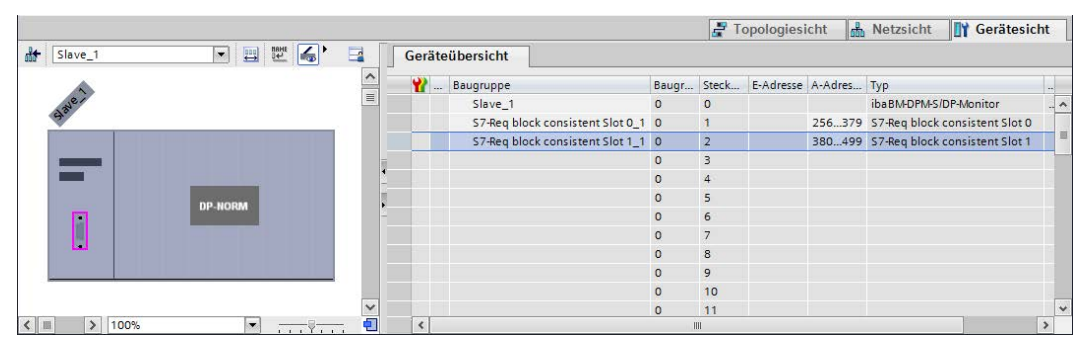

Abb. 37: Gerätesicht

## 4.3.3.3 Projektierung in STEP 7

Im Folgenden wird die Projektierung der Request-Blöcke in TIA Portal STEP 7 beschrieben.

Kopieren Sie aus der iba S7-Bibliothek (siehe Kapitel **7** *iba S7-Bibliothek*, Seite 143) die benötigten Bausteine in den Bausteinordner Ihres STEP 7-Projekts.

### Hinweis

i

Die Request-Blöcke unterstützen keinen Aufruf als Multiinstanz.

Es werden folgende Bausteine benötigt:

- ibaREQ\_M (FB1400)
- ibaREQ\_DP (FB1402)
- ibaREQ\_DB (DB15)
- ibaREQ\_DB-Interface (PLC-Datentyp)

Für jedes Request-Modul sind die folgenden Schritte durchzuführen:

1. Aufruf des ibaREQ\_M (FB1400) vorzugsweise innerhalb des OB1

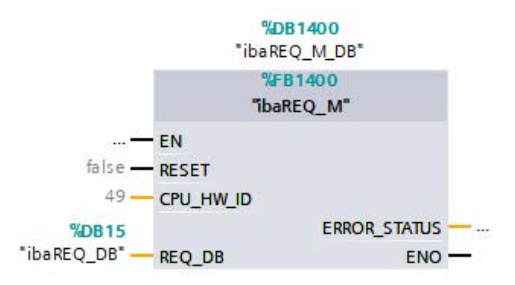

2. Aktivieren der Remanenz für den gesamten soeben angelegten Instanz-Datenbaustein.

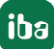

|                                      | CTTIA   |                   |                     |         |              |            |                                                                                                    | 050.14                                                                                                    |
|--------------------------------------|---------|-------------------|---------------------|---------|--------------|------------|----------------------------------------------------------------------------------------------------|----------------------------------------------------------------------------------------------------|
| Projektnavigation                    | S7TIA_I | N_REQ_V13_SP1 • S | 57-1516 REQ-57-PN [ | CPU 151 | 6-3 PN/DP] • | Programmba | usteine 🕨 it                                                                                                    | bareQ_M                                                                                                    |
| Geräte                               |         |                   |                     |         |              |            |                                                                                                    |                                                                                                    |
| B 0 0                                | 90      | 👟 🍢 🎼 🖪 🗛 🖉       | a 🗈 🔣 😤             |         |              |            | 1                                                                                                    |                                                                                                    |
|                                      | ibaR    | EO M DB           |                     |         |              |            | /                                                                                                    |                                                                                                    |
| ▼ 57TIA PN REQ V13 SP1               | N       | ame               | Datentyp            | Offset  | Startwert    | Remanenz   | Erreichbar a.,                                                                                                    | Sichtbar i                                                                                                    |
| Neues Gerät hinzufügen               | 1 📶 🖣   | Input             | 21                  |         |              |            |                                                                                                    |                                                                                                    |
| Geräte & Netze                       | 2 📶 🖬   | RESET             | Bool                | 0.0     | false        |            |                                                                                                    | <ul> <li>Image: A start of the start of the start of</li></ul> |
| S7-1516 REQ-S7-PN [CPU 1516-3 PN/DP] | 3 📶 🗖   | Output            |                     |         |              |            |                                                                                                    |                                                                                                    |
| Gerätekonfiguration                  | 4 📶 🖬   | ERROR_STATUS      | Word                | 2.0     | 16#0         |            |                                                                                                    | Image: A start and a start a start          |
| 🛂 Online & Diagnose                  | 5 📶 🖣   | InOut             |                     |         |              |            |                                                                                                    |                                                                                                    |
| 🔻 🛃 Programmbausteine                | 6 📶 🗖   | REQ_DB            | "ibaREQ_DB-Interfa  | 4.0     |              |            |                                                                                                    |                                                                                                    |
| 📑 Neuen Baustein hinzufügen          | 7 🕣 🗖   | Static            |                     |         |              |            |                                                                                                    |                                                                                                    |
| Cyclic interrupt 1ms [OB31]          | 8 📶 🗖   | EXPERT            | Struct              | 10.0    |              |            | <b>V</b>                                                                                                    | Image: A start and a start a start          |
| Cyclic interrupt 10ms [OB30]         | 9 📶 🗖   | sIDBinitialized   | Bool                | 12.0    | false        |            | <b>&gt;</b>                                                                                                    | Image: A start and a start a start          |
| 🔁 Main [OB1]                         | 10 🕣 🗖  | sOperandsInvalid  | Bool                | 12.1    | false        |            | <b>V</b>                                                                                                    | <ul> <li>Image: A start of the start of the start of</li></ul> |
| 🔹 ibaSignalgenerator [FC99]          | 11 📶 🗖  | sIMDataValid      | Bool                | 12.2    | false        |            | $\checkmark$                                                                                                    | Image: A start and a start a start          |
| ibaREQ_M [FB1400]                    | 12 📶 🖷  | sOk               | Bool                | 12.3    | false        |            | <ul> <li>Image: A start of the start of the start of</li></ul> | Image: A start and a start a start          |
| 🚰 ibaREQ_PN [FB1401]                 | 13 📶 🗖  | ► sGET_IM_DATA    | Get_IM_Data         |         |              |            | <b>V</b>                                                                                                    | ×                                                                                                    |
| 🧧 Demo [DB100]                       | 14 🕣 🗖  | ► sIM_DATA        | Array[053] of Byte  | 14.0    |              |            | <b>V</b>                                                                                                    |                                                                                                    |
| 🏮 ibaREQ_DB [DB15]                   | 15 📶 🖷  | sAdrOPList        | DInt                | 68.0    | 0            |            | $\checkmark$                                                                                                    | ¥                                                                                                    |
| ibaREO_DB_1 [DB16]                   | 16 📶 🗖  | cDBAddr_PDA257    | Int                 | 72.0    | 64           |            |                                                                                                    | <b>V</b>                                                                                                    |
| ᇕ ibaREQ_M_DB [DB1400]               | 17 🕣 🗖  | cDBAddr_S72PDA    | Int                 | 74.0    | 1440         |            | <b>&gt;</b>                                                                                                    | <ul> <li>Image: A start of the start of the start of</li></ul> |
| ibaREQ_M_DB_1 [DB1402]               | 18 📶 =  | cDBAddr_Xchange   | Int                 | 76.0    | 2464         |            | <b>V</b>                                                                                                    | <ul> <li>Image: A start of the start of the start of</li></ul> |
| aibaREQ_PN_DB [DB1401]               | 19 📶 🖷  | cDBAddr_Ops       | Int                 | 78.0    | 2528         |            | <b>V</b>                                                                                                    | 1                                                                                                    |
| 🚽 ibaREQ_PN_DB_1 [DB1403]            | 20 📶 🗖  | cDBAddr_actVal    | Int                 | 80.0    | 12768        |            | <b>V</b>                                                                                                    | Image: A start and a start a start          |

3. Aufruf des ibaREQ\_DP (FB1402), innerhalb des OB1 oder eines Weckalarm-OB (OB3x)

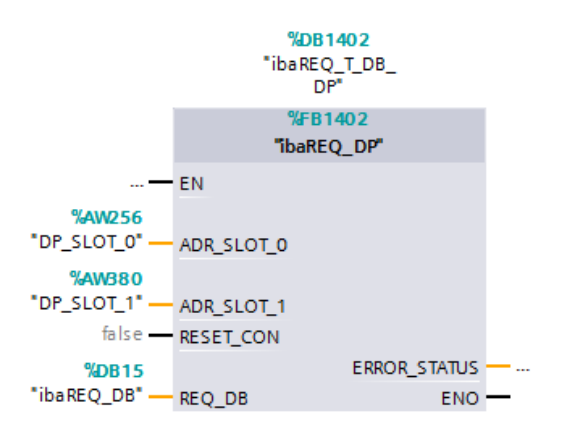

### Für jedes weitere Request-Modul:

- Im Bausteinordner muss f
  ür jedes Request-Modul ein Datenbaustein ibaREQ\_DB (DB15) vorhanden sein. Kopieren Sie den Datenbaustein und vergeben Sie eine neue eindeutige DB-Nummer.
- Im Kontext des OB1 muss f
  ür jedes Request-Modul ein weiterer Aufruf des ibaREQ\_M (FB1400) mit den neuen DB-Nummern erfolgen.
- Im Kontext des OB1 oder eines Weckalarm-OB (OB3x) muss für jedes Request-Modul ein weiterer Aufruf des ibaREQ\_DP (FB1402) mit den neuen DB-Nummern erfolgen.
- Beachten Sie, dass alle Instanz-Datenbausteine eindeutig sind, sowie, dass die Werte f
  ür die Parameter ADR\_SLOT\_0 und ADR\_SLOT\_1 eindeutig vergeben sind.

## Abschluss:

■ Alle Bausteine in die S7-CPU laden und neu starten.

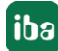

# 4.3.3.4 Projektierung Gerätekonfiguration

Folgende Einstellungen sind in der Gerätekonfiguration der CPU vorzunehmen:

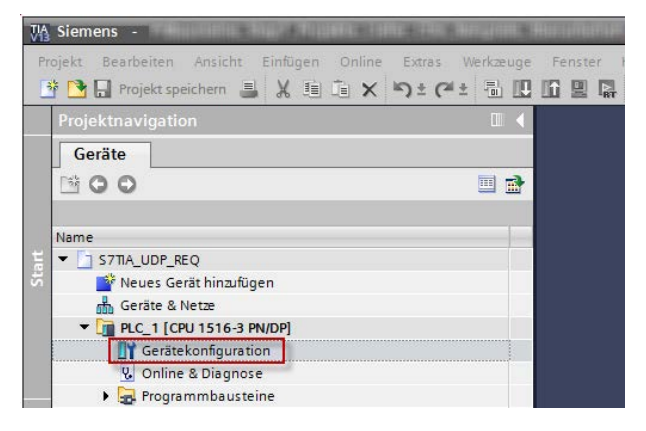

Abb. 38: Gerätekonfiguration

1. ibaREQ\_DB (DB15) Bausteineigenschaften – Attribute – Optimierter Bausteinzugriff deaktivieren

| Allgemein                |                                         |  |
|--------------------------|-----------------------------------------|--|
| Allgemein<br>Information | Attribute                               |  |
| Zeitstempel              |                                         |  |
| Übersetzung              | Nur im Ladespeicher ablegen             |  |
| Schutz                   | Datenbaustein im Gerät schreibgeschützt |  |
| Attribute                | Optimierter Bausteinzugriff             |  |
|                          | < III                                   |  |

Bei S7-1500 CPUs sind bei Verwendung des Verbindungsmodus TCP/IP (nicht bei TCP/IP S7-1x00) in der Gerätekonfiguration darüber hinaus noch folgende Einstellungen vorzunehmen.

2. Eigenschaften – Allgemein – Schutz – Verbindungsmechanismen: Zugriff über PUT/GET-Kommunikation aktivieren

| demoREQ-S7-UDP                                                                                                    | [CPU 1516-3 PI                                                                           | N/DP]                                              |                               |                                   |                                        | G              | Eigenschaften            | 🗓 Info 🔒 🗓 Diagnose |  |
|----------------------------------------------------------------------------------------------------|------------------------------------------------------------------------------------------|----------------------------------------------------|-------------------------------|-----------------------------------|----------------------------------------|----------------|--------------------------|---------------------|--|
| Allgemein                                                                                                    | O-Variablen                                                                              | Systemkonsta                                       | anten Texte                   |                                   |                                        | -              |                          |                     |  |
| Allgemein<br>Projektinformati<br>Kataloginformati<br>dentification & I<br>PROFINETSchnittst<br>PROFINETSchnittst<br>Valua<br>Xalua<br>Xalu | on<br>tion<br>Weintenance<br>elle [X1]<br>elle [X2]<br>3]<br>st<br>erker<br>hen<br>rgung | Schutz<br>Zugri<br>Zugri<br>Voltz<br>Anvw<br>Ein F |                               | HMI<br>V<br>V<br>en werden Zugrif | Zugriff<br>Lesen<br>V<br>faufalle Funk | Schreiben      | Zugriffsefau<br>Passwort |                     |  |
| Konfigurationssteu<br>Verbindungsressou<br>Adressübersicht                                                                                                    | urcen                                                                                    | Verbino                                            | ungsmechanismen<br>Zugriff üt | per PUTIGET-Komn                  | nunikation du                          | rch entfernter | Partner (PLC, HM, O      | PC,) erlauben       |  |

## Zugriffsschutz S7-1500

Die S7-1500 CPU können mit einem Zugriffsschutz versehen werden. Folgende Abhängigkeit zu *ibaPDA* besteht:

| Zugriffsstufe       | CPU-Zugriff | ibaPDA liest    | S7-Request-           |
|---------------------|-------------|-----------------|-----------------------|
|                     |             | Symbole aus CPU | Konfigurationszugriff |
| Vollzugriff (kein   | HMI, Lesen, | ОК              | ОК                    |
| Schutz)             | Schreiben   |                 |                       |
| Lesezugriff         | HMI, Lesen  | ОК              | ОК                    |
| HMI-Zugriff         | НМІ         | Nein            | ОК                    |
| Kein Zugriff        |             | Nein            | Nein                  |
| (kompletter Schutz) |             |                 |                       |

Tab. 11: Zugriffsschutz bei S7-1500

# 4.3.4 Konfiguration und Projektierung ibaPDA

## 4.3.4.1 Allgemeine Einstellungen der Schnittstelle

Die Konfiguration der Schnittstelle *ibaPDA-Request-S7-DP/PN* erfolgt im "I/O-Manager" von *ibaPDA*. Voraussetzung ist die Installation einer *ibaFOB-D*-Karte im *ibaPDA*-Rechner. Nach erfolg-reicher Installation der *ibaFOB-D*-Karte wird diese im Schnittstellenbaum angezeigt.

| 🔢 iba I/O-Manager                                                                                                    |                                                                                                    |                                                                                                    |                                                 |                                                                         |                                                                  |                                    |
|----------------------------------------------------------------------------------------------------|----------------------------------------------------------------------------------------------------|----------------------------------------------------------------------------------------------------|-------------------------------------------------|-------------------------------------------------------------------------|------------------------------------------------------------------|------------------------------------|
| 🗋 💕 🎽 🛃 🌒 🕨 🕶 Hardware G                                                                                                    | ruppen Technostring                                                                                                    | Ausgänge 📳 🛝                                                                                                    |                                                 |                                                                         |                                                                  |                                    |
| iba I/O-Manager     Algemein     Algemein     Iba I/O-Manager     Algemein     Iba I/O-Manager     Iba I/O-Manager     I | Interruption States in the state of the states in the state of the states in the state of the states in the states in the states | Ausgänge Ausgänge Ausgänge Ausgänge Ausgänge Ausgängen Ausgängen Ausg | tt<br>IO-Adresse:<br>Speicheradresse:<br>iba AG | <ul> <li>✓ verwendet</li> <li>0x00003000</li> <li>0xD8240000</li> </ul> | Watchdog aktivieren<br>IO-Länge:<br>Speichertänge:<br>Karten-ID: | 0x00000100<br>0x60000200<br>0xF084 |
| Er-Fk Virtuell<br>Kicken, um Modul anzufügen,<br>BY Nicht abgebildet                                                                                                    | TTTTTTTT<br>256 512                                                                                                    |                                                                                                    |                                                 |                                                                         | OK Demehme                                                       | n Abbrechen                        |

Abb. 39: I/O-Manager, Anzeige ibaFOB-D-Karte

#### **Andere Dokumentation**

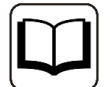

Weiterführende Informationen zur *ibaFOB-D*-Karte finden Sie im zugehörigen Gerätehandbuch.

#### ibaBM-DP konfigurieren

- 1. Starten Sie den *ibaPDA* Client 🔤 und öffnen den I/O-Manager 🕮.
- Markieren Sie im Schnittstellenbaum (links) den Link der *ibaFOB*-Karte, an dem *ibaBM-DP* angeschlossen ist. Klicken Sie auf den Link "Modul hinzufügen..." und wählen ein *ibaBM-DP*-Modul aus.

iba

| 🗋 📸 😼 🍡 🍡 Hardward                                                                                                    | e Gruppen Technostrir                                                                                                    | ng Ausgänge 🐴 🖺                                                                                                    |                                                                                                    |
|----------------------------------------------------------------------------------------------------|----------------------------------------------------------------------------------------------------|----------------------------------------------------------------------------------------------------|----------------------------------------------------------------------------------------------------|
| Algemein     By ibaF0B-4io-D     baF0B-4io-D     baF0B-4io-D     ba Link 0     ba Link 1     ba Link 2     ba Link 2     ba Link 3     ba Koken um Modul anzufünen                                                                                                    | ibaFOB-4<br>Modul hinzufügen<br>Name : ibaBM-DP                                                                                                    | ie-D                                                                                                    | <u></u>                                                                                                    |
| BibaCom-L2B-8-8     Bow Link A     Wicken, um Modul anzufügen     WOPC     S7 TCP/UDP     Klicken, um Modul anzufügen     S7 TCP/UDP     Klicken, um Modul anzufügen     Klicken, um Modul anzufügen     Klicken, um Modul anzufügen     Klicken, um Modul anzufügen     Klicken, um Modul anzufügen     Klicken, um Modul anzufügen     Klicken, um Modul anzufügen | Modul Typ :<br>biaPADU-4-Al-U<br>biaPADU-8<br>biaPADU-8-ICP<br>biaPADU-8-I<br>biaPADU-8-I<br>biaPADU-16-M<br>biaPADU-16<br>biaPADU-16<br>biaPADU-2<br>biaPADU-2<br>biaPADU-2-8AI | J baPADU-D-8AI-U<br>baPADU-S-CM<br>baPADU-S-IT-2x16<br>baPADU-S-IT-2x16<br>baPADU-S-IT-16<br>baCMU-S<br>baCMU-S<br>baPACO-4<br>baDIG-40<br>H baDIG-40 | ibaBM-COL-8i-o<br>ibaBM-DDCSM<br>ibaBM-DDCS<br>ibaBM-DP-64<br>ibaBM-DPM-64<br>ibaBM-DPM-64<br>ibaBM-DPM-54<br>ibaBM-DPM-54<br>ibaBM-DPM-5<br>ibaBM-DPM-5<br>ibaBM-2CAT |
| Virtuell<br>Klicken, um Modul anzufügen                                                                                                    | •                                                                                                    |                                                                                                    |                                                                                                    |

3. Wenn Sie das Gerät im Flex-Modus betreiben, wird die IP-Adresse des Geräts automatisch eingestellt.

| 52 | BIME      | 99               |                    |
|----|-----------|------------------|--------------------|
| A  | llgemein  | 🧼 Diagnose       | 💐 Profibus Browser |
| ۵  | Grunde    | instellungen     |                    |
|    | Modultyp  | )                | ibaBM-DP           |
|    | Verriegel | lt               | False              |
|    | Aktiviert |                  | True               |
|    | Name      |                  | ibaBM-DP           |
|    | Zeitbasis | 3                | 10 ms              |
|    | Name als  | s Präfix verwend | der False          |
| ۵  | Verbind   | ung              |                    |
|    | Modus     |                  | Flex-Modus         |
|    | IP Adress | se               | 172.29.1.101       |

Wenn Sie das Gerät im Kompatibilitätsmodus betreiben, tragen Sie im Register *Allgemein* des *ibaBM-DP*-Moduls die IP-Adresse des *ibaBM-DP*-Gerätes ein: entweder als Namen z. B. "DP\_000100" oder als IP-Adresse z. B. "192.168.11.123".

| 1 | Ilgemein 🧼 Diagnose 🛒       | Profibus Browser     |
|---|-----------------------------|----------------------|
| ۵ | Grundeinstellungen          | W-11-1               |
|   | Modultyp                    | ibaBM-DP             |
|   | Verriegelt                  | False                |
|   | Aktiviert                   | True                 |
|   | Name                        | ibaBM-DP             |
|   | Zeitbasis                   | 10 ms                |
|   | Name als Präfix verwender   | False                |
| ۵ | Verbindung                  |                      |
|   | Modus                       | Kompatibilitätsmodus |
|   | IP Adresse                  | DP_000100            |
|   | Autom. Konfiguration übertr | True                 |
|   | Automatisch aktivieren/dea  | False                |
|   |                             |                      |

#### Hinweis

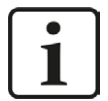

Auf die Unterschiede zwischen Flex-Modus und Kompatibilitätsmodus wird im Handbuch zum Gerät *ibaBM-DP* näher eingegangen.

Im Kompatibilitätsmodus ist eine Onlineverbindung zu dem Gerät über Ethernet oder USB unbedingt notwendig. Wie Sie eine solche Verbindung herstellen und überprüfen können, ersehen Sie aus dem Handbuch zum *ibaBM-DP*-Gerät.

- Fügen Sie zum *ibaBM-DP*-Modul, am entsprechenden PROFIBUS-Anschluss Bus 0 oder Bus 1, ein Request-Modul hinzu (oder mehrere, falls Sie weitere Verbindungen zu einer bzw. zu verschiedenen S7-CPUs benötigen). Zur Auswahl stehen:
  - S7 Request (zum Erfassen von analogen und digitalen Signalen)
  - S7 Request Dekoder (zum Erfassen von bis zu 1024 digitalen Signalen)
  - S7 Request (ibaCom-L2B kompatibel) (zum Erfassen von analogen und digitalen Signalen im ibaCom-L2B Kompatibilitätsbetrieb)
  - S7 Request Dig512 (ibaCom-L2B kompatibel) (zum Erfassen von bis zu 512 digitalen Signalen im ibaCom-L2B Kompatibilitätsbetrieb)

| Name :   | S7 Request                               |
|----------|------------------------------------------|
| Modul Ty | p :                                      |
| De Al    | ktiver Slave                             |
| 📩 Si     | niffer                                   |
| IDE A    | ktiver Slave Dekoder                     |
| 10 Si    | niffer Dekoder                           |
| S S      | 7 Request (ibaCom-L2B kompatibel)        |
| S S      | 7 Request Dig512 (ibaCom-L2B kompatibel) |
| S S      | 7 Request                                |
| S S      | 7 Request Dekoder                        |
|          |                                          |
|          |                                          |
|          |                                          |

iba

#### Hinweis

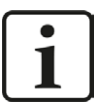

Wenn Sie eine auf der *ibaCom-L2B*-Karte basierende Request-S7-Lösung auf ein *ibaBM-DP* migrieren wollen (z.B. um eine *ibaCom-L2B*-Karte durch ein *ibaBM-DP* abzulösen), nutzen Sie im I/O-Manager die Möglichkeit L2B Request-S7-Module zu konvertieren.

Klicken Sie mit der rechten Maustaste auf den gewünschten PROFIBUS-Anschluss und wählen Sie im Kontextmenu "Modul konvertieren". Es werden alle vorhandenen L2B Request-S7-Module angezeigt. Wählen Sie nacheinander die Module aus, die zu einem *ibaCom-L2B* kompatiblen Modul konvertiert werden sollen.

| Image: Solution of the second second seco                                                                                                    | 😫 iba I/O-Manager              |                                                                                |
|----------------------------------------------------------------------------------------------------|--------------------------------|--------------------------------------------------------------------------------|
| Image: Control of the set of the set of the s                                                                                                    | 🗄 🗋 💕 🛃 🌒 🕨 🕶 Hardware Gruppen | Technostring Ausgänge 🖄 🛍                                                      |
| Image: State State Stat                                                                                                    | 😥 🔅 Allgemein                  | Y40: Bue 0                                                                     |
| Mode         Mode         Mode <th< td=""><td>🖨 🖽 baFOB-4o-D</td><td>AND: EUS U</td></th<>                                                                                                    | 🖨 🖽 baFOB-4o-D                 | AND: EUS U                                                                     |
| • beldu OP         • Comment         • Comment         • Comme                                                                                                    | 自 呪 Link 0                     | X40: Bus 0                                                                     |
| Image: Save:       1       2       3       4       5       6       7       8       9       10       11       2       13       12       13       12       13       12       13       12       13       12       13       13       12       13       13       12       13       12       13       13       12       13       12       13       12       13       12       13       12       13       12       13       12       13       12       13       12       13       12       13       12       13       13       12       13       12       13       12       13       14       12       13       14       12       14       12       13       14       12       13       14       12       13       14       13       12       13       14       12       14       12       14       12       13       14       12       13       14       12       13       14       12       13       14       12       13       14       12       13       13       12       13       13       12       13       13       12       13       13 <td< td=""><td>🖨 🛃 baBM-DP</td><td>Online Michigan dan</td></td<>                                                                                                    | 🖨 🛃 baBM-DP                    | Online Michigan dan                                                            |
| Image: Second and Second and Model analogon       Image: Second and Model analogon       Image: Second and Second and Model analogon       Image: Second and Second and Sec                                                                                                    | - W X40: Bus 0 Modul hinzufüg  |                                                                                |
|                                                                                                    | Nicken Modul konvertie         |                                                                                |
| ■       ■       ■       ■       ■       ■       ■       ■       ■       ■       ■       ■       ■       ■       ■       ■       ■       ■       ■       ■       ■       ■       ■       ■       ■       ■       ■       ■       ■       ■       ■       ■       ■       ■       ■       ■       ■       ■       ■       ■       ■       ■       ■       ■       ■       ■       ■       ■       ■       ■       ■       ■       ■       ■       ■       ■       ■       ■       ■       ■       ■       ■       ■       ■       ■       ■       ■       ■       ■       ■       ■       ■       ■       ■       ■       ■       ■       ■       ■       ■       ■       ■       ■       ■       ■       ■       ■       ■       ■       ■       ■       ■       ■       ■       ■       ■       ■       ■       ■       ■       ■       ■       ■       ■       ■       ■       ■       ■       ■       ■       ■       ■       ■       ■       ■       ■       ■       ■       ■                                                                                                          | A41: Bus 1 Modul Konvente      | L2B 5/ Request A (0) 16 17 18 19 20 21 22 23 24 25 26 27 28 29                 |
| Mate::::::::::::::::::::::::::::::::::::                                                                                                    | Nicken, un Modul anzulugen     | L2B S7 Request B (2)                                                           |
| Online Saves:       1937 (#6)       487       486       505       505       505       505       505       505       505       505       505       505       505       505       505       505       505       505       505       505       505       505       505       505       505       505       505       505       505       505       505       505       505       505       505       505       505       505       505       505       505       505       505       505       505       505       505       505       505       505       505       505       505       505       505       505       505       505       505       505       505       505       505       505       505       505       505       505       505       505       505       505       505       505       505       505       505       505       505       505       505       505       505       505       505       505       505       505       505       505       505       505       505       505       505       505       505       505       505       505       505       505       505       505                                                                                                    |                                | Master: 11 L2B 57 Request Dig512 (3) 81 32 33 34 35 36 37 38 39 40 41 42 43 44 |
| →-0 5       →-0 5         →-0 7       Offine-Saves:       00       65       66       67       66       07       72       72       72       72       72       72       72       72       72       72       72       72       72       72       72       72       72       72       72       72       72       72       72       72       72       72       72       72       72       72       72       72       72       72       72       72       72       72       72       72       72       72       72       72       72       72       72       72       72       72       72       72       72       72       72       72       72       72       72       72       72       72       72       72       72       72       72       72       72       72       72       72       72       72       72       72       72       72       72       72       72       72       72       72       72       72       72       72       72       72       72       72       72       72       72       72       72       72       72       72                                                                                                    | ~0 4                           | Online-Staves: 45 46 47 48 49 50 51 52 53 54 55 56 57 58 59                    |
|                                                                                                    |                                | Attive Saves                                                                   |
| Image: Saves:     12     18     12     18     18     18     18     18     18     10     10      0     0    0     0     10     10     10     10     10     10     10     10     10     10     10     10     10     10     10     10     10     10     10     10     10     10     10     10     10     10     10     10     10     10     10     10     10     10     10     10     10     10     10     10     10     10     10     10     10     10     10     10     10     10     10     10     10     10     10     10     10     10     10     10     10     10     10     10     10     10     10     10     10     10     10     10     10     10     10     10     10     10     10     10     10     10     10     10     10     10     10     10     10     10     10     10     10     10     10     10     10     10     10     10     10     10     10     10     10     10     10     10     10     10                                                                                                    |                                |                                                                                |
| Phartom Slaves:     90     91     92     93     98     98     98     98     98     98     98     98     98     98     98     98     98     98     98     98     98     98     98     98     98     98     98     98     98     98     98     98     98     98     98     98     98     98     98     98     98     98     98     98     98     98     98     98     98     98     98     98     98     98     98     98     98     98     98     98     98     98     98     98     98     98     98     98     98     98     98     98     98     98     98     98     98     98     98     98     98     98     98     98     98     98     98     98     98     98     98     98     98     98     98     98     98     98     98     98     98     98     98     98     98     98     98     98     98     98     98     98     98     98     98     98     98     98     98     98     98     98     98     98     98 <td< td=""><td></td><td>Offine-Slaves: 75 76 77 78 79 80 81 82 83 84 85 86 87 88 89</td></td<>                                                                                                    |                                | Offine-Slaves: 75 76 77 78 79 80 81 82 83 84 85 86 87 88 89                    |
| →-0 5       →-0 10       Kolideende Saves:       005 105 100 100 100 110 111 112 110 114 115 115 115 110 110 110 110 110 110 110                                                                                                    |                                | Phantom-Slaves: 90 91 92 93 94 95 96 97 98 99 100 101 102 103 104              |
| →-0       10       Noticetende Saves:       Main deg may like use find uts find uts find                                                                                                    | 9 9                            | V 5 4                                                                          |
|                                                                                                    |                                |                                                                                |
|                                                                                                    |                                |                                                                                |
|                                                                                                    |                                |                                                                                |
|                                                                                                    |                                |                                                                                |
|                                                                                                    | →O 15                          |                                                                                |
|                                                                                                    | ⊞- P Link 1                    |                                                                                |
| (a) P       Unk3         (b) P       Bocm-2B+83         (c) P       Bocm-2B+83         (c) P       Int B 57 Request A (0)                                                                                                    | 🕮 🏴 Link 2                     |                                                                                |
| Weiden, um Modul machigen         By Bock-US-88-8         Image: Bock and the state of the state of                                                                                                    | 🕖 🏴 Link 3                     |                                                                                |
| ■         De Com-UB-8-8           □         ■           □         ■           □         ■           □         ■           □         ■           □         ■           □         ■           □         ■           □         ■           □         ■           □         ■           □         ■           □         ■           □         ■           □         ■           □         ■           □         ■           □         ■           □         ■           □         ■           □         ■           □         ■           □         ■           □         ■           □         ■           □         ■           □         ■           □         ■           □         ■           □         ■           □         ■           □         ■           □         ■           □         ■           □                                                                                                    | Kicken, um Modul anzufügen     |                                                                                |
| □       □ LR 57 Requet A (0)         □       □ LR 57 Requet A (0)         □       □ LR 57 Requet B (2)         □       □         □       □         □       □         □       □         □       □         □       □         □       □         □       □         □       □         □       □         □       □         □       □         □       □         □       □         □       □         □       □         □       □         □       □         □       □         □       □         □       □         □       □         □       □         □       □         □       □         □       □         □       □         □       □         □       □         □       □         □       □         □       □         □       □         □       □        <                                                                                                    | E-B baCom-L2B-8-8              |                                                                                |
| Lds 3/ Hoojust A (40)           → ■ Lds 3/ Hoojust A (40)           → ■ Lds 3/ Hoojust B (2)           → → 0 2           → → 0 3           → ■ Cls 57 Request B (512.0)           → → 0 3           → ∞ 0 3           → Noten, un Modi anatūgen           ⊕ ∰ 04C           ⊕ ∰ 757 CP/0DP           ⊕ ∰ 57 CP/0DP           ⊕ ∰ 57 CP/0DP           ⊕ ∭ 57 CP/0DP           ⊕ ∭ 57 CP/0DP           ⊕ ∭ 57 CP/0DP           ⊕ ∭ 57 CP/0DP           ⊕ ∭ 57 CP/0DP           ⊕ ∭ 57 CP/0DP           ⊕ ∭ 57 CP/0DP           ⊕ ∭ 57 CP/0DP           ⊕ ∭ 57 CP/0D           ⊕ ∭ 57 CP/0D                                                                                                    | E-mail Link A                  |                                                                                |
| Lob 3 / Projects 6 (z)                                                                                                    | L28 S / Hequest A (0)          |                                                                                |
|                                                                                                    | L20 5/ hequest b (2)           |                                                                                |
|                                                                                                    | -03                            |                                                                                |
| Image: Big S7 Request 0p512 (3)          ∞ 0           -∞ 0 3           Image: Big S7 CP/UDP           Image: Big S7 CP/UDP                                                                                                    | E-met Link B                   |                                                                                |
|                                                                                                    | L2B S7 Request Dig512 (3)      |                                                                                |
| → 0 2<br>→ 0 3<br>₩ Stoken, um Modul anz/ligen (a)<br>₩ 50 CF<br>₩ 50 CF<br>₩ | -+0 1                          |                                                                                |
| L → 0.3<br>→ Rolen, um Model anzufügen<br>All \$57 TCP/UDP<br>= \$\frac{1}{2} \$57 TCP/UDP<br>= \$\frac{1}{2} \$57 Oktorer<br>= \$\frac{1}{2}\$ \$75 Oktorer<br>= \$\frac{1}{2}\$ \$76 Oktorer<br>= \$\frac{1}{2}\$ \$76 Oktorer<br>= \$\frac{1}{2}\$                                                                                                    |                                |                                                                                |
| - ∰ Nicken, um Nodul enzufügen<br>⊕ ∰ 57 CEP/UDP<br>⊕ ∰ STCP/UDP<br>⊕ ∰ Styckover<br>+ ∰ Pilyekook<br>● ∱ Vituel                                                                                                    |                                |                                                                                |
| 61 명 07C<br>유준 S7 TCP/UDP<br>田 國 S7Xploter<br>日 濟 Plastack                                                                                                    | Kicken, um Modul anzufügen     |                                                                                |
| # 学 37 iC/700F<br>一型 S720forer<br>一部 Physicals<br>多 A Vitual                                                                                                    |                                |                                                                                |
| it and a strategy of the strategy of the stra                                                                                                    | In ST Velager                  |                                                                                |
| Br & Vituel                                                                                                    | Playhack                       |                                                                                |
|                                                                                                    | The Virtuel                    |                                                                                |
|                                                                                                    | BD Nicht abgebildet            |                                                                                |
| 0 256 512 768 1024 1280 1536 1792 🗴 0 OK Ubernehmen Abbrechen                                                                                                    |                                | 0 256 512 768 1024 1280 1536 1792 🗴 0 OK Ubernehmen Abbrechen                  |

Weitere Informationen zur Vorgehensweise bei der Ablösung einer *ibaCom*-*L2B*-Karte durch ein *ibaBM-DP* finden Sie im Kapitel **オ** *Ablösung Request-S7 auf ibaCom-L2B durch ibaBM-DP*, Seite 169.

- 5. Nehmen Sie die erforderlichen Moduleinstellungen und Konfiguration der Signale vor, wie in den folgenden Kapiteln beschrieben. Bei allen Request-Modulen sind die Register *Allgemein* und *Verbindung* identisch. Die Request-Module unterscheiden sich lediglich hinsichtlich der Register *Analog* bzw. *Digital*.
- 6. Wenn Sie die Konfiguration beendet haben, klicken Sie auf <Übernehmen> oder <OK>, um die neue Konfiguration ins Gerät zu übertragen und die Datenerfassung mit *ibaPDA* zu starten.

86

## 4.3.4.2 Allgemeine Moduleinstellungen

Die Beschreibung der für alle Request-S7-Module identischen allgemeinen Einstellungen finden Sie im Kapitel **7** Allgemeine Einstellungen der Schnittstelle, Seite 17.

Die *ibaBM-DP*-Module haben folgende gemeinsamen spezifischen Einstellmöglichkeiten:

## Profibus

**Profibus - Busnummer** 0 = Stecker X40 links, 1 = Stecker X41 rechts

### Slave Nummer

Dem Modul zugeordnete PROFIBUS-Slave-Adresse

### Verbindung - Automatisch aktivieren/deaktivieren

Wenn TRUE, wird die Erfassung gestartet, auch wenn keine Verbindung zu der S7-CPU aufgebaut werden kann. Das Modul wird deaktiviert. Während der Messung versucht *ibaPDA* sich mit der S7-CPU zu verbinden. Gelingt dies, wird die Erfassung neu gestartet. Bei FALSE wird die Erfassung nicht gestartet, falls keine Verbindung zur projektierten S7-CPU möglich ist.

## 4.3.4.3 Verbindungseinstellungen

Die vorzunehmenden Verbindungseinstellungen sind identisch zu Kapitel **7** Verbindungseinstellungen, Seite 51.

## 4.3.4.4 Modul S7 Request

Mit dem Modul "S7 Request" ist es möglich, bis zu 64 analoge und 64 digitale Signale zu erfassen.

Für jedes Modul ist ein separater PROFIBUS-Slave und Request-Block-Aufruf zu projektieren.

Die Moduleinstellungen sind in Kapitel **7** Allgemeine Moduleinstellungen, Seite 17 und **7** Allgemeine Moduleinstellungen, Seite 87 beschrieben.

## 4.3.4.5 Modul S7 Request Dekoder

Mit dem Modul "S7 Request Dekoder" können bis zu 1024 digitale Signale, die in Form von max. 64 Wörtern (16 Bit) gesendet werden, erfasst werden. Dieser Modultyp eignet sich daher besonders für Anwendungen, bei denen sehr viele digitale Signale erfasst werden müssen und die max. 1024 direkt adressierbaren Digitalwerte des *ibaBM-DP* nicht ausreichen.

Für jedes Modul ist ein separater PROFIBUS-Slave und Request-Block-Aufruf zu projektieren.

Im Register *Digital* können Sie direkt die Wörter als Basis-Signale für die Dekodierung über absolute S7-Operanden eintragen. Es sind nur Wort-Operanden (z. B. PEW, MW, DBW) erlaubt. Ebenso ist die Verwendung von S7-Symbolen durch das Erzeugen von Adressbüchern möglich. Näheres finden Sie hierzu in Kapitel **7** *Auswahl über die Symbole der Operanden*, Seite 21. Die im S7 CFC- und Symbol-Browser ausgewählten Signale werden übernommen und die Spalten Name, S7 Symbol, S7 Operand und S7 Datentyp automatisch ausgefüllt.

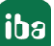

Ein Klick auf das <+>-Symbol links in jeder Zeile öffnet eine Liste, in der Sie für jedes der 16 digitalen Werte einen Namen eintragen können.

| 🔢 iba I/O-Manager                  |             |                              |                  |             |          | × |
|------------------------------------|-------------|------------------------------|------------------|-------------|----------|---|
| 📔 🗋 🎽 🚰 🎝 🌛 🗕 Hardware 🛛 Gruppen 🛛 | lechnostrir | g Ausgänge 📳 🖺               |                  |             |          |   |
| erein<br>ibaFOB-4io-D              | S7 F        | Request Dekoder (1)          |                  |             |          |   |
| 白···                               | Alla        | emein 🥒 Verbindung 📗 Digital |                  |             |          |   |
| E X40: Bus 0                       | Konn        | ektor                        | S7 Operand       | Datentyp    | Aktiv    |   |
| S7 Request (0)                     | 0 + PE      | W 1                          | PEW 1            | WORD        |          |   |
| S7 Request Dekoder (1)             | 1 🕂 DE      | 3.DBW 2                      | DB 3.DBW 2       | WORD        |          | - |
| Nicken, um Modul anzurugen         | 2 - DE      | 3.DBW 4                      | DB 3.DBW 4       | WORD        |          | - |
| Kicken, um Modul anzufügen         | 0           | Name                         |                  |             | Aktiv    |   |
|                                    |             | 0 Digital Signal 0           |                  |             |          | ч |
| →0 4                               |             | 1 Digital Signal 1           |                  |             |          |   |
|                                    |             | 2 Digital Signal 2           |                  |             |          |   |
|                                    |             | 3 Digital Signal 3           |                  |             |          |   |
|                                    |             | 4 Digital Signal 4           |                  |             |          |   |
|                                    |             | 5 Digital Signal 5           |                  |             |          |   |
|                                    |             | 6 Digital Signal 6           |                  |             |          |   |
| →0 11<br>→0 12                     |             | 7 Digital Signal 7           |                  |             |          |   |
| -→O 13                             |             | 8 Digital Signal 8           |                  |             |          |   |
|                                    |             | 9 Digital Signal 9           |                  |             |          |   |
|                                    | 1           | 0 Digital Signal 10          |                  |             |          |   |
|                                    | 1           | 1 Digital Signal 11          |                  |             |          |   |
| i⊞⊫⊐ Link 3                        | 1           | 2 Digital Signal 12          |                  |             |          |   |
| Klicken, um Modul anzufügen        | 1           | 3 Digital Signal 13          |                  |             |          | 1 |
| international Link A               | 1           | 4 Digital Signal 14          |                  |             |          |   |
| Enk B                              | 1           | 5 Digital Signal 15          |                  |             |          |   |
| Klicken, um Modul anzufügen        | 3 (+) DE    | 3.DBW 6                      | DB 3.DBW 6       | WORD        |          |   |
| Klicken, um Modul anzufügen        | 4 (+)       |                              |                  | WORD        |          | - |
| G 🚰 S7 TCP/UDP                     | 5 +         |                              |                  | WORD        |          |   |
| Klicken, um Modul anzufügen        | 6 +         |                              |                  | WORD        |          | - |
| Kicken um Modul anzufügen          | 7 +         |                              |                  | WORD        |          |   |
| Playback                           | 8 +         |                              |                  | WORD        |          |   |
| <i>f</i> <sub>∗</sub> Virtuel      | 9 +         |                              |                  | WORD        |          | - |
| Nicht abgebildet                   | 0 256       | 512 768 1024 1280 1536 1792  | с <b>65</b> ОК О | pernehmen A | bbrechen |   |

Abb. 40: Modul S7 Request Dekoder

### Hinweis

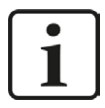

Der Modultyp "Dig512 S7 Request" des Vorgänger-Gerätes *ibaBM-DPM-S* steht beim *ibaBM-DP* nicht mehr zur Verfügung. Nutzen Sie stattdessen den Modultyp "S7 Request Dekoder".

# 4.3.4.6 Modul S7 Request (ibaCom-L2B kompatibel)

Das Modul "S7 Request (ibaCom-L2B kompatibel)" ist voll funktionskompatibel zu dem Modul "L2B S7 Request" bei Verwendung einer ibaCom-L2B-Karte, siehe Kapitel **7** Konfiguration und Projektierung ibaPDA, Seite 132.

Die Konfiguration und Projektierung der SIMATIC S7-Seite ist entsprechend Kapitel **7** Konfiguration und Projektierung SIMATIC S7-300, S7-400 und WinAC, Seite 117 vorzunehmen.

#### Hinweis

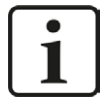

#### Hinweis

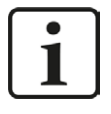

Das Modul "S7 Request (ibaCom-L2B kompatibel)" ist nicht für Anbindung von Steuerungen des Typs S7-1500 freigegeben.

## 4.3.4.7 Modul S7 Request Dig512 (ibaCom-L2B kompatibel)

Das Modul "S7 Request Dig512 (ibaCom-L2B kompatibel)" ist voll funktionskompatibel zu dem Modul "L2B S7 Request Dig512" bei Verwendung einer *ibaCom-L2B*-Karte, siehe Kapitel **A** Konfiguration und Projektierung ibaPDA, Seite 132.

Die Konfiguration und Projektierung der SIMATIC S7-Seite ist entsprechend Kapitel **7** Konfiguration und Projektierung SIMATIC S7-300, S7-400 und WinAC, Seite 117 vorzunehmen.

#### Hinweis

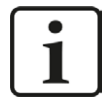

Dieser Modultyp wird in der Regel dazu verwendet, eine bestehende auf einer *ibaCom-L2B*-Karte basierende Request-S7-Lösung durch ein *ibaBM-DP*-Gerät abzulösen. Weitere Hinweise zu diesem Anwendungsfall finden Sie unter Kapitel **オ** Ablösung Request-S7 auf ibaCom-L2B durch ibaBM-DP, Seite 169.

#### Hinweis

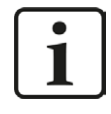

Das Modul "S7 Request Dig512 (ibaCom-L2B kompatibel)" ist nicht für Anbindung von Steuerungen des Typs S7-1500 freigegeben.

# 4.3.5 Diagnose

Eine Auflistung aller im Busmodul erfassten Operanden mit Datentyp und Aktualwert erhalten Sie, indem Sie im Schnittstellenbaum den Busmodulknoten selektieren und das Register *Analog* bzw. *Digital* anwählen:

| D 😪 🚱 🗖 🔊 D - Hardward Counses | Tachne | utring Augainas 🕞 🕲                      |                                       |      |       |       |         |          |                 |
|--------------------------------|--------|------------------------------------------|---------------------------------------|------|-------|-------|---------|----------|-----------------|
| Hardware Gruppen               | Techno | string Ausgange 🖼 💽                      |                                       |      | _     |       |         |          |                 |
| Allgemein                      | 1 ib   | aBM-DP                                   |                                       |      |       |       |         |          |                 |
| E- B Iba-FOB-410-D             | 1.0    | aonnor                                   |                                       |      |       |       |         |          |                 |
|                                | 5      | Allgemein 🔨 Analog 👖 Digital 🧼 Diage     | nose 🛒 Profibus Browser               |      |       |       |         |          |                 |
| 🚍 🚥 X40: Bus 0                 | -      | lame                                     | Symbol                                | Bus  | Slave | I/O   | Adresse | Datentyp | Istwert         |
| S7 Request (0)                 |        | Quelle: (0) S7 Request                   |                                       |      |       |       |         |          |                 |
| Kicken, um Modul anzufügen     | 0      | [0:0]: DB_TestData\SystemClockByte       | DBS\DB_TestData\SystemClockByte       | 0    | 10    | Out   | 38      | BYTE     |                 |
| Kicken, um Modul anzufügen     | 1      | [0:1]: DB_TestData\SawTooth_Step1        | DBS\DB_TestData\SawTooth_Step1        | 0    | 10    | Out   | 32      | INT_B    | 2138            |
| ∞O 2                           | 2      | [0:2]: DB_TestData\SawTooth_Step10       | DBS\DB_TestData\SawTooth_Step10       | 0    | 10    | Out   | 34      | INT_B    | 1719            |
|                                | 3      | [0:3]: DB_TestData\SawTooth_Step100      | DBS\DB_TestData\SawTooth_Step100      | 0    | 10    | Out   | 36      | INT_B    | -2798           |
|                                | 4      | [0:4]: DB_TestData\Angular_Frequency_1Hz | DBS\DB_TestData\Angular_Frequency_1Hz | 0    | 10    | Out   | 8       | FLOAT_B  | 5,1584          |
|                                | 5      | [0:5]: DB_TestData\Angular_Frequency_2Hz | DBS\DB_TestData\Angular_Frequency_2Hz | 0    | 10    | Out   | 12      | FLOAT_B  | 4,0337          |
|                                | 6      | [0:6]: DB_TestData\Sinus_1Hz             | DBS\DB_TestData\Sinus_1Hz             | 0    | 10    | Out   | 16      | FLOAT_B  | -0,90215        |
|                                | 7      | [0:7]: DB_TestData\Sinus_2Hz             | DBS\DB_TestData\Sinus_2Hz             | 0    | 10    | Out   | 20      | FLOAT_B  | -0,77840        |
|                                | 8      | [0:8]: DB TestData\Cosinus 1Hz           | DBS\DB TestData\Cosinus 1Hz           | 0    | 10    | Out   | 24      | FLOAT B  | 0,43141         |
| <b>⊸⊷</b> 0 11                 | 9      | [0:9]: DB TestData\Cosinus 2Hz           | DBS\DB TestData\Cosinus 2Hz           | 0    | 10    | Out   | 28      | FLOAT B  | -0,62776        |
|                                |        |                                          |                                       | - 25 |       | 10000 | 0.00    |          | a second second |
|                                |        |                                          | 111111111111                          |      | _     |       |         |          |                 |

Abb. 41: Auflistung der erfassten Operanden im Register Analog

| 🔢 iba I/O-Manager                                                                                                    |      |                     |                           |        |            |       |         |         |           |
|----------------------------------------------------------------------------------------------------|------|---------------------|---------------------------|--------|------------|-------|---------|---------|-----------|
| 🗄 🗋 📂 🚰 🌒 🌗 🔻 Hardware Gruppen T                                                                                                    | echn | ostring Ausgäng     | e 🔯 😤                     |        |            |       |         |         |           |
| terret allgemein<br>allgemein<br>allgemein | ile  | aBM-DP              |                           |        |            |       |         |         |           |
|                                                                                                    |      | Allgemein 🔨 An      | alog 👖 Digital 🧼 Diagnose | R Prof | ibus Brows | er    |         |         |           |
| 🛱 👾 🐨 X40: Bus 0                                                                                                    | 1    | Vame                | Symbol                    | Bus    | Slave      | I/O   | Adresse | Bit-Nr. | Istwert   |
| S7 Request (0)                                                                                                    |      | 🗖 Quelle: (0) S7 Re | quest                     |        |            |       |         |         |           |
| Nicken, um Modul anzurugen                                                                                                    | 0    | [0.0]: M 10.0       | SYMBOL\\System_Clock_0_1s | 0      | 10         | Out   |         | 0       | 0 1       |
| Kicken, um Modul anzufügen                                                                                                    | 1    | [0.1]: M 10.1       | SYMBOL\\System_Clock_0_2s | 0      | 10         | Out   |         | 0       | 1 1       |
|                                                                                                    | 2    | [0.2]: M 10.2       | SYMBOL\\System_Clock_0_4s | 0      | 10         | Out   |         | 0       | 2 0       |
|                                                                                                    | 3    | [0.3]: M 10.3       | SYMBOL\\System_Clock_0_5s | 0      | 10         | Out   |         | 0       | 3 0       |
| →0 5                                                                                                    | 4    | [0.4]: M 10.4       | SYMBOL\\System_Clock_0_8s | 0      | 10         | Out   |         | 0       | 4 0       |
|                                                                                                    | 5    | [0.5]: M 10.5       | SYMBOL\\System_Clock_1_0s | 0      | 10         | Out   |         | 0       | 5 0       |
|                                                                                                    | 6    | [0.6]: M 10.6       | SYMBOL\\System_Clock_1_6s | 0      | 10         | Out   |         | 0       | 6 0       |
|                                                                                                    | 7    | [0.7]: M 10.7       | SYMBOL\\System_Clock_2_0s | 0      | 10         | Out   |         | 0       | 7 1       |
|                                                                                                    |      |                     |                           |        |            |       |         |         |           |
|                                                                                                    | 0    | 256 512             | 768 1024 1280 1536        | 1792   |            | 82 ок | Oberr   | ehmen   | Abbrechen |

Abb. 42: Auflistung der erfassten Operanden im Register Digital

### **Andere Dokumentation**

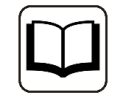

Eine detaillierte Beschreibung der gerätespezifischen Diagnosemöglichkeiten des *ibaBM-DP* finden Sie im zugehörigen Gerätehandbuch.

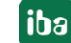

# 4.4 Request-S7 für ibaBM-DP im Redundanzmodus

Im Folgenden wird die Request-S7-Variante für das PROFIBUS-Busmodul *ibaBM-DP* im Redundanzmodus beschrieben.

## 4.4.1 Allgemeine Informationen

Der Redundanzmodus des *ibaBM-DP* ermöglicht den Betrieb an redundanten PROFIBUS-Systemen in Verbindung mit SIMATIC S7-400H Steuerungen, deren Messdaten erfasst werden sollen.

Um den Redundanzmodus des *ibaBM-DP* verwenden zu können, benötigen Sie eine zusätzliche Lizenz. Wenden Sie sich hierfür an den Support der iba AG. Die Lizenz wird über die Administratorfunktionen im Web-Dialog des *ibaBM-DP* freigeschaltet.

Request-S7 redundant ist geeignet, um *ibaBM-DP* mit Request-Funktionalität als einkanalig geschaltete Peripherie an einer hochverfügbaren SIMATIC S7-400H Steuerung zu betreiben.

Die folgende Darstellung zeigt die beispielhafte Einbindung eines *ibaBM-DP* im Redundanzmodus:

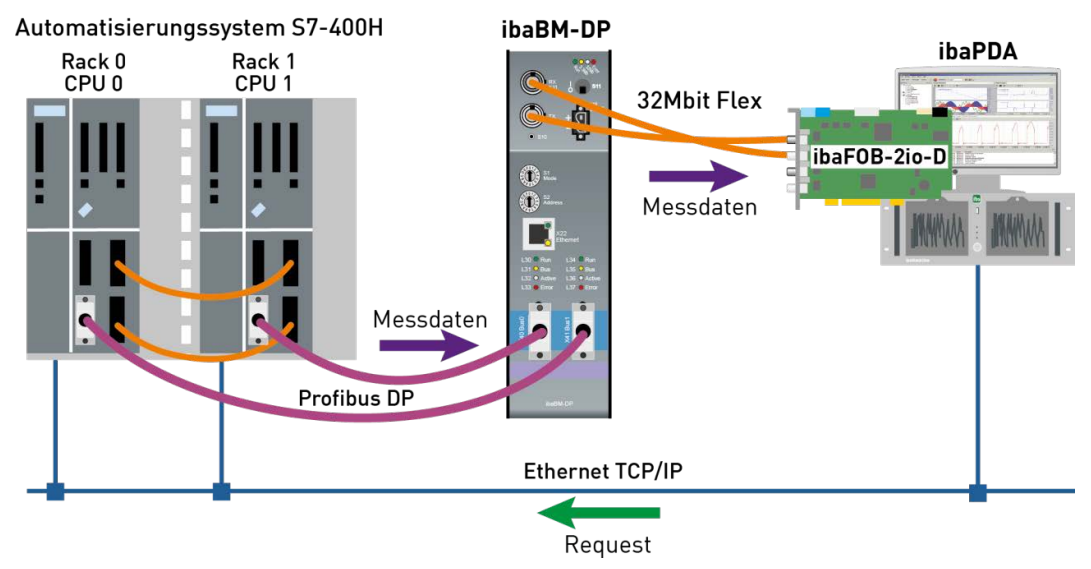

Abb. 43: Request-S7 für ibaBM-DP im Redundanzmodus

### Hinweis

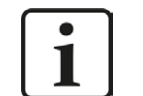

Die folgende Beschreibung bezieht sich auf die Request-Blöcke ab Version V4.0.

### Andere Dokumentation

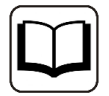

Detaillierte Informationen zum Redundanzmodus des *ibaBM-DP* finden Sie im Gerätehandbuch.

Die Funktionalität des Request-S7 für *ibaBM-DP* im Redundanzmodus entspricht weitestgehend der im Standardmodus (siehe Kapitel **7** *Request-S7 für ibaBM-DP*, Seite 66). Die Abweichungen und Erweiterungen sind nachfolgend beschrieben.

Informationen zu Anwendungsbeispielen finden Sie in Kapitel **7** Anwendungsbeispiele, Seite 152.

# 4.4.2 Konfiguration und Projektierung SIMATIC S7-300, S7-400 und WinAC

# 4.4.2.1 Beschreibung des Request-FC ibaDP\_Req\_H (FC123)

Mit dieser Funktion wird die Kommunikation zwischen der S7, *ibaPDA* und *ibaBM-DP*-Gerät initialisiert und gesteuert.

Die Funktion ibaDP\_Req\_H muss einmal pro Slave-Paar im zyklischen Programm aufgerufen werden.

Die verwendeten Bausteine sind Bestandteil der iba S7-Bibliothek (siehe Kapitel **7** *iba S7-Bibliothek*, Seite 143).

| Name              | Art | Тур      | Beschreibung                                                                                               |
|-------------------|-----|----------|----------------------------------------------------------------------------------------------------|
| DB_PDA            | IN  | BLOCK_DB | DB der ibaPDA Kommunikationsschnittstelle ibaDP_DB_PDA (2064 Byte)                                         |
| DB_INTERN         | IN  | BLOCK_DB | DB der internen Datenschnittstelle<br>ibaDP_DB_work (1900 Byte)                                            |
| OUTPUT_ADR_SLAVE  | IN  | INT      | Anfangsadresse des Peripherie-Ausgangsberei-<br>ches, zusammenhängend und 244 Bytes lang                   |
| INIT_FC           | IN  | BOOL     | TRUE -> Initialisierung durchführen                                                                        |
| INP_RANGE         | IN  | INT      | Anzahl der Eingangsbytes (Auswertung nur bei<br>Initialisierung),<br>0: automatische Erkennung (empfohlen) |
| OUT_RANGE         | IN  | INT      | Anzahl der Ausgangsbytes (Auswertung nur bei<br>Initialisierung),<br>0: automatische Erkennung (empfohlen) |
| MARKER_RANGE      | IN  | INT      | Anzahl der Merkerbytes (Auswertung nur bei<br>Initialisierung),<br>0: automatische Erkennung (empfohlen)   |
| ERROR_STATUS_INIT | OUT | BYTE     | Fehler bei Initialisierung                                                                                 |
| ERROR_STATUS_COM  | OUT | BYTE     | Fehler während der Kommunikation                                                                           |

## Beschreibung der Formalparameter des ibaDP\_Req\_H

Folgende SFCs werden intern verwendet:

- SFC 13 (DPNRM\_DG)
- SFC 15 (DPRD\_DAT)
- SFC 20 (BLKMOV)

- SFC 21 (FILL)
- SFC 24 (TEST\_DB)
- SFC 49 (LGC\_GADR)
- SFC 50 (RD\_LGADR)
- SFC 51 (RDSYSST)

## **Detaillierte Beschreibung:**

## DB\_PDA

DB im Bereich von 1 bis n (siehe Leistungsmerkmale der CPU). Über diesen DB wird der Datenaustausch mit *ibaPDA* abgewickelt. Länge mind. 2064 Bytes.

## **DB\_INTERN**

DB im Bereich von 1 bis n (siehe Leistungsmerkmale der CPU). Länge mind. 1900 Bytes.

In diesem DB werden die folgenden Daten gespeichert:

- Leistungsmerkmale der CPU, die bei der Initialisierung ermittelt werden
- Die von *ibaPDA* angeforderten S7-Pointer
- Die binären und analogen Sendedaten

## OUTPUT\_ADR\_SLAVE

DP-Anfangsadresse des *ibaBM-DP* im Peripherie-Ausgangsbereich für das Senden von Daten. Länge 244 Bytes, zusammenhängend (ohne Lücken!).

### INIT\_FC

Dient zur Initialisierung des Request-Blocks. Die Initialisierung des Request-Blocks wird automatisch intern durchgeführt. Über den Eingang INIT\_FC = TRUE kann die Initialisierung durch eine externe Logik manuell zusätzlich durchgeführt werden.

### INP\_RANGE

Beschränkt die Anzahl der messbaren Eingangsbytes.

Bei INP\_RANGE = 0 wird die Größe des verfügbaren Prozessabbildes der Eingänge vom Request-Block selbst ermittelt (empfohlen). Die Auswertung erfolgt nur während der Initialisierungsphase des Bausteins.

### OUT\_RANGE

Beschränkt die Anzahl der messbaren Ausgangsbytes.

Bei OUT\_RANGE = 0 wird die Größe des verfügbaren Prozessabbildes der Ausgänge vom Request-Block selbst ermittelt (empfohlen). Die Auswertung erfolgt nur während der Initialisierungsphase des Bausteins.

### MARKER\_RANGE

Beschränkt die Anzahl der messbaren Merkerbytes.

Bei MARKER\_RANGE = 0 wird die Anzahl der verfügbaren Merker vom Request-Block selbst ermittelt (empfohlen). Die Auswertung erfolgt nur während der Initialisierungsphase des Bausteins.

## ERROR\_STATUS\_INIT

Die folgenden Fehlercodes können ausgegeben werden:

1: DB\_PDA ist schreibgeschützt

- 2: DB\_PDA-Nr = 0 oder größer als die max. zulässige DB-Nummer dieser CPU
- 3: DB\_PDA mit der angegebenen Nummer ist nicht vorhanden
- 5: DB\_PDA ist zu kurz

11: DB\_INTERN ist schreibgeschützt

- 12: DB\_INTERN-Nr = 0 oder größer als die max. zulässige DB-Nummer dieser CPU
- 13: DB\_INTERN mit der angegebenen Nummer ist nicht vorhanden
- 15: DB\_INTERN ist zu kurz
- 16: Fehler beim Lesen der Identifikationsdaten der CPU
- 19: Initialisierung nicht abgeschlossen
- 21: nicht genügend Speicherplatz für den Datensatz
- 22: SZL\_ID ist falsch oder unbekannt in dieser CPU
- 23: Der Index der SZL ist falsch oder unzulässig

30: OUT\_ADR\_SLAVE ist kein Peripherie-Ausgangsbereich

31: OUT\_ADR\_SLAVE ist keinem PROFIBUS DP zugeordnet

- 32: RM<sup>4</sup>): Die parametrierte "OUTPUT\_ADR\_SLAVE\_BUS\_0" ist fehlerhaft.
- 33: RM: Die parametrierte "OUTPUT\_ADR\_SLAVE\_BUS\_0" ist keinem PROFIBUS DP Slave zugeordnet.

34: RM: Die parametrierte "OUTPUT ADR SLAVE BUS 1" ist fehlerhaft.

35: RM: Die parametrierte "OUTPUT\_ADR\_SLAVE\_BUS\_1" ist keinem PROFIBUS DP Slave zugeordnet.

36: RM: SLAVE BUSO und SLAVE BUS1 haben nicht die gleiche DP-Adresse

### ERROR\_STATUS\_COM

Die folgenden Fehlercodes können ausgegeben werden:

- 100: Bitnummer ungleich 0
- 101: Bitnummer ungleich 0-7
- 103: Der Operandenbereich ist nicht definiert.

104: Der Datentyp ist nicht definiert.

105: DB0 wurde als Datenquelle angefordert

- 106: DB-Nummer ist höher als die max. zulässige Anzahl DBs dieser CPU
- 107: DB mit der angegebenen Nummer ist nicht vorhanden

109: DB ist zu kurz für die gewählte Datenadresse

110: Angegebene Datenadresse existiert nicht

111: Initialisierung mit Fehler abgebrochen

(Fehlerursache ist im ERROR\_STATUS\_INIT zu sehen)

112: Initialisierung nicht durchgeführt

(Fehlerursache ist im ERROR\_STATUS\_INIT zu sehen)

150: Auftragsfragmentierung wird nicht unterstützt

151: Auftrag Request: Anzahl Werte gesamt ungleich Werte im Auftrag

152: Auftrag Request: Maximal 64 Binärwerte zulässig

153: Auftrag Request: Maximal 64 Analogwerte zulässig

200: DP Station ist nicht vorhanden

<sup>4)</sup> RM: Redundanzmodus

<sup>5)</sup> RM: Redundanzmodus

201: RM<sup>5)</sup>: Slave Bus 0 ist ausgefallen

202: RM: Slave Bus 1 ist ausgefallen

203: RM: Slaves Bus 0 + 1 sind ausgefallen

210: Ausgangsmodule des Slaves Bus 0 und 1 sind unterschiedlich konfiguriert

## 4.4.2.2 Projektierung Hardware

Pro PROFIBUS-Master-System muss ein separater ibaBM-PROFIBUS-Slave konfiguriert werden.

Es ist die GSD-Datei "ibaDPMSi.gsd" Version ab V2.2 zu verwenden.

#### Hinweis

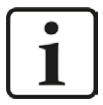

Die GSD-Datei "ibaDPMSi.gsd" finden Sie auf der DVD "iba Software & Manuals" in folgendem Verzeichnis:

\02\_iba\_Hardware\ibaBM-DP\02\_GSD\_Files\01\_General\

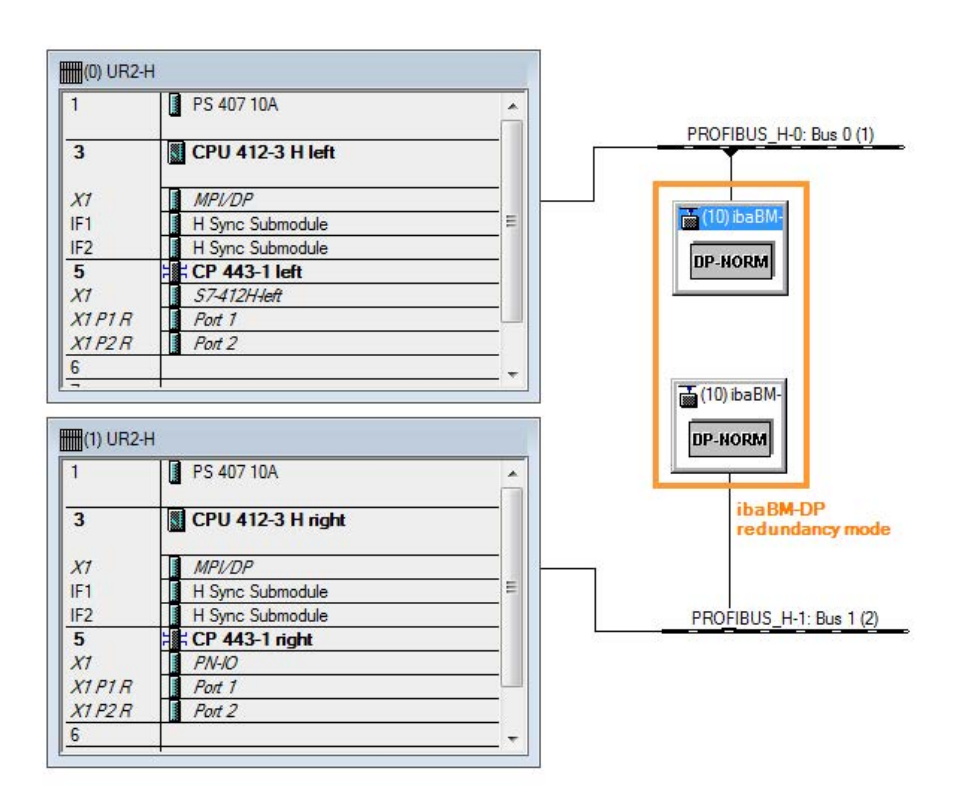

Abb. 44: HW Konfig redundantes System

Beide projektierten Slaves sind mit identischen Busadressen zu projektieren. Die I/O-Adressbereiche sind jedoch unterschiedlich. Verwenden Sie die Module "S7-Req block consistent Slot 0 / Slot 1".

iba

| (0) UR2-H            | н                                               |                                                                            |                                         |           |                       |
|----------------------|-------------------------------------------------|----------------------------------------------------------------------------|-----------------------------------------|-----------|-----------------------|
| 1                    | PS 407 10A                                      |                                                                            |                                         |           |                       |
| 3                    | CPU 412-3 H le                                  | eft 📕                                                                      |                                         | -         | PROFIBUS_H-0: Bus 0 ( |
| X1                   | MPVDP                                           |                                                                            |                                         |           |                       |
| IF1                  | H Sync Submodul                                 | le                                                                         | E                                       |           | 📸 (10) ibaBM-         |
| IF2                  | H Sync Submodul                                 | le                                                                         |                                         |           |                       |
| 5                    | CP 443-1 left                                   |                                                                            |                                         |           | DP-NORM               |
| XI                   | S7-412H-left                                    |                                                                            |                                         |           |                       |
| X1 P1 R              | Port 1                                          |                                                                            |                                         |           |                       |
| X1 P2 R              | Port 2                                          |                                                                            | _                                       |           |                       |
| 6                    |                                                 |                                                                            | —                                       |           |                       |
| -                    |                                                 |                                                                            | - ×                                     |           | T (10) 1 D11          |
|                      |                                                 |                                                                            |                                         |           | (10) IDaBIM-          |
| (1) UR2-             | н                                               |                                                                            | 7°                                      |           | DP-NORM               |
| 1                    | PS 407 10A                                      |                                                                            | <u>^</u>                                |           |                       |
| 3                    | CPU 412-3 H ri                                  | ight                                                                       | -                                       |           |                       |
| XI                   | MPL/DP                                          |                                                                            | _                                       |           |                       |
| IE1                  | H Sunc Submodul                                 | a                                                                          | =                                       |           |                       |
| IE2                  | H Sync Submodul                                 |                                                                            |                                         |           |                       |
| 5                    | CP 442 1 right                                  |                                                                            |                                         |           | FRUFIBUS_H-1: BUS 1   |
| 5<br>V1              |                                                 |                                                                            |                                         |           |                       |
| VIDID                | Port 1                                          |                                                                            |                                         |           |                       |
| VIDID                | Port 2                                          |                                                                            | - 1                                     |           |                       |
| C AITZN              | I FOIL 2                                        |                                                                            |                                         |           |                       |
| 0                    |                                                 |                                                                            | _ <b>T</b>                              |           |                       |
|                      |                                                 |                                                                            | 100                                     |           |                       |
|                      |                                                 |                                                                            |                                         |           |                       |
|                      |                                                 |                                                                            | III                                     |           |                       |
|                      |                                                 |                                                                            |                                         |           |                       |
|                      |                                                 |                                                                            |                                         |           |                       |
| 10                   | ) ibaBM-DPM-S/DP-Mc                             | phitor                                                                     |                                         |           |                       |
| (10 eckplatz         | i) ibaBM-DPM-S/DP-Mc                            | onitor<br>Bestellnummer / Be:                                              | zeichnung                               | E-Adresse | :                     |
| e i (10<br>teckplatz | ) ibaBM-DPM-S/DP-Mc                             | onitor<br>Bestellnummer / Be:<br>S7-Reg block consis                       | zeichnung<br>tent Slot 0                | E-Adresse | 512635                |
| teckplatz            | ) ibaBM-DPM-S/DP-Mo<br>DP-Kennung<br>128<br>128 | onitor<br>Bestellnummer / Be<br>S7-Reg block consis<br>S7-Reg block consis | zeichnung<br>tent Slot 0<br>tent Slot 1 | E-Adresse | 512635                |

Abb. 45: Slave EA-Adressen Bus 0

| 1<br>3<br>X7<br>IF1<br>IF2 | PS 407 10A     CPU 412-3 H le | ft                                    | PROFIBUS_H-0: Bus 0 (1) |
|----------------------------|-------------------------------|---------------------------------------|-------------------------|
| 3<br>X7<br>IF1<br>IF2      | CPU 412-3 H le                | ft                                    | PROFIBUS_H-0: Bus 0 (1) |
| X1<br>IF1<br>IF2           | MPI/DP                        |                                       |                         |
| IF1<br>IF2                 |                               |                                       | 122                     |
| IF2                        | H Sync Submodule              | E                                     | 📷 (10) ibaBM-           |
| E                          | H Sync Submodule              |                                       |                         |
|                            | CP 443-1 left                 | <u> </u>                              | DP-NORM                 |
| XT                         | \$7-412H-left                 |                                       |                         |
| X1 P1 R                    | Port 1                        |                                       |                         |
| X1 P2 R                    | Port 2                        |                                       |                         |
| 6                          |                               |                                       |                         |
| -                          | 1                             | · · · · · · · · · · · · · · · · · · · | T (10) 1 - DM           |
|                            |                               |                                       |                         |
| (1) UR2-H                  | 1                             |                                       | DP-NORM                 |
| 1                          | PS 407 10A                    |                                       |                         |
| 3                          | CPU 412-3 H rig               | ght                                   |                         |
| X1                         | MPI/DP                        |                                       | 8                       |
| IF1                        | H Sync Submodule              |                                       |                         |
| IF2                        | H Sync Submodule              |                                       | PROFIBUS H-1: Bus 1 (2) |
| 5                          | CP 443-1 right                |                                       |                         |
| X1                         | PN-IO                         |                                       |                         |
| X1 P1 R                    | Port 1                        |                                       |                         |
| X1 P2 R                    | Port 2                        |                                       |                         |
| 6                          |                               | +                                     |                         |
|                            | 1                             |                                       |                         |
|                            |                               |                                       |                         |
|                            |                               | III.                                  |                         |
| 11. 1100                   |                               |                                       |                         |
| (10)                       | ibaBM-DPM-S/DP-Mor            | nitor                                 |                         |
| teckplatz                  | DP-Kennung                    | Bestellnummer / Bezeichnung           | E-Adresse               |
|                            | 128                           | S7-Reg block consistent Slot 0        | 756 879                 |
|                            |                               |                                       |                         |
|                            | 128                           | S7-Reg block consistent Slot 1        | 880999                  |

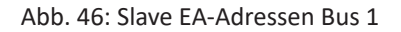

### Hinweis

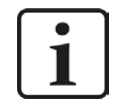

Die Module müssen pro Slave ohne Lücken und mit fortlaufenden Anfangsadressen angelegt werden.

# 4.4.2.3 Projektierung in STEP 7 (KOP, FUP, AWL)

Request-S7 redundant ist für die Verwendung mit CPUs S7-400H sowohl mit integrierter DP-Schnittstelle als auch mit externer Schnittstelle CP 443-5 (PROFIBUS-Master) vorgesehen.

### Für Request-S7 mit einem PROFIBUS-Slave:

- Kopieren Sie aus der iba S7-Bibliothek (siehe Kapitel **オ** *iba S7-Bibliothek*, Seite 143) folgende Bausteine in den Bausteinordner Ihres STEP 7-Projekts:
  - FC123 (ibaDP\_Req\_H)
  - DB10 (ibaDP\_DB\_PDA)
  - DB25 (ibaDP\_DB\_work).

#### Hinweis

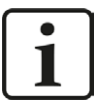

Falls die Bausteinnummern FC123, DB10 und DB25 in Ihrem Projekt schon verwendet sind, weisen Sie den Bausteinen aus der iba S7-Bibliothek beim Kopieren andere freie Nummern zu.

- Legen Sie die Fehler-OBs (OB82, OB85, OB86, OB87, OB122) an, um einen CPU-STOP im Fehlerfall zu verhindern.
- Im zyklischen Programm den ibaDP\_Req\_H (FC123) aufrufen und parametrieren.

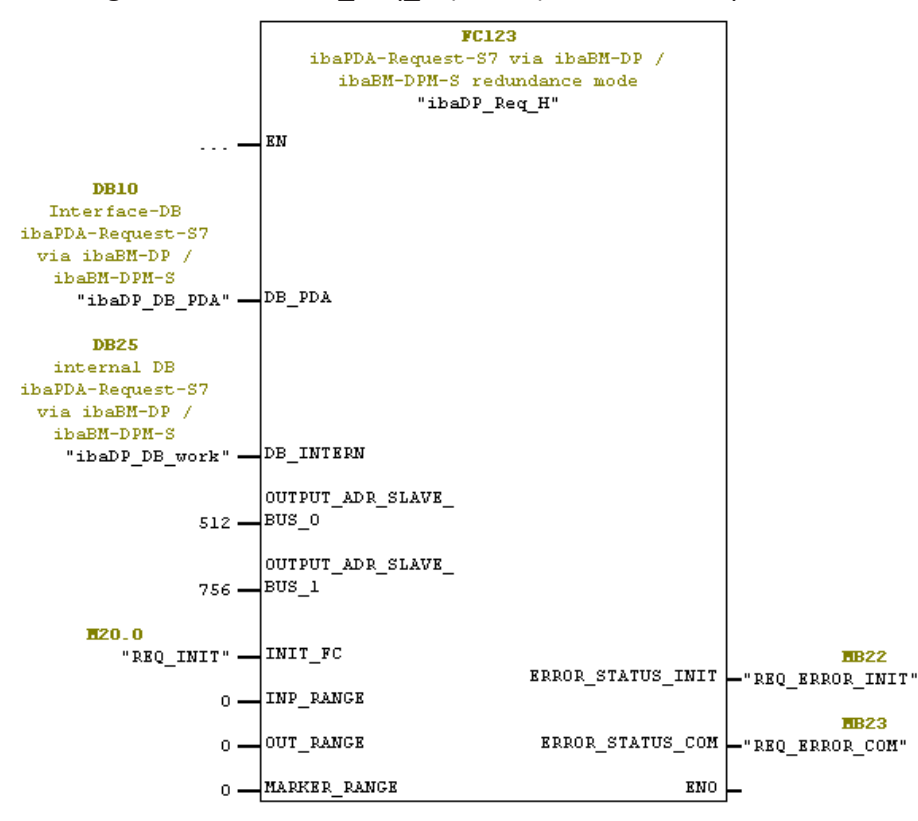

### Für Request-S7 mit weiteren PROFIBUS-Slaves:

- Im Bausteinordner muss f
  ür jedes Slave-Paar ein Datenbaustein ibaDP\_DB\_PDA (DB10) vorhanden sein. Kopieren Sie den DB10 in einen DB mit einer neuen DB- Nummer.
- Im Bausteinordner muss f
  ür jedes Slave-Paar ein Datenbaustein ibaDP\_DB\_work (DB25) vorhanden sein. Kopieren Sie den DB25 in einen DB mit einer neuen DB- Nummer.
- Im zyklischen Programm muss f
  ür jedes Slave-Paar ein weiterer Aufruf des ibaDP\_Req\_H (FC123) mit den neuen DB-Nummern und den jeweiligen Peripherieadressen des neuen PROFIBUS-Slave-Paares erfolgen.
- Die Belegung des Eingangs INIT\_FC und der Ausgänge ERROR\_STATUS\_INIT bzw. ERROR\_STA-TUS\_COM mit Merkern (oder DB-Elementen) sollte für jedes Slave-Paar eindeutig sein.

## Abschluss:

■ Alle Bausteine in die S7-CPU laden und neu starten.

## 4.4.3 Konfiguration und Projektierung ibaPDA

Schließen Sie zunächst *ibaBM-DP* an einen freien Link einer *ibaFOB-D*-Karte an. Im I/O-Manager fügen Sie an dem entsprechenden Link ein Gerätemodul *"ibaBM-DP*" ein.

Im Register *Allgemein* setzen Sie den "Redundanzmodus" auf TRUE. Der damit eingeschaltete Redundanzmodus wird durch ein orange gefärbtes Symbol des Gerätemoduls angezeigt.

Das Gerät kann im Redundanzmodus sowohl mit 32Mbit Flex als auch im Kompatibilitätsmodus mit 32Mbit betrieben werden.

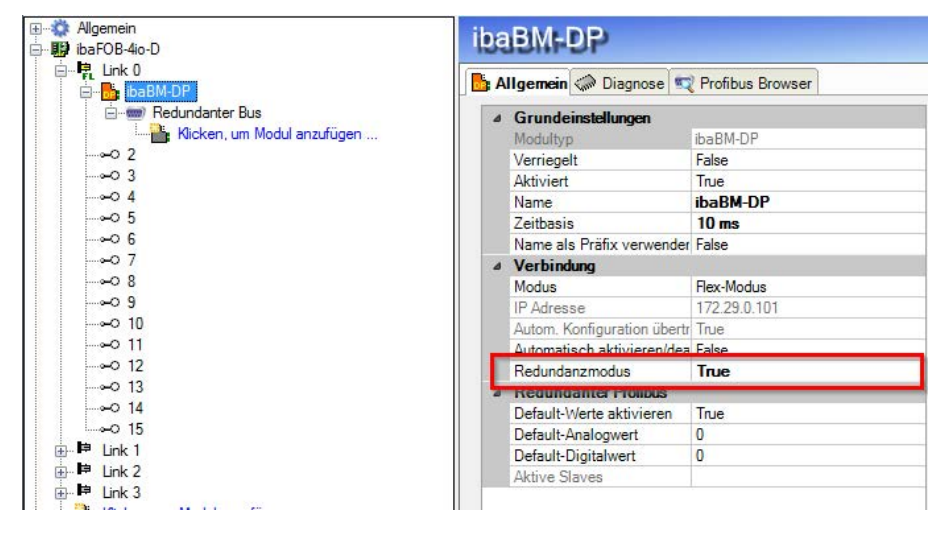

Abb. 47: Einstellung Redundanzmodus im I/O-Manager

Da beim redundanten PROFIBUS beide Bussysteme 0 und 1 parallel betrieben werden, gibt es im Register *Allgemein* nur noch Einstellungen für den "Redundanten PROFIBUS".

Im Redundanzmodus stehen mit Request-S7 zusätzlich folgende Module zur Verfügung:

- S7 Request
- S7 Request Dekoder

#### Hinweis

1

Nicht im Redundanzmodus einsetzbar sind folgende Module:

- Modul S7 Request (ibaCom-L2B kompatibel)
- Modul S7 Request Dig512 (ibaCom-L2B kompatibel)

Diese Module werden automatisch deaktiviert und können auch nicht manuell aktiviert werden.

Die Konfiguration der Module entspricht der im Standardmodus. Informationen hierzu finden Sie in Kapitel **7** Allgemeine Moduleinstellungen, Seite 87.

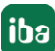

### Verbindungseinstellungen

Für die Übertragung der Operandendaten zu den beiden CPUs der SIMATIC S7-400H werden zwei getrennte Verbindungen eingerichtet. Diese werden je nach Verfügbarkeit und Bedarf umgeschaltet.

Die Konfiguration der beiden Verbindungen erfolgt in den Registern *Verbindung 0* und *Verbindung 1*. Der Name der Register kann über die Felder "Verbindungsname" vorgegeben werden.

| Connection name:  | Verbindung () |                    |                 |                 |
|-------------------|---------------|--------------------|-----------------|-----------------|
| Verbindungsmodus: | TCP/IP        | Verbindungstyp:    | PG-Verbindung 🔹 | Timeout (s): 15 |
| Adresse:          | 192.168.50.66 | Rahmen: 0          | 3 🖈             | Test            |
| S7-Routing verwe  | enden         |                    |                 |                 |
| DB-Nummer: 10     |               | Profibus-Slave-Nun | nmer: 10 📥      |                 |

Abb. 48: Verbindungseinstellungen für Verbindung 0

| Connection name:  | Verbindung 1  |                    |               |   |              |      |
|-------------------|---------------|--------------------|---------------|---|--------------|------|
| Verbindungsmodus: | TCP/IP -      | Verbindungstyp:    | PG-Verbindung | • | Timeout (s): | 15   |
| Adresse:          | 192.168.50.67 | Rahmen: 1          |               | 3 |              | Test |
| S7-Routing verwe  | enden         |                    |               |   |              |      |
| DB-Nummer: 10     | A.            | Profibus-Slave-Nun | nmer: 10 🌲    |   |              |      |

Abb. 49: Verbindungseinstellung für Verbindung 1

Die weiteren Einstellungen sind identisch zum Betrieb ohne Redundanzmodus (siehe Kapitel **7** Verbindungseinstellungen, Seite 87)

Folgende Besonderheiten gilt es zu berücksichtigen:

- Die Rahmennummern bei einem H-System lauten 0 bzw. 1 f
  ür die beiden redundanten CPUs.
- Die DB-Nummer, die PROFIBUS-Slave-Nummer sowie der CPU-Name f
  ür die Zuweisung eines Adressbuchs wird nur einmal im Register Verbindung 0 eingestellt.

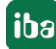

# 4.5 Request-S7 für ibaBM-DPM-S

Im Folgenden wird die Request-S7-Variante für das PROFIBUS-Busmodul *ibaBM-DPM-S* beschrieben.

Die Lösung "Request-S7 für *ibaBM-DPM-S*" wird durch "Request-S7 für *ibaBM-DP*" funktionskompatibel abgelöst.

## 4.5.1 Allgemeine Informationen

Beim DP-Request erfolgt die Anforderung der Messwerte (Request-Handshake) nicht über den PROFIBUS, sondern über eine separate Verbindung.

Je nach vorhandener Hard- und Software stehen verschiedene Zugangspunkte zur Auswahl, über welche die Anforderung erfolgen kann:

- TCP/IP: die Verbindung zur SIMATIC S7 wird über eine integrierte PN-Schnittstelle der S7-CPU oder entsprechende CP-Baugruppen in der SPS und der Standard-Netzwerkschnittstelle des PCs hergestellt. Es ist keine weitere Siemens-Software für die Verbindung erforderlich.
- PC/CP: hinter dieser Bezeichnung verbergen sich verschiedene Zugangspunkte, die SIMATIC--spezifisch sind. Allen Verbindungsarten der Gruppe PC/CP ist im Gegensatz zur TCP/IP-Verbindung gemeinsam, dass auf dem PC die SIMATIC-Kommunikationssoftware mit den entsprechenden Freischaltungen installiert sein muss.
  - MPI, PROFIBUS: die Verbindung zur SIMATIC S7 wird über die MPI- bzw. PROFIBUS-Schnittstelle des PCs hergestellt, z. B. mit der PCI-Karte CP5611 oder dem MPI-Adapter für USBoder serieller PC-Schnittstelle.
  - TCP/IP, ISO: hier wird entweder die Standard-Netzwerkschnittstelle des PCs oder eine geeignete Schnittstellenkarte für die Verbindung zur S7 verwendet.

## Systemintegration mit ibaBM-DPM-S

Die Übertragung der Messdaten erfolgt über PROFIBUS DP an das ibaBM-DPM-S-Gerät.

Sie benötigen insgesamt folgende Verbindungen:

- Onlineverbindung zwischen *ibaPDA* und S7-CPU (TCP/IP, MPI oder DP)
- Onlineverbindung zwischen ibaPDA und ibaBM-DPM-S (TCP/IP über Ethernet oder USB)
- Lichtwellenleiterverbindung zwischen *ibaPDA/ibaFOB-i-D* und *ibaBM-DPM-S*
- PROFIBUS-Verbindung zwischen *ibaBM-DPM-S* und S7 PROFIBUS-Master

In der Standardausführung können maximal acht Verbindungen, d. h. acht PROFIBUS-Slaves pro Gerät konfiguriert werden. Pro Slave ist die Übertragung von max. 244 Byte Daten möglich.

Die folgende Darstellung zeigt die Variante mit einer TCP/IP-Onlineverbindung zwischen *ibaPDA* und S7-CPU.

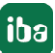

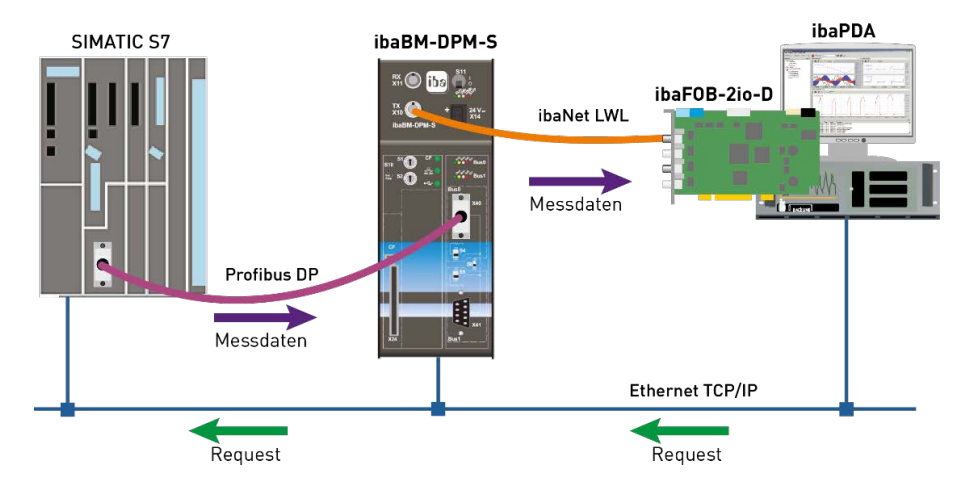

Abb. 50: Request-S7 für ibaBM-DPM-S

#### Hinweis

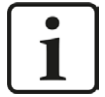

Die folgende Beschreibung bezieht sich auf die Request-Blöcke ab Version V4.0. Sollten Sie Erläuterungen zu älteren Versionen benötigen, wenden Sie sich bitte an unseren Support.

### **Andere Dokumentation**

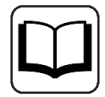

Detaillierte Informationen zu *ibaBM-DPM-S* finden Sie im Gerätehandbuch.

Informationen zu Anwendungsbeispielen finden Sie in Kapitel **7** Anwendungsbeispiele, Seite 152.

# 4.5.2 Konfiguration und Projektierung SIMATIC S7-300, S7-400 und WinAC

Die Konfiguration und Projektierung auf SIMATIC S7-Seite entspricht der des *ibaBM-DP* (siehe Kapitel **オ** *Konfiguration und Projektierung SIMATIC S7-300, S7-400 und WinAC*, Seite 68).

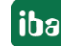

# 4.5.3 Konfiguration und Projektierung ibaPDA

## 4.5.3.1 Allgemeine Einstellungen der Schnittstelle

Die Konfiguration der Schnittstelle erfolgt im "I/O-Manager" von *ibaPDA*. Voraussetzung ist die Installation einer *ibaFOB-D*-Karte im *ibaPDA*-Rechner.

Nach erfolgreicher Installation der *ibaFOB-D*-Karte wird diese automatisch im Schnittstellenbaum angezeigt.

| 🔢 iba I/O-Manager                     |                       |                       |                  |                  |                     |              |
|---------------------------------------|-----------------------|-----------------------|------------------|------------------|---------------------|--------------|
| 🗄 🗋 💕 🚰 🏹 🌗 🕶 Hardware Gr             | uppen Technostring    | Ausgänge 📳 🖺          |                  |                  |                     |              |
| Allgemein     baFOB-4io-D             | ibaFOB-4i             | 9-D                   |                  |                  |                     |              |
| ⊞⊶⊫¢ Link 0                           | B Konfiguration       | Info 🧼 Speicheransich | t                |                  |                     |              |
| ⊕ link 2                              | Schnittstellen-Einste | llungen               | - A-             |                  |                     |              |
| Link 3     Kicken, um Modul anzufügen | Interrupt-Modus :     | Master-Modus intern   | •                | verwendet        | Watchdog aktivieren | 6            |
| Erem Link A<br>Erem Link B            | PCI-Info              |                       |                  |                  |                     |              |
| Kicken, um Modul anzufügen            | Slot-Nummer:          | 1                     | IO-Adresse:      | 0x00003000       | IO-Länge:           | 0x00000100   |
| GPC     Kicken um Modul anzufügen     | Bus-Nummer:           | 17                    | Speicheradresse: | 0xDB240000       | Speicherlänge:      | 0x00000200   |
| 🖨 💱 S7 TCP/UDP                        | Hersteller            |                       | iba AG           |                  | Karten-ID           | 0-EOPA       |
| Klicken, um Modul anzufügen           | Theracement.          |                       |                  |                  | Nation 15.          | uki oby      |
| Klocken, um Modul anzufügen           |                       |                       |                  |                  | OK Übernehm         | an Abbrechen |
|                                       | 0 256 512             | 768 1024 128          | 0 1536 1792      | <mark>ن 0</mark> | OK Ubernehm         | Abbrechen    |

Abb. 51: I/O-Manager, Anzeige ibaFOB-D-Karte

#### **Andere Dokumentation**

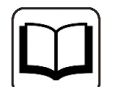

Weiterführende Informationen zur *ibaFOB-D*-Karte finden Sie im zugehörigen Handbuch.

#### ibaBM-DPM-S konfigurieren

- 1. Starten Sie den *ibaPDA*-Client 🔤 und öffnen den I/O-Manager 🖳
- Markieren Sie im Schnittstellenbaum (links) den Link der *ibaFOB*-Karte, an dem *ibaBM-DPM-S* angeschlossen ist. Klicken Sie mit der rechten Maustaste auf den Link "Modul hinzufügen..." und wählen das *ibaBM-DPM-S*-Modul aus.

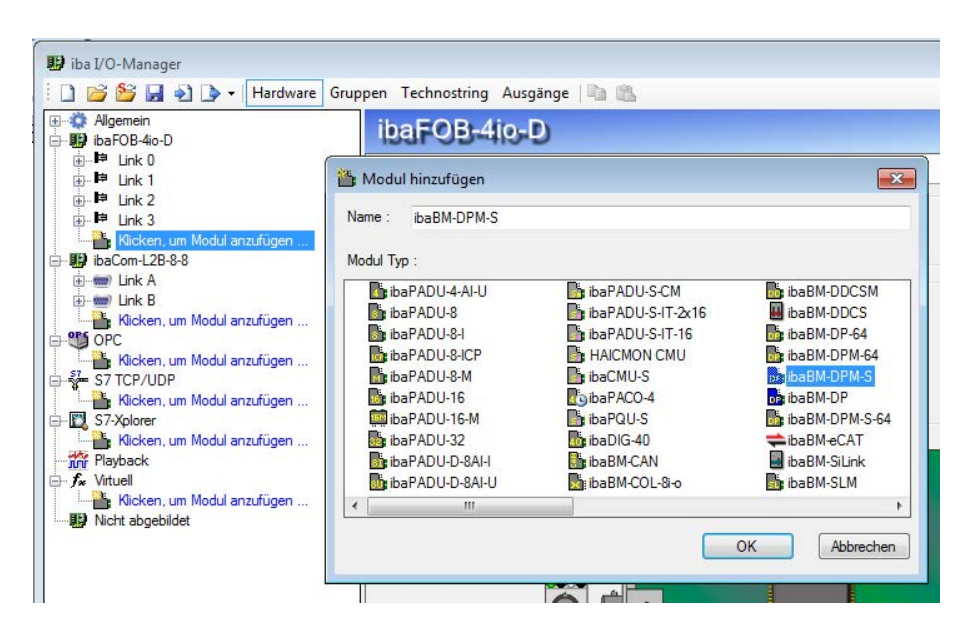

 Tragen Sie im Register Allgemein des ibaBM-DPM-S-Moduls die IP-Adresse des ibaBM-DPM-S-Gerätes ein: entweder als Namen z. B. "dpms\_0100" oder als IP-Adresse z. B. "192.168.11.123".

| V | lgemein   | 🧼 Diagnose 🔄        | Profibus Browser |
|---|-----------|---------------------|------------------|
| ۵ | Grunde    | instellungen        | w                |
|   | Modultyp  | )                   | ibaBM-DPM-S      |
|   | Verriege  | t                   | False            |
|   | Aktiviert |                     | True             |
|   | Name      |                     | ibaBM-DPM-S      |
|   | Zeitbasis | i                   | 10 ms            |
|   | Name als  | s Präfix verwender  | False            |
| ۵ | Verbind   | ung                 |                  |
|   | IP Adres  | se                  | dpms_0100        |
|   | Autom. K  | onfiguration übertr | True             |
|   | Automati  | ach aktiviaran/daa  | Enlag            |

### Hinweis

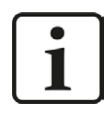

Eine Onlineverbindung zu dem Gerät über Ethernet oder USB ist unbedingt notwendig. Wie Sie eine solche Verbindung herstellen und überprüfen können, ersehen Sie aus dem Handbuch zum *ibaBM-DPM-S*-Gerät.

- 4. Fügen Sie zum *ibaBM-DPM-S*-Modul ein S7-Request-Modul hinzu (oder mehrere, falls Sie weitere Verbindungen zu einer bzw. zu verschiedenen S7-CPUs benötigen). Zur Auswahl stehen:
  - S7 Request (zum Erfassen von analogen und digitalen Signalen)
  - S7 Request Dekoder (zum Erfassen von bis zu 1024 digitalen Signalen)
  - Dig512 S7 Request (zum Erfassen von bis zu 512 digitalen Signalen)

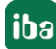

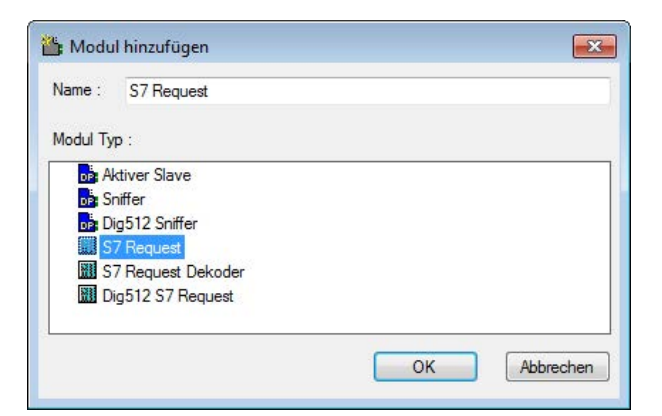

- 5. Nehmen Sie die erforderlichen Moduleinstellungen und Konfiguration der Signale vor, wie in den folgenden Kapiteln beschrieben. Bei allen Request-Modulen sind die Register *Allgemein* und *Verbindung* identisch. Die Request-Module unterscheiden sich lediglich hinsichtlich der Register *Analog* bzw. *Digital*.
- Wenn Sie die Konfiguration beendet haben, klicken Sie auf <Übernehmen> oder <OK>, um die neue Konfiguration ins Gerät zu übertragen und die Datenerfassung mit *ibaPDA* zu starten.

# 4.5.3.2 Allgemeine Moduleinstellungen

Die Beschreibung der für alle Request-S7-Module identischen allgemeinen Einstellungen finden Sie im Kapitel **7** Allgemeine Moduleinstellungen, Seite 17.

Die *ibaBM-DPM-S*-Module haben folgende spezifische Einstellmöglichkeiten:

## Profibus

**Profibus - Busnummer** 0 = Stecker X40 oben, 1 = Stecker X41 unten

### Slave Nummer

Dem Modul zugeordnete PROFIBUS-Slave-Adresse.

### Verbindung - Automatisch aktivieren/deaktivieren

Wenn TRUE, wird die Erfassung gestartet, auch wenn keine Verbindung zu der S7-CPU aufgebaut werden kann. Das Modul wird deaktiviert. Während der Messung versucht *ibaPDA* sich mit der S7-CPU zu verbinden. Gelingt dies, wird die Erfassung neu gestartet.

Bei FALSE wird die Erfassung nicht gestartet, falls keine Verbindung zur projektierten S7-CPU möglich ist.

# 4.5.3.3 Verbindungseinstellungen

Im Register *Verbindung* wird die jeweilige Verbindung des Request-Moduls zur Steuerung konfiguriert.

| 🔢 iba I/O-Manager                                                                                                    |                                                                                                    |
|----------------------------------------------------------------------------------------------------|----------------------------------------------------------------------------------------------------|
| 🗄 🗋 📂 🚰 🎝 🌛 🔹 Hardware Gruppen                                                                                                    | Technostring Ausgänge 🗈 🛝                                                                                                    |
| Allgemein                                                                                                    | S7 Request (0)                                                                                                    |
| ink 0<br>ins BM-DPM-S                                                                                                    | 🖩 Allgemein 🖉 Verbindung 🔨 Analog 👖 Digital                                                                                                    |
| S7 Request (0)     Klicken, um Modul anzufügen     Klicken, um Modul anzufügen     Im Imk 2     Imk 2     Klicken, um Modul anzufügen     Rocken, um Modul anzufügen | Verbindung         Verbindungsmodus:       TCP/IP         Verbindungsmodus:       TCP/IP         Adresse:       192.168.50.68         Rahmen:       0         Ø       3         Ø       Test         Ø       S7-Routing verwenden         Adresse des Gerätes mit Gateway-Funktion (z.B. IE/PB Link):       S7-Subnetz-ID des Ziel-Netzes:         00000-0000 |
| B m Link A<br>B m Link B<br>Klicken, um Modul anzufügen<br>PC<br>Klicken, um Modul anzufügen                                                                         | DB-Nummer:     10     10       CPU-Name:     Kein Adressbuch     Image: S7 Neustat erkennen (Dies betrifft alle S7 Request-Module)                                                                                                    |

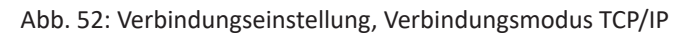

Im Register *Verbindung* der Request-Module müssen Sie die Verbindungsparameter eintragen. Der Button <Test> dient zum Prüfen der Verbindung.

## Auswahl Verbindungsmodus TCP/IP

#### Verbindungstyp

PG-, OP-Verbindung oder Sonstige

#### Timeout

15 s (default)

### Adresse

IP-Adresse der S7-CPU oder des Ethernet-CPs, z. B. "192.168.50.68"

### Rahmen

Racknummer der S7-Station, z. B. "0"

### Steckplatz

Steckplatz der CPU im Rack, z. B. "3"

### **S7-Routing verwenden**

(siehe auch Kapitel **7** S7-Routing, Seite 161)

Wenn die S7-CPU und der *ibaPDA*-PC nicht im selben Netz sind, sondern nur über ein Gateway, das S7-Routing unterstützt, miteinander kommunizieren können, dann aktivieren Sie diese Option. Ein solches Gateway kann z. B. ein IE/PB Link sein, über den eine S7-CPU ohne Ethernet-Anschluss erreichbar ist.

Zwei zusätzliche Eingabefelder erscheinen:

- Adresse des Geräts mit Gateway-Funktion: IP-Adresse des Gateways eingeben
- S7-Subnetz-ID des Zielnetzes: Subnetz-ID aus STEP 7 NetPro eingeben

#### **DB-Nummer**

Nummer des DB (ibaDP\_DB\_PDA), der dieser Verbindung zugeordnet ist, z. B. "10"

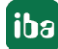

#### **Profibus-Slave-Nummer**

Slave-Nummer aus dem Register *Allgemein*. Ändern Sie den Eintrag im Register *Verbindung*, ändert sich der Eintrag entsprechend im Register *Allgemein* und umgekehrt.

#### **CPU-Name**

CPU-Name aus dem Register *Allgemein*. Ändern Sie den Eintrag im Register *Verbindung*, ändert sich der Eintrag entsprechend im Register *Allgemein* und umgekehrt.

#### Hinweis

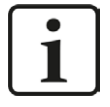

Für die Kommunikation mit *ibaBM-DPM-S* über Ethernet wird in *ibaPDA* folgender TCP-Port verwendet, der in der Firewall freigeschaltet sein muss:

*ibaPDA*-PC --> *ibaBM-DPM-S*, Port 999.

Für die S7-Request-Funktion muss zusätzlich folgender Port freigeschaltet sein.

*ibaPDA*-PC --> S7-CPU, Port 102.

#### Auswahl Verbindungsmodus PC/CP

| 🔢 iba I/O-Manager                                                                                                    |                                                                                                    |
|----------------------------------------------------------------------------------------------------|----------------------------------------------------------------------------------------------------|
| 🗄 🗋 📂 🚰 🋃 🌒 🕨 🕶 Hardware Gruppe                                                                                                    | en Technostring Ausgänge 🗈 🛍                                                                                                    |
| 🕀 🐝 Allgemein<br>🕞 🔢 ibaFOB-4io-D                                                                                                    | S7 Request (0)                                                                                                    |
| ⊖-I <sup>1</sup> 2, Link 0<br>⊖-I <sup>1</sup> 3, ibaBM-DPM-S<br>—III S7/Request (0)<br>—III S7/Request (0)<br>—III Klicken, um Modul anzufügen                                                                         | Image: Second second second |
| Hink 2<br>Hink 2<br>Hink 3<br>Hicken, um Modul anzufügen                                                                                                    | Zugangspunkt für Anwendungen:     ba => PC Adapter MPL1 <ul> <li>PG/PC-Schnittstelle einstellen</li> <li>Adresse:</li> <li>2</li> <li>Rahmen:</li> <li>0</li> <li>2</li> <li>Suchen</li> <li>Test</li> </ul>                                                                                                    |
| By baCom-128-8-8     B→    Wink A     B→    Wink B     Wink B     Wink B     Wink B     Wink B     Wink B     Wink B     Wink B     Wink B     Wink B     Wink B     Wink B     Wink B     Wink B     Wink B     Wink B | S7-Routing verwenden         DB-Nummer:       10         CPU-Name:       Kein Adressbuch         V       S7 Neustart erkennen (Dies betrifft alle S7 Request-Module)                                                                                                    |

Abb. 53: Verbindungseinstellung, Verbindungsmodus PC/CP

#### Verbindungstyp

PG-, OP-Verbindung oder Sonstige

### Timeout

15 s (default)

### Zugangspunkt

Auswahl eines Zugangspunktes, z. B. S7-Online oder besser eigenen Zugangspunkt erzeugen

#### Adresse

MPI- oder DP-Adresse der S7-CPU, z. B. "2" oder bei ISO MAC-Adresse der Ethernet-Schnittstelle, z. B. "08-00-06-01-00-00 "

#### Rahmen

Racknummer der S7-Station, z. B. "0"

### Steckplatz

Steckplatz der CPU im Rack. Bei MPI/DP als Übertragungsmedium verwenden Sie "O" als Steckplatz. Die Adressierung erfolgt ausschließlich über die MPI/DP-Adresse. Bei ISO/TCP muss dagegen der Steckplatz im Rahmen verwendet werden.

#### S7-Routing, DB-Nummer, PROFIBUS-Slave-Nummer, CPU-Name

siehe "Verbindungsmodus TCP/IP", sowie Kapitel **7** S7-Routing, Seite 161.

#### <PG/PC Schnittstelle erstellen>

Hier stellen Sie die Zuordnung zwischen Zugangspunkt und physikalischer Schnittstelle ein. Zusätzlich können Sie hier einen eigenen Zugangspunkt für *ibaPDA* erstellen (siehe auch Kapitel **↗** *PG/PC-Schnittstelle einstellen/neuen Zugangspunkt definieren*, Seite 157).

#### Hinweis

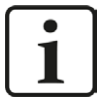

Für die Verbindungsart PC/CP muss auf dem *ibaPDA*-Rechner auch die SIMATIC-Kommunikationssoftware (z. B. SIMATIC Manager oder Treiber für DP/MPI-Adapter) installiert sein!

iba empfiehlt generell für die Verbindung zu SIMATIC S7 über PC/CP-Verbindungen einen speziellen Zugangspunkt für *ibaPDA* einzurichten. Mit einem eigenen Zugangspunkt besteht nicht mehr die Gefahr, dass der Zugriff für *ibaPDA* gestört wird, falls der Standard-Zugangspunkt S7ONLINE im SIMATIC Manager geändert wird.

### Testen der Verbindung

Falls Sie weder Rahmen- noch Steckplatznummer wissen, können Sie durch Klicken auf den Button <Test> den Rahmen nach CPU-Baugruppen durchsuchen (Rahmen und Steckplatz sind dabei beide auf "O" gesetzt).

Als Ergebnis werden die MLFB-Nummern der vorhandenen CPU-Baugruppen aufgelistet und als blaue Hyperlinks angezeigt.

| 🔢 iba I/O-Manager              |                                                                                                    |
|--------------------------------|----------------------------------------------------------------------------------------------------|
| 🗄 🗋 📂 🏂 🛃 🌒 🍞 🔹 Hardware Grupp | en Technostring Ausgänge 📳 🏨                                                                                                    |
| ⊕                              | S7 Request (0)                                                                                                    |
|                                | Image: Aligemein Image: Verbindung         Analog         Image: Digital           Verbindung         Verbindungstyp:         PG-Verbindung         Timeout (s):           Verbindungstyp:         PG-Verbindung         Timeout (s):         15                                                                                                    |
|                                | Adresse:     192.168.50.68     Rahmen:     0     Image: Test       S7-Routing verwenden     DB-Nummer:     10     Image: Test       DB-Nummer:     10     Image: Test     Image: Test       CPU-Name:     Kein Adressbuch     Image: S7 Neustant erkennen (Dies betrifft alle S7 Request-Module)                                                                                                    |
|                                | Verbindung aufgebaut     Adresse 132, 158, 50, 68     Rahmen 0     Steckplatz 0:     verbunden mit CP GGK7 443-1EX11-0XE0       Suche nach verbundenen CPUs:     verbunden mit S7 CPU GES7 412-2X105-0AB0     Adresse 132, 168, 50, 68     Rack 0     Stot 4:     verbunden mit S7 CPU GED 1607-0AA2       Adresse 192, 168, 50, 68     Rahmen 0     Steckplatz 7:     verbunden mit CP GGK7 443-1EX11-0XE0       Adresse 192, 168, 50, 68     Rahmen 0     Steckplatz 7:     verbunden mit CP GGK7 443-1EX11-0XE0       Adresse 192, 168, 50, 68     Rahmen 0     Steckplatz 7:     verbunden mit CP GGK7 443-1EX11-0XE0       Adresse 192, 168, 50, 68     Rahmen 0     Steckplatz 7:     verbunden mit CP GGK7 443-1EX11-0XE0       Adresse 192, 168, 50, 68     Rahmen 0     Steckplatz 31:     AG wurde nicht gefunden |
|                                | 0 256 512 768 1024 1280 1536 1792 ∞ <b>0</b> OK Übernehmen Abbrechen                                                                                                    |

Abb. 54: Testen der Verbindung
Durch Klicken auf den Hyperlink der gefundenen CPU wird Verbindung aufgenommen, gleichzeitig werden Rahmen- und Steckplatznummer in die entsprechenden Felder eingetragen. Ist die richtige DB-Nummer eingetragen, so wird gleich die Verbindung zu dem Request-Agenten aufgenommen und die im DB eingetragenen PROFIBUS-Diagnosedaten gelesen und angezeigt.

#### Diagnoseinformation

| Mar Iba / O-Manager                                                                                                    |                                                                                                    |  |  |  |  |  |  |
|----------------------------------------------------------------------------------------------------|----------------------------------------------------------------------------------------------------|--|--|--|--|--|--|
| 🗄 🗋 💕 🛃 🗞 🄈 - Hardware Grupp                                                                                                    | en Technostring Ausgänge 📳 🏨                                                                                                    |  |  |  |  |  |  |
| teren Allgemein<br>Erw∰i ibaFOB-4io-D                                                                                                    | S7 Request (0)                                                                                                    |  |  |  |  |  |  |
| ibaBM-DPM-S                                                                                                    | III Allgemein 🖉 Verbindung 🔨 Analog 👖 Digital                                                                                                    |  |  |  |  |  |  |
| Kicken, um Modul anzufügen                                                                                                    | Verbindungsmodus: TCP/IP  Verbindungstyp: PG-Verbindung  Timeout (s): 15                                                                                                    |  |  |  |  |  |  |
| ı⊞ link 2<br>⊞ link 3                                                                                                    | Adresse: 192.168.50.68 Rahmen: 0 🚖 3 🛬 Test                                                                                                    |  |  |  |  |  |  |
| Klicken, um Modul anzufügen Klicken, um Modul anzufügen Licken, um Modul anzufügen Klicken, um Modul anzufügen Klicken, um Modul anzufügen | DB-Nummer: 10 - Profibus-Slave-Nummer: 10 - CPU-Name: Kaip Adresshurb V S7 Neustart edvennen (Dies betrifft alle S7 Benuert-Module)                                                                                                    |  |  |  |  |  |  |
| Kucken, um Modul anzufügen,<br>Kucken, um Modul anzufügen,<br>S7 TCP/UDP<br>Kucken, um Modul anzufügen,<br>S7Xplorer<br>Kucken, um Modul anzufügen,<br>Kucken, um Modul anzufügen,<br>Kucken, um Modul anzufügen,<br>Kucken, um Modul anzufügen,<br>Kucken, um Modul anzufügen,<br>Kucken, um Modul anzufügen,                                                                                                    | Verbindung aufgebaut         GES7 412-2XJ05-0AB0           MLFBN rder SPS tet:         GES7 412-2XJ05-0AB0           SPS-Status:         Aktuell           Zkluszett:         Aktuell           Lese DB10         0.0.0.1           FB-Version:         0.0.0.1           DB-Version:         4.0.0.0           DB singe:         2064 bytes           HW-Version:         69           Gesamtspeichergroße:         546096           DB Speicher         266240           DB benutzt:         32492           Speichergröße für Code:         2798366           Code benutzt:         42858           No. inputs:         128           No. outputs:         128           No. outputs:         128           No. outputs:         128           No. counters:         2048           I/O Bereich:         4096           Slave-Ådrese         Länge           10         244         vertügbar |  |  |  |  |  |  |

Abb. 55: Diagnoseinformation

Folgende Diagnosedaten sind in dem DB eingetragen:

- SPS-Status: z. B. "RUN" oder "STOP"
- Zykluszeit: Aktueller, Min- und Maxwert des OB1-Zyklus
- DB-Version: Versionsbezeichnung z.B. "0.0.0.1"
- FB-Version: Versionsbezeichnung z.B. "4.0.0.0"
- DB-Länge: Länge des Kommunikations-DB (müssen 2064 Bytes sein)
- HW-Version: Ausgabestand der CPU
- Gesamtspeichergröße
- DB Speicher
- DB benutzt
- Speichergröße für Code
- Code benutzt
- Anzahl Eingänge
- Anzahl Ausgänge
- Anzahl Merker

- Anzahl Timer
- Anzahl Zähler
- I/O-Bereich
- Lokale Daten
- Slave-Adresse: Adresse des Slaves ermittelt aus der Anfangsadresse des Peripherie-Ausgangsbereichs (siehe Eingang OUTPUT\_ADR\_SLAVE des Request-Blocks FC122, Kapitel Beschreibung des Request-FC ibaDP\_Req (FC122), Seite 69)
- Länge: Länge des Ausgangsbereichs des Slaves. Die Länge muss 244 Bytes betragen und mit der in der HW Konfig projektierten Länge des Slaves übereinstimmen.
- Status: Zeigt an, ob der Slave von der CPU erkannt wird (nicht verfügbar/verfügbar). Beim ersten Einrichten des S7 Request-Moduls ist der Status "nicht verfügbar", da erst beim Anwenden der Konfiguration im I/O-Manager mit <OK> oder <Übernehmen> der zugehörige Slave auf dem *ibaBM-DPM-S* aktiviert wird.

Wird zur S7-CPU keine Verbindung aufgenommen, so kann das folgende Ursachen haben:

- keine TCP/IP-Verbindung möglich (Time-Out Fehler), Netzwerkverbindung und IP-Adresse von Steuerung und *ibaPDA*-PC prüfen
- falsche Adresse, Rack- oder Slotnummer
- falsche DB-Nummer
- DB ist zu klein (kleiner als 2064 Bytes).
- Fehler in der Projektierung des FC122; dann wird eine Fehlernummer ausgegeben, die dem Konnektor ERROR\_STATUS\_COM des FC122 entspricht.
- Ein Initialisierungsfehler des FC122 wird am Bausteinkonnektor ERROR\_STATUS\_INIT angezeigt.

Aus der Diagnoseinformation wird die PROFIBUS-Slave-Nummer gelesen und automatisch in die Einstellungen des S7-Request-Moduls übernommen.

#### Hinweis

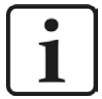

Bei einigen alten S7-CPUs kann die Ermittlung der Stationsnummer nicht automatisch erfolgen. In der Diagnoseinformation steht dann die Slavenummer O. In diesem Fall muss der Anwender die in der HW Konfig projektierte Stationsnummer von Hand in das Feld "Slave Nummer" unter "Allgemein / PROFIBUS" eintragen.

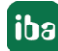

## 4.5.3.4 Modul S7 Request

Mit diesem Modultyp ist es möglich, 64 analoge und 64 digitale Signale aufzuzeichnen.

Für jedes Modul ist ein separater PROFIBUS-Slave und Request-Block-Aufruf zu projektieren.

Die Moduleinstellungen sind in Kapitel **オ** Allgemeine Moduleinstellungen, Seite 17 und **オ** Allgemeine Moduleinstellungen, Seite 105 beschrieben.

### 4.5.3.5 Modul S7 Request Dekoder

Mit dem Modul "S7 Request Dekoder" können bis zu 1024 digitale Signale, die in Form von max. 64 Wörtern gesendet werden, erfasst werden. Dieser Modultyp eignet sich daher besonders für Anwendungen, bei denen sehr viele digitale Signale erfasst werden müssen und die max. 512 direkt adressierbaren Digitalwerte des *ibaBM-DPM-S* nicht ausreichen.

Eine detaillierte Beschreibung des Moduls "S7 Request Dekoder" finden Sie in der Modulbeschreibung zum Gerät *ibaBM-DP* in Kapitel **7** *Modul S7 Request Dekoder*, Seite 87.

## 4.5.3.6 Modul Dig512 S7 Request

Für das Modul "Dig512 S7 Request" gilt Gleiches wie für das Modul "S7 Request Dekoder". Jedoch können lediglich 32 Wörter (512 digitale Werte) erfasst werden.

Das Modul "Dig512 S7 Request" ist der Vorgänger zum Modul "S7 Request Dekoder" und wird in *ibaPDA* aus Gründen der Abwärtskompatibilität weiterhin unterstützt.

Verwenden Sie für neue Projektierungen das Modul "S7 Request Dekoder" (siehe Kapitel Modul S7 Request Dekoder, Seite 111).

#### 4.5.4 Diagnose

Eine Auflistung aller im Busmodul erfassten Operanden mit Datentyp und Aktualwert erhalten Sie, indem Sie im Signalbaum den Busmodulknoten selektieren und die Register *Analog* bzw. *Digital* anwählen:

|                               |    | DI DDI O                                                     |                                       |           |        |         |          |           |  |  |  |
|-------------------------------|----|--------------------------------------------------------------|---------------------------------------|-----------|--------|---------|----------|-----------|--|--|--|
| baFOB-4io-D                   | 1. | IDaBMFDPMFS                                                  |                                       |           |        |         |          |           |  |  |  |
| Link 0                        |    | 📑 Alloemein 🗸 Analog 📗 Digital 🥔 Diggnose 🐨 Profibus Browser |                                       |           |        |         |          |           |  |  |  |
| S7 Request (0)                |    | Vame                                                         | Symbol                                | Bus Slave | e I/O  | Adresse | Datentyp | Istwert   |  |  |  |
|                               |    | 🗉 Quelle: (0) S7 Request                                     |                                       |           |        |         |          |           |  |  |  |
| B-lip Link 1                  | 0  | [0:0]: DB_TestData\SystemClockByte                           | DBS\DB_TestData\SystemClockByte       | 0         | 10 Out | 38      | BYTE     | (         |  |  |  |
| e-⊫e Link 3                   | 1  | [0:1]: DB_TestData\SawTooth_Step1                            | DBS\DB_TestData\SawTooth_Step1        | 0         | 10 Out | 32      | INT_B    | -10674    |  |  |  |
| 📲 Klicken, um Modul anzufügen | 2  | [0:2]: DB_TestData\SawTooth_Step10                           | DBS\DB_TestData\SawTooth_Step 10      | 0         | 10 Out | 34      | INT_B    | 22312     |  |  |  |
| baCom-L2B-8-8                 | 3  | [0:3]: DB_TestData\SawTooth_Step100                          | DBS\DB_TestData\SawTooth_Step 100     | 0         | 10 Out | 36      | INT_B    | -3780     |  |  |  |
| e Link A                      | 4  | [0:4]: DB_TestData\Angular_Frequency_1Hz                     | DBS\DB_TestData\Angular_Frequency_1Hz | 0         | 10 Out | 8       | FLOAT_B  | 2,1865    |  |  |  |
| 📲 Klicken, um Modul anzufügen | 5  | [0:5]: DB_TestData\Angular_Frequency_2Hz                     | DBS\DB_TestData\Angular_Frequency_2Hz | 0         | 10 Out | 12      | FLOAT_B  | 3,6190    |  |  |  |
| OPC                           | 6  | [0:6]: DB_TestData\Sinus_1Hz                                 | DBS\DB_TestData\Sinus_1Hz             | 0         | 10 Out | 16      | FLOAT_B  | 0,81637   |  |  |  |
| S7 TCP/UDP                    | 7  | [0:7]: DB_TestData\Sinus_2Hz                                 | DBS\DB_TestData\Sinus_2Hz             | 0         | 10 Out | 20      | FLOAT_B  | -0,459489 |  |  |  |
| 📲 Klicken, um Modul anzufügen | 8  | [0:8]: DB_TestData\Cosinus_1Hz                               | DBS\DB_TestData\Cosinus_1Hz           | 0         | 10 Out | 24      | FLOAT_B  | -0,577529 |  |  |  |
| S7-Xplorer                    | 9  | [0:9]: DB_TestData\Cosinus_2Hz                               | DBS\DB_TestData\Cosinus_2Hz           | 0         | 10 Out | 28      | FLOAT_B  | -0,888184 |  |  |  |
| Playback                      |    |                                                              |                                       |           |        |         |          |           |  |  |  |

Abb. 56: Auflistung der erfassten Operanden im Register Analog

|                                                                                                    | ibaBM-DPM-S                                                  |                      |                           |             |       |     |         |         |          |  |
|----------------------------------------------------------------------------------------------------|--------------------------------------------------------------|----------------------|---------------------------|-------------|-------|-----|---------|---------|----------|--|
|                                                                                                    | 🐻 Allgemein 🔨 Analog 🗍 Digital 🧼 Diagnose 🛒 Profibus Browser |                      |                           |             |       |     |         |         |          |  |
| S7 Request (0)                                                                                                    | N                                                            | ame                  | Symbol                    | Bus         | Slave | I/O | Adresse | Bit-Nr. | Istwert  |  |
|                                                                                                    | ) E                                                          | Quelle: (0) S7 Reque | est                       |             |       |     |         |         |          |  |
| ⊞⊶∎≓ Link 1<br>⇔ bei Link 2                                                                                                    | 0                                                            | [0.0]: M 10.0        | SYMBOL\\System_Clock_0_1s | 0           | 10    | Out |         | 0 0     |          |  |
| E link 3                                                                                                    | 1                                                            | [0.1]: M 10.1        | SYMBOL\\System_Clock_0_2s | 0           | 10    | Out |         | 0 1     |          |  |
| Kicken, um Modul anzufügen                                                                                                    | 2                                                            | [0.2]: M 10.2        | SYMBOL\\System_Clock_0_4s | 0           | 10    | Out |         | 2       |          |  |
| ibaCom-L2B-8-8                                                                                                    | 3                                                            | [0.3]: M 10.3        | SYMBOL\\System_Clock_0_5s | 0           | 10    | Out |         | ) 3     |          |  |
| ⊞                                                                                                    | 4                                                            | [0.4]: M 10.4        | SYMBOL\\System_Clock_0_8s | 0           | 10    | Out |         | ) 4     |          |  |
| Kicken, um Modul anzufügen                                                                                                    | 5                                                            | [0.5]: M 10.5        | SYMBOL\\System_Clock_1_0s | 0           | 10    | Out |         | ) 5     |          |  |
| OPC                                                                                                    | 6                                                            | [0.6]: M 10.6        | SYMBOL\\System_Clock_1_6s | 0           | 10    | Out |         | 6       |          |  |
| S7 TCP/UDP                                                                                                    | 7                                                            | [0.7]: M 10.7        | SYMBOL\\System_Clock_2_0s | 0           | 10    | Out |         | ) 7     |          |  |
| <ul> <li>Klicken, um Modul anzufügen</li> <li>S7-Xplorer</li> <li>Klicken, um Modul anzufügen</li> <li>Klicken, um Modul anzufügen</li> <li>Klicken, um Modul anzufügen</li> <li>Nicht abgebildet</li> </ul> |                                                              | 7 1 1 1 1 1 1 1      | 1074 1020 1526 177        | لىلىك<br>مە | 18    | ОК  | Übemehn | nen Ab  | obrechen |  |

Abb. 57: Auflistung der erfassten Operanden im Register Digital

#### **Andere Dokumentation**

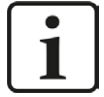

Eine detaillierte Beschreibung der gerätespezifischen Diagnosemöglichkeiten des *ibaBM-DPM-S* finden Sie im zugehörigen Gerätehandbuch.

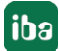

## 4.6 Request-S7 für ibaBM-DPM-S im Redundanzmodus

Im Folgenden wird die Request-S7-Variante für das PROFIBUS-Busmodul *ibaBM-DPM* im Redundanzmodus beschrieben. Die Lösung "Request-S7 für *ibaBM-DPM-S* im Redundanzmodus" wird durch "Request-S7 für *ibaBM-DP* im Redundanzmodus" funktionskompatibel abgelöst.

## 4.6.1 Allgemeine Informationen

Der Redundanzmodus des *ibaBM-DPM-S* ermöglicht den Betrieb an redundanten PROFIBUS-Systemen in Verbindung mit SIMATIC S7-400H Steuerungen, deren Messdaten erfasst werden sollen. Um den Redundanzmodus des *ibaBM-DPM-S* verwenden zu können, benötigen Sie eine zusätzliche Lizenz. Wenden Sie sich hierfür an den Support der iba AG. Die Lizenz wird über die Administratorfunktionen im Web-Dialog des *ibaBM-DPM-S* freigeschaltet.

Request-S7 redundant ist geeignet, um *ibaBM-DPM-S* mit Request-Funktionalität als einkanalig geschaltete Peripherie an einer hochverfügbaren SIMATIC S7-400H Steuerung zu betreiben. Die folgende Darstellung zeigt die Einbindung eines *ibaBM-DPM-S* im Redundanzmodus:

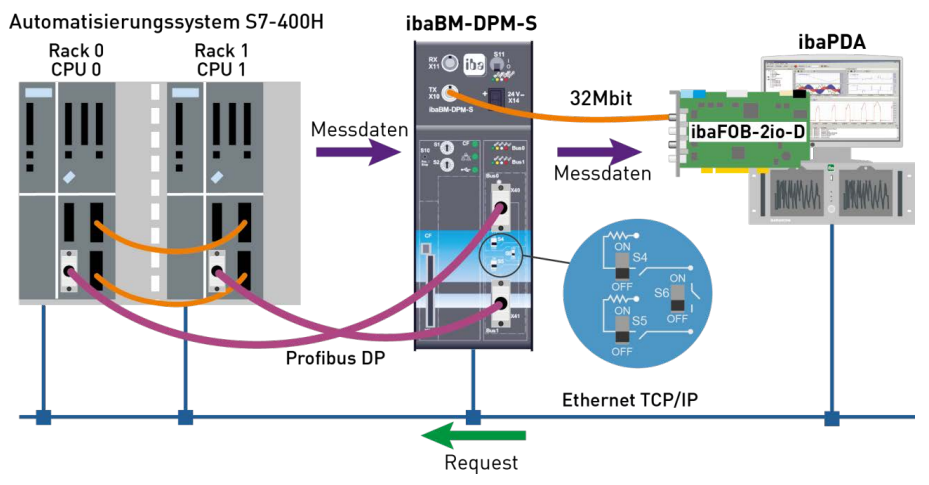

Abb. 58: Request-S7 für ibaBM-DPM-S im Redundanzmodus

#### Hinweis

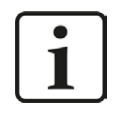

Die folgende Beschreibung bezieht sich auf die Request-Blöcke ab Version V4.0.

#### Andere Dokumentation

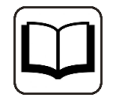

Detaillierte Informationen zum Redundanzmodus des *ibaBM-DPM-S* finden Sie im Gerätehandbuch.

Die Funktionalität des Request-S7 für das *ibaBM-DPM-S* im Redundanzmodus entspricht weitestgehend der im Standardmodus (siehe Kapitel **7** *Request-S7 für ibaBM-DPM-S*, Seite 101). Die Abweichungen und Erweiterungen sind nachfolgend beschrieben.

Informationen zu Anwendungsbeispielen finden Sie in Kapitel **7** Anwendungsbeispiele, Seite 152.

## 4.6.2 Konfiguration und Projektierung SIMATIC S7-300, S7-400 und WinAC

Die Konfiguration und Projektierung auf SIMATIC S7-Seite entspricht der des *ibaBM-DP* (siehe Kapitel **7** *Konfiguration und Projektierung SIMATIC S7-300, S7-400 und WinAC*, Seite 92).

## 4.6.3 Konfiguration und Projektierung ibaPDA

Zunächst schließen Sie das *ibaBM-DPM-S* wie üblich an einen freien Link einer *ibaFOB*-Eingangskarte an. Im I/O-Manager fügen Sie an dem entsprechenden Link ein Gerätemodul *"ibaBM-DPM-S*" ein.

Im Register *Allgemein* setzen Sie den "Redundanzmodus" auf TRUE. Der damit eingeschaltete Redundanzmodus wird durch ein orange gefärbtes Symbol des Gerätemoduls angezeigt.

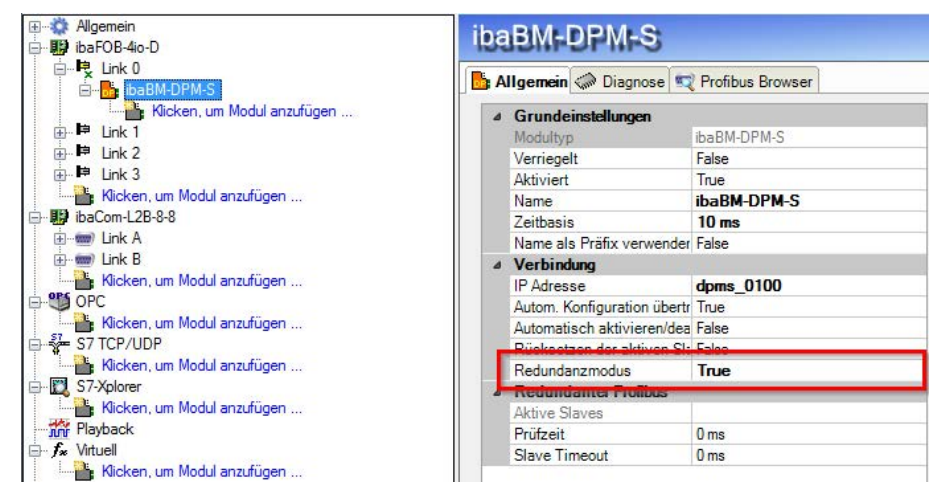

Abb. 59: Einstellung Redundanzmodus im I/O-Manager

Da beim redundanten PROFIBUS die beiden Bussysteme 0 und 1 parallel betrieben werden, gibt es im Register *Allgemein* nur noch Einstellungen für den "Redundanten PROFIBUS".

Im Redundanzmodus stehen mit Request-S7 zusätzlich folgende Module zur Verfügung:

- S7 Request
- S7 Request Dekoder
- Dig512 S7 Request

Die Konfiguration der Module entspricht der im Standardmodus. Informationen hierzu finden Sie in Kapitel **7** Konfiguration und Projektierung SIMATIC S7-300, S7-400 und WinAC, Seite 102.

#### Verbindungseinstellungen

Für die Übertragung der Operandendaten zu den beiden CPUs der SIMATIC S7-400H werden zwei getrennte Verbindungen eingerichtet. Diese werden je nach Verfügbarkeit und Bedarf umgeschaltet.

Die Verbindungseinstellungen nehmen Sie identisch zum Request-S7 bei *ibaBM-DP* im Redundanzmodus vor (siehe hierzu Kapitel **7** *Konfiguration und Projektierung SIMATIC S7-300, S7-400 und WinAC*, Seite 92).

iba

## 4.7 Request-S7 für ibaCom-L2B

Im Folgenden wird die Request-S7-Variante für die *ibaCom-L2B* PROFIBUS-Karte beschrieben.

Die Lösung "Request S7 für ibaCom-L2B" wird durch "Request-S7 für ibaBM-DP" funktionskompatibel abgelöst.

Informationen hierzu finden Sie in Kapitel **7** Ablösung Request-S7 auf ibaCom-L2B durch ibaBM-DP, Seite 169.

## 4.7.1 Allgemeine Informationen

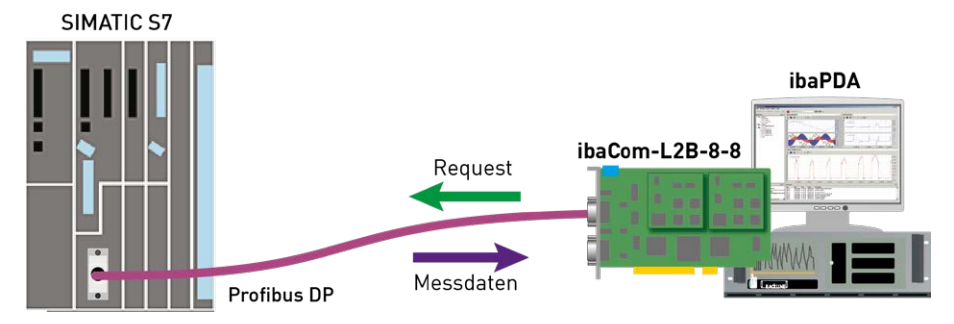

Abb. 60: Request-S7 für ibaCom-L2B

Beim L2B-Request wird die Anforderung der Messwerte (Request-Handshake) über den PROFI-BUS gesendet. Hierzu dient ein Teil des IO-Bereichs des jeweiligen PROFIBUS-Slaves. Es wird keine weitere TCP/IP-Verbindung zur Konfiguration und Projektierung vom *ibaPDA*-Rechner zur S7-Steuerung benötigt.

#### Hinweis

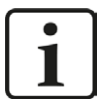

Die folgende Beschreibung bezieht sich auf die Request-Blöcke ab Version V3.4. Sollten Sie Erläuterungen zu älteren Versionen benötigen, wenden Sie sich bitte an unseren Support.

Ältere Versionen sind erforderlich, wenn *ibaPDA-Request-S7-DP/PN* in Verbindung mit älteren S7-CPUs verwendet werden soll, z .B. CPU 315 vor Ausgabestand 2AF03 oder CPU 314 vor Ausgabestand 2AF04.

Informationen zu Anwendungsbeispielen finden Sie in Kapitel **7** Anwendungsbeispiele, Seite 152.

## 4.7.2 Konfiguration und Projektierung SIMATIC S7-300, S7-400 und WinAC

## 4.7.2.1 Beschreibung der Request-FCs

Mit diesen Funktionen wird die Kommunikation zwischen S7-Steuerung, *ibaPDA* und *ibaCom-L2B*-Karte initialisiert und gesteuert.

Die Funktionen müssen jeweils einmal pro aktiviertem PROFIBUS-Slave im Programm aufgerufen werden.

Die verwendeten Bausteine sind Bestandteil der iba S7-Bibliothek (siehe Kapitel **7** *iba S7-Bibliothek*, Seite 143).

### 4.7.2.1.1 Initialisierungs-FC ibaL2B\_Init (FC111)

Diese Funktion fragt Parameter der S7-CPU ab und setzt die Voreinstellungen für die DBs. Die Funktion ibaL2B\_Init (FC111) muss in allen verfügbaren Anlauf-OBs (OB100, OB101 und OB102) aufgerufen werden.

| Name         | Art | Тур      | Beschreibung                                                                                                    |
|--------------|-----|----------|----------------------------------------------------------------------------------------------------|
| DB_PDA       | IN  | BLOCK_DB | DB der ibaPDA-Kommunikationsschnittstelle ibaL2B_<br>DB_work<br>Bereich: 1 bis n (s. Leistungsmerkmale CPU); jeder<br>Slave benötigt einen eigenen DB.                                                                                                    |
| INP_RANGE    | IN  | INT      | Beschränkt die Anzahl der messbaren Eingangsbytes<br>(CPU-abhängig); wir empfehlen grundsätzlich "O" (au-<br>tomatische Erkennung) vorzugeben. Nur wenn in der<br>"S7 System Info" (ibaPDA) die falsche Anzahl ange-<br>zeigt wird, kann die Anzahl der Eingangsbytes manuell<br>vorgegeben werden!<br>"O": automatische Erkennung (empfohlen) |
| OUT_RANGE    | IN  | INT      | Beschränkt die Anzahl der messbaren Ausgangsbytes<br>(CPU-abhängig); wir empfehlen grundsätzlich "O" (au-<br>tomatische Erkennung) vorzugeben. Nur wenn in der<br>"S7 System Info" (ibaPDA) die falsche Anzahl ange-<br>zeigt wird, kann die Anzahl der Ausgangsbytes manu-<br>ell vorgegeben werden!                                          |
| MARKER_RANGE | IN  | INT      | Beschränkt die Anzahl der messbaren Merkerbytes<br>(CPU-abhängig); wir empfehlen grundsätzlich "O" (au-<br>tomatische Erkennung) vorzugeben. Nur wenn in der<br>"S7 System Info" (ibaPDA) die falsche Anzahl ange-<br>zeigt wird, kann die Anzahl der Merkerbytes manuell<br>vorgegeben werden!<br>"O": automatische Erkennung (empfohlen)     |

#### Beschreibung der Formalparameter des ibaL2B\_Init:

| Name         | Art | Тур  | Beschreibung                                                                                                    |  |
|--------------|-----|------|----------------------------------------------------------------------------------------------------|--|
| ERROR_STATUS | OUT | BYTE | Parametrierfehler-Status                                                                                        |  |
|              |     |      | Folgende Fehlercodes können ausgegeben werden:                                                                  |  |
|              |     |      | a) Bezüglich Parameter "DB_NUMBER"                                                                              |  |
|              |     |      | "11" - DB ist schreibgeschützt (-> DB-Attribut ändern)                                                          |  |
|              |     |      | "12" - DB Nr=0 oder größer als die max. zulässige<br>DB-Nummer dieser CPU (-> in zulässige DB-Nummer<br>ändern) |  |
|              |     |      | "13" - DB mit der angegebenen Nummer ist nicht vor-<br>handen. (-> DB- 22 kopieren/ umbenennen)                 |  |
|              |     |      | "14" – kein ablaufrelevanter DB (-> iba-Hotline kon-<br>taktieren)                                              |  |
|              |     |      | "15" - DB zu kurz (-> DB22 kopieren/ umbenennen)                                                                |  |
|              |     |      | b) während des Lesens der CPU-Parameter                                                                         |  |
|              |     |      | "21" – nicht genügend Speicherplatz für den Daten-<br>satz<br>(-> iba-Hotline kontaktieren)                     |  |
|              |     |      | "22" - SZL_ID ist falsch oder unbekannt in dieser CPU.<br>(-> iba-Hotline kontaktieren)                         |  |
|              |     |      | "23" - Index ist falsch oder unzulässig.<br>(-> iba-Hotline kontaktieren)                                       |  |
|              |     |      | c) Sonderstatus                                                                                                 |  |
|              |     |      | "19" – Initialisierung nicht abgeschlossen<br>(-> iba-Hotline kontaktieren)                                     |  |

Folgende SFCs werden intern verwendet:

- SFC 6 (RD\_SINFO)
- SFC 24 (TEST\_DB)
- SFC 51 (RDSYSST)

## Bereiche für Anzahl von Ein-, Ausgängen und Merkern

Die Anzahl von Eingängen, Ausgängen und Merkern in einer CPU können von der Funktion ibaL2B\_Init zuverlässig ermittelt werden. Dazu müssen die Parameter wie im Beispiel oben mit dem Wert "O" beschaltet werden.

In Ausnahmefällen können nach Rücksprache mit dem technischen Support der iba AG diese Parameter angepasst / geändert werden. Mit Hilfe dieser Parameter werden Fehlprojektierungen bei der Signalauswahl in *ibaPDA* abgefangen. Wählt der Anwender in *ibaPDA* z.B. einen Merker aus, den es in der S7 nicht gibt, so generiert *ibaPDA* eine Fehlermeldung. In der *ibaPDA*-Diagno-

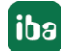

se des entsprechenden Moduls ist ein solcher Konflikt leicht zu erkennen.

Im Register Analogwerte erscheint in der Spalte "Wert" die Meldung

"I/O–Adresse existiert nicht (6e)", wenn der Wert nicht dem im ibaL2B\_Init ermittelten Bereich entspricht.

| 🔢 iba I/O-Manager                                         |                         |                                           |                                  |                 |  |  |  |  |  |
|-----------------------------------------------------------|-------------------------|-------------------------------------------|----------------------------------|-----------------|--|--|--|--|--|
| 🗄 🗋 💕 🚰 🏹 🐌 🛛 Hardware Grupp                              | oen Technostring Ausgär | nge 🕒 🛍                                   |                                  |                 |  |  |  |  |  |
| Allgemein                                                 | L2B S7 Rec              | quest (0)                                 |                                  |                 |  |  |  |  |  |
| E By baFOB-40-D<br>B B Link 0<br>B B Link 1<br>B B Link 2 | Allgemein 🔨 Ana         | 🔟 Allgemein 🔨 Analog 👖 Digital 🧼 Diagnose |                                  |                 |  |  |  |  |  |
|                                                           | Analogwerte             | Digitalwerte S7                           | System Info                      |                 |  |  |  |  |  |
| i∎ link 3                                                 | S7-Operand              | Datentyp Wert                             |                                  | Anzeige-Modus 🔺 |  |  |  |  |  |
| Kicken, um Modul anzufügen                                | 0 MW 5000               | INT                                       | I/O-Adresse existiert nicht (6E) | DEC             |  |  |  |  |  |
| Dal2B-8-8                                                 | 1                       | INT                                       | 0                                | DEC             |  |  |  |  |  |
| L2B S7 Request (0)                                        | 2                       | INT                                       | 0                                | DEC             |  |  |  |  |  |
|                                                           | 3                       | INT                                       | 0                                | DEC             |  |  |  |  |  |
|                                                           | 4                       | INT                                       | 0                                | DEC             |  |  |  |  |  |
|                                                           | Ę                       | TNIT                                      | 0                                | DEC             |  |  |  |  |  |

Abb. 61: Anzeige von Fehlprojektierungen

In einem solchen Fall überprüfen Sie bitte...

- ...ob Sie eine in der CPU verfügbare Operanden-Adresse in *ibaPDA* ausgewählt haben. Wenn nicht, verwenden Sie bitte einen vorhandenen Operanden.
- ...ob die automatisch ermittelten Adressbereiche in dem *ibaPDA*-Menü "S7 System Info" mit den Leistungsdaten der S7-CPU übereinstimmen. Falls nicht, geben Sie beim Parametrieren des ibaL2B\_Init die Anzahl der E-, A-, und M-Bytes manuell vor (aus den "Leistungsdaten" der S7-CPU).

## 4.7.2.1.2 Kommunikations-FC ibaL2B\_Req (FC112)

Mit dieser Funktion wird die Kommunikation zwischen der S7 und der *ibaCom-L2B*-Karte im *ibaPDA*-PC gesteuert. Sie dient außerdem zur Überwachung der Kommunikationsverbindungen.

Die Funktion ibaL2B\_Req (FC112) muss einmal pro Slave im zyklischen Programm aufgerufen werden.

| Name           | Art | Тур      | Beschreibung                                                                                                    |
|----------------|-----|----------|----------------------------------------------------------------------------------------------------|
| DB_PDA         | IN  | BLOCK_DB | DB der ibaPDA-Kommunikationsschnittstelle<br>ibaL2B_DB_work; Bereich: 1 bis n (s. Leistungs-<br>merkmale CPU); jeder Slave benötigt einen eige-<br>nen DB. Der DB muss identisch sein mit dem DB<br>beim Aufruf des Blocks ibaL2B_Init. |
| DP_SEND_ADR    | IN  | INT      | DP-Anfangsadresse der ibaCom-L2B-Karte im Peri-<br>pherie-Ausgabebereich für das Senden von Daten                                                                                                    |
| DP_RECEIVE_ADR | IN  | INT      | DP-Anfangsadresse der ibaCom-L2B-Karte im Pe-<br>ripherie-Eingangsbereich für den Empfang von<br>Daten                                                                                                    |

#### Beschreibung der Formalparameter des ibaL2B\_Req (FC112):

119

| Name          | Art | Тур   | Beschreibung                                                                                                    |
|---------------|-----|-------|----------------------------------------------------------------------------------------------------|
| TIME_OUT_VAL  | IN  | INT   | Timeout (Zeitüberschreitung) der Kommunikation                                                                                               |
|               |     |       | Timeout = TIME_OUT_VAL x 100ms                                                                                                    |
| TIMER_NR      | IN  | Timer | Timer für den internen (Warte-) Zeitgenerator.<br>Bereich: T0 bis Tn (s. Leistungsmerkmale CPU);<br>jeder Slave benötigt einen eigenen Timer |
| TIME_OUT_FLAG | OUT | BOOL  | Verbindungsabbruch zwischen S7 und ibaCom-L2B-Karte                                                                                          |
| ERROR_STATUS  | OUT | BYTE  | Parametrierfehler                                                                                                    |
|               |     |       | Folgende Fehlercodes können ausgegeben werden:                                                                                               |
|               |     |       | " 92" - Ungültiger Befehl von ibaPDA (iba-Hotline<br>kontaktieren)                                                                           |
|               |     |       | "100" - zu wenig Platz im DB-Adressraum für die<br>angeforderten Analogwerte (-> Datenmenge in<br>ibaPDA auf max. 112 Byte reduzieren)       |
|               |     |       | "101" – Kanalnummer > 31 (-> iba-Hotline kontak-<br>tieren)                                                                                  |
|               |     |       | "102" – Datentyp wird nicht unterstützt (nur Ana-<br>logwerte) (-> iba-Hotline kontaktieren)                                                 |
|               |     |       | "103" – Bereichskennung fehlt oder nicht interpre-<br>tierbar (-> iba-Hotline kontaktieren)                                                  |
|               |     |       | "104" – Dieser Variablentyp kann nicht interpre-<br>tiert werden. (-> iba-Hotline kontaktieren)                                              |
|               |     |       | "105" - DB 0 wurde als Datenquelle angefordert.<br>(-> anderen zulässigen DB verwenden)                                                      |
|               |     |       | "106" – DB-Nummer ist höher als die max. zulässi-<br>ge Anzahl DBs dieser CPU. (-> in zulässige DB-Num-<br>mer ändern)                       |
|               |     |       | "107" - DB mit der angegebenen Nummer ist nicht<br>vorhanden. (-> vorhandene DB-Daten anfordern)                                             |
|               |     |       | "109" - DB zu kurz für die gewählte Datenadresse<br>(-> DB22 kopieren/ umbenennen)                                                           |
|               |     |       | "110" – Operandenadresse (E,A,M,P) existiert<br>nicht. (-> vorhandene Operanden anfordern)                                                   |
|               |     |       | "111" – Initialisierung mit Fehler abgebrochen (-><br>Error-Status von ibaL2B_Init auswerten, ansonsten<br>iba-Hotline kontaktieren)         |
|               |     |       | "112" – Initialisierung nicht bearbeitet (-> ibaL2B_<br>Init in den Anlauf-OBs aufrufen)                                                     |

Folgende SFCs werden intern verwendet:

- SFC 20 (BLKMOV)
- SFC 24 (TEST\_DB)
- SFC 36 (MSK\_FLT)
- SFC 37 (DMSK\_FLT)
- SFC 50 (RD\_LGADR)

### 4.7.2.1.3 Kommunikations-FC ibaL2B\_Req\_CP (FC113) für CP342-5

Nicht jeder S7-300 CPU-Typ hat eine integrierte bzw. freie (nicht verwendete) DP- Schnittstelle. In der S7-400-Familie kann wie bisher beschrieben auch ein externer CP mit den Funktionen ibaL2B\_Init (FC111) und ibaL2B\_Req (FC112) angesprochen werden. Der externe CP hängt hier am so genannten "Kommunikations-Bus" und verhält sich wie eine interne DP-Schnittstelle!

Nicht ganz so einfach geht das bei CPUs der S7-300er Familie. Diese besitzen keinen "Kommunikationsbus". Die Anbindung der iba-Slaves erfolgt über die Standardbausteine FC1 (DP\_SEND) und FC2 (DP\_RCV) aus der Standard-Bibliothek von S7 (und nicht über den Peripherieadressraum). Die physikalische Ankopplung erfolgt über den externen CP342-5. Der ibaL2B\_Req (FC112) wird für diesen Fall durch den ibaL2B\_Req\_CP (FC113) ersetzt. Des Weiteren wird für alle Slave-Verbindungen gemeinsam ein weiterer DB ibaL2B\_CP\_SNDRCV (im Beispiel DB10) benötigt, in dem die Peripheriedaten aller Slaves zwischengespeichert werden.

Die Funktion ibaL2B\_Req\_CP (FC113) muss anstelle des ibaL2B\_Req (FC112) einmal pro Slave im zyklischen Programm aufgerufen werden.

| Name               | Art | Тур      | Beschreibung                                                                                                    |
|--------------------|-----|----------|----------------------------------------------------------------------------------------------------|
| DB_PDA             | IN  | BLOCK_DB | DB der ibaPDA-Kommunikationsschnittstelle<br>ibaL2B_DB_work;<br>Bereich: 1 bis n (s. Leistungsmerkmale CPU);<br>jeder Slave benötigt einen eigenen DB. Der DB<br>muss identisch sein mit dem DB beim Aufruf<br>des Blocks ibaL2B_Init. |
| DB_DP_Data         | IN  | BLOCK_DB | DB, in dem die Sende- und Empfangsdaten für<br>FC_SEND und FC_RECV zwischengepuffert wer-<br>den.<br>Bereich: 1 bis n (s. Leistungsmerkmale CPU); es<br>können die Daten aller Slaves in einem DB ge-<br>sammelt werden.               |
| DB_ADR_Offset_SEND | IN  | INT      | DB-OFFSET-Adresse des DB-Bereichs für die<br>SEND- Daten (pro Slave werden 122 Byte be-<br>legt). Jeder Slave muss eine eigene OFFSET-Ad-<br>resse für seine SEND-Daten haben.                                                         |

#### Beschreibung der Formalparameter des ibaL2B\_Req\_CP (FC113):

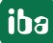

| Name               | Art | Тур   | Beschreibung                                                                                                    |
|--------------------|-----|-------|----------------------------------------------------------------------------------------------------|
| DB_ADR_Offset_RECV | IN  | INT   | DB-OFFSET-Adresse des DB-Bereichs für die<br>RECEIVE- Daten (pro Slave werden 16 Byte be-<br>legt). Jeder Slave muss eine eigene OFFSET-Ad-<br>resse für seine RECEIVE-Daten haben. |
| TIME_OUT_VAL       | IN  | INT   | Timeout (Zeitüberschreitung) der Kommunika-<br>tion<br>Timeout = TIME_OUT_VAL x 100ms                                                                                               |
| TIMER_NR           | IN  | Timer | Timer für den internen (Warte-) Zeitgenerator.<br>Bereich: T0 bis Tn (s. Leistungsmerkmale CPU);<br>jeder Slave benötigt einen eigenen Timer.                                       |
| TIME_OUT_FLAG      | OUT | BOOL  | Verbindungsabbruch zwischen S7 und iba-<br>Com-L2B-Karte                                                                                                    |

| Name         | Art | Тур  | Beschreibung                                                                                                    |
|--------------|-----|------|----------------------------------------------------------------------------------------------------|
| ERROR_STATUS | OUT | BYTE | Parametrierfehler                                                                                                    |
|              |     |      | Folgende Fehlercodes können ausgegeben wer-<br>den:                                                                                              |
|              |     |      | " 92" - Ungültiger Befehl von ibaPDA (-><br>iba-Hotline kontaktieren)                                                                            |
|              |     |      | "100" - zu wenig Platz im DB-Adressraum für die<br>angeforderten Analogwerte (-> Datenmenge in<br>ibaPDA auf max. 112 Byte reduzieren)           |
|              |     |      | "101" – Kanalnummer > 31<br>(-> iba-Hotline kontaktieren)                                                                                        |
|              |     |      | "102" – Datentyp wird nicht unterstützt (nur<br>Analogwerte) (-> iba-Hotline kontaktieren)                                                       |
|              |     |      | "103" – Bereichskennung fehlt oder nicht inter-<br>pretierbar<br>(-> iba-Hotline kontaktieren)                                                   |
|              |     |      | "104" – Dieser Variablentyp kann nicht interpre-<br>tiert werden. (-> iba-Hotline kontaktieren)                                                  |
|              |     |      | "105" - DB 0 wurde als Datenquelle angefordert.<br>(-> anderen zulässigen DB verwenden)                                                          |
|              |     |      | "106" – DB-Nummer ist höher als die max. zu-<br>lässige Anzahl DBs dieser CPU. (-> in zulässige<br>DB-Nummer ändern)                             |
|              |     |      | "107" - DB mit der angegebenen Nummer ist<br>nicht vorhanden. (-> vorhandene DB-Daten an-<br>fordern)                                            |
|              |     |      | "109" - DB zu kurz für die gewählte Datenadres-<br>se (-> DB22 kopieren / umbenennen)                                                            |
|              |     |      | "110" – Operandenadresse (E,A,M,P) existiert<br>nicht.                                                                                           |
|              |     |      | (-> vomandene Operanden amordern)                                                                                                    |
|              |     |      | <pre>, Initialisierung mit Fenier abgebrochen<br/>(-&gt; Error-Status von ibaL2B_Init auswerten, an-<br/>sonsten iba-Hotline kontaktieren)</pre> |
|              |     |      | "112" – Initialisierung nicht bearbeitet<br>( ->ibaL2B_Init in den Anlauf-OBs aufrufen)                                                          |

## 4.7.2.2 Projektierung Hardware

Führen Sie die nachfolgenden Schritte durch:

- Die DP-Schnittstelle der CPU oder eines CP als DP-Master mit einem PROFIBUS vernetzen.
- Installieren der GSD-Datei IBA\_0F05.GSD entweder durch Menüpunkt "Extras - GSD-Dateien" installieren oder durch Copy/Paste aus dem Beispielprojekt.
- Nach Installation finden Sie die iba-GSD-Datei im HW-Katalog unter: PROFIBUS-DP - weitere Feldgeräte - Allgemein - ibaL2B < S7 Direct Access >
- Gewünschte Anzahl von DP-Slaves "ibaL2B < S7 Direct Access >" an PROFIBUS anhängen und DP-Adressen einstellen, dabei werden die Peripherie-Adressen den Slaves automatisch nach aufsteigenden Adressen zugewiesen.
- HW Konfig./ Systemdaten in die S7-CPU laden.

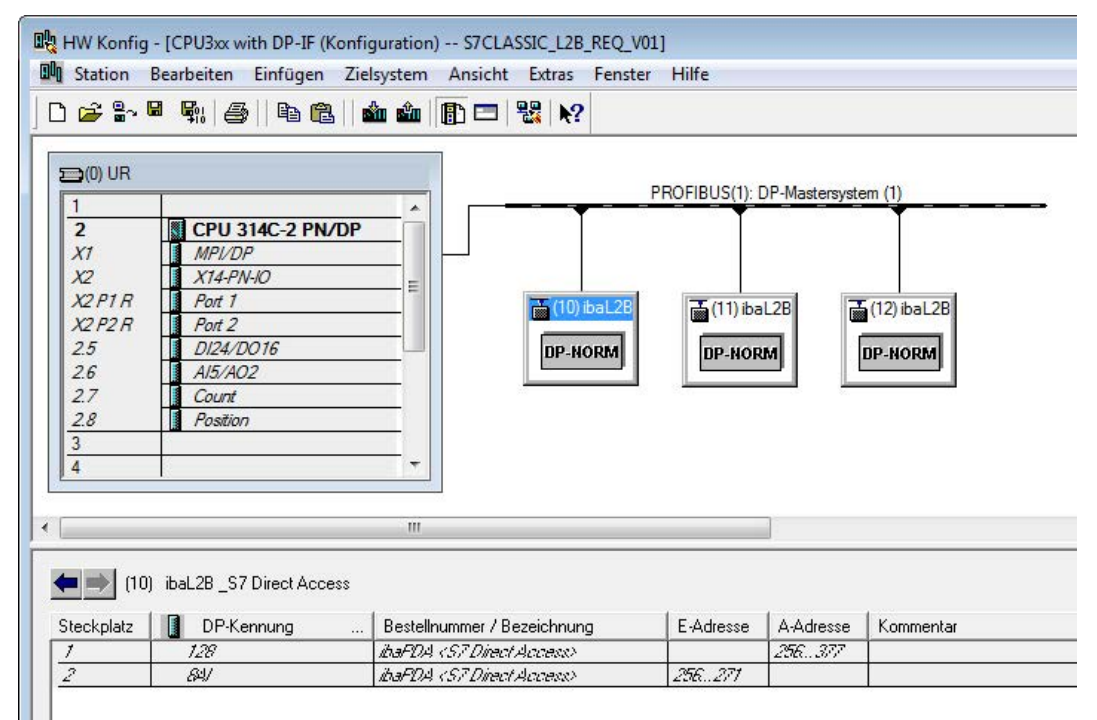

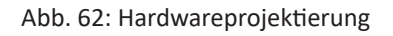

## 4.7.2.3 Projektierung in STEP 7 (KOP, FUP, AWL)

## 4.7.2.3.1 CPU-interne DP-Schnittstelle oder CP 443-5 (bei S7-400)

Wenn Sie eine CPU S7-300/-400 mit integrierter DP-Schnittstelle verwenden oder bei einer S7-400 die externe Schnittstelle CP 443-5 verwenden, führen Sie die nachfolgenden Schritte durch. Bei Verwendung der externen DP-Schnittstelle CP342-5 einer CPU S7-300 machen Sie im Kap. **7** *Externe DP-Schnittstelle CP342-5*, Seite 126 weiter.

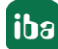

#### Für Request-S7 mit einem PROFIBUS-Slave:

- Kopieren Sie aus der iba S7-Bibliothek (siehe Kapitel **オ** *iba S7-Bibliothek*, Seite 143) folgende Bausteine in den Bausteinordner Ihres STEP 7-Projekts:
  - FC111 (ibaL2B\_Init) und FC112 (ibaL2B\_Req)
  - DB22 (ibaL2B\_DB\_work) und UDT22 (ibaL2B\_DB\_Struct)

#### Hinweis

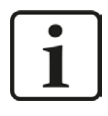

Falls die Bausteinnummern FC111, FC112, DB22 und UDT22 in Ihrem Projekt schon verwendet sind, weisen Sie den Bausteinen aus der iba S7-Bibliothek beim Kopieren andere freie Nummern zu.

■ Legen Sie die Fehler-OBs (OB82, OB85, OB86, OB87, OB122) an, um einen CPU-STOP im Fehlerfall zu verhindern.

#### Hinweis

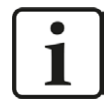

DB22 und der UDT22 enthalten eine Datenstruktur, die für die Bearbeitung nicht notwendig ist. Im Prinzip genügt ein DB mit Länge 1500 Bytes. Die Datenstruktur ist nur für Diagnosezwecke interessant.

■ Im zyklischen Programm den ibaL2B\_Req (FC112) aufrufen und parametrieren.

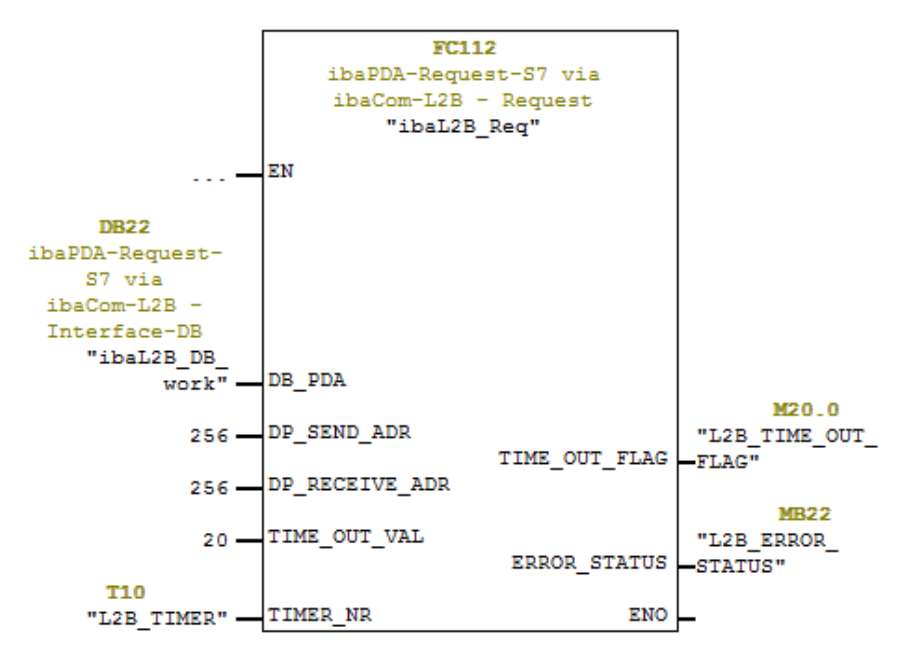

 In den Anlauf-OBs (OB100, OB101, OB102) den ibaL2B\_Init (FC111) aufrufen und parametrieren

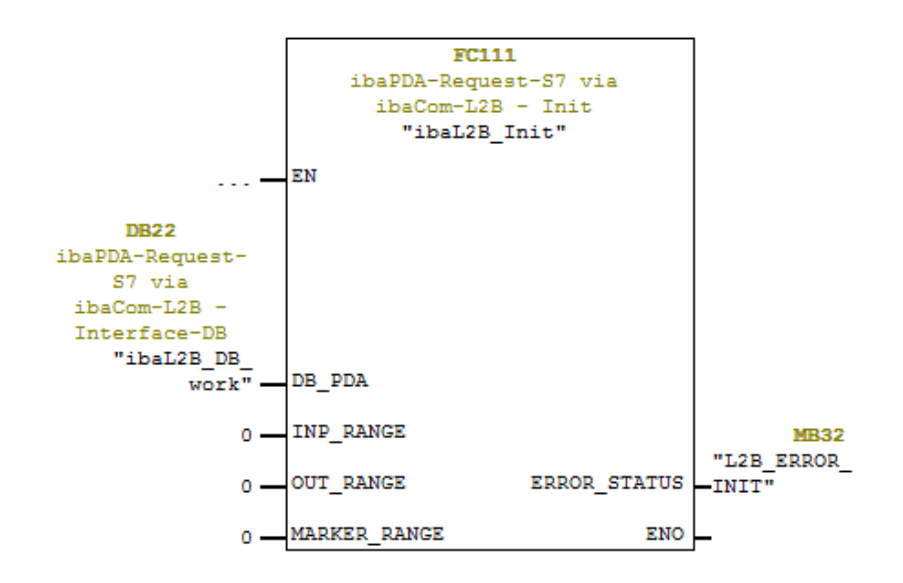

#### Für Request-S7 mit weiteren PROFIBUS-Slaves:

- Im Bausteinordner muss f
  ür jeden Request-Slave ein Datenbaustein vorhanden sein, auf den sich beide FCs beziehen. Kopieren Sie den ibaL2B\_DB\_work (DB22) in einen DB mit einer neuen DB-Nummer.
- In den Anlauf-OBs müssen Sie den ibaL2B\_Init (FC111) ein weiteres Mal mit der neuen DB-Nummer aufrufen.
- Im zyklischen OB müssen Sie den ibaL2B\_Req (FC112) ein weiteres Mal mit der neuen DB-Nummer und den Peripherieadressen des neuen PROFIBUS-Slaves aufrufen.

#### Abschluss:

■ Alle Bausteine in die S7-CPU laden und neu starten.

#### 4.7.2.3.2 Externe DP-Schnittstelle CP342-5

Bei Verwendung einer externen DP-Schnittstelle CP342-5 führen Sie die nachfolgenden Schritte durch.

#### Für Request-S7 mit einem PROFIBUS-Slave:

- Kopieren Sie aus der iba S7-Bibliothek (siehe Kapitel **7** *iba S7-Bibliothek,* Seite 143) folgende Bausteine in den Bausteinordner Ihres STEP 7-Projekts:
  - FC113 (ibaL2B\_Req\_CP) und FC111 (ibaL2B\_Init)
  - DB10 (ibaL2B\_CP\_SNDRCV), DB22 (ibaL2B\_DB\_work) und UDT22 (ibaL2B\_DB\_Struct)

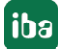

#### Hinweis

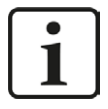

Falls die Bausteinnummern FC111, FC113, DB10, DB22 und UDT22 in Ihrem Projekt schon verwendet sind, weisen Sie den Bausteinen aus der iba S7-Bibliothek beim Kopieren andere freie Nummern zu.

- Legen Sie die Fehler-OBs (OB82, OB85, OB86, OB87, OB122) an, um einen CPU-STOP im Fehlerfall zu verhindern.
- Im zyklischen Programm den ibaL2B\_Req\_CP (FC113) aufrufen und parametrieren. Als Offset-Adressen für Sende- und Empfangsdaten müssen hier für jeden Slave eigene Bereiche innerhalb des DBs "ibaPDA\_SENDRECV" (DB10) festgelegt und als Parameter "DB\_ADR\_ Offset\_SEND" bzw. "DB\_ADR\_Offset\_RECV" übergeben werden!

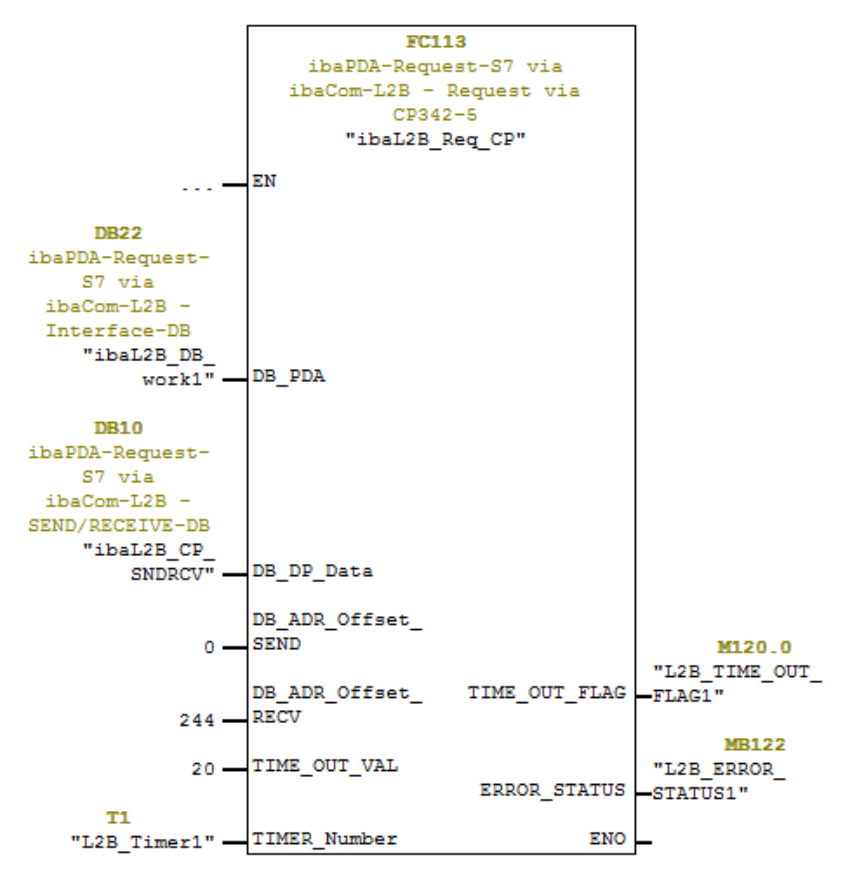

 In den Anlauf-OBs (OB100, OB101, OB102) den ibaL2B\_Init (FC111) aufrufen und parametrieren.

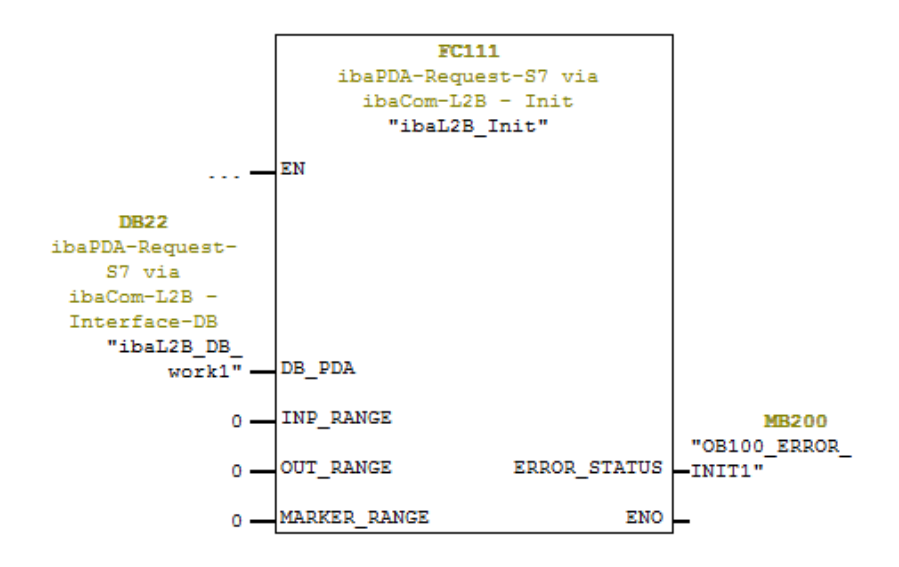

 Aufrufen und parametrieren von FC1 (DP\_SEND) und FC2 (DP\_RECV) im zyklischen Programm.

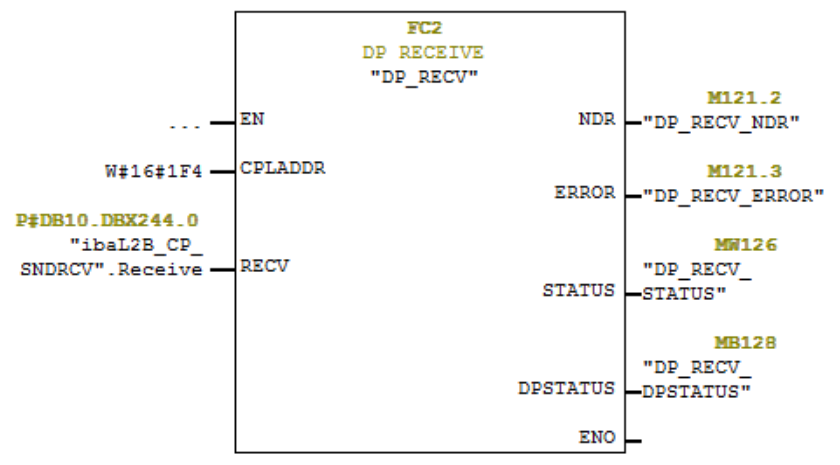

#### Für Request-S7 mit weiteren PROFIBUS-Slaves:

- Im Bausteinordner muss f
  ür jeden Request-Slave ein Datenbaustein vorhanden sein, auf den sich beide FCs beziehen. Kopieren Sie den ibaL2B\_DB\_work (DB22) in einen DB mit neuer DB-Nummer.
- Im ibaL2B\_CP\_SNDRCV (DB10) müssen pro Request-Slave 122 Bytes im Array "Send" und 16 Bytes im Array "Receive" reserviert werden. Ggf. müssen Sie die Arrays erweitern.
- In den Anlauf-OBs müssen Sie den ibaL2B\_Init (FC111) ein weiteres Mal mit der neuen DB-Nummer aufrufen.
- Im zyklischen OB müssen Sie den ibaL2B\_Req\_CP (FC113) ein weiteres Mal mit der neuen DB-Nummer und den entsprechenden Adress-Offsets für den Sende- und Empfangsbereich im ibaL2B\_CP\_SNDRCV (DB10) des neuen PROFIBUS-Slaves aufrufen.

#### Abschluss:

Alle Bausteine in die S7-CPU laden und S7-CPU neu starten.

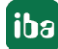

#### Hinweis

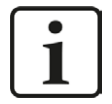

Die Struktur der Sendedaten und Empfangsdaten im DB10 muss den Ausgangs-Adressen bzw. den Eingangs-Adressen der DP-Slaves entsprechen.

Bei mehr als 2 Slaves sind die Arrays im DB10 um jeweils 122 Bytes für die Senderichtung und jeweils 16 Bytes für die Empfangsrichtung zu erweitern.

|          | DB10    |            | PROFIBUS      | ibaL2B_Req_CP. | ibaL2B_Req_CP. |
|----------|---------|------------|---------------|----------------|----------------|
|          |         |            | P-Adressen    | Offset_SEND    | Offset_RECV    |
| 1. Slave | Send    | Offset 0   | A-Adresse 0   | 0              |                |
| 2. Slave |         | Offset 122 | A-Adresse 122 | 122            |                |
| 3. Slave |         | Offset 244 | A-Adresse 244 | 244            |                |
| 4. Slave |         | Offset 366 | A-Adresse 366 | 366            |                |
| 1. Slave | Receive | Offset 0   | E-Adresse 0   |                | 488            |
| 2. Slave |         | Offset 16  | E-Adresse 16  |                | 504            |
| 3. Slave |         | Offset 32  | E-Adresse 32  |                | 520            |
| 4. Slave |         | Offset 48  | E-Adresse 48  |                | 536            |

Das bedeutet z. B. bei vier Slaves folgende Zuordnung:

#### Hinweis

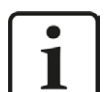

Alle Parameter, wie Zeiten und Merker, müssen unterschiedlich sein!

## 4.7.2.4 Projektierung in STEP 7 (CFC)

#### 4.7.2.4.1 CPU-interne DP-Schnittstelle oder CP 443-5 (bei S7-400)

Wenn Sie eine CPU S7-300/400 mit integrierter DP-Schnittstelle verwenden oder bei einer S7-400 die externe Schnittstelle CP 443-5 verwenden, führen Sie die nachfolgenden Schritte durch.

Bei Verwendung der externen DP-Schnittstelle CP342-5 einer CPU S7-300 ist analog zu Kapitel **オ** Externe DP-Schnittstelle CP342-5, Seite 126 vorzugehen.

#### Für Request-S7 mit einem PROFIBUS-Slave:

- Kopieren Sie aus der iba S7-Bibliothek (siehe Kapitel **オ** *iba S7-Bibliothek*, Seite 143) folgende Bausteine in den Bausteinordner Ihres STEP 7-Projekts:
  - FC111 (ibaL2B\_Init) und FC112 (ibaL2B\_Req),
  - DB22 (ibaL2B\_DB\_work) und UDT22 (ibaL2B\_DB\_Struct)

#### Hinweis

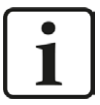

Falls die Bausteinnummern FC111, FC112, DB22 und UDT22 in Ihrem Projekt schon verwendet sind, weisen Sie den Bausteinen aus der iba S7-Bibliothek beim Kopieren andere freie Nummern zu.

 Starten Sie den CFC-Editor und importieren Sie diese Bausteine (unter Menüpunkt "Extras – Bausteintypen"). Die FCs werden in der Gruppe "ibaPDA" abgelegt.

| Bausteintyp   | en          |           |             | X |
|---------------|-------------|-----------|-------------|---|
| Bausteinordne | er offline  | Planordne | er          |   |
| FC106         | R_I         | FC106     | R_I         |   |
| FC111         | ibaL2B_Init | FC111     | ibaL2B_Init |   |
| FC112         | ibaL2B_Reg  | FC112     | ibaL2B_Req  |   |
| FC60          | CMP_R       | FC60      | CMP_R       |   |
| FC61          | ADD_R       | FC61      | ADD_R       |   |
| FC63          | MUL_R       | FC63      | MUL_R       |   |
| FC72          | SIN         | FC72      | SIN         |   |
| FC73          | COS         | FC73      | COS         |   |

 Ziehen Sie den ibaL2B\_Req (FC112) in Ihren CFC-Plan. Achten Sie auf die Ablaufreihenfolge. Der ibaL2B\_Req muss in einer zyklischen Task aufgerufen werden (z. B. Weckalarm OB35 oder freilaufend OB1).

| 🔀 CFC - ibaPda-Request-S7                                                                                                    |                                                                                                    |                                                                                                    |
|----------------------------------------------------------------------------------------------------|----------------------------------------------------------------------------------------------------|----------------------------------------------------------------------------------------------------|
| Plan Bearbeiten Einfügen Zielsystem Lest                                                                                                    | Ansicht Extras Fenster Hilfe                                                                                                    |                                                                                                    |
| Neuer Plan     Neuer Text     Neuer Text     Neuer Text     Set     Set | that 20 R     that 20 R     that 20 R | Ablaufeditor S7CLASSIC_128, RE       Image: Constraint of the second of the second |

 Ziehen Sie den ibaL2B\_Init (FC111) in Ihren CFC-Plan. Achten Sie auf die Ablaufreihenfolge. Der ibaL2B\_Init wird automatisch in die Anlauftasks (OB100, OB101 und OB102) eingetragen. Entfernen Sie ihn aus den zyklischen Tasks (z. B. aus OB35).

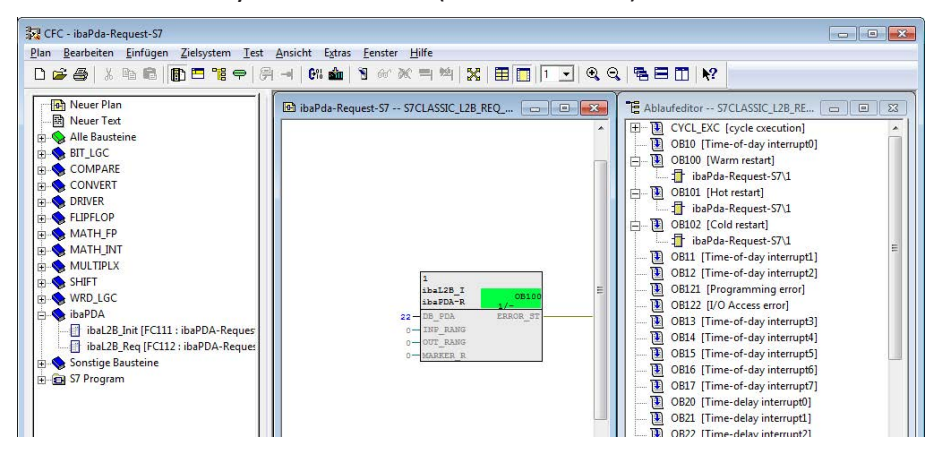

- Verschalten Sie die Bausteine:
  - Tragen Sie an beiden FCs am Eingang DB\_NUMBER die DB-Nummer des Interface-DBs ein (DB22)
  - Tragen Sie unter DP\_SEND\_ADR und DP\_RECEIVE\_ADR des Bausteins ibaL2B\_Req die Peripherieadressen des PROFIBUS-Slaves aus der Hardwarekonfiguration ein.

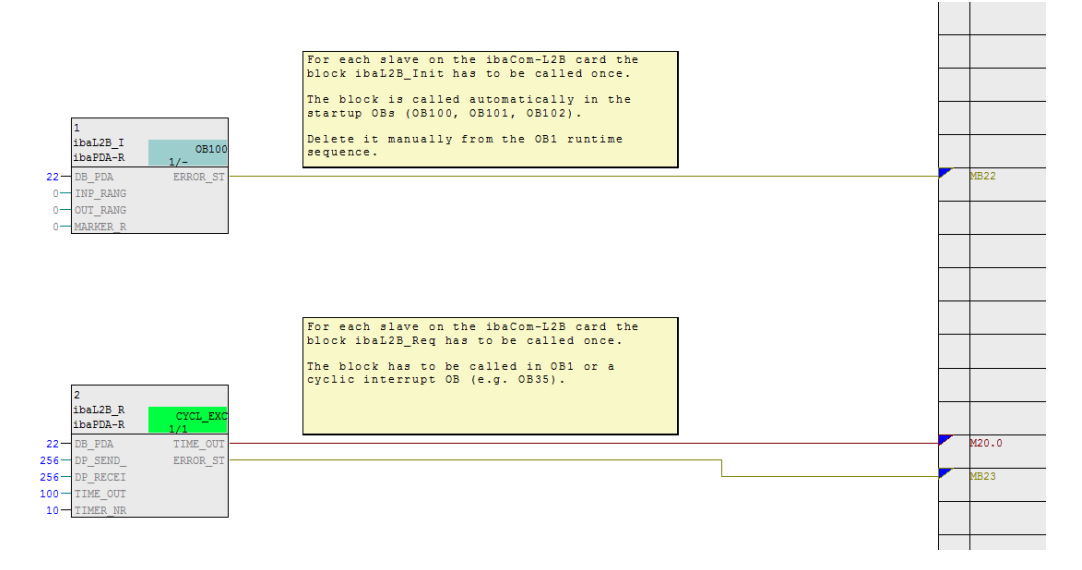

Achten Sie darauf, dass die Fehler-OBs (OB82, OB85, OB86, OB87, OB122) angelegt werden, sonst geht die CPU bei einem Zugriffsfehler auf STOP.

Dazu müssen Sie in der Ablaufreihenfolge in diesen Tasks, falls sie leer sind, jeweils eine (leere) Ablaufgruppe definieren. Alternativ können Sie auch einen beliebigen Dummy-Block im Fehler-OB platzieren, der ebenfalls nicht gelöscht werden darf.

#### Hinweis

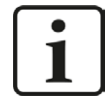

Wählen Sie beim Kompilieren nicht die Option "Leere Ablaufgruppen löschen", sonst werden die Fehler-OBs wieder entfernt! Bei einigen älteren CFC-Versionen ist diese Option beim Kompilieren auswählbar.

#### Für Request-S7 mit weiteren PROFIBUS-Slaves

- Im Bausteinordner muss f
  ür jeden Request-Slave ein Datenbaustein vorhanden sein, auf den sich beide FCs beziehen. Kopieren Sie den ibaL2B\_DB\_work (DB22) in einen DB mit einer neuen DB-Nummer.
- Der ibaL2B\_Init (FC111) muss ein weiteres Mal auf einem CFC-Plan mit der neuen DB-Nummer aufgerufen werden.
- Der ibaL2B\_Req (FC112) muss ein weiteres Mal auf einem CFC-Plan mit der neuen DB-Nummer und den Peripherieadressen des neuen Slaves aufgerufen werden.

#### Nach jeder Programmänderung:

- Kompilieren Sie das komplette Programm: Aktivieren Sie die Option "Gesamtes Programm", aktivieren Sie die Option "SCL-Quelle erzeugen" (ab CFC Version 6.1), deaktivieren Sie die Option "Leere Ablaufgruppen löschen" falls verfügbar.
- Programm laden und S7-CPU neu starten

#### Hinweis

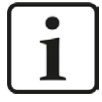

Je nach S7-CPU-Typ kommen nach Kompilieren und Laden die Warnungsmeldungen

"W: Der OB101/ OB102 wird in dieser CPU nicht unterstützt" bzw.

"W: Der OB101/OB102 konnte nicht geladen werden, weil er von der angeschlossenen Online-CPU nicht unterstützt wird".

Diese Meldungen kommen daher, da der ibaL2B\_Init automatisch in die Anlauftasks OB101 und OB102 eingetragen wird. Einige S7-CPU-Typen unterstützen aber OB101 und OB102 nicht. Die Warnungen können ignoriert werden.

## 4.7.3 Konfiguration und Projektierung ibaPDA

#### 4.7.3.1 Allgemeine Einstellungen der Schnittstelle

Die Konfiguration der Schnittstelle erfolgt im "I/O-Manager" von *ibaPDA*. Voraussetzung ist die Installation einer *ibaCom-L2B*-Karte im *ibaPDA*-Rechner.

Nach erfolgreicher Installation der *ibaCom-L2B*-Karte wird diese automatisch im Schnittstellenbaum angezeigt.

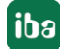

| Allgemein<br>B ibaFOB-4io-D                             | Gruppen Technostr     | ing Ausgänge ा 🗈 🕻<br>2B-8-8 | 1                |            |                |            |
|---------------------------------------------------------|-----------------------|------------------------------|------------------|------------|----------------|------------|
| ⊞ ⊫ Link 0                                              | B Konfiguration       |                              |                  |            |                |            |
| ⊞⊶PPLink 1<br>Èn-PPLink 2                               | Schnittstellen-Einste | ellungen                     |                  |            |                |            |
| Hink 3<br>Klicken, um Modul anzufügen                   | Interrupt-Modus:      | Slave-Modus                  | •                | verwendet  |                |            |
| int A                                                   | PCI-Info              |                              |                  |            |                |            |
| ⊕-••••) Link B<br>Link B<br>Klicken, um Modul anzufügen | Slot-Nummer:          | 10                           | IO-Adresse:      | 0x00003400 | IO-Länge:      | 0x0000080  |
| OPC                                                     | Bus-Nummer:           | 17                           | Speicheradresse: | 0xDB100000 | Speicherlänge: | 0x00100000 |
| S7 TCP/UDP<br>Klicken, um Modul anzufügen               | Hersteller:           |                              | iba AG           |            | Karten-ID:     | 0x4C32     |
| ing hayback<br>⊕ K- Witel<br>∰ Nicht abgebildet         |                       |                              | vinc 3           |            |                |            |

Abb. 63: I/O-Manager, Anzeige ibaFOB-D-Karte

#### Andere Dokumentation

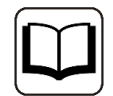

Weiterführende Informationen zur *ibaCom-L2B*-Karte finden Sie im zugehörigen Handbuch.

## 4.7.3.2 Allgemeine Moduleinstellungen

Es stehen die Modultypen "L2B S7 Request" und "L2B S7 Request Dig512" zur Verfügung.

| ibaFOB-4io-D                                                                                                    | 🆀 Modul hinzufügen                                                                                                    | ×      |
|----------------------------------------------------------------------------------------------------|----------------------------------------------------------------------------------------------------|--------|
| ∰ ibaCom-L2B-8-8<br>⊕ Link A<br>⊕ Link B<br>                                                                                                    | Name : L2B S7 Request Modul Typ :                                                                                                    |        |
| ●●● Klicken, um Modul anzufügen         ●● S7 TCP/UDP         ●●● Klicken, um Modul anzufügen         ●● S7-Xplorer         ●●● Klicken, um Modul anzufügen         ●● Klicken, um Modul anzufügen         ●● Klicken, um Modul anzufügen         ●● Klicken, um Modul anzufügen         ●● Klicken, um Modul anzufügen         ●● Nicht abgebildet | Image: Constraint of the second second se | rechen |

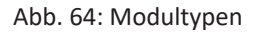

Die L2B-Module haben folgende gemeinsame spezifische Einstellmöglichkeiten:

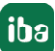

### Profibus

#### Slave Nummer

Dem Modul zugeordnete Profibus-Slave-Adresse

Profibus – Timeout

Wartezeit in Sekunden bevor die Firmware die Verbindung als unterbrochen betrachtet.

Die Beschreibung der übrigen allgemeinen Moduleinstellungen finden Sie in Kapitel **A** Allgemeine Moduleinstellungen, Seite 17

Im Gegensatz zu den S7-Request-Lösungen mit den Geräten *ibaBM-DP* bzw. *ibaBM-DPM-S* sind hier keine zusätzlichen Verbindungseinstellungen erforderlich. Der "Request-Handshake" erfolgt über einen Teil des IO-Peripheriebereichs.

## 4.7.3.3 Modul L2B S7 Request

Mit dem Modul "L2B S7 Request" ist es möglich, bis zu 32 analoge und 32 digitale Signale zu erfassen.

Für jedes Modul ist ein separater PROFIBUS-Slave und Request-Block-Aufruf zu projektieren.

Die Moduleinstellungen sind in Kapitel **7** Allgemeine Moduleinstellungen, Seite 17 und **7** Allgemeine Moduleinstellungen, Seite 133 beschrieben.

## 4.7.3.4 Modul L2B S7 Request Dig512

Mit dem Modul "L2B S7 Request Dig512" können bis zu 512 digitale Signale, die in Form von max. 32 Wörtern (16 Bit) gesendet werden, erfasst werden. Dieser Modultyp eignet sich daher besonders für Anwendungen, bei denen sehr viele digitale Signale erfasst werden müssen und die direkt adressierbaren Digitalwerte der Module "L2B S7 Request" nicht ausreichen.

Für jedes Modul ist ein separater PROFIBUS-Slave und Request-Block-Aufruf zu projektieren.

Im Register *Digital* können Sie direkt die Wörter als Basis-Signale für die Dekodierung über absolute S7-Operanden eintragen. Es sind nur Wort-Operanden (z. B. PEW, MW, DBW) erlaubt.

Ebenso ist die Verwendung von S7-Symbolen durch das Erzeugen von Adressbüchern möglich. Näheres hierzu finden Sie in Kapitel **7** Auswahl über die Symbole der Operanden, Seite 21. Die im S7 CFC- und Symbol-Browser ausgewählten Signale werden übernommen und die Spalten Name, S7 Symbol, S7 Operand und S7 Datentyp automatisch ausgefüllt.

Ein Klick auf das <+>-Symbol links in jeder Zeile öffnet eine Liste, in der Sie für jeden der 16 digitalen Werte einen Namen eintragen können.

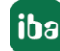

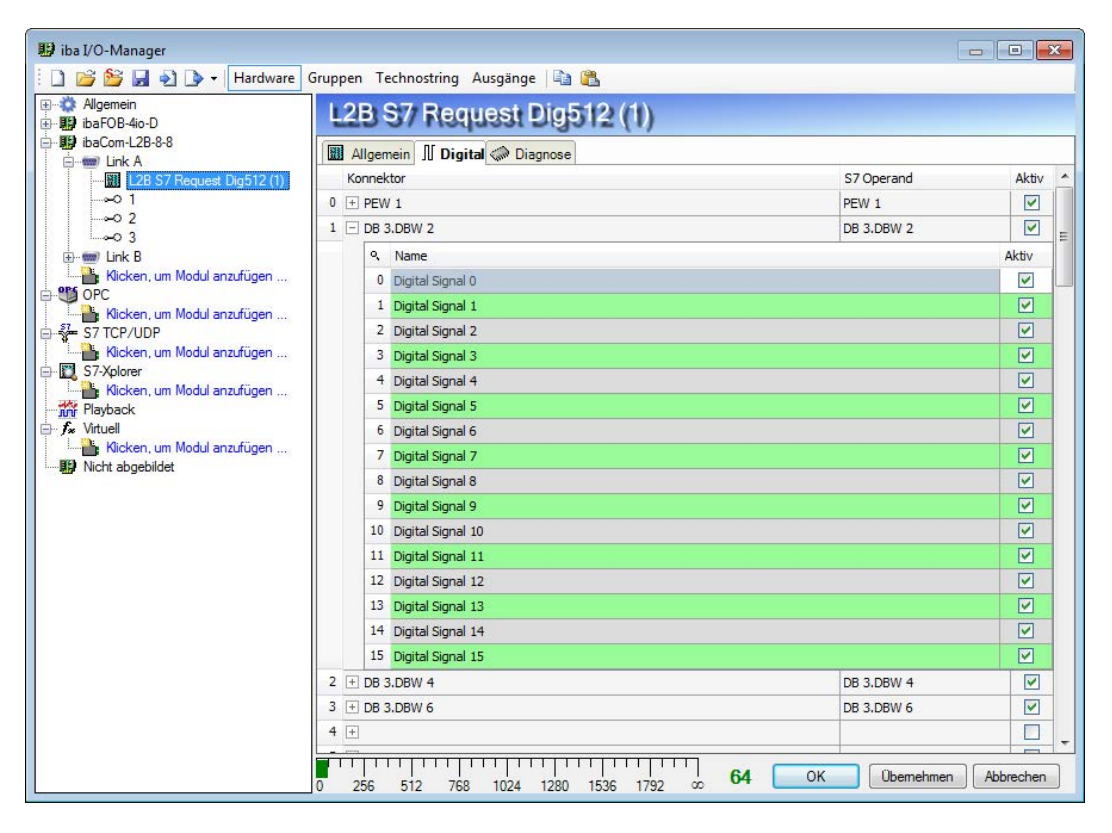

Abb. 65: Modul L2B S7 Request Dig512, Register Digital

## 4.7.4 Diagnose

## 4.7.4.1 ibaCom-L2B-Karte

Beim Markieren der L2B-Karte im I/O-Manager von *ibaPDA* wird eine Status-Übersicht der Karte angezeigt. Der grüne Haken an der Slave-Nummer (im Bild sind Slaves 0-2 aktiv) signalisiert eine aktive Verbindung.

| 🔢 iba I/O-Manager                                                                                                    |                                                            |                                 |                                           |                                        |                                           |                                    |              | x |
|----------------------------------------------------------------------------------------------------|------------------------------------------------------------|---------------------------------|-------------------------------------------|----------------------------------------|-------------------------------------------|------------------------------------|--------------|---|
| 🗄 🗋 💕 🛃 🌒 🌗 🕶 Hardware                                                                                                    | Gruppen Technostr                                          | ing Ausgänge 🗎 🛝                |                                           |                                        |                                           |                                    |              |   |
|                                                                                                    | ibaCom-L                                                   | 28-8-8                          |                                           |                                        |                                           |                                    |              |   |
| B→Bi Link 0<br>B→Bi Link 1<br>B→Bi Link 2<br>B→Bi Link 3<br>CommL2B-33<br>B→Bi Link 3<br>B→Bi Link 3<br>B→Bi Link 1<br>B→Bi Link 1<br>B→Bi Link 1<br>B→Bi Link 1<br>B→Bi Link 1<br>B→Bi Link 1<br>B→Bi Link 1<br>B→Bi Link 1<br>B→Bi Link 1<br>B→Bi Link 1<br>B→Bi Link 1<br>B→Bi Link 2<br>B→Bi Link 2<br>B→Bi Link 2<br>B→Bi Link 3<br>B→Bi Link 3<br>B→Bi | Konfiguration<br>Schnittstellen-Einste<br>Interrupt-Modus: | Info<br>Illungen<br>Slave-Modus | •                                         | Verwendet                              |                                           |                                    |              |   |
|                                                                                                    | PCI-Info<br>Slot-Nummer:<br>Bus-Nummer:<br>Hersteller:     | 0                               | IO-Adresse:<br>Speicheradresse:<br>iba AG | 0x00004400<br>0xD3200000               | IO-Länge:<br>Speicherlänge:<br>Karten-ID: | 0x00000080<br>0x00100000<br>0x4C32 |              |   |
| <ul> <li>Klocken, um Modul anzufügen,</li> <li>Klocken, um Modul anzufügen,</li> <li>Klocken, um Modul anzufügen,</li> <li>Klocken, um Modul anzufügen,</li> <li>Klocken, um Modul anzufügen,</li> <li>Klocken, um Modul anzufügen,</li> <li>Nicht abgebildet</li> </ul>                                                                                                    |                                                            |                                 | Sync<br>A<br>Term Ch A<br>B<br>Term Ch B  |                                        |                                           | Demetru                            | an Abbreches |   |
|                                                                                                    | 0 256                                                      | 512 768 1024                    | B Term Ch B                               | 11111111111111111111111111111111111111 | 8 ОК                                      | Obernehme                          | en Abbrecher | n |

Abb. 66: I/O-Manager, Anzeige ibaCom-L2B-Karte

Beim Markieren des PROFIBUS-Links werden Detail-Informationen zum Status der einzelnen Slaves angezeigt. Diese sind vor allen Dingen für Support-Zwecke interessant.

| 🔢 iba I/O-Manager               |                   |                        |                     |             |                 |
|---------------------------------|-------------------|------------------------|---------------------|-------------|-----------------|
| 🗄 🗋 📂 🚰 🎝 🌗 🔻 Hardware          | Gruppen Technostr | ing Ausgänge 📳 🖺       |                     |             |                 |
| ⊕∰ ibaFOB-4io-D                 | ibaCom-L2         | B-8-8 Link A           |                     |             |                 |
| ⊡∰PibaCom-L28-8-8<br>⊟ Mark A   | Slaves 🛸 Proz     | essor-Information Spe  | icheransicht        |             |                 |
|                                 | Slave 0 😣 Sla     | ave 1 🔘 Slave 2 😣 Slav | /e 3                |             |                 |
|                                 | Slave-Statusinfo  | Komm. OK, alle Einga   | änge ok (92)        |             |                 |
| ink B<br>L2B S7 Request (3)     | Slave Nummer      | 10                     | Eingabe Länge       | 16          |                 |
| →0 1<br>→0 2                    | Master Nummer     | 2                      | Ausgabe Länge       | 122         |                 |
|                                 | Slave Modus       | S7 Request             | Parameter Länge     | 15          |                 |
|                                 | Kommando Erw.     | 0xFF18                 | Konfig. Länge       | 3           |                 |
| Klicken, um Modul anzufügen<br> | Slave-Schritt     | 21                     | 12012000080         |             |                 |
| Klicken, um Modul anzufügen     | Baudrate          | 12.0M                  | Nur im Requestmodus |             |                 |
| Klicken, um Modul anzufügen     | Kanal Status      | 0x0000                 | Refresh Zeit        | 0,000 ms    |                 |
|                                 | Kom. Zähler       | 0                      | S7 Modus            | 0x12        |                 |
| Nicken, um Modul anzufugen      | Telegrammzähler   | 57152                  | Komm. Fehler S7     | 0x12        |                 |
|                                 | Antwortzeit       | 1,000 ms               | Kollisionsgrund     | 0x00        |                 |
|                                 | Info Ausgabe      | 00 00 00 00            |                     |             |                 |
|                                 | Info Eingabe      | 00 00 00 00            |                     |             |                 |
|                                 | ID-Nummer         | 0x0F05                 |                     |             |                 |
|                                 | Kanal Maske       | 0x0000                 |                     |             |                 |
|                                 |                   |                        |                     |             |                 |
|                                 |                   |                        |                     |             | ]               |
|                                 | 0 256 512         | 768 1024 128           | 0 1536 1792 ∽       | 19 OK Übern | ehmen Abbrechen |

Abb. 67: Detailinformationen zum Slave-Status

## 4.7.4.2 Moduldiagnose

Beim Markieren eines L2B-Request-Moduls wird ebenfalls ein Diagnose-Register angezeigt. Hier werden Details zu den einzelnen gemessenen Werten und einige Systeminformationen der S7-CPU angezeigt.

| 🔢 iba I/O-Manager           |                      |                             |          |                                  |                 |      |
|-----------------------------|----------------------|-----------------------------|----------|----------------------------------|-----------------|------|
| 🗄 🗋 📂 🎥 🌒 🌗 🔻 Hardware      | Gruppen Technostring | Ausgänge 📳 🏨                |          |                                  |                 |      |
| Allgemein     ibaFOB-4io-D  | L2B S7 Requ          | iest (0)                    |          |                                  |                 |      |
| ibaCom-L2B-8-8              | Allgemein 🔨 Analog   | Digital 🏈 Diagnose          |          |                                  |                 |      |
| L2B S7 Request (0)          | 🔨 Analogwerte ∬ Di   | gitalwerte 🔠 S7 System Info | >        |                                  |                 |      |
| L2B S7 Request (1)          | Name                 | S7-Operand                  | Datentyp | Wert                             | Anzeige-Modus   |      |
|                             | 0 MW 10              | MW 10                       | INT      | -14904                           | DEC             |      |
| ia- m Link B                | 1 MW 12              | MW 12                       | INT      | -14136                           | DEC             |      |
| L2B 57 Request (3)          | 2 MW 14              | MW 14                       | INT      | 16638                            | DEC             |      |
|                             | 3 MW 16              | MW 16                       | INT      | 0                                | DEC             |      |
|                             | 4 MW 5000            | MW 5000                     | INT      | I/O-Adresse existiert nicht (6E) | DEC ·           |      |
| Kicken, um Modul anzufügen  | 5 MW 20              | MW 20                       | INT      | 0                                | DEC             |      |
| Kicken um Modul anzufügen   | 6 MW 22              | MW 22                       | INT      | 0                                | DEC             |      |
| S7 TCP/UDP                  | 7 MW 24              | MW 24                       | INT      | 0                                | DEC             | =    |
| Klicken, um Modul anzufügen | 8 MW 26              | MW 26                       | INT      | 0                                | DEC             |      |
| S7-Xplorer                  | 9 MW 28              | MW 28                       | INT      | 0                                | DEC             |      |
| Playback                    | 10 MW 30             | MW 30                       | INT      | 0                                | DEC             |      |
| ⊕ f <sub>*</sub> Virtuel    | 11 MW 32             | MW 32                       | INT      | 0                                | DEC             |      |
| Klicken, um Modul anzufügen | 12 MW 34             | MW 34                       | INT      | 0                                | DEC             |      |
| Nicht abgebildet            | 13 MW 36             | MW 36                       | INT      | 0                                | DEC             |      |
|                             | 14 MW 38             | MW 38                       | INT      | 0                                | DEC             |      |
|                             | 15 MW 40             | MW 40                       | INT      | 0                                | DEC             |      |
|                             | 16 MW 42             | MW 42                       | INT      | 0                                | DEC             |      |
|                             | 17 MW 44             | MW 44                       | INT      | 0                                | DEC             | _    |
|                             | 18 MW 46             | MW 46                       | INT      | 0                                | DEC             |      |
|                             | 19 MW 48             | MW 48                       | INT      | 0                                | DEC             |      |
|                             | 20 MW 50             | MW 50                       | INT      | 0                                | DEC             |      |
|                             | 21 MW 52             | MW 52                       | INT      | 0                                | DEC             |      |
|                             | 22 MW/ 54            | MW 54                       | INT      | 0                                | DEC             | -    |
|                             | 0 256 512            | 768 1024 1280 1             | 536 1792 | т 50ок                           | bernehmen Abbre | chen |

Abb. 68: Diagnose der gemessenen Werte

| 🔢 iba I/O-Manager                        |                      |                              |               |                     |
|------------------------------------------|----------------------|------------------------------|---------------|---------------------|
| 🗄 🗋 💕 🚰 🌒 🕒 🕶 Hardware                   | Gruppen Technostring | Ausgänge 📳 🛍                 |               |                     |
| ⊕ 🗱 Allgemein<br>⊕ 🎬 ibaFOB-4io-D        | L2B S7 Req           | uest (0)                     |               |                     |
| ibaCom-L2B-8-8                           | Allgemein 🔨 Analo    | og ∬ Digital 🧼 Diagnose      |               |                     |
|                                          | Analogwerte 🕅 D      | igitalwerte 📓 S7 System Info |               |                     |
|                                          | Version zykl. FC     | 3.1                          | Anz. Eingänge | 8192                |
|                                          | Version Anlauf FC    | 3.1                          | Anz. Ausgänge | 8192                |
| l → 0 2<br>→ 0 3                         | ID Nummer            | 1                            | Anz. Merker   | 4096                |
| OPC<br>Klicken, um Modul anzufügen       | Karten-ID            | 192                          | Anz. Timer    | 512                 |
| S7 TCP/UDP<br>Kicken, um Modul anzufügen | OS-Version           | 6                            | Anz. Zähler   | 512                 |
| Klicken, um Modul anzufügen              | PG-Version           | 1                            | I/O Bereich   | 8192                |
| Ficken, um Modul anzufügen               | Ges. Speicher        | 1048576                      | Lokale Daten  | 32768               |
| Nicht abgebildet                         | DB Speicher          | 0                            |               |                     |
|                                          | DB benutzt           | 0                            |               |                     |
|                                          | Code Speicher        | 1048576                      |               |                     |
|                                          | Code benutzt         | 20526                        |               |                     |
|                                          | Auftragsnummer       | 6ES7 317-2EK14-0AB0          |               |                     |
|                                          |                      |                              |               |                     |
|                                          | 0 256 512 768        | 1024 1280 1536 1792 ∞        | 50 OK U       | bernehmen Abbrechen |

Abb. 69: S7-Systeminformationen

# 5 Diagnose

# 5.1 Überprüfen der Lizenz

Falls die "Request-S7"-Module nicht im Signalbaum angezeigt werden, können Sie im I/O-Manager unter "Allgemein – Einstellungen – Lizenz-Info" überprüfen, ob Ihre Lizenz "ibaPDA-Request-S7-DP/PN" ordnungsgemäß erkannt wird.

| 🔢 iba I/O-Manager                                                                                                    | St K. State State 1 and 1 and 1 and 1                                                                                                    |                                                                                                    |  |  |  |  |  |
|----------------------------------------------------------------------------------------------------|----------------------------------------------------------------------------------------------------|----------------------------------------------------------------------------------------------------|--|--|--|--|--|
| 📔 📴 🎬 🛃 🗞 🔹 Han                                                                                                    | dware Gruppen Technostring Ausgänge 🖹 🛍                                                                                                    |                                                                                                    |  |  |  |  |  |
| Algemein     OPC     Kicken, um Modul anzufü     Flayback     Krutal     Kicken, um Modul anzufü     Kicken, um Modul anzufü     Unmapped | Allgemein                                                                                                    |                                                                                                    |  |  |  |  |  |
|                                                                                                    | Image: Second Second | lnterrupt-Zähler : 217794<br>Erfassung starten, wenn Server startet<br>Neustart wegen nicht behebbarem Fehler |  |  |  |  |  |
|                                                                                                    | Lizenz-Info                                                                                                    | Lizenz-Optionen:                                                                                              |  |  |  |  |  |
|                                                                                                    | Nutzungsdauer:                                                                                                    | Request S7 DP/PN<br>Request S7 UDP (10)<br>Request Simatic-TDC<br>Windows 7                                   |  |  |  |  |  |
|                                                                                                    | Daten-Aufzeichnungen: 20                                                                                                    | Windows 8/Server 2012<br>Windows XP                                                                           |  |  |  |  |  |
|                                                                                                    | Timeout für alle unterstützten TCP und UDP Protokolle           Verbindung nach         10          Sekunden ohne Aktivität t           Signalwerte auf null setzen, wenn Verbindung ausfällt   Protokolldatei öffnen                                                                                                    | trennen                                                                                                    |  |  |  |  |  |
| 4 III >>                                                                                                    | 0 256 512 768 1024 1280 1536 1792                                                                                                    | 0 OK Übemehmen Abbrechen                                                                                      |  |  |  |  |  |

Abb. 70: Überprüfung der Lizenz

## 5.2 Protokolldateien

Wenn Verbindungen zu Zielsystemen bzw. Clients hergestellt wurden, dann werden alle verbindungsspezifischen Aktionen in einer Textdatei protokolliert. Diese (aktuelle) Datei können Sie z. B. nach Hinweisen auf mögliche Verbindungsprobleme durchsuchen.

Die Protokolldatei kann über den Button <Protokolldatei öffnen> geöffnet werden. Der Button befindet sich im I/O-Manager:

- bei vielen Schnittstellen in der jeweiligen Schnittstellenübersicht
- bei integrierten Servern (z.B. OPC UA-Server) im Register Diagnose.

Im Dateisystem auf der Festplatte finden Sie die Protokolldateien im Programmpfad von *ibaPDA*-Server (...\Programme\iba\ibaPDA\Server\Log\). Die Dateinamen der Protokolldateien werden aus der Bezeichnung bzw. Abkürzung der Schnittstellenart gebildet.

Dateien mit Namen Schnittstelle.txt sind stets die aktuellen Protokolldateien. Dateien mit Namen Schnittstelle\_yyyy\_mm\_dd\_hh\_mm\_ss.txt sind archivierte Protokolldateien.

Beispiele:

- ethernetipLog.txt (Protokoll von EtherNet/IP-Verbindungen)
- AbEthLog.txt (Protokoll von Allen-Bradley-Ethernet-Verbindungen)
- OpcUAServerLog.txt (Protokoll von OPC UA-Server-Verbindungen)

## 5.3 Verbindungsdiagnose mittels PING

Ping ist ein System-Befehl, mit dem überprüft werden kann, ob ein bestimmter Kommunikationspartner in einem IP-Netzwerk erreichbar ist.

Öffnen Sie eine Windows Eingabeaufforderung.

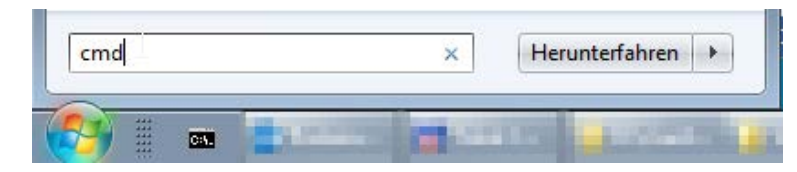

Geben Sie den Befehl "ping" gefolgt von der IP-Adresse des Kommunikationspartners ein und drücken Sie <ENTER>.

Bei bestehender Verbindung erhalten Sie mehrere Antworten.

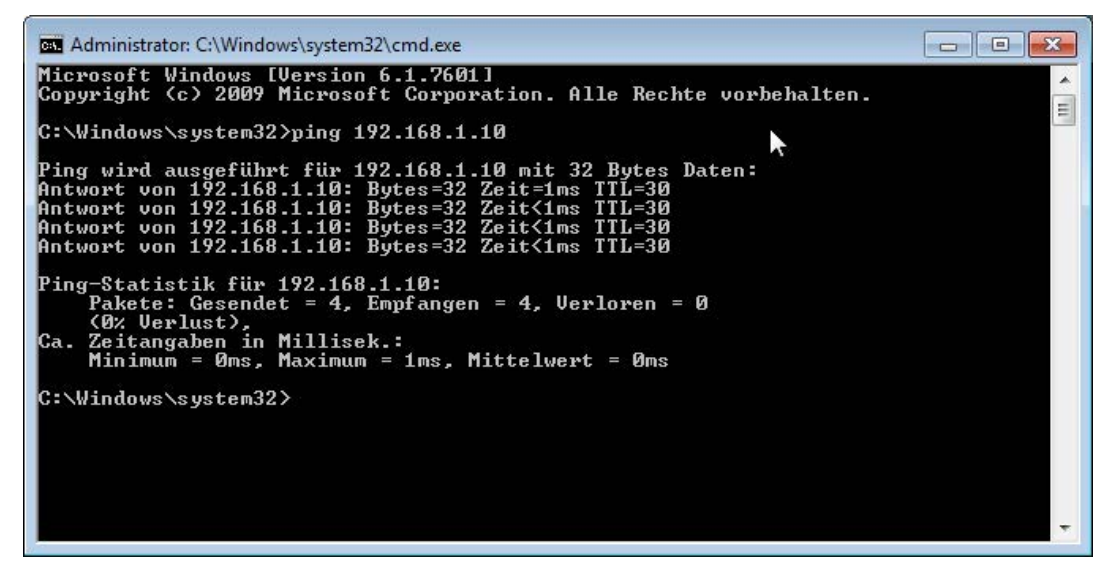

Abb. 71: PING mit Erfolg

Bei nicht bestehender Verbindung erhalten Sie Fehlermeldungen.

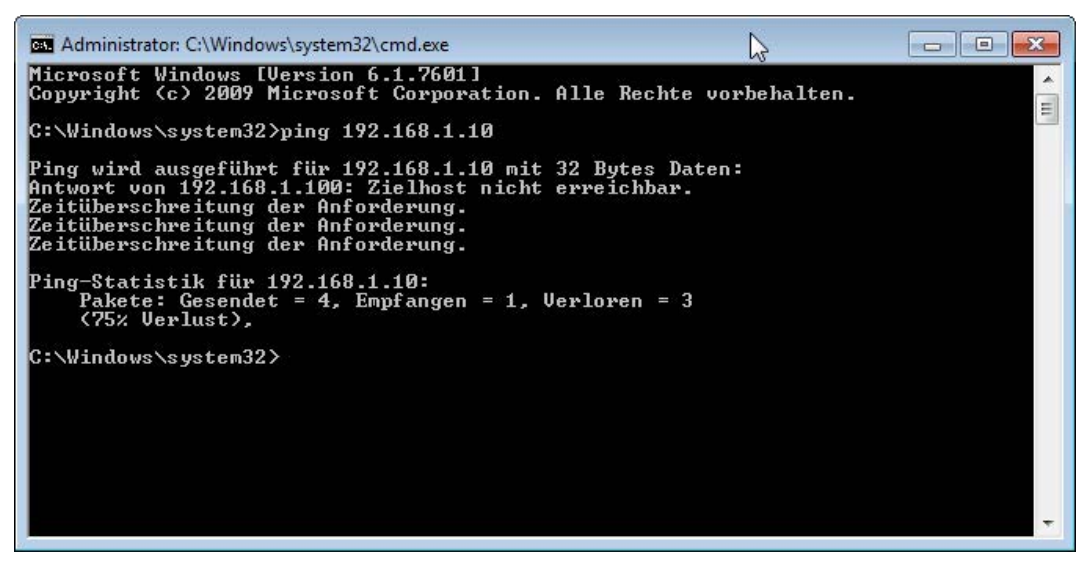

Abb. 72: PING ohne Erfolg

## 5.4 Verbindungsdiagnose mittels PG/PC-Schnittstelle

Mittels der Diagnosefunktion der PG/PC-Schnittstelle kann die Funktionsfähigkeit und die Verbindungskonfiguration getestet werden.

1. Öffnen Sie hierzu die PG/PC-Schnittstelle.

| S7 reque                      | st (0)            |                 |               |                                |
|-------------------------------|-------------------|-----------------|---------------|--------------------------------|
| Allgemein 🍠                   | Verbindung 🔨 Anal | og 👖 Digital    |               |                                |
| Verbindung<br>Verbindungsmodu | s: PC/CP 🔻        | Verbindungstyp: | PG-Verbindung | ▼ Timeout (s): 15              |
| Zugangspunkt für              | Anwendungen:      |                 | •             | PG/PC-Schnittstelle einstellen |
| Adresse:                      | 192.168.123.1     | Rahmen: 0       | Steckplatz: 0 | Test                           |

2. Öffnen Sie den Diagnose-Dialog.

| Zugangspunkt der Applikation:<br>S7ONLINE (STEP 7) -> CP5622.MPI.1<br>Standard für STEP 7)    |                |
|-----------------------------------------------------------------------------------------------|----------------|
| Zugangspunkt der Applikation:<br>S7ONLINE (STEP 7) -> CP5622.MPI.1<br>Standard für STEP 7)    |                |
| S7ONLINE (STEP 7) -> CP5622.MPI.1<br>Standard für STEP 7)                                     | ¥              |
| Standard für STEP 7)                                                                          |                |
| ani tate Schnittetellennarametrien ing                                                        |                |
| Chulle John Materier Darametrierung.                                                          |                |
| CP5622.MPI.1 <aktiv></aktiv>                                                                  | Eigenschaften  |
| EP5622.Auto.1                                                                                 | Diagnose       |
| 🕮 CP5622.FWL.1                                                                                |                |
| CP5622.FWL_FAST_LOAD.1                                                                        | Kopieren       |
| CP5622.MPI.1 <aktiv></aktiv>                                                                  | Löschen        |
| 4 III. ) • *                                                                                  |                |
| Parametrierung Ihres<br>Kommunikationsprozessors CP 5622 für<br>API-Netz)<br>- Schnittstellen |                |
| Hinzufügen/Entfemen:                                                                          | Auswählen      |
|                                                                                               | Constrainments |

3. Der folgende Screenshot zeigt beispielhaft eine Diagnose einer SIMATIC Net CP5622 (PROFI-BUS).

Mittels <Testen> wird eine Netzdiagnose gestartet.

Mittels <Lesen> wird eine Erreichbarkeitsprüfung der Busteilnehmer gestartet.

| SIMATIC NET Diagnose - CP5622.MPI.1                                                                                                    | × |
|----------------------------------------------------------------------------------------------------|---|
| PROFIBUS/MPI Netzdiagnose Hardware DP-RAM                                                                                                    |   |
| Betriebszustand/Netzdiagnose                                                                                                    |   |
| O.K.                                                                                                    |   |
| Stationsadresse: 0<br>Busparameter:                                                                                                    |   |
| Baudrate: 187.50 kbit/s A<br>Höchste Stationsadresse (HSA): 31<br>Min. Protokollbearbeitungszeit (Min Tsdr): 20 tBit<br>Max. Protokollbearbeitungszeit (Max Tsdr): 400 tBit<br>Auslösezeit (Tset): 12 tBit |   |
| Busteilnehmer<br>0 1 2 3 4 5 6 7 8 9 10 11 12 13 14 15 16 17 18 19                                                                                                    |   |
|                                                                                                    |   |
|                                                                                                    |   |
|                                                                                                    |   |
| 120       □       Legende         □       Station passiv         □       Station aktiv         ✓       Station aktiv-ready                                                                                 |   |
| OK Abbrechen Hilfe                                                                                                    |   |

Im vorliegenden Beispiel wurde auf den Adressen 0 und 2 jeweils eine aktive Station erkannt.

## 5.5 Moduldiagnose

Eine zusätzliche Diagnosehilfe mit einer tabellarischen Anzeige der analogen und digitalen Istwerte sowie der Datentypen finden Sie im Register *Diagnose* jedes S7 Request-Moduls.

Siehe Kapitel Request-S7 für ibaBM-PN, 🔊 Diagnose, Seite 60

Siehe Kapitel Request-S7 für ibaBM-DP, **7** Diagnose, Seite 90

Siehe Kapitel Request-S7 für ibaBM-DPM-S, **7** Diagnose, Seite 111

Siehe Kapitel Request-S7 für ibaCom-L2B, **7** Diagnose, Seite 135

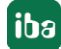

# 6 Anhang

## 6.1 iba S7-Bibliothek

Die iba S7-Bibliothek liegt in zwei Varianten vor:

- SIMATIC Manager: STEP7 ≥ V5.5
- SIMATIC TIA-Portal: STEP 7 ≥ V14 SP1

## 6.1.1 iba S7-Bibliothek für SIMATIC Manager

Die iba S7-Bibliothek für SIMATIC Manager ("ibaS7LibCLASSIC\_Vx\_y") ist geeignet für die Verwendung mit SIMATIC Manager V5.5 oder höher. Sie enthält die im Handbuch beschriebenen Request-Blöcke, welche für die Nutzung von ibaPDA-Request-S7-DP/PN erforderlich sind.

Sie finden die iba S7-Bibliothek als Archivdatei auf der DVD "iba Software & Manuals" unter \04 Libraries and Examples\10 Libraries\01 SIMATIC S7\

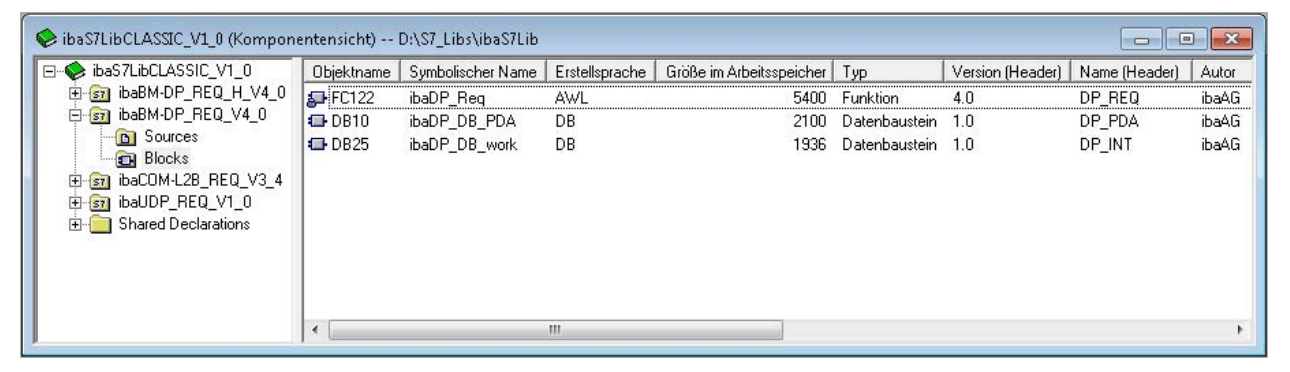

Abb. 73: iba S7-Bibliothek für SIMATIC Manager

Enthalten sind folgende Bausteine:

| iba-Anschaltung               | Bausteinname  | Bausteinnr. | Bemerkung   |
|-------------------------------|---------------|-------------|-------------|
| ibaBM-DP                      | ibaDP_Req     | FC122       |             |
| ibaBM-DPM-S                   | ibaDP_DB_PDA  | DB10        |             |
|                               | ibaDP_DB_work | DB25        |             |
| ibaBM-DP                      | ibaDP_Req_H   | FC123       | für S7-400H |
| ibaBM-DPM-S<br>Redundanzmodus | ibaDP_DB_PDA  | DB10        |             |
|                               | ibaDP_DB_work | DB25        |             |
| ibaBM-PN                      | ibaREQ_M      | FB140       |             |
|                               | ibaREQ_PN     | FB141       |             |
|                               | ibaREQ_PNdev  | FB150       |             |
|                               | ibaREQ_DB     | DB15        |             |
|                               | ibaUDT_UDPact | UDT145      |             |

| iba-Anschaltung                 | Bausteinname     | Bausteinnr.      | Bemerkung                                                                                 |
|---------------------------------|------------------|------------------|-------------------------------------------------------------------------------------------|
| ibaCom-L2B                      | ibaL2B_Init      | FC111            | ehemals FC23 und FC101                                                                    |
|                                 | ibaL2B_Req       | FC112            | ehemals FC22 und FC100                                                                    |
|                                 | ibaL2B_Req_CP    | FC113            | ehemals FC26 und FC102<br>nur nötig bei Verwendung<br>eines CP342-5 anstelle<br>des FC112 |
|                                 | ibaL2B_DB_work   | DB22             |                                                                                           |
|                                 | ibaL2B_DB_Struct | UDT22            |                                                                                           |
|                                 | ibaL2B_CP_SNDRCV | DB10             | nur nötig bei Verwendung<br>eines CP342-5                                                 |
| ibaPDA-Interface-S7-<br>TCP/UDP | ibaREQ_M         | FB140            |                                                                                           |
|                                 | ibaREQ_UDPact    | FB145            |                                                                                           |
|                                 | ibaREQ_UDPint    | FB146            |                                                                                           |
|                                 | ibaREQ_UDPext3   | EQ_UDPext3 FB147 |                                                                                           |
|                                 | ibaREQ_UDPext4   | FB148            |                                                                                           |
|                                 | ibaREQ_DB        | baREQ_DB DB15    |                                                                                           |
|                                 | ibaUDT_UDPact    | UDT145           |                                                                                           |

Tab. 12: ibaS7LibCLASSIC Bausteinübersicht

## 6.1.1.1 Einbinden der Bibliothek

Zum Einbinden der Bibliothek ist es erforderlich, diese im SIMATIC Manager zu dearchivieren. Kopieren Sie die iba S7-Bibliothek in ein lokales Verzeichnis Ihres Rechners, auf dem SIMATIC Manager ausgeführt wird.

■ Wählen Sie den Menüpunkt Datei – Dearchivieren...

|                           | -      |
|---------------------------|--------|
| Neu                       | Ctrl+N |
| Assistent 'Neues Projekt' |        |
| Öffnen                    | Ctrl+O |
| S7-Memory Card            | ÷      |
| Memory Card-Datei         | •      |
| Löschen                   |        |
| Reorganisieren            |        |
| Verwalten                 |        |
| Archivieren               |        |
| Dearchivieren             |        |

Wählen Sie die Archiv-Datei der iba S7-Bibliothek aus und wählen Sie im nächsten Schritt einen Ablageort für die extrahierte Bibliothek:

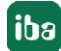
| <u>S</u> uchen in:  | 01_SIMATIC_ST     | 7 🔹 🔹            | - 🗈 📸 📰 🕶                |        |
|---------------------|-------------------|------------------|--------------------------|--------|
| Name                | ^                 | Änderungsdatum   | Тур                      | Größe  |
| 🚹 ibaS7lib          | CLASSIC_V1_0.zip  | 17.04.2015 09:45 | ZIP-komprimierter Ordner | 217 KB |
|                     |                   |                  |                          |        |
|                     |                   |                  |                          |        |
|                     |                   |                  |                          |        |
|                     |                   |                  |                          |        |
|                     |                   |                  |                          |        |
|                     |                   |                  |                          |        |
| Datei <u>n</u> ame: | ibaS7libCLASSIC_V | √1_0.zip         |                          | Ŭſſnen |

|    | ÷        | s7esutil | * |
|----|----------|----------|---|
|    | <b>.</b> | S7FPROJX |   |
|    | <b>.</b> | s7ftl    |   |
|    | <b>.</b> | S7GR7    |   |
|    | <b>.</b> | s7hlp    |   |
|    | Đ        | S7HSYS   |   |
|    | Đ        | S7ieapo  |   |
|    | Đ        | s7ifc    |   |
|    | Đ        | S7IKX    |   |
|    | <b>.</b> | S7INF    |   |
|    | ÷        | S7LIBS   |   |
|    | ÷        | S7MANUAL |   |
|    | Đ        | S7MET    |   |
|    | <u> </u> | S7NGD    | - |
| •  |          |          |   |
| 35 | -        |          |   |

Bestätigen Sie die Meldung zur erfolgreichen Dearchivierung.

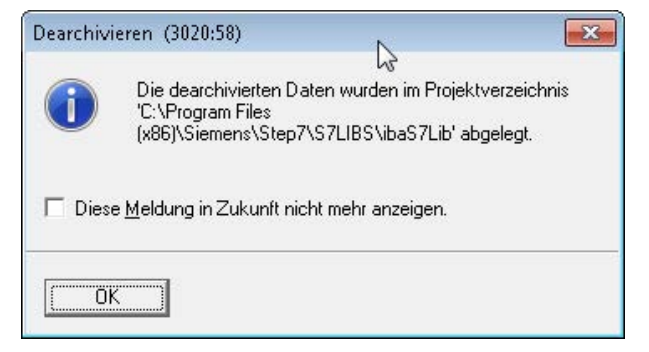

■ Öffnen Sie die Bibliothek indem Sie den folgenden Dialog mit <Ja> bestätigen

| Die folgenden Objekte wurden dearchiviert:<br>Projekte: Keine<br>Bibliotheker: ibeS7LibCLASSIC_V1_0 |  |
|----------------------------------------------------------------------------------------------------|--|
| Sollen diese jetzt geöffnet werden?                                                                 |  |

Nun ist die Bibliothek eingebunden und kann wieder geschlossen werden.

### 6.1.1.2 Übernehmen der Bausteine

Sie haben zwei Möglichkeiten, die Bausteine aus der Bibliothek zu übernehmen:

1. Blenden Sie die Bausteinübersicht links ein und ziehen Sie die gewünschten Bausteine in den geöffneten Ziel-Baustein.

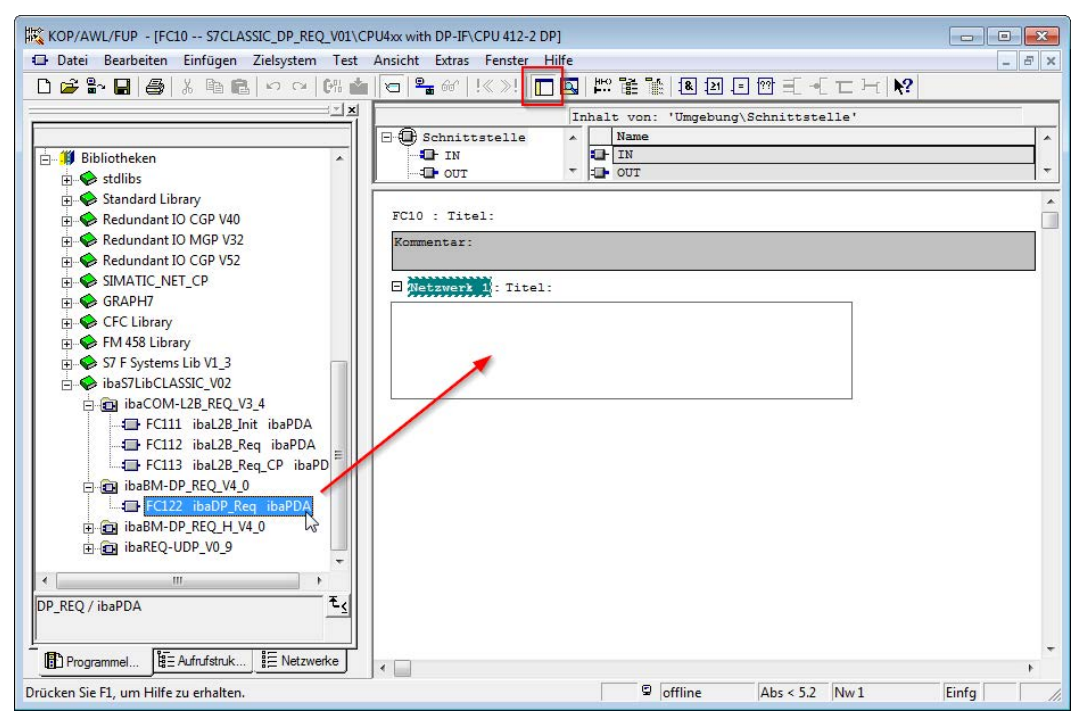

 Öffnen Sie die Bibliothek über Datei - Öffnen - Bibliotheken, sowie das gewünschte Ziel-Projekt parallel. Mittels des Button <Anordnen horizontal> können beide Projekte nebeneinander dargestellt werden. Die Bausteine können nun entweder mittels Ziehen oder per Copy & Paste kopiert werden.

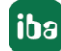

| <u>s</u> | SIMATIC Manager - ibaS7LibCLASSI                                                                                                    | C_V02                     |                                               |                 |                                                                                |                     | tin c             | -         |
|----------|----------------------------------------------------------------------------------------------------|---------------------------|-----------------------------------------------|-----------------|--------------------------------------------------------------------------------|---------------------|-------------------|-----------|
| 6        | Datei Bearbeiten Einfügen Zielsy                                                                                                    | stem Ansicht Ext          | tras Fenster Hilfe                            |                 |                                                                                |                     |                   |           |
|          | 🗅 🚅 📲 🛲 🕹 🖷 🖻 👘                                                                                                    | 0 0 0 0                   | - 🟥 🏢 🗈 🛛 < Kein Filter                       | >               | • V 1 8 8 8 5 5                                                                | 1 k?                |                   |           |
| ſ        | ibaS7LibCLASSIC_V02 (Komponen                                                                                                    | tensicht) D:\S7_Li        | bs\ibaS7Lib                                   |                 | 🗃 Test (Komponentensicht) D                                                    | :\S7_Projects\test1 | _                 |           |
|          | ⊡ ibaS7LibCLASSIC_V02                                                                                                    | Objektname                | Symbolischer Name                             | Erste           | 🖃 🎒 Test                                                                       | Objektname          | Symbolischer Name | Erstellsp |
|          | <ul> <li>⊕ @ ba8M 0P, REQ, H, V4, 0</li> <li>⊖ @ ba8M 0P, REQ, V4, 0</li> <li>⊖ @ 0 uellen</li> <li>⊖ @ 0 uellen</li> <li>⊖ @ 0 uellen</li> <li>⊖ @ ba8C 0, 00, 03, 40</li> <li>⊕ @ ba8E Q, UDP_V0, 9</li> </ul> | FC122<br>C DB10<br>C DB25 | ibaDP_D8_PDA<br>ibaDP_D8_PDA<br>ibaDP_D8_work | AWI<br>DB<br>DB | G ∰ SMATIC 400<br>G ∰ SPH 414-2 PP<br>G S7-Programm<br>G Quelen<br>G Bausteine | Systemdaten         |                   |           |

Die Bausteine können nun im Zielprojekt verwendet werden.

### 6.1.2 íba S7-Bibliothek für SIMATIC TIA Portal

Die iba S7-Bibliothek für SIMATIC TIA Portal ("ibaS7LibTIA\_Vx\_y") ist geeignet für die Verwendung mit SIMATIC TIA Portal. Sie enthält die im Handbuch beschriebenen Request-Blöcke, welche für die Nutzung von ibaPDA-Request-S7-DP/PN erforderlich sind.

Sie finden die iba S7-Bibliothek als Projekt-Archiv auf der DVD "iba Software & Manuals" unter

\04\_Libraries\_and\_Examples\10\_Libraries\01\_SIMATIC\_S7\

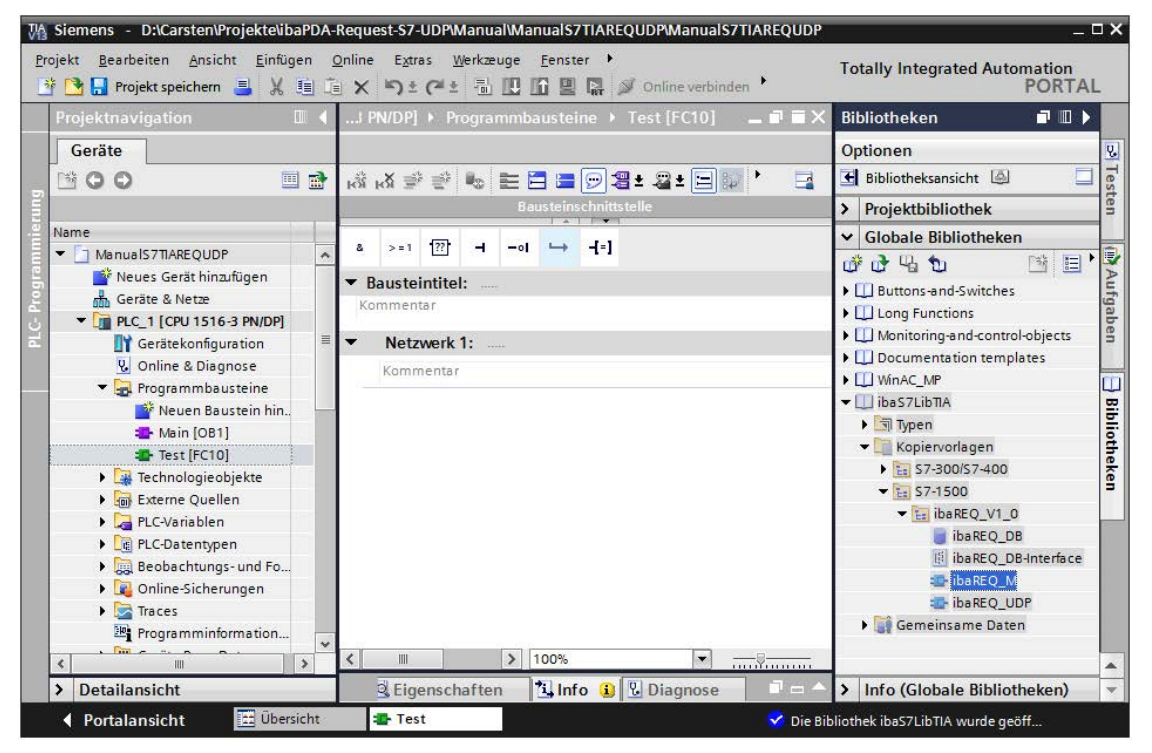

Abb. 74: iba S7-Bibliothek für SIMATIC TIA Portal

# Enthalten sind folgende Bausteine:

### ZielplattformS7-300, S7-400, Win AC

| iba-Anschaltung      | Bausteinname     | Bausteinnr. | Bemerkung              |
|----------------------|------------------|-------------|------------------------|
| ibaBM-DP             | ibaDP_Req        | FC122       |                        |
|                      | ibaDP_DB_PDA     | DB10        |                        |
|                      | ibaDP_DB_work    | DB25        |                        |
| ibaBM-PN             | ibaREQ_M         | FB140       |                        |
|                      | ibaREQ_PN        | FB141       |                        |
|                      | ibaREQ_PNdev     | FB150       |                        |
|                      | ibaREQ_DB        | DB15        |                        |
|                      | ibaUDT_UDPact    | UDT145      |                        |
| ibaCom-L2B           | ibaL2B_Init      | FC111       |                        |
|                      | ibaL2B_Req       | FC112       |                        |
|                      | ibaL2B_Req_CP    | FC113       | nur nötig bei Verwen-  |
|                      |                  |             | dung eines CP342-5 an- |
|                      |                  |             | stelle des FC112       |
|                      | ibaL2B_DB_work   | DB22        |                        |
|                      | ibaL2B_DB_Struct | UDT22       |                        |
|                      | ibaL2B_CP_SNDRCV | DB10        | nur nötig bei Verwen-  |
|                      |                  |             | dung eines CP342-5     |
| ibaPDA-Interface-S7- | ibaREQ_M         | FB140       |                        |
| TCP/UDP              | ibaREQ_UDPact    | FB145       |                        |
|                      | ibaREQ_UDPint    | FB146       |                        |
|                      | ibaREQ_UDPext3   | FB147       |                        |
|                      | ibaREQ_UDPext4   | FB148       |                        |
|                      | ibaREQ_DB        | DB15        |                        |
|                      | ibaUDT_UDPact    | UDT145      |                        |

### Zielplattform S7-1500

| iba-Anschaltung | Bausteinname        | Bausteinnr. | Bemerkung |
|-----------------|---------------------|-------------|-----------|
| ibaBM-DP        | ibaREQ_M            | FB1400      |           |
|                 | ibaREQ_DP           | FB1402      |           |
|                 | ibaREQ_DB           | DB15        |           |
|                 | ibaREQ_DB-Interface |             |           |
| ibaBM-PN        | ibaREQ_M            | FB1400      |           |
|                 | ibaREQ_PN           | FB1401      |           |
|                 | ibaREQ_DB           | DB15        |           |
|                 | ibaREQ_DB-Interface |             |           |

| iba-Anschaltung      | Bausteinname        | Bausteinnr. | Bemerkung               |
|----------------------|---------------------|-------------|-------------------------|
| ibaPDA-Interface-S7- | ibaREQ_M            | FB1400      |                         |
| TCP/UDP              | ibaREQ_UDP          | FB1405      | nur für TIA V13 und V14 |
|                      | ibaREQ_UDP2         | FB1406      |                         |
|                      | ibaREQ_UDPact       | FB1410      |                         |
|                      | ibaREQ_DB           | DB15        |                         |
|                      | ibaREQ_DB-Interface |             |                         |

#### Hinweis

i

TIA-Portal-Bibliotheken sind versionsabhängig. Gegebenenfalls besteht, abhängig von der TIA-Portal-Version, eine Aufwärtskompatibilität.

### 6.1.2.1 Einbinden der Bibliothek

Zum Einbinden der Bibliothek ist es erforderlich, diese im TIA Portal zu dearchivieren. Kopieren Sie die iba S7-Bibliothek in ein lokales Verzeichnis Ihres Rechners, auf dem TIA Portal ausgeführt wird.

Wählen Sie in der Lasche "Bibliotheken" im Kontext-Menu (rechte Maustaste) den Befehl "Bibliothek dearchivieren…"

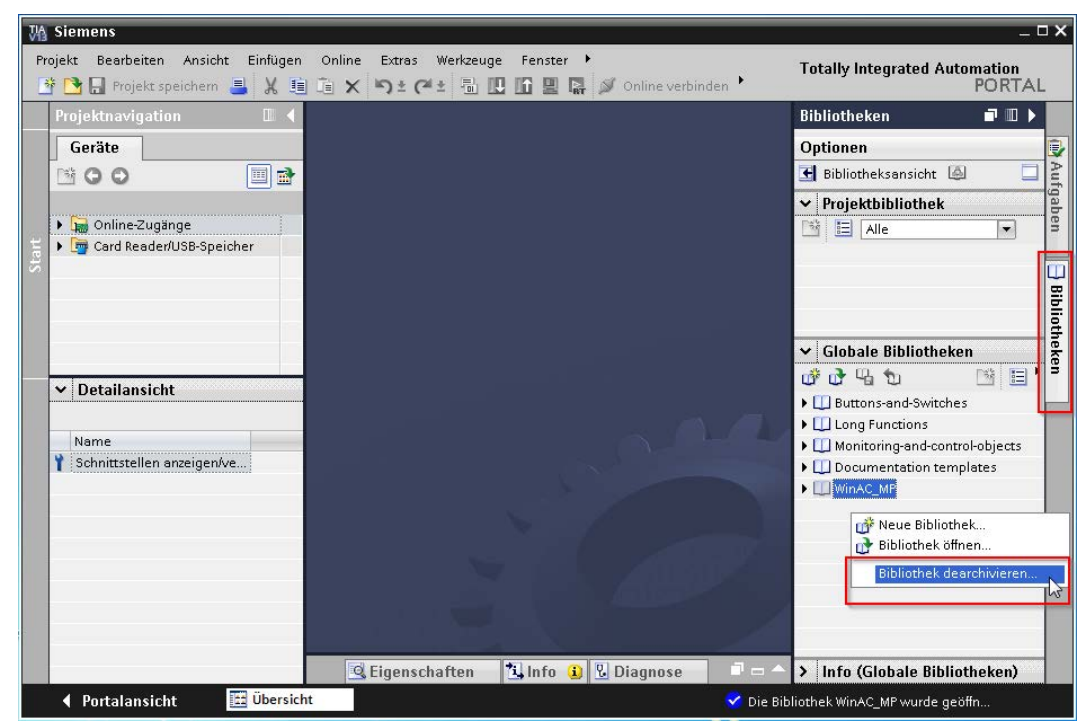

Wählen Sie die Archiv-Datei der iba S7-Bibliothek aus und wählen Sie im nächsten Schritt einen Ablageort für die extrahierte Bibliothek:

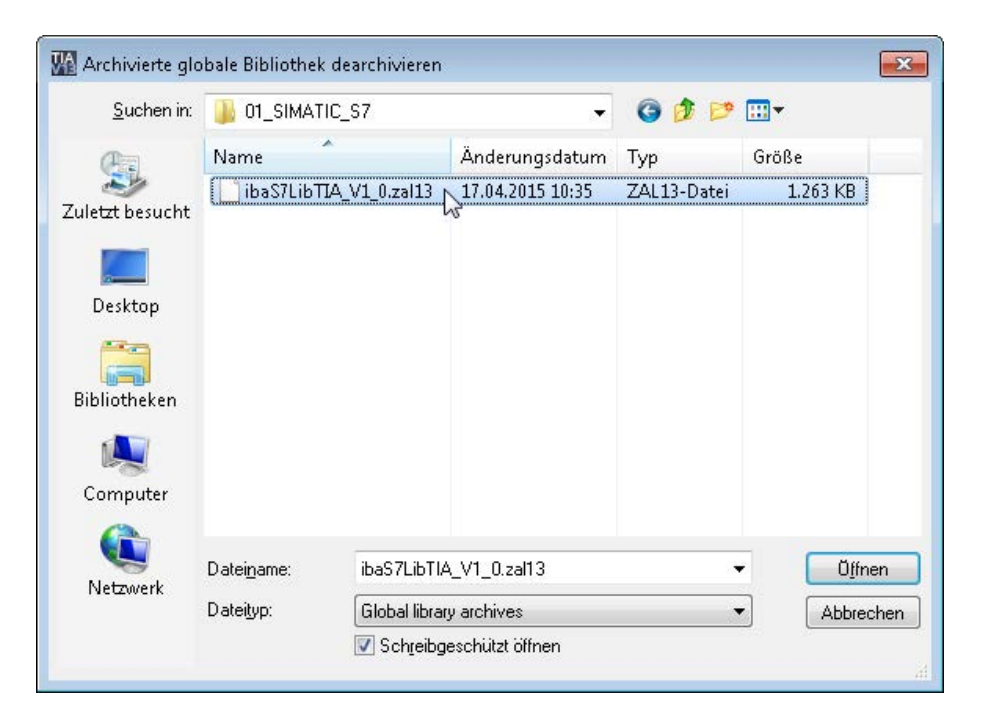

■ Nun ist die Bibliothek eingebunden.

| Wind Stemens           Projekt Bearbeiten Ansicht Einfügen Q           Image: Projekt speichern Image: Amage Amage A | nline Extras Werkzeuge Eenster Hilfe  | _ 🗆 🗙<br>Totally Integrated Automation<br>PORTAL |
|----------------------------------------------------------------------------------------------------|---------------------------------------|--------------------------------------------------|
| Projektnavigation 🔲 🖣                                                                                                    |                                       | Bibliotheken 🖬 🗉 🕨                               |
| Geräte                                                                                                    |                                       | Optionen                                         |
|                                                                                                    |                                       | 🕒 Bibliotheksansicht 🙆 📃 🗧                       |
|                                                                                                    |                                       | ✓ Projektbibliothek                              |
| Card Reader/USB-Speicher                                                                                                    |                                       | Alle B                                           |
|                                                                                                    |                                       | ✓ Globale Bibliotheken 말                         |
|                                                                                                    |                                       | 💣 🗗 🐿 🖄 🖽 💆                                      |
|                                                                                                    |                                       | • 🛄 Buttons-and-Switches                         |
|                                                                                                    |                                       | Long Functions                                   |
|                                                                                                    |                                       | Climate Monitoring-and-control-objects           |
|                                                                                                    |                                       | Documentation templates                          |
|                                                                                                    |                                       | WinAC_MP                                         |
| ✓ Detailansicht                                                                                                    |                                       | 👻 🛄 ibaS7LibTIA                                  |
|                                                                                                    |                                       | ▶ 🔄 Typen                                        |
| Name                                                                                                    |                                       | ▼ 📑 Kopiervorlagen                               |
| Y Schnittstellen anzeigen/ve                                                                                                    |                                       | ▼ 10 S7-300/S7-400                               |
| • •                                                                                                    |                                       | ▼ ibaBM-DP_Req_V4.0                              |
|                                                                                                    |                                       | ibaDP_DB_PDA                                     |
|                                                                                                    |                                       | ibaDP_DB_work                                    |
|                                                                                                    |                                       | 🐲 ibaDP_Req                                      |
|                                                                                                    |                                       | ▶ <u>E</u> S7-1500                               |
|                                                                                                    |                                       | Gemeinsame Daten                                 |
|                                                                                                    | 🖪 Eigenschaften 🚺 Info 🚯 🗓 Diagnose 📄 | 😑 🔶 🕨 Info (Globale Bibliotheken)                |
| 🔹 Portalansicht 🛛 🔚 Übersicht                                                                                                    |                                       | 😴 Die Bibliothek ibaS7LibTIA wurde geöff         |

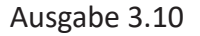

### 6.1.2.2 Übernehmen der Bausteine

Sie haben zwei Möglichkeiten, die Bausteine aus der Bibliothek zu übernehmen:

1. Blenden Sie die Bibliothek ein und ziehen Sie den gewünschten Baustein in den geöffneten Ziel-Baustein.

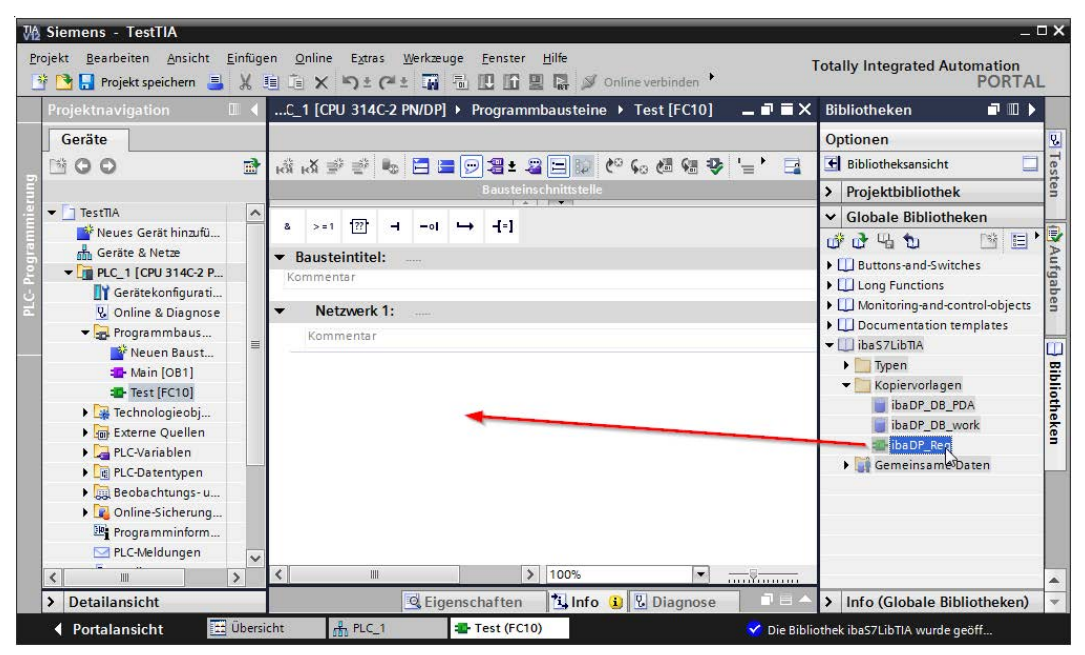

2. Ziehen oder kopieren Sie die Bausteine in den Ordner Programmbausteine in der Projektnavigation.

| ekt Bearbeiten Ansicht Einfügen Onl<br>🎦 🔒 Projekt speichern ا 🐰 🗐 👔                                                                                                    | Extras Werkzeuge Eenster Hilfe                                                                                                    | Totally Integrated Automation<br>PORT |
|----------------------------------------------------------------------------------------------------|----------------------------------------------------------------------------------------------------|---------------------------------------|
| Projektnavigation                                                                                                    |                                                                                                    | Bibliotheken 📑 🔟                      |
| Geräte Ceräte Ceräte Ceräte Ceräte Ceräte Ceräte Ceräte Ceräte Cerätekonfiguration Cerätekonfiguration Cer | Image: Second Second Secon | Optionen                              |
| Detailansicht                                                                                                    | G Eigenschaften 1 Info (1) V Diagnose                                                                                                    | > Info (Clobale Bibliothekon          |

Die Bausteine können nun im Zielbaustein aufgerufen werden.

3. Ziehen oder kopieren Sie den PLC-Datentyp in den Ordner PLC-Datentypen in der Projektnavigation.

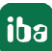

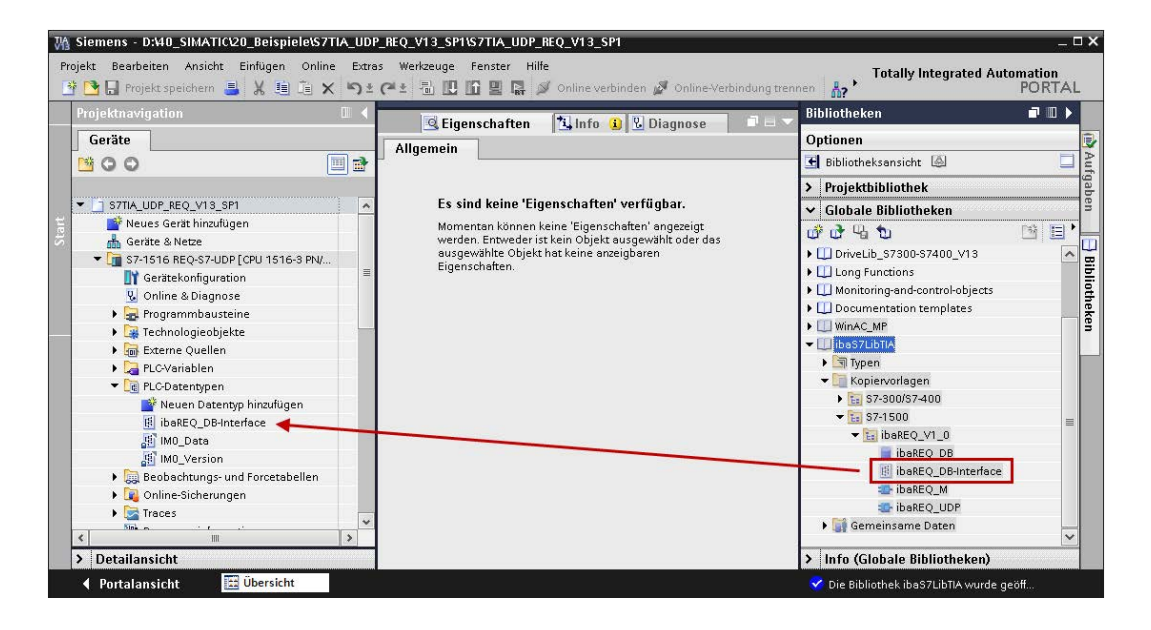

# 6.2 Anwendungsbeispiele

Anwendungsbeispiele finden Sie auf der DVD "iba Software & Manuals":

- Für das Gerät ibaBM-DPM-S im Pfad
   \04\_Libraries\_and\_Examples\30\_ibaBM-DPM-S\01\_SIMATIC\_S7\Request-S7\
- Für das Gerät ibaBM-DP im Pfad \04\_Libraries\_and\_Examples\31\_ibaBM-DP\01\_SIMATIC\_S7\Request-S7\
- Für das Gerät ibaBM-PN im Pfad \04\_Libraries\_and\_Examples\32\_ibaBM-PN\01\_SIMATIC\_S7\Request-S7\
- Für die Karte ibaCom-L2B im Pfad
   \04\_Libraries\_and\_Examples\40\_ibaCOM-L2B\01\_SIMATIC\_S7\Request-S7\

Für folgende Konfigurationen sind Beispiele vorhanden:

| iba | S7-CPU        | S7-Projekt     | ibaPDA-Projekt    |
|-----|---------------|----------------|-------------------|
| 7   | S7-300 PN-IF  | S7CLASSIC_     | ibaPDA_S7CLASSIC_ |
| 1-P | S7-400 PN-IF  | PN_REQ_Vxx.zip | PN_REQ_Vxx.zip    |
| BR  | S7-1500 PN-IF | S7TIA_         | ibaPDA_S7TIA_     |
| iba |               | PN_REQ_Vxx.zip | PN_REQ_Vxx.zip    |

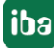

| iba  | S7-CPU           | S7-Projekt          | ibaPDA-Projekt           |
|------|------------------|---------------------|--------------------------|
|      | S7-300 DP-IF     | S7CLASSIC_          | ibaPDA_S7CLASSIC_        |
|      |                  | DP_REQ_Vxx.zip      | DP_REQ_CPU3xx_Vxx.zip    |
|      | S7-400 DP-IF     |                     | ibaPDA_S7CLASSIC_        |
|      |                  | _                   | DP_REQ_CPU4xx_Vxx.zip    |
|      | S7-400 + CP443-5 |                     | ibaPDA_S7CLASSIC_        |
|      |                  |                     | DP_REQ_CPU4xx_Vxx.zip    |
|      | WinAC            |                     | ibaPDA_S7CLASSIC_        |
|      |                  |                     | DP_REQ_WinAC_Vxx.zip     |
|      | S7-400 mit CFC   | S7CLASSIC_          | ibaPDA_S7CLASSIC_        |
|      |                  | DP_REQ_CFC_Vxx.zip  | DP_REQ_CFC_Vxx.zip       |
|      | S7-400H          | S7CLASSIC_          | ibaPDA_S7CLASSIC_        |
|      |                  | DP_REQ_H_Vxx.zip    | DP_REQ_CPU4xxH_Vxx.zip   |
| 4    | S7-300 DP-IF     | S7CLASSIC_          | ibaPDA_S7CLASSIC_        |
| 1-D  |                  | L2B_REQ_Vxx.zip     | DP_L2Bcomp_REQ_Vxx.zip   |
| BBN  | S7-1500 DP-IF    | S7TIA_              | ibaPDA_S7TIA_            |
| ibi  |                  | DP_REQ_Vxx.zip      | DP_REQ_Vxx.zip           |
|      | S7-300 DP-IF     | S7CLASSIC_          | ibaPDA_S7CLASSIC_        |
|      |                  | DP_REQ_Vxx.zip      | DPMS_REQ_CPU3xx_Vxx.zip  |
|      | S7-400 DP-IF     |                     | ibaPDA_S7CLASSIC_        |
|      |                  |                     | DPMS_REQ_CPU4xx_Vxx.zip  |
|      | WinAC            |                     | ibaPDA_S7CLASSIC_        |
| Ņ    |                  |                     | DPMS_REQ_WinAC_Vxx.zip   |
| ΡZ   | S7-400 mit CFC   | S7CLASSIC_          | ibaPDA_S7CLASSIC_        |
| 1-D  |                  | DP_REQ_CFC_Vxx.zip  | DPMS_REQ_CFC_Vxx.zip     |
| BBN  | S7-400H          | S7CLASSIC_          | ibaPDA_S7CLASSIC_        |
| ġ    |                  | DP_REQ_H_Vxx.zip    | DPMS_REQ_CPU4xxH_Vxx.zip |
| m    | S7-300 DP-IF     | S7CLASSIC_          | ibaPDA_S7CLASSIC_        |
| -L21 | S7-300 + CP342-5 | L2B_REQ_Vxx.zip     | L2B_REQ_Vxx.zip          |
| шо   | S7-400 mit CFC   | S7CLASSIC_          | ibaPDA_S7CLASSIC_        |
| baC  |                  | L2B_REQ_CFC_Vxx.zip | L2B_REQ_CFC_Vxx.zip      |
|      |                  |                     |                          |

Tab. 13: Konfigurationsbeispiele auf DVD

# 6.3 S7-Zykluszeitmessungen

### 6.3.1 ibaCom-L2B

Die nachfolgenden Tabellen geben Aufschluss darüber, mit welcher Zykluszeitverlängerung Sie bei Einsatz von *ibaPDA* in Verbindung mit L2B-Request S7-CPU-abhängig rechnen können. Bei der Ermittlung der Zeitwerte wurden Testreihen mit bis zu 256 analogen und 256 digitalen Signalen (8 Slaves) gefahren.

### 6.3.1.1 S7-CPUs mit integrierter DP-Schnittstelle

| S7-CPU-Тур | Max. Zykluszeiterhöhung pro Slave |
|------------|-----------------------------------|
|            | (32 analoge+ 32 digitale Signale) |
| 316- 2AG00 | 13 ms                             |
| 314- 6CF00 | 8,63 ms                           |
| 315-2AG10  | 6,88 ms                           |
| 317-2EJ10  | 0,875 ms                          |
| 317-6FF00  | 1,125 ms                          |
| 318-2AG00  | 0,75 ms                           |
| 416- 2XK00 | 1,25 ms                           |
| 413- 2XG02 | 2,625 ms                          |
| 414- 2XG03 | 0,875 ms                          |
| 416- 2XK04 | 0,375 ms                          |

### 6.3.1.2 S7-CPUs mit externer DP-Schnittstelle (CP)

| S7-CPU-Typ/ CP      | Max. Zykluszeiterhöhung pro Slave |
|---------------------|-----------------------------------|
|                     | (32 analoge+ 32 digitale Signale) |
| CPU315 mit CP342- 5 | 6,0 ms                            |
| CPU318 mit CP342- 5 | 0,75 ms                           |
| CPU416 mit CP443- 5 | 0,625 ms                          |

#### Hinweis

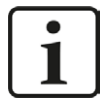

Bei Verwendung des externen PROFIBUS-CPs CP342-5 bei der S7-300 ist in der Regel keine zyklusgenaue Messung möglich, da die Datenübertragung über den Rückwandbus der S7-300 zu langsam ist. Ansonsten ist bei ausreichend schnellem PROFIBUS-Zyklus eine zyklusgenaue Messung möglich.

### 6.3.2 ibaBM-DP

Die nachfolgenden Tabellen geben Aufschluss darüber, welche Codelaufzeiten die Request-Blöcke beim Einsatz von *ibaPDA* in Verbindung mit Request-S7 für *ibaBM-DP* benötigen.

Die Messwerte wurden in einer Testumgebung ermittelt und geben lediglich Anhaltspunkte wieder. Die Werte können in anderen Systemumgebungen abweichen.

| SIMATIC S7-CPU                     | Signalanzahl                        | Daten-<br>menge | ibaDP_Req<br>FC122 |
|------------------------------------|-------------------------------------|-----------------|--------------------|
| CPU412-2 PN<br>6ES7 412-2EK06-0AB0 | 1 INT + 0 BOOL<br>(1 Pointer)       | 2 Byte          | 564 μs             |
|                                    | 59 REAL + 64 BOOL<br>(2 Pointern)   | 244 Byte        | 1614 μs            |
|                                    | 59 REAL + 64 BOOL<br>(123 Pointern) | 244 Byte        | 1632 µs            |

| SIMATIC S7-CPU                         | Signalanzahl                        | Daten-<br>menge | ibaREQ_M<br>FB1400 | ibaREQ_DP<br>FB1402 |
|----------------------------------------|-------------------------------------|-----------------|--------------------|---------------------|
| CPU1516-3 PN/DP<br>6ES7 516-3AN00-0AB0 | 1 INT + 0 BOOL<br>(1 Pointer)       | 2 Byte          | 192 µs             | 286 µs              |
|                                        | 59 REAL + 64 BOOL<br>(2 Pointern)   | 244 Byte        | 194 µs             | 296 µs              |
|                                        | 59 REAL + 64 BOOL<br>(123 Pointern) | 244 Byte        | 192 µs             | 834 µs              |
|                                        | 122 INT + 0 BOOL<br>(1 Pointer)     | 244 Byte        | 195 µs             | 287 µs              |
|                                        | 122 INT + 0 BOOL<br>(122 Pointer)   | 244 Byte        | 198 µs             | 706 µs              |

# 6.3.3 ibaBM-PN

Die nachfolgenden Tabellen geben Aufschluss darüber, welche Codelaufzeiten die Request-Blöcke beim Einsatz von *ibaPDA* in Verbindung mit Request-S7 für *ibaBM-PN* benötigen.

Die Messwerte wurden in einer Testumgebung ermittelt und geben lediglich Anhaltspunkte wieder. Die Werte können in anderen Systemumgebungen abweichen.

| SIMATIC S7-CPU                     | Signalanzahl                        | Daten-<br>menge | ibaREQ_M<br>FB140 | ibaREQ_PN<br>FB141 |
|------------------------------------|-------------------------------------|-----------------|-------------------|--------------------|
| CPU412-2 PN<br>6ES7 412-2EK06-0AB0 | 1 INT + 0 BOOL<br>(1 Pointer)       | 2 Byte          | 128 µs            | 302 µs             |
|                                    | 59 REAL + 64 BOOL<br>(2 Pointern)   | 244 Byte        | 126 µs            | 376 µs             |
|                                    | 59 REAL + 64 BOOL<br>(123 Pointern) | 244 Byte        | 132 µs            | 937 µs             |
|                                    | 122 INT + 0 BOOL<br>(1 Pointer)     | 244 Byte        | 126 µs            | 342 µs             |
|                                    | 122 INT + 0 BOOL<br>(122 Pointer)   | 244 Byte        | 132 µs            | 954 µs             |

| SIMATIC S7-CPU                         | Signalanzahl                        | Daten-<br>menge | ibaREQ_M<br>FB1400 | ibaREQ_PN<br>FB1401 |
|----------------------------------------|-------------------------------------|-----------------|--------------------|---------------------|
| CPU1516-3 PN/DP<br>6ES7 516-3AN00-0AB0 | 1 INT + 0 BOOL<br>(1 Pointer)       | 2 Byte          | 198 µs             | 276 µs              |
|                                        | 59 REAL + 64 BOOL<br>(2 Pointern)   | 244 Byte        | 194 µs             | 282 µs              |
|                                        | 59 REAL + 64 BOOL<br>(123 Pointern) | 244 Byte        | 192 µs             | 806 µs              |
|                                        | 122 INT + 0 BOOL<br>(1 Pointer)     | 244 Byte        | 195 µs             | 274 µs              |
|                                        | 122 INT + 0 BOOL<br>(122 Pointer)   | 244 Byte        | 198 µs             | 672 μs              |

### 6.4 PG/PC-Schnittstelle einstellen/neuen Zugangspunkt definieren

ibaPDA-Request-S7-DP/PN kann keine Verbindung, zu einer S7-CPU aufbauen, wenn die Schnittstellenparametrierung "AUTO" für einen Zugangspunkt (MPI-Adapter oder CPs) im SIMATIC-Manager eingestellt wurde.

Zur Abhilfe gibt es 2 Möglichkeiten:

#### Umstellen der Schnittstelle bei gleichem Zugangspunktnamen

Schnittstelle im SIMATIC-Manager z. B. von "CP5622 (AUTO)" auf "CP5622 (MPI)" bzw. "CP5622 (PROFIBUS)" umstellen.

Nachteil dieser Methode: Sollte im SIMATIC-Manager die Einstellung des Zugangspunkts wieder geändert werden, funktioniert die Messung nicht mehr, da *ibaPDA* keinen Zugriff mehr hat.

#### Hinzufügen eines speziellen Zugangspunkts für ibaPDA

Damit es keine Konflikte mit den Einstellungen von SIMATIC Manager und *ibaPDA* gibt, wenn beide Programme auf demselben Rechner laufen, sollte ein neuer Zugangspunkt definiert werden.

Im Dialogfenster des PC/CP-Moduls gibt es den Button <PG/PC-Schnittstelle einstellen>. Damit kann der Dialog zur Einstellung der PG/PC-Schnittstelle geöffnet werden.

Die Einstellung wird dann auch für den SIMATIC-Manager geändert.

| module (0)          | )              |                      |                   |      |                         |       |
|---------------------|----------------|----------------------|-------------------|------|-------------------------|-------|
| Allgemein 🍠 V       | erbindung 🔨 Ar | nalog ∬ Digital 🧼 Di | iagnose           |      |                         |       |
| Verbindung          |                |                      |                   |      |                         |       |
| Verbindungsmodus:   | PC/CP 🔻        | Verbindungsty        | /p: PG-Verbindung | g 🔻  | Timeout (s):            | 15 🌲  |
| Zugangspunkt für An | wendungen:     |                      | •                 | PG/F | PC-Schnittstelle einste | ellen |
| Adresse:            | 192.168.123.1  | Rahmen:              | 0                 | 0    | ×                       | Test  |

Abb. 75: Aufruf PG/PC-Schnittstelle

#### Vorgehensweise

1. Mit Button <PG/PC-Schnittstelle einstellen> die Dialogbox aufrufen.

iba

| ugangspunkt der Applikation:                                                                  |          |                        |
|-----------------------------------------------------------------------------------------------|----------|------------------------|
| S7ONLINE (STEP 7) -> Realtek                                                                  | PCIe GBE | Family Controller. TCP |
| itandard für STEP 7)                                                                          |          |                        |
| enutzte Schnittstellen <u>p</u> arametrierung                                                 |          |                        |
| Realtek PCIe GBE Family Controller.                                                           | ICPIP.   | Eigenschaften          |
| 🔣 <keine></keine>                                                                             | -        | Diagnose               |
| CP5622.Auto.1                                                                                 |          |                        |
| CP5622.FWL.1                                                                                  |          | Kopieren               |
| CP5622.FWL_FAST_LOAD.1                                                                        | -        | Löschen                |
| < III.                                                                                        | F        |                        |
| Parametrierung Ihrer NDIS-CPs mit T(<br><sup>3</sup> rotokoll (RFC-1006))<br>- Schnittstellen | CP/IP    |                        |

2. Unter "Zugangspunkt der Applikation" die Zeile "<Hinzufügen/Löschen>" auswählen.

| Jgriffsweg   LLDP / DCP   PN                                                                                                    | IIO-Adapter   Info | -                     |        |
|----------------------------------------------------------------------------------------------------|--------------------|-----------------------|--------|
| Zugangspunkt der Applikation:                                                                                                    |                    |                       |        |
| S7ONLINE (STEP 7) -> Re                                                                                                    | ealtek PCIe GBE    | Family Controller.T   | CP 👻   |
| <hinzufügen löschen=""></hinzufügen>                                                                                                    |                    |                       |        |
| CP_L2_1:                                                                                                    |                    |                       |        |
| CP_L2_2:                                                                                                    |                    |                       |        |
| CP_PN_1:<br>CP_SM_1                                                                                                    |                    |                       |        |
| DPSONLINE                                                                                                    |                    |                       |        |
| FWL_LOAD (STEP 7)                                                                                                    |                    |                       |        |
| iba> PLCSIM.TCPIP.1<br>MPL (WinCC)                                                                                                    |                    |                       |        |
| STONLINE (STEP 7) -> Re                                                                                                    | ealtek PCIe GBE    | Family Controller. To | CPIP.1 |
| Constraint and                                                                                                    |                    | -                     |        |
| ۲ III.                                                                                                    | •                  |                       |        |
| III     Parametrierung Ihrer NDIS-CPs Protokoll (RFC-1006))                                                                                          | ⊧<br>s mit TCP/IP  |                       |        |
| (Parametrierung Ihrer NDIS-CPs Protokoll (RFC-1006))     – Schnittstellen                                                                            | ⊧<br>s mit TCP/IP  |                       |        |
| <ul> <li>✓ III.</li> <li>(Parametrierung Ihrer NDIS-CPs<br/>Protokoll (RFC-1006))</li> <li>– Schnittstellen</li> <li>Hinzufügen/Entfemen:</li> </ul> | ►<br>s mit TCP/IP  | Auswählen.            |        |

3. Neuen Zugangspunkt definieren; Namen, z. B. PDA, und optional eine Beschreibung zum besseren Verständnis eintragen, auf <Hinzufügen> und <Schließen> klicken.

| Hinzufugen                                                                           |             |
|--------------------------------------------------------------------------------------|-------------|
| Neuer∠ugangspunkt:<br>PDA                                                            | Hinzufilgen |
| Beschreibung:                                                                        |             |
| Löschen<br>DPSONLINE<br>FWL_LOAD (STEP 7)<br>iba<br>MPI (WinCC)<br>STONLINE (STEP 7) | Löschen     |
| -                                                                                    |             |

4. Diesem Zugangspunkt eine Schnittstelle zuweisen, z. B. "CP5622.MPI.1" und mit <OK> beenden.

| Igangspunkt der Applikation:                                                               |                  |
|--------------------------------------------------------------------------------------------|------------------|
| DA> CP5622.MPI.1                                                                           | <u> </u>         |
|                                                                                            |                  |
| enutzte Schnittstellengarametrierung:                                                      |                  |
| CP5622.MPI.1 <aktiv></aktiv>                                                               | Eigenschaften    |
| CP5622.FWL.1                                                                               | <u>D</u> iagnose |
| CP5622.FWL_FAST_LOAD.1                                                                     | Kopieren         |
| CP5622.PROFIBUS.                                                                           | Löschen          |
| < III                                                                                      |                  |
| Parametrierung Ihres<br>ommunikationsprozessors CP 5622 für<br>IPI-Netz)<br>Schnittstellen |                  |
| Hinzufügen/Entfernen                                                                       | Auswählen        |

Daraufhin wird im Verbindungsdialog von *ibaPDA* unter "Zugangspunkt für Anwendungen" der neu definierte Zugang (z. B. PDA --> CP5622.MPI.1) angezeigt.

| module                       | (0)                   |                       |               |                          |         |
|------------------------------|-----------------------|-----------------------|---------------|--------------------------|---------|
| Allgemein                    | 🖉 Verbindung 🔨 Analo  | og 👖 Digital 🧼 Diagno | se            |                          |         |
| Verbindung<br>Verbindungsmoo | dus: PC/CP 🔹          | Verbindungstyp:       | PG-Verbindung | ▼ Timeout (s):           | 15 🜩    |
| Zugangspunkt fü              | ür Anwendungen: PDA : | => CP5622.MPI.1       | -             | PG/PC-Schnittstelle eins | stellen |
| Adresse:                     | 2                     | Rahmen: 0             | -             | 0                        | Test    |

Abb. 76: Eingestellter Zugangspunkt

#### Hinweise für unterschiedliche Zugangspunkte

Je nachdem, welche Zugangspunkte im Engineering-PC konfiguriert wurden, stehen im *ibaPDA*-System unterschiedliche Zugangspunkte zur Auswahl.

Grundsätzlich unterschieden werden hier 3 Arten von Zugangspunkten:

- TCP/IP
- ISO
- Bussystem PROFIBUS oder MPI

#### TCP/IP

Wenn Sie einen Zugangspunkt wählen, der TCP/IP verwendet, dann müssen Sie im Modul-Konfigurationsdialog die IP-Adresse, Rahmen- und Steckplatznummer des CPs angeben. Wenn Sie Rahmen- und/oder Steckplatznummer nicht kennen, tragen Sie Steckplatz '0' ein und klicken auf Button <Test>.

#### ISO

Wenn Sie einen Zugangspunkt wählen, der eine ISO-Schnittstelle verwendet, müssen Sie die MAC-Adresse, die Rahmen- und Steckplatznummer eingeben. Auch hier können Sie sich für Rahmen- und Steckplatznummer mit dem Button <Suchen> behelfen.

#### **Bussystem (PROFIBUS oder MPI)**

Wenn Sie einen Zugangspunkt wählen, der eine Busschnittstelle verwendet, wie beispielsweise PROFIBUS oder MPI, dann müssen Sie die Busadresse, die Rahmen- und Steckplatznummer eingeben. Sie können auch den Button <Suchen> betätigen und anschließend auf einen der gefundenen CPU-Links klicken, um die Verbindung zu testen.

# 6.5 S7-Routing

Unter S7-Routing versteht man die Möglichkeit, S7-Steuerungen als Router einzusetzen, um auf unterlagerte Zielsysteme, z. B. Steuerungen oder Antriebe, zuzugreifen, die sich in unterschiedlichen Subnetzen befinden. Dies schließt auch den Wechsel des Bussystems (Ethernet / PROFIBUS / MPI) mit ein.

### 6.5.1 Routing von Ethernet auf Ethernet

Die Funktion "S7-Routing" ist nicht mit "IP-Routing" zu verwechseln.

Folgende Konstellation soll dies verdeutlichen:

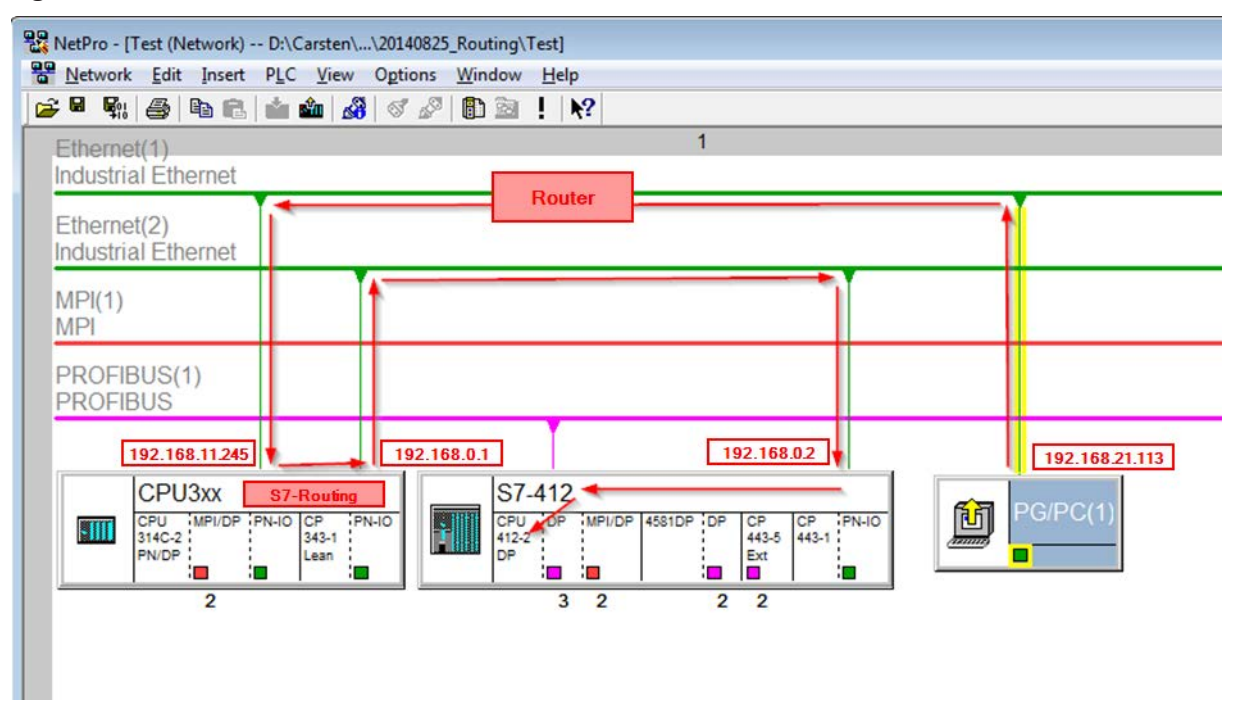

Abb. 77: S7-Routing, Beispiel Systemtopologie

Von dem Engineering-PC (auch mit *ibaPDA*) soll auf die Steuerung CPU412 zugegriffen werden. Der Rechner und die Steuerung sind nicht direkt miteinander über ein gemeinsames Netzwerk / Bus verbunden. Die Verbindung soll über die Steuerung CPU314C laufen. Das "Durchreichen" der Kommunikation in dieser Steuerung wird als "S7-Routing" bezeichnet.

In dem Beispiel befinden sich Engineering-PC und CPU314C ebenfalls in zwei unterschiedlichen (logischen) Subnetzen. Für eine Kommunikationsverbindung ist der Einsatz eines (IP-) Routers notwendig. Dies ist völlig unabhängig von der Funktion "S7-Routing" und nicht damit zu verwechseln.

### 6.5.1.1 Konfiguration von STEP 7 / NetPro

Folgende Konfigurationsschritte sind ausschließlich notwendig, um mit der Programmiersoftware SIMATIC STEP 7 auf die unterlagerte Steuerung CPU412 zu zugreifen zu können. Für die Verwendung von *ibaPDA* sind diese nicht notwendig.

Einfügen einer PG/PC-Station:

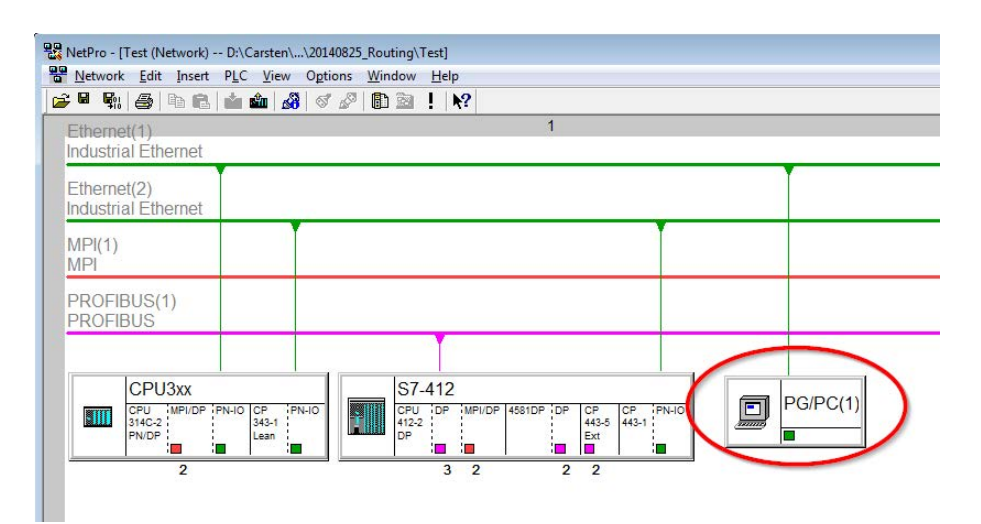

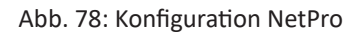

#### Zuweisen einer Schnittstelle (Netzwerkkarte):

| Mama                    |                          |                |        |      |
|-------------------------|--------------------------|----------------|--------|------|
| Name<br>Colored Colored | Type                     | Subnet         | _      |      |
| curemet Scrinktste      | ile(1) Industrial Etrie  | met Einemet(1) | 2      |      |
|                         |                          |                |        |      |
| nterface Parameter      | Assignments in the PG.   | /PC:           |        |      |
| VMware Virtual Eth      | emet Adapter for VMne    | t8.TCPIP.1     | ×      |      |
| VMware Virtual Pth      | emet Adapter for VMne    | 8.TCPIP.Auto.1 | _      |      |
| Realtek PCIe GBE        | Family Controller. TCPIF |                | Anni   | -    |
|                         |                          |                | + Assi | Ju D |
|                         |                          |                |        |      |
| leeignad:               |                          |                | Discor | mach |
| A <u>s</u> signed:      |                          |                | Discor | nect |

Abb. 79: PG/PC Schnittstelle zuweisen

### Ergebnis:

| vot Assigned                                                              | es:                     |             |      |                                      |
|---------------------------------------------------------------------------|-------------------------|-------------|------|--------------------------------------|
| Name                                                                      | Туре                    | Subnet      |      |                                      |
|                                                                           |                         |             |      |                                      |
| nterface Paramete                                                         | r Assignments in the PC | G/PC:       |      |                                      |
| CP5622 FWL 1                                                              |                         |             | 1000 |                                      |
| CP5622.FWL_FA                                                             | ST_LOAD.1               |             | Ô    |                                      |
| CP5622.FWL_FA<br>CP5622.MPI.1<br>CP5622.PROFIBI                           | ST_LOAD.1<br>JS.1       |             | - [  | Assign                               |
| CP5622.FWL_FA<br>CP5622.MPI.1<br>CP5622.PROFIBU                           | ST_LOAD.1<br>JS.1       |             | Ĵ.   | <u>A</u> ssign<br>Disconnect         |
| CP5622.FWL_FA<br>CP5622.MPI.1<br>CP5622.PROFIBU<br>Agsigned:<br>Interface | ST_LOAD.1<br>JS.1       | Sabrat \$77 |      | <u>A</u> ssign<br><u>D</u> isconnect |

Abb. 80: Schnittstelle zugewiesen

Die Verbindungslinie vom PG/PC zum Netzwerk muss nun gelb markiert sein.

Der Kommunikationsweg ist in der folgenden Abbildung mit Pfeilen dargestellt (diese werden nicht in SIMATIC NetPro angezeigt).

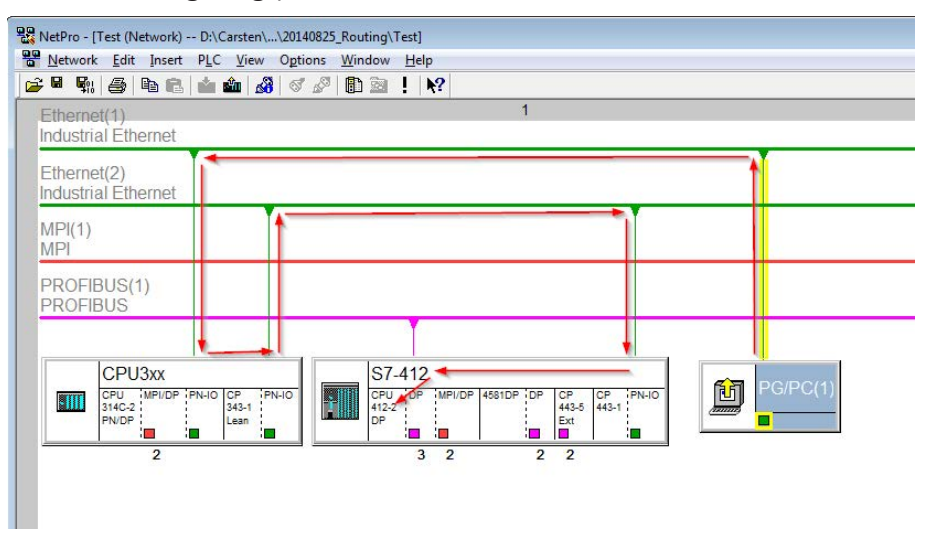

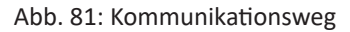

Abschließend alle HW-Konfigs und Verbindungsdaten von NetPro aus laden.

### 6.5.1.2 Konfiguration von ibaPDA

Folgende Einträge sind vorzunehmen:

| 🔢 iba I/O-Manager                                                                                                    |                                                                                                    |
|----------------------------------------------------------------------------------------------------|----------------------------------------------------------------------------------------------------|
| 🗋 💕 🚰 🛃 🌒 🕨 🗕 Hardware                                                                                               | Gruppen Technostring Ausgänge 🐘 🖺                                                                                                    |
| ⊕‡ Allgemein<br>⊖∰ ibaFOB-2io-D                                                                                      | S7 Analyzer TCP/IP (0)                                                                                                    |
| i⊞⊶l¤ Link 0<br>⊕⊶l¤ Link 1                                                                                          | 🚰 Allgemein 💋 Verbindung 🔨 Analog 👖 Digital 🧼 Diagnose                                                                                                    |
| Klicken, um Modul anzufügen                                                                                          | CPU-Name: S7-412 (CPU 412-2 DP) 🔹 Verbindungstyp: PG-Verbindung 🕶 Timeout (s): 15 🚖                                                                                       |
| Eriger Dalzonario                                                                                                    | Adresse: 192.168.0.2 Rahmen: 0 😴 Steckplatz: 3 🛬 Test                                                                                                    |
| Kicken, um Modul anzufügen<br>Kicken, um Modul anzufügen<br>Kicken, um Modul anzufügen<br>Kicken, um Modul anzufügen | Image: S7-Routing verwenden       Adresse des Gerätes mit Gateway-Funktion (z.B. IE/PB Link):       S7-Subnetz-ID des Ziel-Netzes:         192.168.11.245       007E-000E |
| S7 Analyzer TCP/IP (0)<br>S7 Analyzer TCP/IP (1)<br>Kicken, um Modul anzufügen                                       |                                                                                                    |

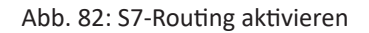

#### **S7-Routing verwenden**

Aktivieren, um S7-Routing zu verwenden

#### Adresse

Adresse der Zielsteuerung (hier CPU412)

#### Adresse des Geräts mit Gateway-Funktion

Adresse des Gateways (hier CPU314C) eingeben

#### **S7-Subnetz-ID des Zielnetzes**

Subnetz-ID aus STEP 7 NetPro eingeben

Die S7-Subnet-ID können Sie in NetPro ermitteln. Hierzu klicken Sie mit der rechten Maustaste auf das unterlagerte Bussystem und öffnen die "Objekteigenschaften".

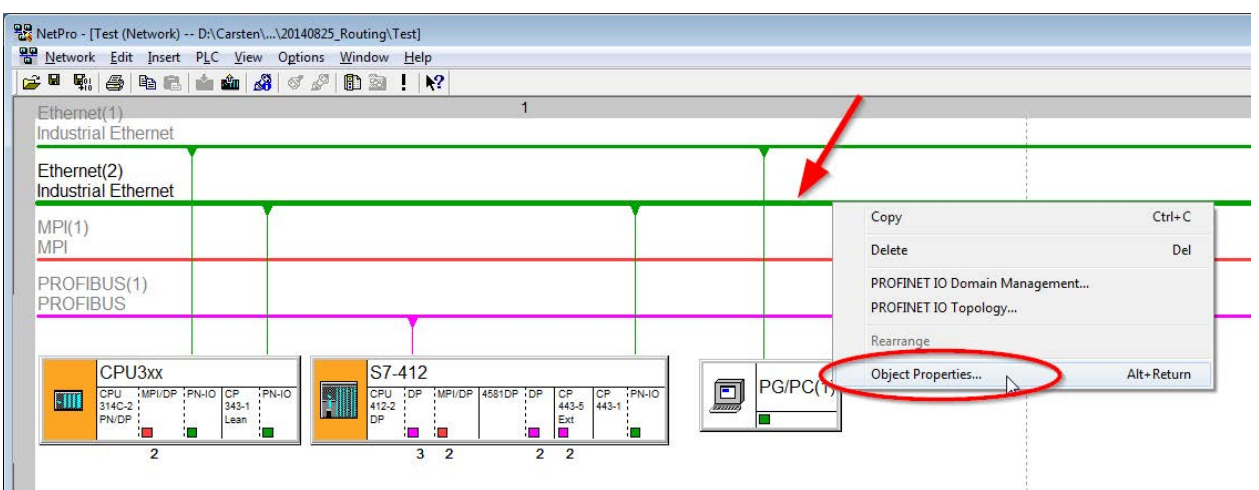

Abb. 83: S7-Subnet-ID ermitteln

| General                             | 43                                        |   |
|-------------------------------------|-------------------------------------------|---|
| Name:                               | Phemet (2)                                |   |
| <u>S</u> 7 subnet ID:               | 007E - 000E                               |   |
| Project path:                       | Test\Ethemet(2)                           |   |
| Storage location<br>of the project: | D:\Carsten\_support\20140825_Routing\Test |   |
| Author:                             |                                           | _ |
| Date created:                       | 08/25/2014 12:10:12 PM                    |   |
| Last modified:                      | 08/25/2014 12:14:05 PM                    |   |
| <u>C</u> omment:                    |                                           |   |
|                                     |                                           | , |
|                                     | · · · · · · · · · · · · · · · · · · ·     |   |

Abb. 84: S7-Subnet-ID

### 6.5.2 Routing von Ethernet auf PROFIBUS

Folgender Zugriffsweg soll realisiert werden:

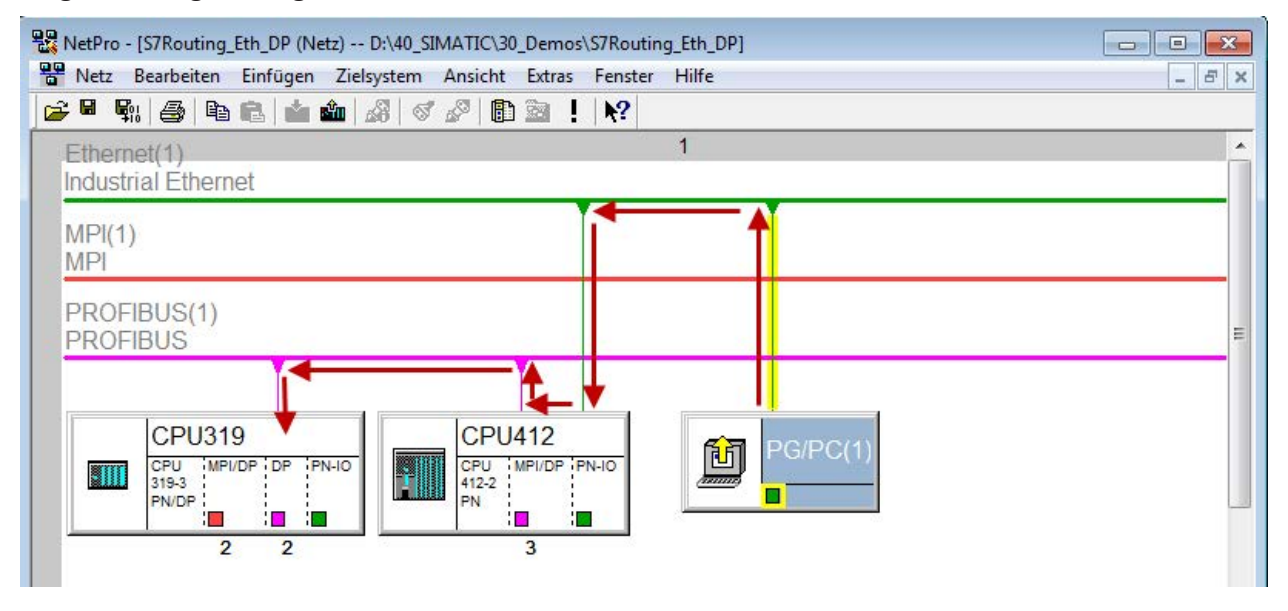

Abb. 85: S7-Routing, Beispiel Systemtopologie Ethernet-PROFIBUS

Von dem Engineering-PC (auch mit *ibaPDA*) soll auf die Steuerung CPU319 zugegriffen werden. Der Rechner und die Steuerung sind nicht direkt miteinander über ein gemeinsames Netzwerk / Bus verbunden. Die Verbindung soll über die Steuerung CPU412 laufen. Das "Durchreichen" der Kommunikation in dieser Steuerung wird als "S7-Routing" bezeichnet.

### 6.5.2.1 Konfiguration von STEP7 / NetPro

Folgende Konfigurationsschritte sind ausschließlich notwendig, um mit der Programmiersoftware SIMATIC STEP 7 auf die unterlagerte Steuerung CPU319 zugreifen zu können. Für die Verwendung von *ibaPDA* sind diese nicht notwendig. Einfügen einer PG/PC-Station:

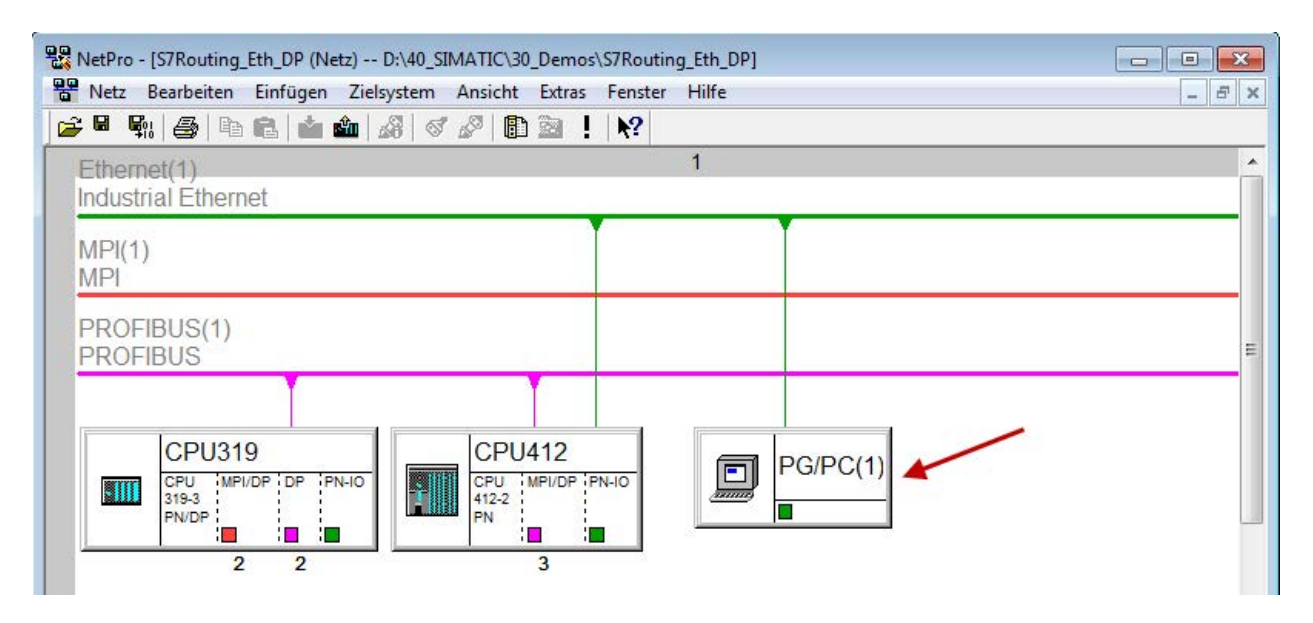

Abb. 86: Konfiguration NetPro

Zuweisen einer Schnittstelle (Netzwerkkarte):

|                                                                                       | ellen Zuordnung                                                |                 |                  |
|---------------------------------------------------------------------------------------|----------------------------------------------------------------|-----------------|------------------|
| Nicht zugeordnet –<br><u>P</u> rojektierte Schnitt:                                   | stellen:                                                       |                 |                  |
| Name                                                                                  | Typ                                                            | Subnota         |                  |
| Ethernet port(1)                                                                      | Industrial Ethernet                                            | Ethernet(1)     |                  |
|                                                                                       |                                                                |                 |                  |
|                                                                                       |                                                                |                 |                  |
| Schnittstellenparam                                                                   | ietrierungen im PG/PC:                                         |                 |                  |
| Intel(R) Ethemet C                                                                    | Connection 1217-LM.TCPIP.AL                                    | .to.1           |                  |
| Linkers LICDOCIC                                                                      | V1100 1                                                        |                 |                  |
| Linksvs USB3GIG                                                                       | V1 ISO 1<br>V1.TCPIP.1                                         |                 |                  |
| Linksys USB3GIG<br>Linksys USB3GIG<br>Linksys USB3GIG                                 | V1.ISO 1<br>V1.TCPIP.1<br>V1.TCPIP.Auto.T                      | •               | Zuordnen         |
| Linksys USB3GIG<br>Linksys USB3GIG<br>Linksys USB3GIG                                 | V1 ISO 1<br>V1.TCPIP.1<br>V1.TCPIP.Auto.1                      |                 | Zuordnen         |
| Linksys USB3GIG<br>Linksys USB3GIG<br>Linksys USB3GIG<br>Zugeordnet:                  | V1 ISO 1<br>V1.TCPIP.1<br>V1.TCPIP.Auto.1                      |                 | <u>Z</u> uordnen |
| Linksys USB3GIG<br>Linksys USB3GIG<br>Linksys USB3GIG<br>Zugeordnet:<br>Schnittstelle | VI ISO 1<br>VI.TCPIP.1<br>VI.TCPIP.Auto.1                      | bnetz S70nline- | <u>Zuordnen</u>  |
| Linksys USB3GIG<br>Linksys USB3GIG<br>Linksys USB3GIG<br>Zugeordnet:<br>Schnittstelle | VI ISO 1<br>VI.TCPIP.1<br>VI.TCPIP.Auto.1                      | bnetz S70nline- | Zuordnen         |
| Linksvs USB3GIG<br>Linksys USB3GIG<br>Linksys USB3GIG<br>Zugegrdnet:<br>Schnittstelle | VI ISO 1<br>VI.TCPIP.1<br>VI.TCPIP.Auto.1<br>Parametrierung Su | bnetz S70nline- | Zuordnen         |

Abb. 87: PG/PC-Schnittstelle zuweisen

Ergebnis:

|                                                          | ellen Zuordnung         |             |            |                  |
|----------------------------------------------------------|-------------------------|-------------|------------|------------------|
| Nicht zugeordnet —<br><u>P</u> rojektierte Schnitts      | tellen:                 |             |            |                  |
| Name                                                     | Тур                     | Subnetz     |            |                  |
|                                                          |                         |             |            |                  |
| <br>Schnittstellennarame                                 | atrianungen im PG/PC    |             |            |                  |
| DUST1.COM1                                               | anoranger nin r d/r c.  |             | -          |                  |
| DUST1.COM2                                               | letwork Interface ISO 1 |             |            |                  |
| iba AG ibaFOB-D N                                        | Network Interface.TCPIF | P.1         | *          | Zuordnen         |
| 7                                                        |                         |             |            | Lösen            |
| Zuge <u>o</u> ranet:                                     |                         | Subnetz     | S7Online-J |                  |
| Zugeoranet:<br>Schnittstelle                             | Parametrierung          | - CONTRACT  | _          |                  |
| Zuge <u>o</u> ranet:<br>Schnittstelle<br>Ethemet port(1) | Linksys USB3GI          | Ethernet(1) | aktiv      | S70NLINE-Zugriff |

Abb. 88: Schnittstelle zugewiesen

Die Verbindungslinie vom PG/PC zum Netzwerk muss nun gelb markiert sein. Der Kommunikationsweg ist in der folgenden Abbildung mit Pfeilen dargestellt (diese werden nicht in SIMATIC NetPro angezeigt).

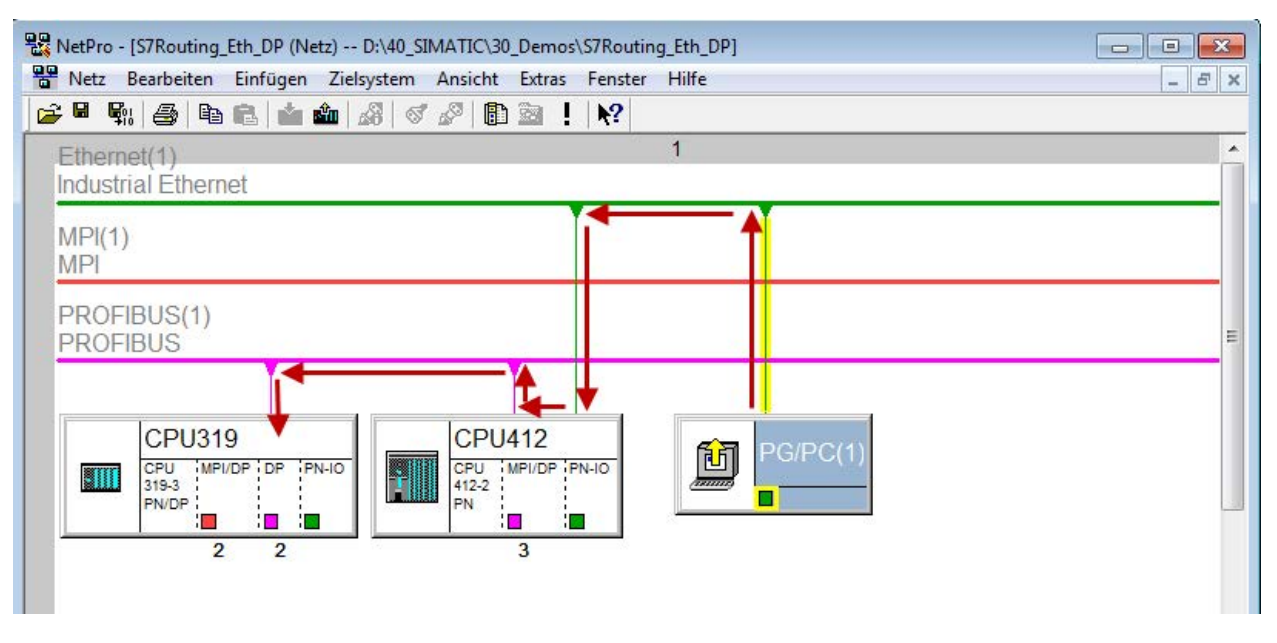

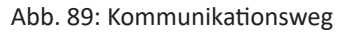

Abschließend alle HW-Konfigs und Verbindungsdaten von NetPro aus laden.

### 6.5.2.2 Konfiguration von ibaPDA

Folgende Einträge sind vorzunehmen:

| 🔢 iba I/O-Manager                              |                                                                                                    |
|------------------------------------------------|----------------------------------------------------------------------------------------------------|
| 🗄 🗋 📂 🎬 🛃 🍨 🌗 🕶 Hardware (                     | Gruppen Technostring Ausgänge 📳 🏨                                                                                          |
| Allgemein S7                                   | -Xplorer 319 (0)                                                                                                    |
| S7-Xplorer 319 (0)<br>Kicken, um Modul anzufüg | gemein 💋 Verbindung 🔨 Analog 🔟 Digital 🧼 Diagnose                                                                          |
| Nicht abgebildet Verbin                        | ndungsmodus: TCP/IP  Verbindungstyp: PG-Verbindung  Timeout (s): 15                                                        |
| Adres                                          | se: 2 Rahmen: 0 🜩 Steckplatz: 2 🜩 Test                                                                                     |
| W S                                            | Adresse des Gerates mit Gateway-Funktion (z.B. IE/PB Link): 57-Subnetz-ID des Ziel-Netzes:     192.168.50.95     02D6-000B |
| CPU-                                           | Name: 🚫 Kein Adressbuch 🗸                                                                                                  |
|                                                |                                                                                                    |
|                                                |                                                                                                    |

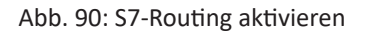

#### **S7-Routing verwenden**

Aktivieren, um S7-Routing zu verwenden

#### Adresse

DP-Adresse der Zielsteuerung (hier CPU319)

#### Adresse des Geräts mit Gateway-Funktion

Adresse des Gateways (hier CPU412) eingeben

#### **S7-Subnetz-ID des Zielnetzes**

Subnetz-ID aus STEP 7 NetPro eingeben

Die S7-Subnet-ID können Sie in NetPro ermitteln. Hierzu klicken Sie mit der rechten Maustaste auf das unterlagerte Bussystem und öffnen die "Objekteigenschaften".

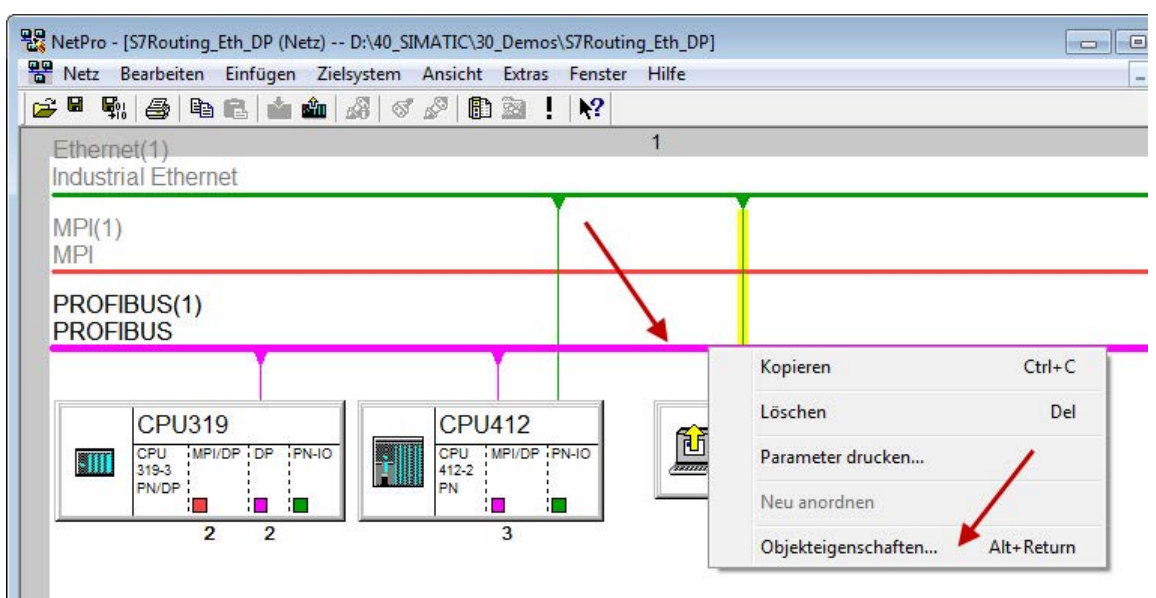

Abb. 91: S7-Subnet-ID ermitteln

| <u>N</u> ame:                | PROFIBUS(1)                             |
|------------------------------|-----------------------------------------|
| <u>S</u> 7-Subnetz-ID:       | 02D6 - 000B                             |
| Projektpfad:                 | S7Routing_Eth_DP\PROFIBUS(1)            |
| Speicherort<br>des Projekts: | D:\40_SIMATIC\30_Demos\S7Routing_Eth_DP |
| Autor:                       | [                                       |
| Erstellt am:                 | 04.01.2018 13:02:13                     |
| Zuletzt geändert am:         | 04.01.2018 13:02:35                     |
| <u>K</u> ommentar:           |                                         |
|                              |                                         |

Abb. 92: S7-Subnet-ID

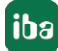

#### Referenz

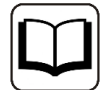

Weiterführende Informationen zum Thema S7-Routing finden Sie hier:

Welche Baugruppen unterstützen die Funktion "S7-Routing" in S7-Subnetzen?

https://support.industry.siemens.com/cs/ww/de/view/584459

Welche Voraussetzungen müssen erfüllt sein und was muss ich beachten, wenn ich Routing durchführen will?

https://support.industry.siemens.com/cs/ww/de/view/2383206

Wie können Sie das S7-Routing im TIA Portal und in STEP 7 V5.x projektübergreifend aktivieren?

https://support.industry.siemens.com/cs/ww/de/view/109474569

# 6.6 Ablösung Request-S7 auf ibaCom-L2B durch ibaBM-DP

Eine übliche Aufgabenstellung ist die Ablösung einer bestehenden auf der *ibaCom-L2B*-Karte basierenden Request-S7-Lösung durch ein *ibaBM-DP*. Dies kann z.B. im Ersatzteilfall (die *ibaCom-L2B*-Karte ist abgekündigt) oder beim Einsatz eines neuen Rechners ohne PCI-Steckplätze erforderlich werden.

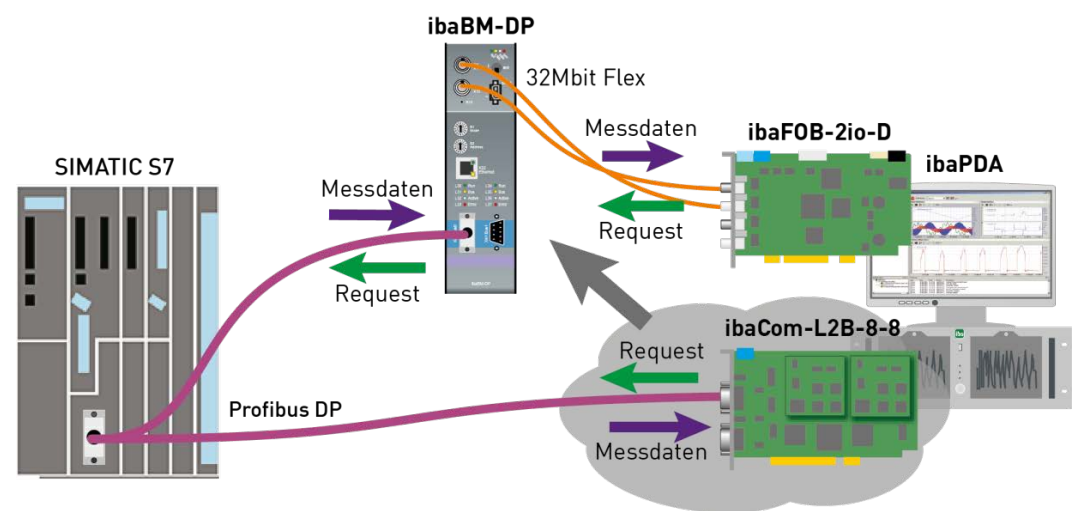

Abb. 93: Request-S7 mit ibaBM-DP, Ersatz für ibaCom-L2B

Die Aufgabenstellung lässt sich einfach durch die *ibaCom-L2B* kompatiblen Module des *iba-BM-DP* lösen.

#### Dabei sind keine Änderungen im Programm und der Hardware-Konfiguration der S7-CPU erforderlich!

Wie bei der *ibaCom-L2B*-Karte ist auch bei der kompatiblen Lösung mit *ibaBM-DP* keine Netzwerk-Verbindung zwischen *ibaPDA*-PC und der S7-CPU erforderlich. Die Anforderung der Messwerte (Request-Handshake) wird per Lichtwellenleiter und über den PROFIBUS IO-Bereich gesendet.

Folgende Schritte sind zur Ablöse erforderlich:

1. Falls erforderlich bauen Sie eine neue *ibaFOB-D*-Karte in den *ibaPDA*-PC ein. Es ist eine Karte

mit Ein- und Ausgang (*ibaFOB-io-D*, *ibaFOB-2io-D* oder *ibaFOB-4io-D*) erforderlich, da die kompatiblen Module nur im bidirektionalen 32Mbit Flex-Modus eingesetzt werden können.

- 2. Schließen Sie das *ibaBM-DP*-Gerät über das bidirektionale Lichtwellenleiterkabel an die *ibaFOB-D* Karte an.
- 3. Schließen Sie die PROFIBUS-Stecker der *ibaCom-L2B*-Karte an die Buchsen des *ibaBM-DP* an.
- 4. Im I/O-Manager von *ibaPDA* erscheint die neu installierte *ibaFOB-D*-Karte. Projektieren Sie am entsprechenden Link ein *ibaBM-DP*-Gerät.
- 5. Klicken Sie mit der rechten Maustaste auf den gewünschten PROFIBUS-Anschluss und wählen Sie im Kontextmenu "Modul konvertieren". Es werden alle vorhandenen L2B Request-S7-Module angezeigt. Wählen Sie hier die Module aus, die zu einem *ibaCom-L2B* kompatiblen Modul konvertiert werden sollen (im Normalfall alle Module):

| 🔢 iba I/O-Manager - D:\_documentation\ibaPDA-I | Request-S7  | \Konfig_Kompatibilitätsmodule.io |      |     |     |     |     |     |     |     |          |     |         | 1   | - [      |                     | ×   |
|------------------------------------------------|-------------|----------------------------------|------|-----|-----|-----|-----|-----|-----|-----|----------|-----|---------|-----|----------|---------------------|-----|
| 🗄 🗋 💕 🛃 🏹 🌗 🕶 Hardware Gruppen                 | Technos     | tring Ausgänge 📳 🖺               |      |     |     |     |     |     |     |     |          |     |         |     |          |                     |     |
| 🖅 💥 Allgemein                                  | X40         | Bus 0                            |      |     |     |     |     |     |     |     |          |     |         |     |          |                     |     |
| ⊟ ∰ ibaFOB-4io-D                               | 740         | . 543 5                          |      |     |     |     |     |     |     |     |          |     |         |     |          |                     |     |
| ibaBM-DP                                       | X40: Bu     | is 0                             |      |     |     |     |     |     |     |     |          |     |         |     |          |                     |     |
|                                                | Status:     | Nicht verbunden                  |      |     |     |     |     |     |     |     |          |     |         |     |          |                     |     |
| Ki Modul hinzuldgen                            | drate       | n                                | 1    | 2   | 3   | 4   | 5   | 6   | 7   | 8   | 9        | 10  | 11      | 12  | 13       | 14                  | 15  |
| Kicken um Modul anzütugen                      |             | L2B S/ Request A (0)             | 17   | 18  | 19  | 20  | 21  | 22  | 23  | 24  | 25       | 26  | 27      | 28  | 29       | 30                  | 31  |
|                                                | Mas         | L2B S7 Request B (2)             | 33   | 34  | 35  | 36  | 37  | 38  | 39  | 40  | 41       | 42  | 43      | 44  | 45       | 46                  | 47  |
|                                                |             | L2B S7 Request C (3)             | 40   | 50  | E1  | 50  | 52  | 54  | 55  | EC. | 57       | 50  | 50      | 60  | 61       | 62                  | 62  |
|                                                |             | L2B S7 Request D (4)             | 43   | 50  | 21  | 32  | 00  | 94  | 55  | 30  | 57       | 20  | 00      | ou  | 01       | 02                  | 00  |
|                                                | Akti 🕅      | L2B S7 Request Dig512 A (5)      | 65   | 66  | 67  | 68  | 69  | 70  | 71  | 72  | 73       | 74  | 75      | 76  | 77       | 78                  | 79  |
|                                                | Offli 🕅     | L2B S7 Request Dig512 B (6)      | 81   | 82  | 83  | 84  | 85  | 86  | 87  | 88  | 89       | 90  | 91      | 92  | 93       | 94                  | 95  |
|                                                | Pha 🔝       | L2B S7 Request Dig512 C (7)      | 97   | 98  | 99  | 100 | 101 | 102 | 103 | 104 | 105      | 106 | 107     | 108 | 109      | 110                 | 111 |
|                                                | Kolli 🕅     | L2B S7 Request Dig512 D (8)      | 113  | 114 | 115 | 116 | 117 | 118 | 119 | 120 | 121      | 122 | 123     | 124 | 125      | 126                 |     |
|                                                |             |                                  | -    |     |     |     |     |     |     |     | (DOMAGE) |     | (DODDO) |     |          | and a second second |     |
| — <b>⊷</b> 0 12                                |             |                                  |      |     |     |     |     |     |     |     |          |     |         |     |          |                     |     |
| <b>→0</b> 13                                   |             |                                  |      |     |     |     |     |     |     |     |          |     |         |     |          |                     |     |
|                                                |             |                                  |      |     |     |     |     |     |     |     |          |     |         |     |          |                     |     |
| m Mailak 1                                     |             |                                  |      |     |     |     |     |     |     |     |          |     |         |     |          |                     |     |
|                                                |             |                                  |      |     |     |     |     |     |     |     |          |     |         |     |          |                     |     |
| 中。<br>申 link 3                                 |             |                                  |      |     |     |     |     |     |     |     |          |     |         |     |          |                     |     |
| Kicken um Modul anzufügen                      |             |                                  |      |     |     |     |     |     |     |     |          |     |         |     |          |                     |     |
| ibaCom-L2B-8-8                                 |             |                                  |      |     |     |     |     |     |     |     |          |     |         |     |          |                     |     |
| 😑 📟 Link A                                     |             |                                  |      |     |     |     |     |     |     |     |          |     |         |     |          |                     |     |
| L2B S7 Request A (0)                           |             |                                  |      |     |     |     |     |     |     |     |          |     |         |     |          |                     |     |
| L2B S7 Request B (2)                           |             |                                  |      |     |     |     |     |     |     |     |          |     |         |     |          |                     |     |
| L2B S7 Request C (3)                           |             |                                  |      |     |     |     |     |     |     |     |          |     |         |     |          |                     |     |
| L2B S / Request D (4)                          |             |                                  |      |     |     |     |     |     |     |     |          |     |         |     |          |                     |     |
| LICK D                                         |             |                                  |      |     |     |     |     |     |     |     |          |     |         |     |          |                     |     |
| 1 28 S7 Request Dig512 R (6)                   |             |                                  |      |     |     |     |     |     |     |     |          |     |         |     |          |                     |     |
| 12B S7 Request Dig512 C (7)                    |             |                                  |      |     |     |     |     |     |     |     |          |     |         |     |          |                     |     |
| L2B S7 Request Dig512 D (8)                    |             |                                  |      |     |     |     |     |     |     |     |          |     |         |     |          |                     |     |
| DPC                                            |             |                                  |      |     |     |     |     |     |     |     |          |     |         |     |          |                     |     |
| ⊕ 🚰 S7 TCP/UDP                                 |             |                                  |      |     |     |     |     |     |     |     |          |     |         |     |          |                     |     |
| ⊕ 🛄 S7-Xplorer                                 |             |                                  |      |     |     |     |     |     |     |     |          |     |         |     |          |                     |     |
| - In Playback                                  |             |                                  |      |     |     |     |     |     |     |     |          |     |         |     |          |                     |     |
|                                                | · · · · · · |                                  | ПТ   | пт  | TT  | 11  |     |     | _   | -   |          | -   | 7       |     | <u> </u> |                     | _   |
|                                                | 0 512       | 2 1024 1536 2048 2560            | 3072 | 2 3 | 584 | 00  | 21  | /6  |     | UK  |          | Ube | mehr    | hen | Abb      | preche              | n   |

6. Die ausgewählten Module werden bei der *ibaCom-L2B*-Karte gelöscht und in kompatible Module auf dem *ibaBM-DP*-Gerät konvertiert.

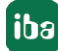

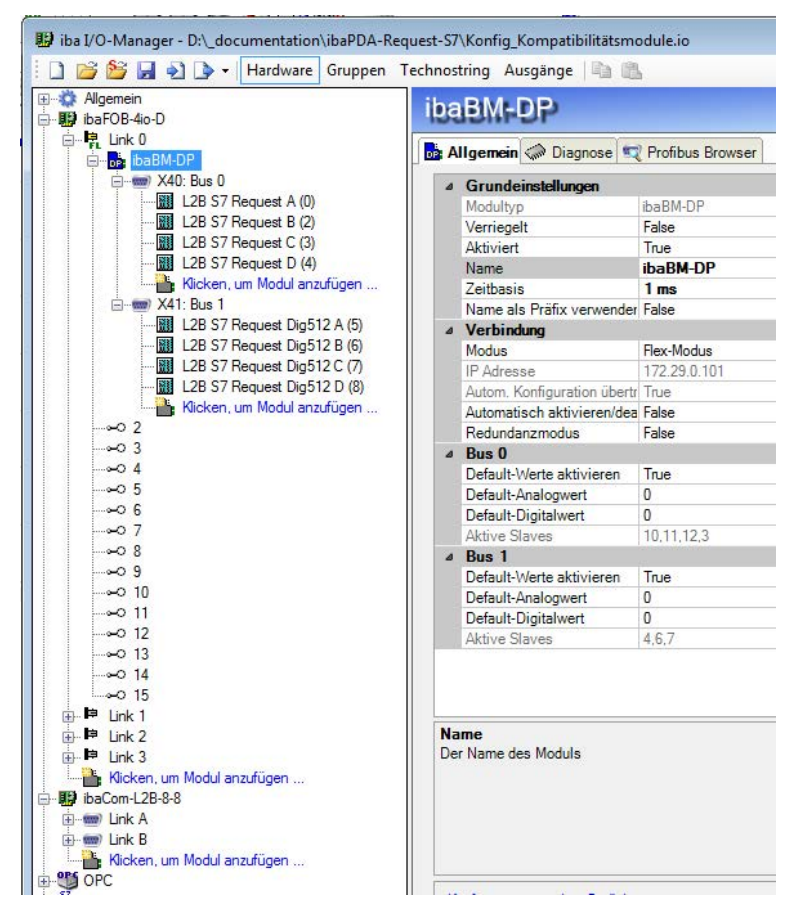

7. Die Konvertierung ist abgeschlossen. Übernehmen Sie die neue Konfiguration mit <OK>.

#### Hinweis

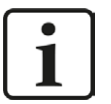

Die Konvertierung von L2B Request-S7-Modulen ist auch möglich, wenn diese bei den "nicht abgebildeten" Modulen abgelegt sind. Dies ist beispielsweise der Fall, wenn die bestehende IO-Konfiguration inkl. L2B Request-S7-Modulen auf einem neuen *ibaPDA*-Rechner geladen wird, der keine *ibaCom-L2B*-Karte mehr hat, sondern lediglich die Kombination von *ibaFOB-D* und *ibaBM-DP*.

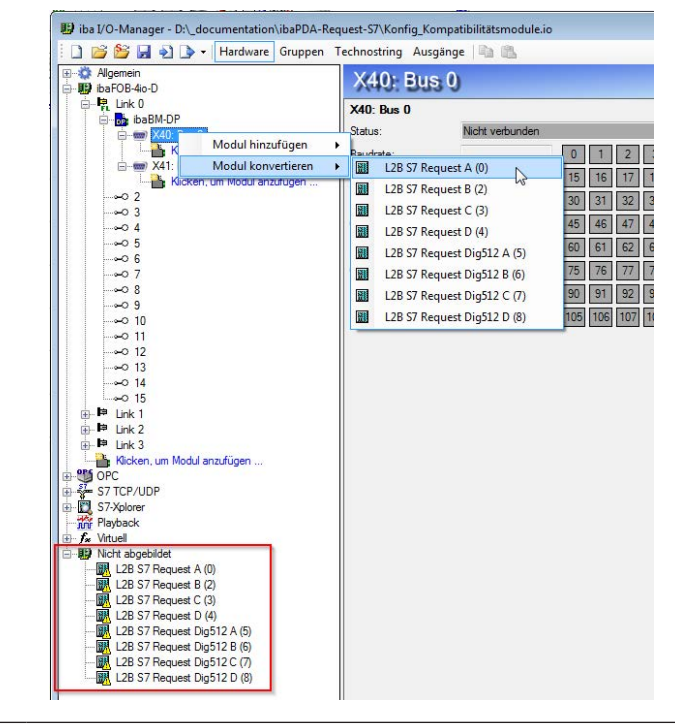

# 6.7 Fehlercodes Request-Blöcke

Die Request-Blöcke liefern folgende mögliche Fehlercodes:

#### FB140/141/...

| Wert<br>ERROR_STATUS | Beschreibung                                          |
|----------------------|-------------------------------------------------------|
| 1                    | datablock ibaREQ_DB is write protected                |
| 2                    | datablock ibaREQ_DB invalid (DB =0 or > limit of cpu) |
| 3                    | datablock ibaREQ_DB does not exist                    |
| 4                    | datablock ibaREQ_DB undefined error                   |
| 5                    | datablock ibaREQ_DB too short                         |
| 6                    | datablock ibaREQ_DB too short for ibaREQ_UDP          |
| 9                    | internal error (RD_SINFO)                             |
| 10                   | no access to datablock ibaREQ_DB (read)               |
| 11                   | no access to datablock ibaREQ_DB (write)              |
| 20                   | initialization not finished                           |

| Wert<br>ERROR STATUS | Beschreibung                                                                 |
|----------------------|------------------------------------------------------------------------------|
| 21                   | insufficient memory for SZL                                                  |
| 22                   | wrong SZL ID                                                                 |
| 23                   | wrong or invalid index of SZL                                                |
| 24                   | error while reading I&M data from cpu                                        |
| 25                   | error while reading plc data                                                 |
| 31                   | initialization canceled with error                                           |
| 32                   | initialization not completed                                                 |
| 41                   | too many pointers (ibaREQ_DB to small)                                       |
| 42                   | too many pointers in one command (>128)                                      |
| 44                   | invalid command id                                                           |
| 45                   | operand invalid (not defined)                                                |
| 46                   | operand invalid (datatype)                                                   |
| 47                   | operand invalid (memory area)                                                |
| 200                  | no connection to PN device / DP slave                                        |
| 300                  | version of ibaREQ_UDPact does not match with ibaREQ_M (ID)                   |
| 301                  | version of ibaREQ_UDPact does not match with ibaREQ_M (FB)                   |
| 302                  | version of ibaREQ_UDPact does not match with ibaREQ_M (DB)                   |
| 303                  | type of transmit agent does not match with configured request type in ibaPDA |
| 305                  | PROFIBUS DP slave hardware configuration is invalid                          |
| 306                  | configured peripherial address is invalid                                    |
| 310                  | no access to datablock ibaREQ_DB (read)                                      |
| 311                  | no access to datablock ibaREQ_DB (write)                                     |
| 315                  | error while masking of synchronous faults                                    |
| 316                  | error while demasking of synchronous faults                                  |
| 320                  | operand invalid (datatype)                                                   |
| 321                  | operand invalid (pointer)                                                    |
| 401                  | ADR_SLOT / ADR_SLOT_0 invalid hw-id                                          |
| 402                  | ADR_SLOT / ADR_SLOT_0 invalid hw-id, no IO-Device or DP-Slave                |
| 403                  | ADR_SLOT / ADR_SLOT_0 invalid hw-id, is no PROFIBUS or PROFINET              |
| 406                  | ADR_SLOT / ADR_SLOT_0 invalid configuration slot (0)                         |
| 407                  | ADR_SLOT / ADR_SLOT_0 invalid configuration slot (0)                         |
| 409                  | ADR_SLOT_1 invalid configuration slot 1                                      |
| 410                  | no connection to PN device / DP slave or error                               |
| 411                  | ADR_SLOT_1 invalid hw-id                                                     |
| 412                  | ADR_SLOT_1 invalid hw-id, no IO-Device or DP-Slave                           |
| 413                  | ADR_SLOT_1 invalid hw-id, is no PROFIBUS                                     |
| 416                  | ADR_SLOT_1 invalid configuration slot 1                                      |
| 0х8ууу               | errorcode of inner TUSEND / AG_SEND / AG_LSEND                               |

Tab. 14: Fehlercodes Request-Blöcke FB140/141/...

### FC122 (PROFIBUS)

| Wert<br>ERROR_STATUS | Beschreibung                                   |
|----------------------|------------------------------------------------|
| 1                    | DB_PDA is write protected                      |
| 2                    | DB_PDA = 0 or > limit of cpu                   |
| 3                    | DP_PDA does not exist                          |
| 5                    | DB_PDA too short                               |
| 11                   | DB_INTERN is write protected                   |
| 12                   | DB_INTERN = 0 or > limit of CPU                |
| 13                   | DB_INTERN does not exist                       |
| 15                   | DB_INTERN too short                            |
| 16                   | error while reading identification data of CPU |
| 19                   | initialization not completed                   |
| 21                   | insufficient memory for system status list     |
| 22                   | wrong or unknown system status list            |
| 23                   | wrong or invalid index of system status list   |
| 30                   | invalid OUTPUT_ADR_SLAVE                       |
| 31                   | OUTPUT_ADR_SLAVE no PROFIBUS DP slave          |
| 100                  | bit number not 0                               |
| 101                  | bit number not 0-7                             |
| 103                  | operand invalid (memory area)                  |
| 104                  | operand invalid (datatype)                     |
| 105                  | operand invalid (datablock 0)                  |
| 106                  | datablock number > limit of cpu                |
| 107                  | datablock does not exist                       |
| 109                  | datablock to short                             |
| 110                  | address does not exist                         |
| 111                  | initialization canceled with error             |
| 112                  | initialization not completed                   |
| 150                  | request fragmentation not supported            |
| 151                  | wrong number of requested values               |
| 152                  | only <64 digital signals are supported         |
| 153                  | only <64 analog signals are supported          |
| 200                  | no connection to DP slave                      |

Tab. 15: Fehlercodes Request-Block FC122

### FC123

| Wert<br>ERROR_STATUS | Beschreibung                                                                          |
|----------------------|---------------------------------------------------------------------------------------|
| 1                    | DB_PDA is write protected                                                             |
| 2                    | DB_PDA = 0 or > limit of cpu                                                          |
| 3                    | DP_PDA does not exist                                                                 |
| 5                    | DB_PDA too short                                                                      |
| 11                   | DB_INTERN is write protected                                                          |
| 12                   | DB_INTERN = 0 or > limit of CPU                                                       |
| 13                   | DB_INTERN does not exist                                                              |
| 15                   | DB_INTERN too short                                                                   |
| 16                   | error while reading identification data of CPU                                        |
| 19                   | initialization not completed                                                          |
| 21                   | insufficient memory for system status list                                            |
| 22                   | wrong or unknown system status list                                                   |
| 23                   | wrong or invalid index of system status list                                          |
| 30                   | invalid OUTPUT_ADR_SLAVE                                                              |
| 31                   | OUTPUT_ADR_SLAVE no PROFIBUS DP slave                                                 |
| 32                   | RM: the parameterized "OUTPUT_ADR_SLAVE_BUS_0" ist wrong.                             |
| 33                   | RM: the parameterized "OUTPUT_ADR_SLAVE_BUS_0" is not assigned to a PROFIBUS DP slave |
| 34                   | RM: the parameterized "OUTPUT_ADR_SLAVE_BUS_1" ist wrong                              |
| 35                   | RM: the parameterized "OUTPUT_ADR_SLAVE_BUS_1" is not assigned to a PROFIBUS DP slave |
| 36                   | RM: SLAVE BUSO and SLAVE BUS1 do not have the same DP address                         |
| 100                  | bit number not 0                                                                      |
| 101                  | bit number not 0-7                                                                    |
| 103                  | operand invalid (memory area)                                                         |
| 104                  | operand invalid (datatype)                                                            |
| 105                  | operand invalid (datablock 0)                                                         |
| 106                  | datablock number > limit of cpu                                                       |
| 107                  | datablock does not exist                                                              |
| 109                  | datablock to short                                                                    |
| 110                  | address does not exist                                                                |
| 111                  | initialization canceled with error                                                    |
| 112                  | initialization not completed                                                          |
| 150                  | request fragmentation not supported                                                   |
| 151                  | wrong number of requested values                                                      |
| 152                  | only <64 digital signals are supported                                                |
| 153                  | only <64 analog signals are supported                                                 |

| Wert         | Beschreibung                                                        |
|--------------|---------------------------------------------------------------------|
| ERROR_STATUS |                                                                     |
| 200          | no connection to DP slave                                           |
| 201          | RM: slave bus 0 has failed                                          |
| 202          | RM: slave bus 1 has failed                                          |
| 203          | RM: slaves bus 0 + 1 have failed                                    |
| 210          | output modules of the slaves bus 0 and 1 are configured differently |

Tab. 16: Fehlercodes Request-Block FC123

# 6.8 Nutzung von MPI/DP-TCP-Adaptern

Siemens S7 CPUs, die über keine Ethernet-Schnittstelle verfügen, können mittels MPI/DP-TCP-Adaptern an deren MPI-Schnittstelle angeschlossen werden.

Adapter, die S7-Kommunikation von TCP/IP auf MPI/PROFIBUS DP umsetzen, gibt es von verschiedenen Herstellern.

Diese können grundsätzlich auch mit *ibaPDA* eingesetzt werden. Hierzu ist die Verbindung *ibaPDA*-seitig als TCP-Verbindung zu projektieren.

Der Adapter kann über eine IP-Adresse angesprochen werden, die mittels einer vom Hersteller mitgelieferten Software eingestellt wird.

Geben Sie in der Verbindungskonfiguration als Rahmen "0" und als Steckplatz die MPI- bzw. DP-Adresse der S7-CPU an.

Weitere Informationen entnehmen Sie bitte der jeweiligen Gerätedokumentation.

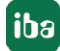

# 7 Support und Kontakt

#### Support

Fax: +49 911 97282-33

E-Mail: support@iba-ag.com

#### Hinweis

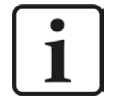

Wenn Sie Support benötigen, dann geben Sie bitte bei Softwareprodukten die Lizenznummer bzw. die CodeMeter-Containernummer (WIBU-Dongle) an. Bei Hardwareprodukten halten Sie bitte ggf. die Seriennummer des Geräts bereit.

#### Kontakt

#### Hausanschrift

iba AG Königswarterstraße 44 90762 Fürth Deutschland

Tel.: +49 911 97282-0

Fax: +49 911 97282-33

E-Mail: iba@iba-ag.com

#### Postanschrift

iba AG Postfach 1828 90708 Fürth

#### Warenanlieferung, Retouren

iba AG Gebhardtstraße 10 90762 Fürth

#### Regional und weltweit

Weitere Kontaktadressen unserer regionalen Niederlassungen oder Vertretungen finden Sie auf unserer Webseite

www.iba-ag.com.

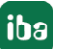